# DIGITAALINEN TÄYDEN VÄRIN MONITOIMIJÄRJESTELMÄ MX-C357F

Käyttöopas

## Syyskuu 2021

Laitteen tyyppi: 7529 Malli: 4H6

## Sisällys

| Turvallisuusohjeet                                   | 7        |
|------------------------------------------------------|----------|
| Merkintätavat                                        | 7        |
| Tuotelausunnot                                       | 7        |
| Tietoja tulostimesta                                 | 10       |
| Tulostimen paikan valitseminen                       |          |
| Tulostinkokoonpanot                                  |          |
| Kaapelien liittäminen                                | 12       |
| Ohjauspaneelin käyttäminen                           | 14       |
| Paneeli, jossa on 4,3 tuuman kosketusnäyttö          | 14       |
| Virtapainikkeen valon ja merkkivalon tilan merkitys  | 14       |
| Aloitusnäytön sovellusten asentaminen ja käyttäminen | 16       |
| Aloitusnäytön käyttäminen                            |          |
| Aloitusnäytön mukauttaminen                          | 17       |
| Korttikopiointitoiminnon määrittäminen               | 17       |
| Pikavalinnan luominen                                | 17       |
| Näytön mukauttaminen                                 | 18       |
| Skannauskeskuksen määrittäminen                      | 18       |
| Laitekiintiöiden määrittäminen                       | 19       |
| QR-koodin luontitoiminnon käyttäminen                | 19       |
| Ympäristöasetusten määrittäminen                     | 20       |
| Pikavalintakeskuksen käyttäminen                     |          |
| Kirjanmerkkien hallinta                              |          |
| Kirjanmerkkien luominen                              | 20       |
| Kansioiden luominen                                  | 21       |
| Yhteystietojen hallinta                              | 21       |
| Yhteystietojen lisääminen<br>Puhmion lisääminen      | 21<br>21 |
| Yhtevstietojen tai ryhmien muokkaaminen              | 21       |
| Yhteystietojen tai ryhmien poistaminen               |          |
| Paperin ja erikoismateriaalin asettaminen            | 23       |
| Paperilajin ja -koon määrittäminen                   | 23       |
| Universal-paperiasetusten määrittäminen              | 23       |

| Lokerolden täyttäminen                                                                                                    | 23                                |
|----------------------------------------------------------------------------------------------------|-----------------------------------|
| Monisyöttölaitteen täyttö                                                                                                    |                                   |
| Paperin lisääminen käsinsyöttöaukkoon                                                                                                    |                                   |
| Lokeroiden yhdistäminen                                                                                                    | 28                                |
| Paperituki                                                                                                    | 29                                |
| Tuetut paperikoot                                                                                                    | 29                                |
| Tuetut paperilajit                                                                                                    |                                   |
| Tuetut paperien painot                                                                                                    | 32                                |
| Tulostaminen                                                                                                    | 34                                |
| Tulostaminen tietokoneella                                                                                                    |                                   |
| Tulostaminen mobiililaitteesta                                                                                                    |                                   |
| Tulostaminen Flash-asemasta                                                                                                    | 35                                |
| Tuetut flash-asemat ja tiedostotyypit                                                                                                    |                                   |
| Luottamuksellisten töiden määrittäminen                                                                                                    |                                   |
| Luottamuksellisten ja muiden pidossa olevien töiden tulostaminen                                                                                                    |                                   |
| Fonttimalliluettelon tulostaminen                                                                                                    |                                   |
| Hakemistoluettelon tulostaminen                                                                                                    |                                   |
|                                                                                                    |                                   |
| Kopioiminen                                                                                                    |                                   |
| Kopioiminen<br>Automaattisen asiakirjansyöttölaitteen ja skannaustason käyttäminen                                                                                                    | <b>39</b>                         |
| <b>Kopioiminen</b><br>Automaattisen asiakirjansyöttölaitteen ja skannaustason käyttäminen<br>Kopioiminen                                                                                                    | <b>39</b><br>                     |
| <b>Kopioiminen</b><br>Automaattisen asiakirjansyöttölaitteen ja skannaustason käyttäminen<br>Kopioiminen<br>Valokuvien kopioiminen                                                                                                    | <b>39</b><br>                     |
| <b>Kopioiminen</b><br>Automaattisen asiakirjansyöttölaitteen ja skannaustason käyttäminen<br>Kopioiminen<br>Valokuvien kopioiminen<br>Kopioiminen kirjelomakkeelle                                                                                                    | <b>39</b><br>39<br>39<br>39<br>40 |
| Kopioiminen<br>Automaattisen asiakirjansyöttölaitteen ja skannaustason käyttäminen<br>Kopioiminen<br>Valokuvien kopioiminen<br>Kopioiminen kirjelomakkeelle<br>Paperin molemmille puolille kopioiminen                                                                                                    | <b>39</b><br>                     |
| Kopioiminen<br>Automaattisen asiakirjansyöttölaitteen ja skannaustason käyttäminen<br>Kopioiminen<br>Valokuvien kopioiminen<br>Kopioiminen kirjelomakkeelle<br>Paperin molemmille puolille kopioiminen<br>Kopioiden pienentäminen tai suurentaminen                                                                                                    | <b></b>                           |
| Kopioiminen<br>Automaattisen asiakirjansyöttölaitteen ja skannaustason käyttäminen<br>Kopioiminen kopioiminen<br>Valokuvien kopioiminen<br>Kopioiminen kirjelomakkeelle<br>Paperin molemmille puolille kopioiminen<br>Kopioiden pienentäminen tai suurentaminen<br>Kopioiden lajittelu                                                                                                    | <b></b>                           |
| Kopioiminen<br>Automaattisen asiakirjansyöttölaitteen ja skannaustason käyttäminen<br>Kopioiminen<br>Valokuvien kopioiminen<br>Kopioiminen kirjelomakkeelle<br>Paperin molemmille puolille kopioiminen<br>Kopioiden pienentäminen tai suurentaminen<br>Kopioiden lajittelu<br>Erotinsivujen lisääminen kopioiden väliin                                                                                                    |                                   |
| Kopioiminen<br>Automaattisen asiakirjansyöttölaitteen ja skannaustason käyttäminen<br>Kopioiminen<br>Valokuvien kopioiminen<br>Kopioiminen kirjelomakkeelle<br>Paperin molemmille puolille kopioiminen<br>Kopioiden pienentäminen tai suurentaminen<br>Kopioiden lajittelu<br>Erotinsivujen lisääminen kopioiden väliin<br>Useiden sivujen kopioiminen yhdelle arkille                                                                                                    | <b></b>                           |
| Kopioiminen<br>Automaattisen asiakirjansyöttölaitteen ja skannaustason käyttäminen<br>Kopioiminen<br>Valokuvien kopioiminen<br>Kopioiminen kirjelomakkeelle<br>Paperin molemmille puolille kopioiminen<br>Kopioiden pienentäminen tai suurentaminen<br>Kopioiden lajittelu<br>Erotinsivujen lisääminen kopioiden väliin<br>Useiden sivujen kopioiminen yhdelle arkille                                                                                                    | <b></b>                           |
| Kopioiminen.         Automaattisen asiakirjansyöttölaitteen ja skannaustason käyttäminen.         Kopioiminen.         Valokuvien kopioiminen.         Kopioiminen kirjelomakkeelle.         Paperin molemmille puolille kopioiminen.         Kopioiden pienentäminen tai suurentaminen.         Kopioiden lajittelu.         Erotinsivujen lisääminen kopioiden väliin.         Useiden sivujen kopioiminen yhdelle arkille.         Kopioinnin pikavalinnan luominen.                                                                                                    | <b></b>                           |
| Kopioiminen.         Automaattisen asiakirjansyöttölaitteen ja skannaustason käyttäminen.         Kopioiminen.         Valokuvien kopioiminen.         Kopioiminen kirjelomakkeelle.         Paperin molemmille puolille kopioiminen.         Kopioiden pienentäminen tai suurentaminen.         Kopioiden lajittelu.         Erotinsivujen lisääminen kopioiden väliin.         Useiden sivujen kopioiminen yhdelle arkille.         Kopioinnin pikavalinnan luominen.                                                                                                    |                                   |
| Kopioiminen                                                                                                    |                                   |
| Kopioiminen.         Automaattisen asiakirjansyöttölaitteen ja skannaustason käyttäminen.         Kopioiminen.         Valokuvien kopioiminen.         Kopioiminen kirjelomakkeelle.         Paperin molemmille puolille kopioiminen.         Kopioiden pienentäminen tai suurentaminen.         Kopioiden lajittelu.         Erotinsivujen lisääminen kopioiden väliin.         Useiden sivujen kopioiminen yhdelle arkille.         Kopioinnin pikavalinnan luominen.         Sähköposti.         Automaattisen asiakirjansyöttölaitteen ja skannaustason käyttäminen.         Sähköpostin SMTP-asetusten määrittäminen.         Sähköpostin lähettäminen. |                                   |

| Faksaaminen                                                         |     |
|---------------------------------------------------------------------|-----|
| Tulostimen asentaminen faksaamista varten                           |     |
| Faksin lähettäminen                                                 |     |
| Faksin ajastaminen                                                  | 60  |
| Faksin kohdepikavalinnan luominen                                   | 60  |
| Faksin tarkkuuden muuttaminen                                       | 60  |
| Faksin tummuuden säätäminen                                         | 61  |
| Faksilokin näyttäminen                                              | 61  |
| Roskafaksien estäminen                                              | 61  |
| Faksien pysäyttäminen                                               | 61  |
| Faksin välittäminen                                                 | 62  |
| Skannaaminen                                                        | 63  |
|                                                                     |     |
| Automaattisen aslakirjansyottolaitteen ja skannaustason käyttäminen |     |
| Skannaaminen tietokoneeseen                                         |     |
| Skannaaminen FTP-paivelimeen                                        |     |
| Skannaaminen verkkokansioon pikavaiinnan avuila                     |     |
| FTP-pikavalihtojen luominen                                         |     |
| Skallfidalfilleri fiasif-aseffidali                                 |     |
| Tulostimen valikot                                                  | 67  |
| Valikkokartta                                                       | 67  |
| Laite                                                               |     |
| Tulosta                                                             |     |
| Paperi                                                              | 88  |
| Kopio                                                               |     |
| Faksaa                                                              |     |
| S.posti                                                             |     |
| FTP                                                                 | 103 |
| USB-asema                                                           |     |
| Network/Ports (Verkko/Portit)                                       |     |
| Suojaus                                                             | 124 |
| Raportit                                                            |     |
| Ohje                                                                |     |
| Vianmääritys                                                        | 133 |
| Valikkoasetussivun tulostus                                         | 133 |
|                                                                     |     |

| Tulostimen suojaaminen                       |     |
|----------------------------------------------|-----|
| Turvalukon etsiminen                         |     |
| Tulostinmuistin tyhjentäminen                |     |
| Tulostimen kiintolevyn tyhjentäminen         |     |
| Tulostimen kiintolevyn salaaminen            |     |
| Oletusasetusten palautus                     |     |
| Haihtuvuusjulistus                           |     |
| Tulostimen ylläpito                          | 137 |
| Tarvikeilmoitusten määrittäminen             |     |
| Sähköpostihälytysten määrittäminen           |     |
| Raporttien tarkasteleminen                   | 137 |
| Kaiuttimen äänenvoimakkuuden säätäminen      |     |
| Verkkoyhteydet                               |     |
| Tulostimen osien puhdistaminen               |     |
| Tulostimen osien ja tarvikkeiden tilaaminen  |     |
| Tulostimen osien ja tarvikkeiden vaihtaminen |     |
| Tulostimen siirtäminen                       | 159 |
| Energian ja paperin säästäminen              |     |
| Tukosten poistaminen                         | 162 |
| Tukosten välttäminen                         | 162 |
| Tukoksen sijainnin tunnistaminen             |     |
| Paperitukos lokeroissa                       |     |
| Paperitukos luukussa A                       | 164 |
| Paperitukos luukussa C                       | 170 |
| Paperitukos vakiolokerossa                   |     |
| Paperitukos monisyöttölaitteessa             |     |
| Paperitukos käsinsyöttöaukossa               |     |
| Vianmääritys                                 |     |
| Tulostuslaatuongelmat                        |     |
| Tulostusongelmat                             |     |
| Verkkoyhteysongelmat                         |     |
| Lisävarusteongelmat                          | 196 |
| Tarvikeongelmat                              |     |
|                                              |     |

| Paperinsyöttöongelmat             | 197 |  |
|-----------------------------------|-----|--|
| Värinlaatuongelmat                |     |  |
| Faksausongelmat                   |     |  |
| Skannausongelmat                  | 207 |  |
| Yhteyden ottaminen jälleenmyyjään |     |  |
| Päivittäminen ja siirtyminen      |     |  |
| Laitteisto                        |     |  |
| Ohjelmisto                        | 221 |  |
| Laiteohjelmisto                   |     |  |
| Tiedotteet                        |     |  |
| Hakemisto                         | 233 |  |

## **Turvallisuusohjeet**

### Merkintätavat

Huomautus: Huomautuksella osoitetaan sellaista tietoa, josta voi olla apua.

Varoitus: Varoituksella osoitetaan jotain sellaista, joka voi vahingoittaa laitetta tai ohjelmistoa.

VAARA: Muistutus osoittaa mahdollisen vaaratilanteen, joka saattaa johtaa loukkaantumiseen.

Eri tyyppisiä huomautuksia ovat esimerkiksi seuraavat:

🔥 HUOMIO – TAPATURMAN MAHDOLLISUUS: osoittaa loukkaantumisvaaraa.

HUOMIO – SÄHKÖISKUN VAARA: osoittaa sähköiskun vaaraa.

🔥 HUOMIO – KUUMA PINTA: osoittaa palovamman vaaraa kosketuksessa.

HUOMIO – KAATUMISVAARA: osoittaa puristumisvaaraa.

**HUOMIO – VARO SORMIASI:** osoittaa liikkuvien osien väliin tarttumisen vaaraa.

### Tuotelausunnot

HUOMIO – TAPATURMAN MAHDOLLISUUS: Tulipalo- tai sähköiskuriskin välttämiseksi kytke virtajohto suoraan asianmukaiseen maadoitettuun sähköpistokkeeseen, joka on lähellä ja helposti saatavilla.

**HUOMIO – TAPATURMAN MAHDOLLISUUS:** Vältä tulipalon tai sähköiskun vaara: käytä vain tämän tuotteen mukana toimitettua tai valmistajan hyväksymää virtajohtoa.

**HUOMIO – TAPATURMAN MAHDOLLISUUS:** Älä kytke laitteen virtajohtoa jatkojohtoihin, virranjakajiin, muihin jakolaitteisiin tai UPS-varavirtalaitteisiin. Lasertulostimen virrankulutus voi ylittää näiden lisävarusteiden kapasiteetin, mikä voi aiheuttaa tulipalovaaran, omaisuusvahinkoja tai heikon tulostustehon.

**HUOMIO – TAPATURMAN MAHDOLLISUUS:** Älä käytä tämän tuotteen kanssa ylijännitesuojaa. Ylijännitesuojalaitteen käyttäminen saattaa johtaa tulipalovaaraan, omaisuusvahinkoihin tai heikkoon tulostustehoon.

HUOMIO – TAPATURMAN MAHDOLLISUUS: Kun liität tämän tuotteen yleiseen valintaiseen puhelinverkkoon, voit vähentää tulipalon vaaraa käyttämällä vähintään 26 AWG:n tietoliikennejohtoa (RJ-11). Australia: johdon on oltava ACMAn (Australian Communications and Media Authority) hyväksymä.

HUOMIO – SÄHKÖISKUN VAARA: Sähköiskuvaaran välttämiseksi älä sijoita tätä tuotetta veden äärelle tai märkään paikkaan, äläkä myöskään käytä sitä sellaisissa paikoissa.

HUOMIO – SÄHKÖISKUN VAARA: Sähköiskuvaaran välttämiseksi älä asenna laitetta tai tee sähkö- tai kaapeliliitäntöjä (esimerkiksi virtajohto, faksi tai puhelin) ukkosmyrskyn aikana.

HUOMIO – TAPATURMAN MAHDOLLISUUS: Älä leikkaa, kierrä, solmi tai rusenna virtajohtoa äläkä aseta sen päälle painavia esineitä. Älä altista virtajohtoa hiertymiselle tai paineelle. Älä jätä virtajohtoa puristukseen esimerkiksi huonekalujen ja seinän väliin. Jos jokin näistä tapahtuu, siitä voi seurata tulipalon tai sähköiskun vaara. Tutki virtajohto säännöllisesti tällaisten ongelmien varalta. Irrota virtajohto pistorasiasta ennen tutkimusta.

HUOMIO – SÄHKÖISKUN VAARA: Sähköiskuvaaran välttämiseksi varmista, että kaikki ulkoisten liitäntöjen liittimet (kuten Ethernet- ja puhelinliittimet) on kytketty niille varattuihin liitäntäportteihin.

**HUOMIO – SÄHKÖISKUN VAARA:** Jos käsittelet ohjainlevyä tai asennat lisävarusteita tai muistilaitteita tulostimen käyttöönoton jälkeen, sähköiskuvaaran välttämiseksi katkaise tulostimesta virta ja irrota virtajohto pistorasiasta ennen toimenpiteiden tekemistä. Jos tulostimeen on kytketty muita laitteita, katkaise niidenkin virta ja irrota kaikki tulostimeen kytketyt kaapelit.

HUOMIO – SÄHKÖISKUN VAARA: Sähköiskuvaaran välttämiseksi älä käytä faksitoimintoa ukkosmyrskyn aikana.

HUOMIO – SÄHKÖISKUN VAARA: Voit välttää sähköiskun vaaran tulostimen ulkopintaa puhdistettaessa irrottamalla virtajohdon pistorasiasta ja irrottamalla kaikki tulostimeen johtavat kaapelit.

HUOMIO – TAPATURMAN MAHDOLLISUUS: Jos tulostin painaa yli 20 kg, sen turvallinen siirtäminen edellyttää kahta tai useampaa henkilöä.

HUOMIO – TAPATURMAN MAHDOLLISUUS: Ennen kuin siirrät tulostinta, tutustu seuraaviin ohjeisiin, jotta kukaan ei loukkaantuisi eikä tulostin vahingoittuisi:

- Varmista, että tulostimen kaikki luukut ja lokerot ovat kiinni.
- Sammuta tulostin ja irrota virtajohto pistorasiasta.
- Irrota kaikki kaapelit tulostimesta.
- Jos tulostimeen on liitetty erillisiä lattialle sijoitettavia valinnaisia lokeroita tai tulostuslisävarusteita, irrota ne, ennen kuin siirrät tulostinta.
- Jos tulostimessa on tulostintuki, rullaa se varovasti uuteen paikkaan. Ylitä kynnykset ja lattian epätasaisuudet varovasti.
- Jos tulostimessa ei ole tulostintukea mutta siinä on lisälokeroja tai tulostuslisävarusteita, irrota tulostuslisävarusteet nosta tulostin pois lokeroilta. Älä yritä nostaa tulostinta ja lisävarusteita samanaikaisesti.
- Nosta tulostinta aina sen sivuilla olevista kädensijoista.
- Tulostimen siirtämiseen käytettävien kärryjen on oltava senkokoiset, että ne tukevat tulostimen koko jalustaa.
- Laitteiden siirtämiseen käytettävien kärryjen on oltava niin suuret, että laitteet mahtuvat niihin kokonaan.
- Pidä tulostin pystyasennossa.
- Vältä erittäin äkkinäisiä liikkeitä.
- Varmista, että sormesi eivät ole tulostimen alla, kun lasket tulostimen alas.
- Varmista, että tulostimen ympärillä on riittävästi tilaa.

HUOMIO – KAATUMISVAARA: Yhden tai useamman vaihtoehdon asentaminen tulostimeen tai monitoimilaitteeseen saattaa vaatia tulostintuen, huonekalun tai muun ominaisuuden epävakauden ja loukkaantumisvaaran estämiseksi. Lisätietoja tuetuista kokoonpanoista saat tulostimen ostopaikasta.

**HUOMIO – KAATUMISVAARA:** Voit vähentää laitteen epävakauden riskiä lisäämällä jokaisen alustan erikseen. Pidä kaikki muut alustat suljettuina, kunnes niitä tarvitaan.

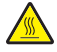

**HUOMIO – KUUMA PINTA:** Tulostimen sisäosat voivat olla kuumat. Välttyäksesi palovammoilta kosketa osia vasta, kun ne ovat jäähtyneet.

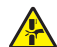

**HUOMIO – VARO SORMIASI:** Vältä sormiin kohdistuva puristusvaara noudattamalla erityistä varovaisuutta tällä tarralla merkityillä alueilla. Sormiin voi kohdistua vaara liikkuvien osien, esimerkiksi rattaiden, luukkujen, lokeroiden ja kansien, lähellä.

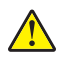

**HUOMIO – TAPATURMAN MAHDOLLISUUS:** Tuotteessa käytetään laseria. Muiden kuin *Käyttöoppaassa* mainittujen ohjausten tai säätöjen käyttäminen tai toimenpiteiden suorittaminen voi altistaa vaaralliselle säteilylle.

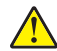

**HUOMIO – TAPATURMAN MAHDOLLISUUS:** Tuotteessa olevaa litiumakkua ei ole tarkoitettu vaihdettavaksi. Litiumakun poistaminen väärin aiheuttaa räjähdysvaaran. Älä lataa, pura tai polta litiumparistoa. Hävitä käytetyt litiumakut valmistajan ohjeiden ja paikallisten säädösten mukaisesti.

Tuote täyttää kansainväliset turvamääräykset, kun siinä käytetään tietyn valmistajan osia. Joidenkin osien turvapiirteet eivät aina ole ilmeisiä. Valmistaja ei vastaa vaihto-osien käytöstä

Kun tarvitset huolto- tai korjauspalveluja, ota yhteyttä huoltoedustajaan.

#### SÄILYTÄ NÄMÄ OHJEET.

## Tietoja tulostimesta

### Tulostimen paikan valitseminen

- Jätä tarpeeksi tilaa lokeroiden, kansien ja luukkujen avaamista ja lisävarusteiden asentamista varten.
- Asenna tulostin pistorasian lähelle.

HUOMIO – TAPATURMAN MAHDOLLISUUS: Tulipalo- tai sähköiskuriskin välttämiseksi liitä virtajohto suoraan asianmukaiseen maadoitettuun sähköpistokkeeseen, joka on lähellä ja helposti saatavilla.

**HUOMIO – SÄHKÖISKUN VAARA:** Sähköiskuvaaran välttämiseksi älä sijoita tätä tuotetta veden äärelle tai märkään paikkaan, äläkä myöskään käytä sitä sellaisissa paikoissa.

- Tarkista, että huoneen ilmavirta täyttää ASHRAE 62- tai CEN Technical Committee 156 -standardin uusimmat vaatimukset.
- Sijoita tulostin tasaiselle, vakaalle alustalle.
- Tulostimen sijoituspaikan on oltava
  - puhtaassa, kuivassa ja pölyttömässä paikassa
  - kaukana irtonaisista niiteistä ja paperiliittimistä
  - paikassa, johon ilmastointilaitteista, lämmittimistä tai tuulettimista tuleva ilmavirta ei suuntaudu suoraan
  - kosteusolosuhteiltaan vakaa sekä sellainen, että siihen ei osu suora auringonvalo.
- Huomioi lämpötila-alue.

Käyttölämpötila 10–32,2 °C (50–90 °F)

• Jätä tulostimen ympärille vapaata tuuletustilaa vähintään seuraavien suositusten mukaisesti:

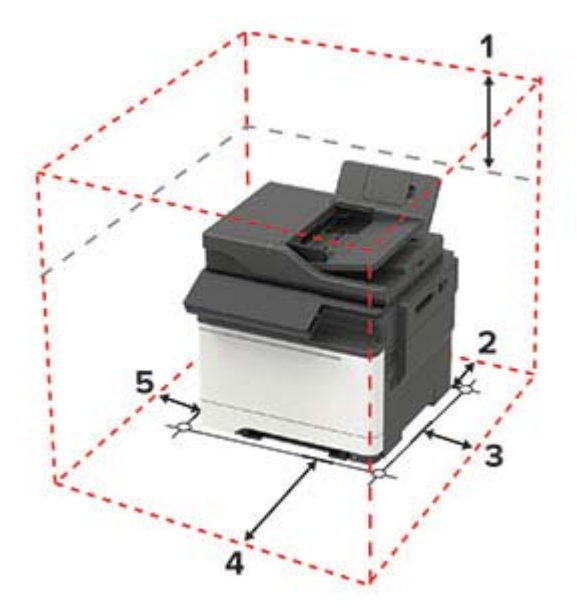

| 1 | Ylhäällä          | 305 mm (12 tuumaa) |
|---|-------------------|--------------------|
| 2 | Takana            | 102 mm (4 tuumaa)  |
| З | Oikealla puolella | 76 mm (3 tuumaa)   |

| 4 | Edessä              | 508 mm (20 tuumaa)                                          |
|---|---------------------|-------------------------------------------------------------|
|   |                     | Huomautus: Laitteen edustan vähimmäistilavaatimus on 76 mm. |
| 5 | Vasemmalla puolella | 76 mm (3 tuumaa)                                            |

### Tulostinkokoonpanot

HUOMIO – KAATUMISVAARA: Yhden tai useamman vaihtoehdon asentaminen tulostimeen tai monitoimilaitteeseen saattaa vaatia tulostintuen, huonekalun tai muun ominaisuuden epävakauden ja loukkaantumisvaaran estämiseksi. Lisätietoja tuetuista kokoonpanoista saat tulostimen ostopaikasta.

HUOMIO – KAATUMISVAARA: Voit vähentää laitteen epävakauden riskiä lisäämällä jokaisen lokeron erikseen. Pidä kaikki muut lokerot suljettuina, kunnes niitä tarvitaan.

Voit lisätä tulostimeen valinnaisen 650 arkin kaksoislokeron tai 550 arkin lokeron.

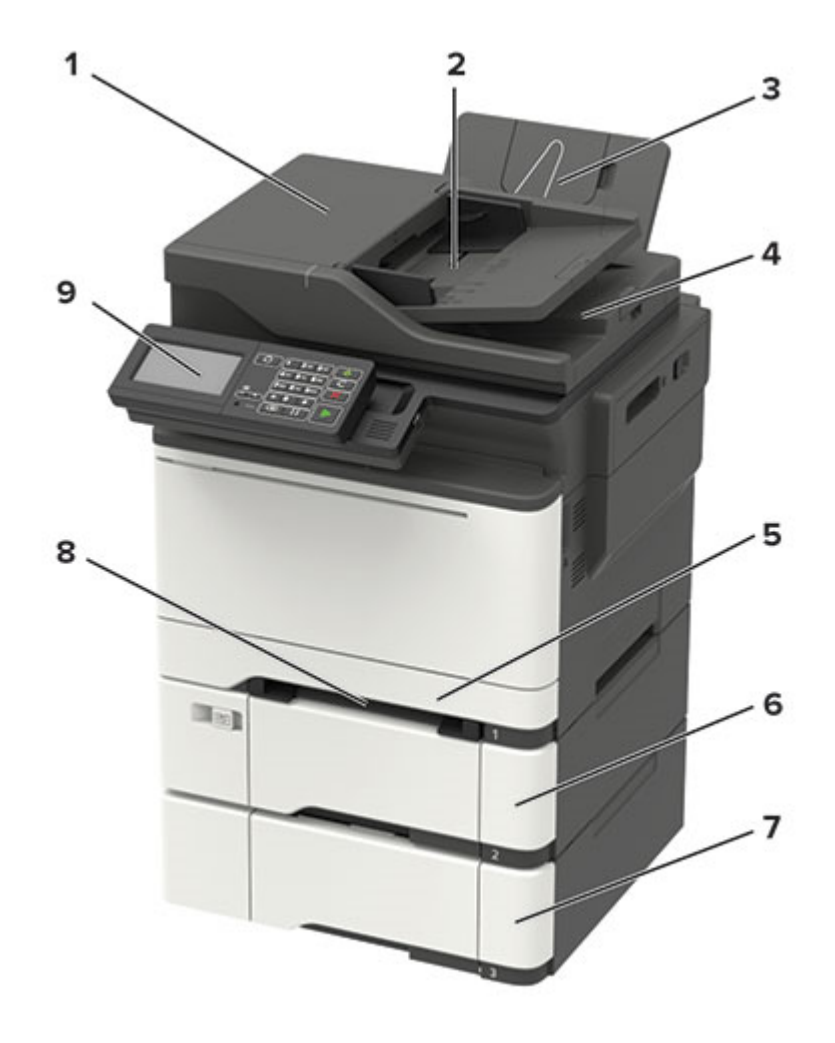

| 1 | Automaattinen asiakirjansyöttölaite |
|---|-------------------------------------|
| 2 | Asiakirjansyöttölaitteen lokero     |
| 3 | Vakioalusta                         |
| 4 | Asiakirjansyöttölaitteen alusta     |

| 5 | 250 arkin vakiolokero                                      |  |
|---|------------------------------------------------------------|--|
| 6 | Valinnainen 650 arkin kaksoislokero                        |  |
|   | Huomautus: Käytettävissä vain tietyissä tulostinmalleissa. |  |
| 7 | Valinnainen 550 arkin lokero                               |  |
|   | Huomautus: Käytettävissä vain tietyissä tulostinmalleissa. |  |
| 8 | Manuaalinen syöttöaukko                                    |  |
| 9 | Ohjauspaneeli                                              |  |
|   | Huomautus: Ulkoasu voi vaihdella tulostinmallin mukaan.    |  |

### Kaapelien liittäminen

HUOMIO – SÄHKÖISKUN VAARA: Sähköiskuvaaran välttämiseksi älä asenna laitetta tai tee sähkö- tai kaapeliliitäntöjä (esimerkiksi virtajohto, faksi tai puhelin) ukkosmyrskyn aikana.

**HUOMIO – TAPATURMAN MAHDOLLISUUS:** Tulipalo- tai sähköiskuriskin välttämiseksi liitä virtajohto suoraan asianmukaiseen maadoitettuun sähköpistokkeeseen, joka on lähellä ja helposti saatavilla.

HUOMIO – TAPATURMAN MAHDOLLISUUS: Tulipalon tai sähköiskun vaaran välttämiseksi käytä vain tämän tuotteen mukana toimitettua tai valmistajan hyväksymää virtajohtoa.

HUOMIO – TAPATURMAN MAHDOLLISUUS: Kun liität tämän tuotteen yleiseen valintaiseen puhelinverkkoon, voit vähentää tulipalon vaaraa käyttämällä vähintään 26 AWG:n tietoliikennejohtoa (RJ-11). Australia: johdon on oltava ACMAn (Australian Communications and Media Authority) hyväksymä.

**Varoitus – vauriot mahdollisia:** Vältä tietojen menetys tai tulostimen toimintahäiriö olemalla koskettamatta tulostamisen aikana USB-kaapeliin, langattomaan verkkosovittimeen tai tulostimen osoitettua aluetta.

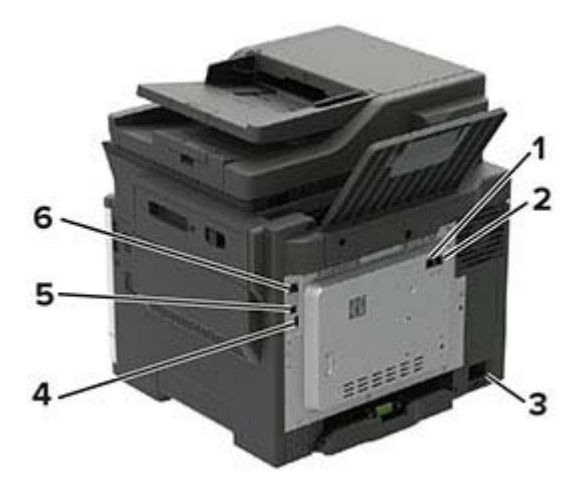

|   | Osa                                                                                 | Vastaanottaja                                                                                                    |
|---|-------------------------------------------------------------------------------------|----------------------------------------------------------------------------------------------------|
| 1 | LINE-portti<br><b>Huomautus:</b> Käytettävissä vain tietyissä<br>tulostinmalleissa. | Tulostimen liittäminen aktiiviseen puhelinlinjaan tavallisen puhelin-<br>pistorasian (RJ-11), DSL-suodattimen, VoIP-sovittimen tai minkä<br>tahansa muun sovittimen kautta faksien lähettämistä ja vastaanotta-<br>mista varten. |
| 2 | EXT-portti<br><b>Huomautus:</b> Käytettävissä vain tietyissä<br>tulostinmalleissa.  | Lisälaitteiden (puhelimen tai vastaajan) liittäminen tulostimeen ja<br>puhelinlinjaan. Käytä tätä liitintä, jos tulostimelle ei ole varattu erillistä<br>faksilinjaa ja tätä liitäntätapaa tuetaan käyttömaassa tai -alueella.   |
| 3 | Virtajohdon liitin                                                                  | Liitä tulostin maadoitettuun pistorasiaan.                                                                                                    |
| 4 | USB-portti<br><b>Huomautus:</b> Käytettävissä vain tietyissä<br>tulostinmalleissa.  | Liitä näppäimistö tai muu yhteensopiva lisävaruste.                                                                                                    |
| 5 | tulostimen USB-portti                                                               | Liitä tulostin tietokoneeseen.                                                                                                    |
| 6 | Ethernet-portti                                                                     | Tulostimen liittäminen verkkoon.                                                                                                    |

## Ohjauspaneelin käyttäminen

### Paneeli, jossa on 4,3 tuuman kosketusnäyttö

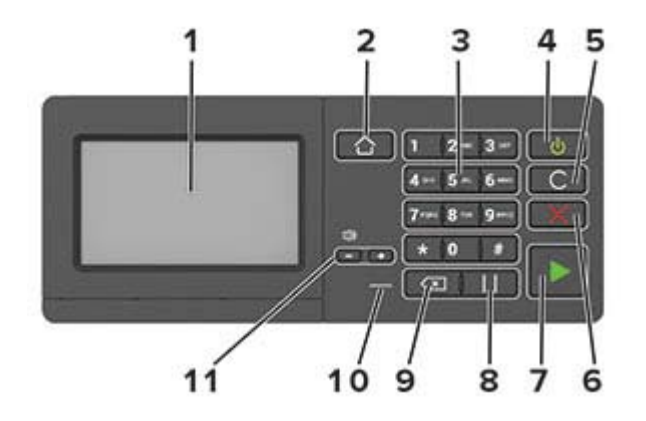

|    | Osa                                    | Toiminto                                                                                                    |  |
|----|----------------------------------------|----------------------------------------------------------------------------------------------------|--|
| 1  | Näyttö                                 | <ul><li>Tulostimen ilmoitusten ja tarvikkeen tilan tarkastelu.</li><li>Tulostimen asentaminen ja käyttäminen.</li></ul>                                                                                                    |  |
| 2  | Koti-painike                           | Siirry aloitusnäyttöön.                                                                                                    |  |
| 3  | Numeronäppäimistö                      | Numerojen tai muiden merkkien lisääminen syöttökenttään.                                                                                                    |  |
| 4  | Virtapainike                           | <ul> <li>Tulostimen virran kytkeminen ja katkaiseminen.</li> <li>Huomautus: Sammuta tulostin painamalla virtapainiketta viisi sekuntia.</li> <li>Tulostimen siirtäminen lepo- tai valmiustilaan.</li> <li>Tulostimen herättäminen lepo- tai valmiustilasta.</li> </ul> |  |
| 5  | Poista kaikki- tai Palauta-<br>painike | Palauta toiminnon, kuten kopioinnin, faksaamisen tai skannaamisen, oletusasetukset.                                                                                                    |  |
| 6  | Seis- tai Peruuta-painike              | Nykyisen tulostustehtävän keskeyttäminen.                                                                                                    |  |
| 7  | Aloita-painike                         | Työn aloittaminen sen mukaan, mikä tila on valittuna.                                                                                                    |  |
| 8  | Tauko-painike                          | Tauon lisääminen faksinumeroon.                                                                                                    |  |
| 9  | Peruutuspainike                        | Kohdistimen siirtäminen taaksepäin ja merkin poistaminen syöttökentässä.                                                                                                    |  |
| 10 | Merkkivalo                             | Tulostimen tilan tarkistaminen.                                                                                                    |  |
| 11 | Äänenvoimakkuuspai-<br>nikkeet         | Säädä kaiuttimen äänenvoimakkuutta.                                                                                                    |  |

### Virtapainikkeen valon ja merkkivalon tilan merkitys

| Merkkivalo  | Tulostimen tila                                          |
|-------------|----------------------------------------------------------|
| Ei käytössä | Tulostimesta on katkaistu virta tai se on horrostilassa. |
| Sininen     | Tulostin on valmiustilassa tai käsittelee tietoja.       |
| Punainen    | Tulostimessa vaaditaan käyttäjän toimia.                 |

| Virtapainikkeen valo | Tulostimen tila                                                |
|----------------------|----------------------------------------------------------------|
| Ei käytössä          | Tulostin on sammutettu, valmiustilassa tai käsittelee tietoja. |
| Tasainen keltainen   | Tulostin on lepotilassa.                                       |
| Vilkkuu keltaisena   | Tulostin on horrostilassa.                                     |

## Aloitusnäytön sovellusten asentaminen ja käyttäminen

Huomautus: Vain tietyt tulostinmallit tukevat näitä sovelluksia.

### Aloitusnäytön käyttäminen

**Huomautus:** Aloitusnäyttö voi vaihdella aloitusnäytön ja järjestelmänvalvojan tekemien asetusten sekä aktiivisten upotettujen ratkaisujen mukaan.

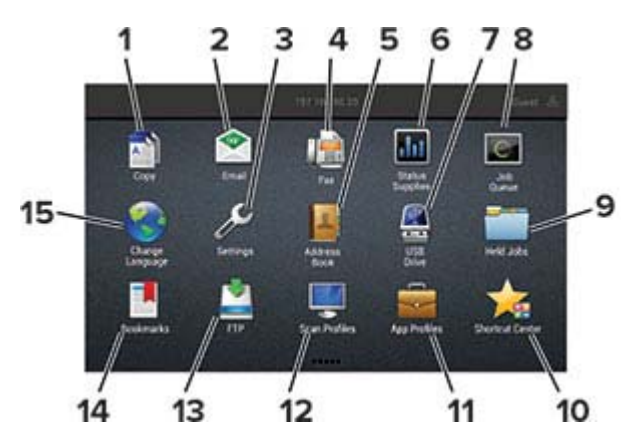

| Painik | e                   | Toiminto                                                                                                    |
|--------|---------------------|----------------------------------------------------------------------------------------------------|
| 1      | Коріо               | Ota kopioita.                                                                                                    |
| 2      | Sähköposti          | Lähetä sähköposteja.                                                                                                    |
| 3      | Asetukset           | Käytä tulostinvalikkoja.                                                                                                    |
| 4      | Faksi               | Lähetä faksi.                                                                                                    |
| 5      | Osoitteisto         | Hallitse yhteystietoluetteloa, jota muut tulostimen sovellukset voivat käyttää.                                                                               |
| 6      | Tila/tarvikkeet     | <ul> <li>Näyttää tulostimen varoituksia tai virheilmoituksia, kun tulostin edellyttää toimenpiteitä,<br/>jotta työn käsittelemistä voidaan jatkaa.</li> </ul> |
|        |                     | • Katso lisätietoja tulostimen varoituksesta tai ilmoituksesta sekä sen poistamisesta.                                                                        |
|        |                     | Huomautus: Voit avata tämän asetuksen myös koskettamalla aloitusnäytön yläosaa.                                                                               |
| 7      | USB-asema           | <ul> <li>Tulosta valokuvia ja asiakirjoja flash-asemasta.</li> </ul>                                                                                          |
|        |                     | <ul> <li>Skannaa valokuvia ja asiakirjoja flash-asemasta</li> </ul>                                                                                           |
| 8      | Työjono             | Näytä kaikki nykyiset tulostustyöt.                                                                                                    |
|        |                     | Huomautus: Voit avata tämän asetuksen myös koskettamalla aloitusnäytön yläosaa.                                                                               |
| 9      | Pidossa olevat työt | Näytä tulostimen muistissa pidossa olevat työt.                                                                                                    |
| 10     | Pikavalintakeskus   | Järjestele kaikki pikavalinnat.                                                                                                    |
| 11     | Sovellusprofiilit   | Käytä sovellusprofiileja.                                                                                                    |
| 12     | Skannausprofiilit   | Skannaa ja tallenna asiakirjoja suoraan tietokoneeseen.                                                                                                    |
| 13     | FTP                 | Skannaa ja tallenna asiakirjoja suoraan FTP-palvelimeen.                                                                                                    |

| Painike |              | Toiminto                      |
|---------|--------------|-------------------------------|
| 14      | Kirjanmerkit | Järjestä kaikki kirjanmerkit. |
| 15      | Vaihda kieli | Vaihda näytön kieli.          |

### Aloitusnäytön mukauttaminen

- 1 Valitse ohjauspaneelissa Asetukset > Laite > Näkyvät aloitusnäytön kuvakkeet.
- 2 Valitse aloitusnäytössä näytettävät kuvakkeet.
- **3** Ota muutokset käyttöön.

### Korttikopiointitoiminnon määrittäminen

**1** Avaa selain ja kirjoita tulostimen IP-osoite selaimen osoitekenttään.

#### Huomautuksia:

- Tulostimen IP-osoite näkyy sen tulostimen päänäytössä. IP-osoite on neljä pisteillä erotettua numerosarjaa, kuten 123.123.123.123.
- Jos käytät välityspalvelinta, poista se tilapäisesti käytöstä, jotta verkkosivu latautuu oikein.

#### 2 Valitse Sovellukset > Korttikopiointi > Määritä.

#### Huomautuksia:

- Varmista, että Näyttökuvake on käytössä
- Varmista, että Sähköpostiasetukset ja Verkkojakoasetukset on määritetty.
- Varmista yhtä korttia skannatessasi, että värikuvien skannaustarkkuus on enintään 200 dpi ja mustavalkokuvien enintään 400 dpi.
- Varmista useita kortteja skannatessasi, että värikuvien skannaustarkkuus on enintään 150 dpi ja mustavalkokuvien enintään 300 dpi.
- **3** Ota muutokset käyttöön.

Huomautus: Useiden korttien skannaaminen edellyttää tulostimen kiintolevyä.

### Pikavalinnan luominen

1 Valitse aloitusnäytössä Pikavalintakeskus.

Huomautus: Kuvake ja nimi ovat voineet muuttua. Pyydä lisätietoja järjestelmänvalvojalta.

2 Valitse tulostimen toiminto ja sitten Luo pikavalinta.

Huomautus: Suojattua sähköpostitoimintoa ei tueta.

3 Määritä asetukset ja valitse sitten Tallenna.

4 Kirjoita pikavalinnalle yksilöivä nimi.

Huomautus: Vältä nimien katkeaminen aloitusnäytössä käyttämällä enintään 25 merkkiä.

5 Valitse OK.

Sovellus luo pikavalinnalle yksilöivän numeron automaattisesti. Avaa pikavalinta painamalla #-painiketta ja sitten pikavalintanumeroa.

### Näytön mukauttaminen

Varmista seuraavat asiat ennen sovelluksen käyttämistä:

- Valitse Embedded Web Server -palvelimessa Sovellukset > Näytön mukauttaminen > Määritä.
- Ota käyttöön ja määritä näytönsäästäjän, diaesityksen ja taustakuvan asetukset.

#### Näytönsäästäjän ja diaesityksen kuvien hallinta

1 Lisää tai poista kuva tai muokkaa kuvaa Näytönsäästäjän ja diaesityksen kuvat -osassa.

#### Huomautuksia:

- Voit lisätä enintään kymmenen kuvaa.
- Kun tämä on käytössä, tilakuvakkeet näytetään näytönsäästäjässä vain virhe- ja varoitustilanteissa tai kun tarjolla on pilvipohjaisia ilmoituksia.
- 2 Ota muutokset käyttöön.

#### Taustakuvan vaihtaminen

- 1 Valitse aloitusnäytössä Vaihda taustakuva.
- 2 Valitse käytettävä kuva.
- 3 Ota muutokset käyttöön.

#### Diaesityksen käynnistäminen flash-asemasta

- **1** Aseta flash-asema tulostimen USB-porttiin.
- 2 Valitse aloitusnäytössä Diaesitys.

Kuvat näkyvät aakkosjärjestyksessä.

**Huomautus:** Voit irrottaa flash-aseman, kun diaesitys on alkanut, mutta kuvia ei tallenneta tulostimeen. Jos diaesitys pysähtyy, aseta flash-asema uudelleen paikalleen kuvien katselua varten.

### Skannauskeskuksen määrittäminen

- 1 Valitse aloitusnäytössä Skannauskeskus.
- 2 Valitse ja luo kohdesijainti ja määritä asetukset.

#### Huomautuksia:

• Kun luot verkkokohteen, tarkista aina asetukset ja säädä niitä, kunnes virheitä ei tapahdu.

- Vain Embedded Web Server -palvelimessa luodut kohteet tallennetaan. Lisätietoja on tuotteen käyttöohjeissa.
- **3** Ota muutokset käyttöön.

### Laitekiintiöiden määrittäminen

#### Huomautuksia:

- Tätä sovellusta tuetaan vain joissakin tulostinmalleissa.
- Sovelluksen käyttäminen voi edellyttää järjestelmänvalvojan oikeuksia.
- 1 Avaa selain ja kirjoita tulostimen IP-osoite selaimen osoitekenttään.

#### Huomautuksia:

- Tulostimen IP-osoite näkyy sen tulostimen päänäytössä. IP-osoite on neljä pisteillä erotettua numerosarjaa, kuten 123.123.123.123.
- Jos käytät välityspalvelinta, poista se tilapäisesti käytöstä, jotta verkkosivu latautuu oikein.
- 2 Valitse Sovellukset > Laitekiintiöt > Määritä.
- 3 Lisää Käyttäjätilit-osassa käyttäjä tai muokkaa käyttäjää ja määritä sitten käyttäjäkiintiö.
- 4 Ota muutokset käyttöön.

**Huomautus:** Lisätietoja sovelluksen ja suojausasetusten määrittämisestä on *laitekiintiöiden järjestelmänvalvojan oppaassa.* 

### **QR-koodin luontitoiminnon käyttäminen**

#### Huomautuksia:

- Tätä sovellusta tuetaan vain joissakin tulostinmalleissa.
- Sovelluksen käyttäminen voi edellyttää järjestelmänvalvojan oikeuksia.
- 1 Avaa selain ja kirjoita tulostimen IP-osoite selaimen osoitekenttään.

#### Huomautuksia:

- Tulostimen IP-osoite näkyy sen tulostimen päänäytössä. IP-osoite on neljä pisteillä erotettua numerosarjaa, kuten 123.123.123.123.
- Jos käytät välityspalvelinta, poista se tilapäisesti käytöstä, jotta verkkosivu latautuu oikein.
- 2 Valitse Sovellukset > QR-koodin luontitoiminto > Määritä.
- **3** Tee jompikumpi seuraavista toiminnoista:
  - Valitse oletus-QR-koodiarvo.
  - Kirjoita QR-koodinarvo.
- 4 Ota muutokset käyttöön.

### Ympäristöasetusten määrittäminen

Huomautus: Tätä sovellusta tuetaan vain joissakin tulostinmalleissa.

- 1 Valitse aloitusnäytössä Ympäristöasetukset.
- 2 Määritä Eco Mode -asetukset tai ajasta virransäästötila.

### Pikavalintakeskuksen käyttäminen

- 1 Valitse aloitusnäytössä Pikavalintakeskus ja sitten tulostustoiminto.
- 2 Valitse Luo pikavalinta ja määritä asetukset.
- 3 Valitse Tallenna ja kirjoita pikavalinnalle yksilöivä nimi.
- 4 Ota muutokset käyttöön.

### Kirjanmerkkien hallinta

#### Kirjanmerkkien luominen

Käytä kirjanmerkkejä tulostaessasi usein käytettyjä asiakirjoja, jotka on tallennettu palvelimiin tai verkkoon.

1 Avaa selain ja kirjoita tulostimen IP-osoite selaimen osoitekenttään.

#### Huomautuksia:

- Tulostimen IP-osoite näkyy sen tulostimen päänäytössä. IP-osoite on neljä pisteillä erotettua numerosarjaa, kuten 123.123.123.123.
- Jos käytät välityspalvelinta, poista se tilapäisesti käytöstä, jotta verkkosivu latautuu oikein.
- 2 Valitse Kirjanmerkit > Lisää kirjanmerkki ja kirjoita kirjanmerkin nimi.
- **3** Valitse osoiteyhteyskäytännön tyyppi ja tee jokin seuraavista toiminnoista:
  - HTTP ja HTTPS: kirjoita URL-osoite, jonka haluat lisätä kirjanmerkkeihin.
  - HTTPS: varmista, että käytät isäntänimeä IP-osoitteen sijaan. Kirjoita esimerkiksi omasivusto.com/malli.pdf sen sijaan, että kirjoittaisit 123.123.123.123/malli.pdf. Varmista, että isäntänimi vastaa myös palvelinsertifikaattia kutsumanimeä (CN). Lisätietoja kutsumanimen hakemisesta on selaimen ohjetiedoissa.
  - FTP: kirjoita FTP-osoite. Esimerkki: **omapalvelin/omahakemisto**. Kirjoita FTP-portti. Komentojen lähetyksen oletusportti on portti 21.
  - SMB: kirjoita verkkokansion osoite. Esimerkiksi omapalvelin/omajako/omatiedosto.pdf. Kirjoita verkon toimialueen nimi.
  - Valitse tarvittaessa todennustyyppi FTP:lle ja SMB:lle.

Jos haluat rajoittaa kirjanmerkin käyttöä, lisää PIN-koodi.

**Huomautus:** Sovellus tukee seuraavia tiedostotyyppejä: PDF, JPEG, TIFF ja HTML-pohjaisia verkkosivuja. Muita tiedostotyyppejä, kuten DOCX ja XLXS, tuetaan joissain tulostinmalleissa.

4 Valitse Tallenna.

#### Kansioiden luominen

1 Avaa selain ja kirjoita tulostimen IP-osoite selaimen osoitekenttään.

#### Huomautuksia:

- Tulostimen IP-osoite näkyy sen tulostimen päänäytössä. IP-osoite on neljä pisteillä erotettua numerosarjaa, kuten 123.123.123.123.
- Jos käytät välityspalvelinta, poista se tilapäisesti käytöstä, jotta verkkosivu latautuu oikein.
- 2 Valitse Kirjanmerkit > Lisää kansio ja kirjoita kansion nimi.

Huomautus: Jos haluat rajoittaa kansion käyttöä, lisää PIN-koodi.

3 Valitse Tallenna.

**Huomautus:** Voit luoda kansioita tai kirjanmerkkejä kansion sisään. Ohjeita kirjanmerkin luomiseen on kohdassa <u>"Kirjanmerkkien luominen" sivulla 20</u>.

### Yhteystietojen hallinta

#### Yhteystietojen lisääminen

1 Avaa selain ja kirjoita tulostimen IP-osoite selaimen osoitekenttään.

#### Huomautuksia:

- Tulostimen IP-osoite näkyy sen tulostimen päänäytössä. IP-osoite on neljä pisteillä erotettua numerosarjaa, kuten 123.123.123.123.
- Jos käytät välityspalvelinta, poista se tilapäisesti käytöstä, jotta verkkosivu latautuu oikein.
- 2 Valitse Osoitekirja.
- 3 Lisää yhteystieto Yhteystiedot-osasta.

Huomautus: Voit määrittää yhteystiedon yhteen tai useampaan ryhmään.

- 4 Anna tarvittaessa sovelluksen käyttöoikeus määrittämällä kirjautumismenetelmä.
- 5 Ota muutokset käyttöön.

#### Ryhmien lisääminen

1 Avaa selain ja kirjoita tulostimen IP-osoite selaimen osoitekenttään.

#### Huomautuksia:

- Tulostimen IP-osoite näkyy sen tulostimen päänäytössä. IP-osoite on neljä pisteillä erotettua numerosarjaa, kuten 123.123.123.123.
- Jos käytät välityspalvelinta, poista se tilapäisesti käytöstä, jotta verkkosivu latautuu oikein.
- 2 Valitse Osoitekirja.

**3** Lisää ryhmän nimi Yhteystietoryhmät-osasta.

Huomautus: Voit määrittää ryhmään yhden tai useamman yhteystiedon.

4 Ota muutokset käyttöön.

#### Yhteystietojen tai ryhmien muokkaaminen

1 Avaa selain ja kirjoita tulostimen IP-osoite selaimen osoitekenttään.

#### Huomautuksia:

- Tulostimen IP-osoite näkyy sen tulostimen päänäytössä. IP-osoite on neljä pisteillä erotettua numerosarjaa, kuten 123.123.123.123.
- Jos käytät välityspalvelinta, poista se tilapäisesti käytöstä, jotta verkkosivu latautuu oikein.

#### 2 Valitse Osoitekirja.

- **3** Valitse jompikumpi seuraavista:
  - Valitse Yhteystiedot-osasta yhteystiedon nimi ja muokkaa tietoja.
  - Valitse Yhteystietoryhmät-osasta ryhmän nimi ja muokkaa tietoja.
- 4 Ota muutokset käyttöön.

#### Yhteystietojen tai ryhmien poistaminen

1 Avaa selain ja kirjoita tulostimen IP-osoite selaimen osoitekenttään.

#### Huomautuksia:

- Tulostimen IP-osoite näkyy sen tulostimen päänäytössä. IP-osoite on neljä pisteillä erotettua numerosarjaa, kuten 123.123.123.123.
- Jos käytät välityspalvelinta, poista se tilapäisesti käytöstä, jotta verkkosivu latautuu oikein.

#### 2 Valitse Osoitekirja.

- **3** Valitse jompikumpi seuraavista:
  - Valitse poistettava yhteystieto Yhteystiedot-osasta.
  - Valitse poistettava ryhmä Yhteystietoryhmät-osasta.

## Paperin ja erikoismateriaalin asettaminen

### Paperilajin ja -koon määrittäminen

1 Siirry ohjauspaneelissa kohtaan

Asetukset > Paperi > Lokeromääritys > Paperikoko/-laji > valitse paperilähde

Jos tulostimessa ei ole kosketusnäyttöä, voit selata asetuksia OK keella.

2 Aseta paperikoko ja -laji.

### Universal-paperiasetusten määrittäminen

1 Siirry ohjauspaneelissa kohtaan

Asetukset > Paperi > Materiaalimääritykset > Universal-asetukset

Jos tulostimessa ei ole kosketusnäyttöä, voit selata asetuksia OK keella.

2 Määritä asetukset.

### Lokeroiden täyttäminen

**HUOMIO – KAATUMISVAARA:** Voit vähentää laitteen epävakauden riskiä lisäämällä jokaisen lokeron erikseen. Pidä kaikki muut lokerot suljettuina, kunnes niitä tarvitaan.

1 Irrota lokero.

Huomautus: Älä irrota lokeroita tulostamisen aikana, jotta vältät paperitukokset.

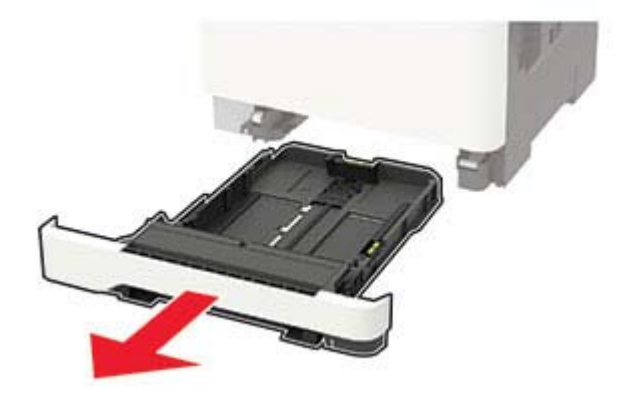

2 Säädä ohjaimet lisättävän paperin koon mukaan.

Huomautus: Lokeron alaosan osoittimet helpottavat ohjainten asettamista.

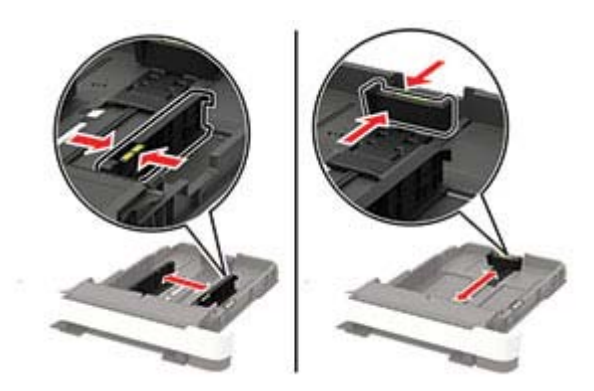

**3** Taivuta ja ilmasta paperipino ja suorista sen reunat, ennen kuin lisäät sen tulostimeen.

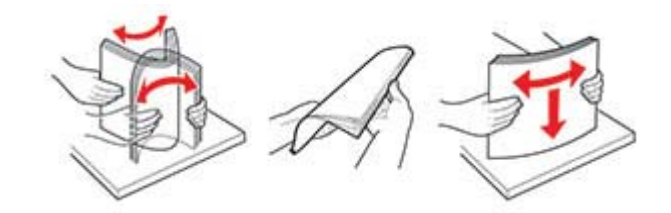

4 Lisää paperipino tulostimeen tulostuspuoli ylöspäin. Varmista sen jälkeen, että sivuohjaimet ovat tiiviisti paperia vasten.

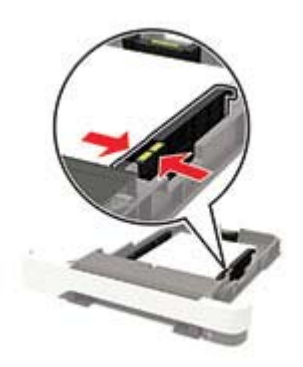

#### Huomautuksia:

- Lisää kirjelomake tekstipuoli ylöspäin niin, että otsake on lokeron etureunassa tulostettaessa yksipuolisesti.
- Lisää kirjelomake tekstipuoli alaspäin niin, että otsake on lokeron takareunassa tulostettaessa kaksipuolisesti.
- Älä liu'uta paperia lokeroon.
- Vältä paperitukoksia varmistamalla, että pinon korkeus on paperin enimmäistäyttöosoittimen alapuolella.

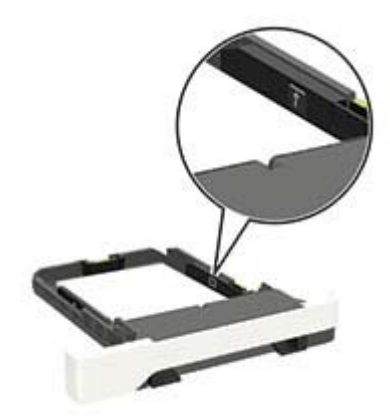

**5** Aseta lokero tulostimeen.

Valitse tarvittaessa ohjauspaneelista paperikoko ja -laji, jotka vastaavat lisättyä paperia.

### Monisyöttölaitteen täyttö

1 Avaa monisyöttölaite.

Huomautus: Monikäyttösyöttöaukko on käytettävissä vain tietyissä tulostinmalleissa.

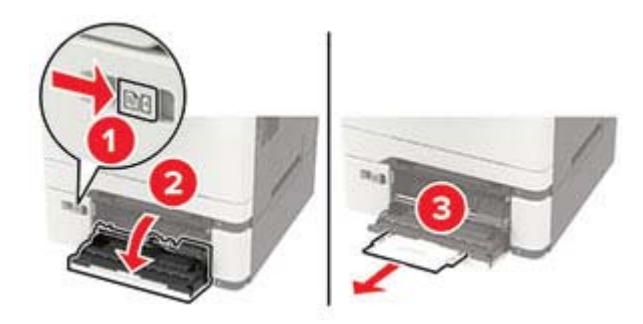

**2** Säädä ohjain lisättävän paperin koon mukaan.

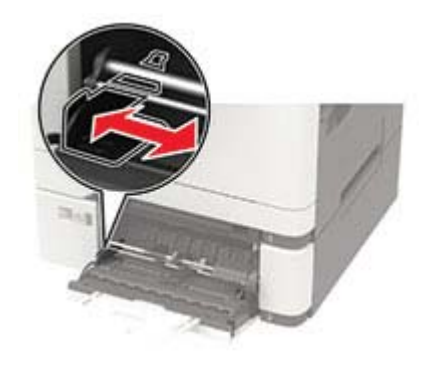

3 Taivuta ja ilmasta paperipino ja suorista sen reunat, ennen kuin lisäät sen tulostimeen.

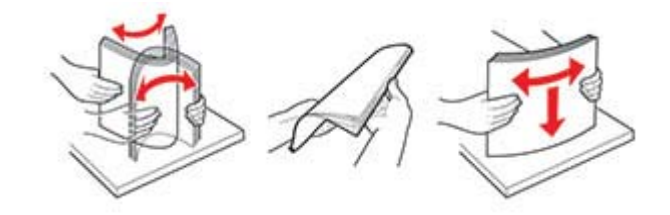

- 4 Lisää paperi tulostimeen tulostuspuoli alaspäin.
  - Lisää kirjelomakkeet tulostuspuoli alaspäin ja yläreuna edellä yksipuolista tulostusta varten.

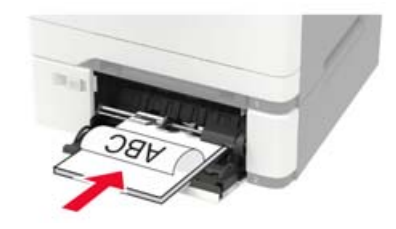

• Lisää kirjelomakkeet tulostuspuoli ylöspäin ja alareuna edellä kaksipuolista tulostusta varten.

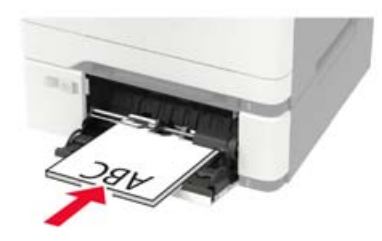

• Lisää kirjekuoret avautuva puoli ylöspäin paperiohjaimen oikeaa reunaa vasten.

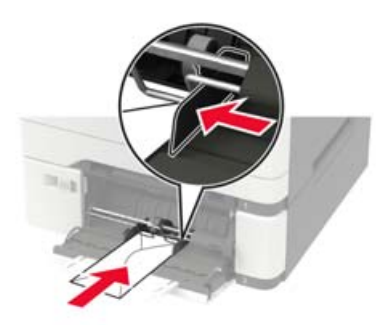

Varoitus – vauriot mahdollisia: Älä käytä kirjekuoria, joissa on postimerkkejä, kiinnikkeitä, ikkunoita, pinnoitettu sisus tai itseliimautuvia liimapintoja.

**5** Valitse ohjauspaneelista paperikoko- ja paperilajiasetukset, jotka vastaavat lisättyä paperia.

### Paperin lisääminen käsinsyöttöaukkoon

1 Säädä reunaohjaimet lisättävän paperin leveyden mukaan.

Huomautus: Varmista, että ohjaimet ovat kiinni paperissa, mutta eivät niin tiukasti, että paperi taipuu.

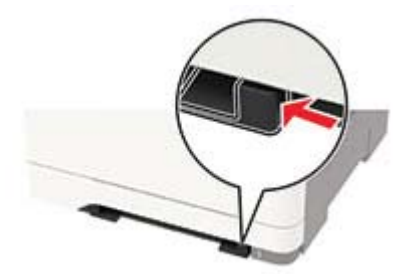

2 Lisää paperiarkki tulostimeen tulostuspuoli alaspäin.

Huomautus: Varmista, että paperi on suorassa, ettei tuloste ole vinossa tai vääntynyt.

• Lisää kirjelomakkeet tulostuspuoli alaspäin ja yläreuna edellä yksipuolista tulostusta varten.

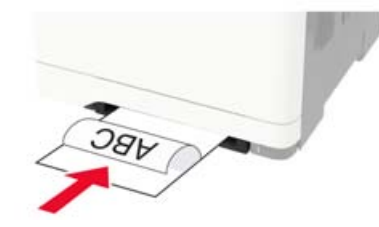

• Lisää kirjelomakkeet tulostuspuoli ylöspäin ja alareuna edellä kaksipuolista tulostusta varten.

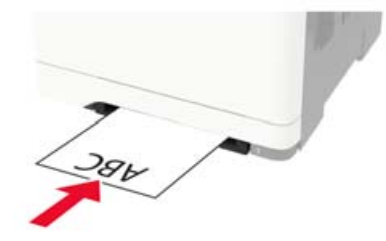

• Lisää kirjekuori avautuva puoli ylöspäin paperinohjaimen oikeaa reunaa vasten.

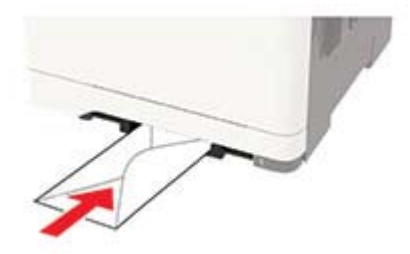

3 Syötä paperia, kunnes sen etureuna vedetään sisään.

Varoitus – vauriot mahdollisia: Älä työnnä paperia käsinsyöttöaukkoon väkisin. Siten vältät paperitukokset.

### Lokeroiden yhdistäminen

1 Siirry ohjauspaneelissa kohtaan

#### Asetukset > Paperi > Lokeromääritys

Jos tulostimessa ei ole kosketusnäyttöä, voit selata asetuksia OK-painikkeella.

- 2 Valitse paperilähde.
- 3 Määritä yhdistettäville lokeroille sama paperikoko ja -lajiasetukset.
- 4 Siirry ohjauspaneelissa kohtaan

#### Asetukset > Laite > Huolto > Määritys-valikko > Lokeromääritys.

5 Määritä Lokeroiden linkitys -asetukseksi Automaattinen.

Huomautus: Erota lokerot varmistamalla, ettei lokeroilla ole samoja paperikoko- tai -lajiasetuksia.

**Varoitus – vauriot mahdollisia:** Kiinnittimen lämpötila vaihtelee määritetyn paperilajin mukaan. Voit välttää tulostusongelmia varmistamalla, että tulostimen paperilajiasetus vastaa lokeroon lisättyä paperia.

## Paperituki

### Tuetut paperikoot

#### Huomautuksia:

- Tulostinmallissa saattaa olla 650 arkin kaksoislokero, joka koostuu 550 arkin lokerosta sekä integroidusta 100 arkin monisyöttölaitteesta. 650 arkin kaksoislokeron 550 arkin lokero tukee samoja paperikokoja kuin valinnainen 550 arkin lokero. Integroitu monisyöttölaite tukee erilaisia paperikokoja, painoja, ja -lajeja.
- Automaattinen asiakirjansyöttölaite mainittuja paperikokoja, paitsi kaikkia kirjekuoria ja Universal-kokoja, jotka ovat pienempiä kuin 105 x 105 mm (4,13 x 4,13 tuumaa).
- Skannaustaso tukee mainittuja paperikokoja, paitsi kokoja Legal, Oficio (Mexico) ja Folio.

| Paperikoko ja mitat      | 250 arkin Manuaalinen<br>vakiolokero syöttöaukko |              | Valinnain<br>kaks   | en 650 arkin<br>oislokero  | Valin-<br>nainen 550 | Kaksipuo-<br>linen |
|--------------------------|--------------------------------------------------|--------------|---------------------|----------------------------|----------------------|--------------------|
|                          |                                                  |              | 550 arkin<br>Iokero | Monikäyttö-<br>syöttöaukko | arkin<br>lokero      | tulostus           |
| A4                       | $\checkmark$                                     | $\checkmark$ | $\checkmark$        | $\checkmark$               | $\checkmark$         | $\checkmark$       |
| 210 x 297 mm             |                                                  |              |                     |                            |                      |                    |
| <b>A5</b> <sup>1,2</sup> | $\checkmark$                                     | $\checkmark$ | $\checkmark$        | $\checkmark$               | √                    | Х                  |
| 148 x 210 mm             |                                                  |              |                     |                            |                      |                    |
| A6                       | ~                                                | ✓            | х                   | ~                          | х                    | Х                  |
| 105 x 148 mm             | •                                                |              |                     |                            |                      |                    |
| (4,13 x 5,83 tuumaa)     |                                                  |              |                     |                            |                      |                    |
| JIS B5                   | $\checkmark$                                     | ~            | $\checkmark$        | $\checkmark$               | $\checkmark$         | Х                  |
| 182 x 257 mm             |                                                  |              |                     |                            |                      |                    |
| Letter                   | <b>v</b>                                         | 1            | 1                   | 1                          | J                    | 7                  |
| 215,9 x 279,4 mm         | •                                                |              |                     | •                          |                      | ·                  |
| Legal                    | >                                                | <b>v</b>     | 7                   | <b>v</b>                   | 7                    | 7                  |
| 215,9 x 355,6 mm         | •                                                | •            | •                   | •                          |                      | •                  |
| Executive                | >                                                | ✓            | ✓                   | ~                          | <b>v</b>             | Х                  |
| 184,2 x 266,7 mm         | •                                                |              |                     | •                          |                      |                    |
| Oficio (Meksiko)         | ~                                                | <b>v</b>     | <b>v</b>            | ~                          | <b>v</b>             | ~                  |
| 215,9 x 340,4 mm         | •                                                |              |                     | •                          |                      | •                  |
| Folio                    | $\checkmark$                                     | $\checkmark$ | $\checkmark$        | √                          | √                    | $\checkmark$       |
| 215,9 x 330,2 mm         |                                                  |              |                     |                            |                      |                    |

<sup>1</sup> Lisää tätä paperikokoa lokeroon 1 ja käsinsyöttöaukkoon pitkä reuna edellä.

<sup>2</sup> Lisää tätä paperikokoa lokeroon 2 ja 3 ja käsinsyöttöaukkoon lyhyt reuna edellä.

<sup>\*</sup> Kun valittuna on Universal, sivu muotoillaan 215,9 x 355,6 mm:n (8,5 x 14 tuuman) kokoiseksi, ellei kokoa ole määritetty sovelluksessa.

<sup>4</sup> Lisää kapea paperi tulostimeen lyhyt reuna edellä..

<sup>5</sup> Kun valittuna on Muu kirjekuori, sivu muotoillaan 215,9 x 355,6 mm:n (8,5 x 14 tuuman) kokoiseksi, ellei kokoa ole määritetty sovelluksessa.

| Paperituki                                     |                          |                            |                     |                            |
|------------------------------------------------|--------------------------|----------------------------|---------------------|----------------------------|
|                                                |                          |                            |                     |                            |
| Paperikoko ja mitat                            | 250 arkin<br>vakiolokero | Manuaalinen<br>syöttöaukko | Valinnair<br>kaks   | nen 650 arkin<br>oislokero |
|                                                |                          |                            | 550 arkin<br>Iokero | Monikäyttö-<br>syöttöaukko |
| <b>Statement</b><br>139,7 x 215,9 mm           | √                        | ~                          | x                   | ~                          |
| Hagaki<br>100 x 148 mm<br>(3 94 x 5 83 tuumaa) | ~                        | ~                          | x                   | 1                          |

| <b>Statement</b><br>139,7 x 215,9 mm                                                                              | ~ | $\checkmark$ | X | $\checkmark$ | x | X |
|----------------------------------------------------------------------------------------------------|---|--------------|---|--------------|---|---|
| <b>Hagaki</b><br>100 x 148 mm<br>(3,94 x 5,83 tuumaa)                                                             | ~ | √            | x | ~            | X | ~ |
| <b>Universal</b> <sup>3,4</sup><br>98,4 x 148 mm -<br>215,9 x 355,6 mm<br>(3,87 x 5,83 tuumaa<br>8,5 x 14 tuumaa) | ~ | ✓            | x | $\checkmark$ | x | X |
| <b>Universal</b> <sup>3,4</sup><br>76,2 x 127 mm -<br>215,9 x 355,6 mm<br>(3 x 5 tuumaa<br>8,5 x 14 tuumaa)       | X | ~            | x | $\checkmark$ | x | X |
| <b>Universal</b> <sup>3,4</sup><br>148 x 210 mm -<br>215,9 x 355,6 mm<br>(5,83 x 8,27 tuumaa<br>8,5 x 14 tuumaa)  | ✓ | ✓            | ~ | $\checkmark$ | ~ | X |
| <b>Universal</b> <sup>3,4</sup><br>210 x 250 mm -<br>215,9 x 355,6 mm<br>(8,27 x 11,0 tuumaa<br>8,5 x 14 tuumaa)  | ~ | ~            | ~ | $\checkmark$ | ~ | ~ |
| <b>7 3/4 -kirjekuori</b><br>98,4 x 190,5 mm<br>(3,875 x 7,5 tuumaa)                                               | ~ | √            | x | ~            | x | x |
| <b>9-kirjekuori</b><br>98,4 x 225,4 mm<br>(3,875 x 8,9 tuumaa)                                                    | ~ | √            | X | ~            | X | x |
| <b>10-kirjekuori</b><br>104,8 x 241,3 mm<br>(4,12 x 9,5 tuumaa)                                                   | ~ | √            | x | ~            | X | x |

<sup>1</sup> Lisää tätä paperikokoa lokeroon 1 ja käsinsyöttöaukkoon pitkä reuna edellä.

<sup>2</sup> Lisää tätä paperikokoa lokeroon 2 ja 3 ja käsinsyöttöaukkoon lyhyt reuna edellä.

<sup>\*</sup> Kun valittuna on Universal, sivu muotoillaan 215,9 x 355,6 mm:n (8,5 x 14 tuuman) kokoiseksi, ellei kokoa ole määritetty sovelluksessa.

<sup>4</sup> Lisää kapea paperi tulostimeen lyhyt reuna edellä..

<sup>5</sup> Kun valittuna on Muu kirjekuori, sivu muotoillaan 215,9 x 355,6 mm:n (8,5 x 14 tuuman) kokoiseksi, ellei kokoa ole määritetty sovelluksessa.

Kaksipuo-

linen

tulostus

Valin-

nainen 550

arkin

lokero

| Paperikoko ja mitat                                                           | 250 arkin<br>vakiolokero | Manuaalinen<br>syöttöaukko | Valinnair<br>kaks   | nen 650 arkin<br>oislokero | Valin-<br>nainen 550 | Kaksipuo-<br>linen |
|-------------------------------------------------------------------------------|--------------------------|----------------------------|---------------------|----------------------------|----------------------|--------------------|
|                                                                               |                          |                            | 550 arkin<br>Iokero | Monikäyttö-<br>syöttöaukko | arkin<br>lokero      | tulostus           |
| DL-kirjekuori                                                                 | $\checkmark$             | √                          | x                   | ~                          | x                    | х                  |
| 110 x 220 mm<br>(4,33 x 8,66 tuumaa)                                          |                          |                            |                     |                            |                      |                    |
| C5-kirjekuori                                                                 | ~                        | ~                          | x                   | ~                          | x                    | х                  |
| 162 x 229 mm<br>(6,38 x 9,01 tuumaa)                                          | •                        | -                          |                     |                            |                      |                    |
| B5-kirjekuori                                                                 | ~                        | $\checkmark$               | х                   | ~                          | X                    | х                  |
| 176 x 250 mm<br>(6,93 x 9,84 tuumaa)                                          |                          |                            |                     |                            |                      |                    |
| Monarch                                                                       | >                        | ✓                          | x                   | ~                          | x                    | Х                  |
| 98,425 x 190,5 mm<br>(3,875 x 7,5 tuumaa)                                     | ·                        |                            |                     |                            |                      |                    |
| Muu kirjekuori <sup>5</sup>                                                   | ~                        | $\checkmark$               | x                   | ~                          | x                    | х                  |
| 98,4 x 162 mm -<br>176 x 250 mm<br>(3,87 x 6,38 tuumaa<br>6,93 x 9,84 tuumaa) |                          |                            |                     |                            |                      |                    |

<sup>1</sup> Lisää tätä paperikokoa lokeroon 1 ja käsinsyöttöaukkoon pitkä reuna edellä.

<sup>2</sup> Lisää tätä paperikokoa lokeroon 2 ja 3 ja käsinsyöttöaukkoon lyhyt reuna edellä.

<sup>\*</sup> Kun valittuna on Universal, sivu muotoillaan 215,9 x 355,6 mm:n (8,5 x 14 tuuman) kokoiseksi, ellei kokoa ole määritetty sovelluksessa.

<sup>4</sup> Lisää kapea paperi tulostimeen lyhyt reuna edellä..

<sup>5</sup> Kun valittuna on Muu kirjekuori, sivu muotoillaan 215,9 x 355,6 mm:n (8,5 x 14 tuuman) kokoiseksi, ellei kokoa ole määritetty sovelluksessa.

### Tuetut paperilajit

#### Huomautuksia:

- Tulostinmallissa saattaa olla 650 arkin kaksoislokero, joka koostuu 550 arkin lokerosta sekä integroidusta 100 arkin monisyöttölaitteesta. 650 arkin kaksoislokeron 550 arkin lokero tukee samoja paperilajeja kuin 550 arkin lokero. Integroitu monisyöttölaite tukee erilaisia paperikokoja, -painoja, ja lajeja.
- Tarrat, kirjekuoret ja kartonki tulostuvat aina nopeudella 25 sivua minuutissa.
- Automaattinen asiakirjansyöttölaite tukee vain tavallista paperia.

| Paperilaji           | 250 arkin<br>vakiolokero | Manuaalinen<br>syöttöaukko | Valinnainen 6<br>Io | 550 arkin kaksois-<br>okero | Valinnainen<br>550 arkin | Kaksipuolinen<br>tulostus |
|----------------------|--------------------------|----------------------------|---------------------|-----------------------------|--------------------------|---------------------------|
|                      |                          |                            | 550 arkin<br>Iokero | Monikäyttösyöt-<br>töaukko  | lokero                   |                           |
| Tavallinen<br>paperi | $\checkmark$             | $\checkmark$               | $\checkmark$        | $\checkmark$                | $\checkmark$             | $\checkmark$              |

| Paperilaji   | 250 arkin<br>vakiolokero | Manuaalinen<br>syöttöaukko | Valinnainen 650 arkin kaksois-<br>Iokero |                            | Valinnainen<br>550 arkin | Kaksipuolinen<br>tulostus |
|--------------|--------------------------|----------------------------|------------------------------------------|----------------------------|--------------------------|---------------------------|
|              |                          |                            | 550 arkin<br>lokero                      | Monikäyttösyöt-<br>töaukko | lokero                   |                           |
| Kartonki     | √                        | √                          | ~                                        | √                          | $\checkmark$             | x                         |
| Kirjekuoret  | ~                        | √                          | x                                        | √                          | х                        | X                         |
| Paperitarrat | ~                        | √                          | ~                                        | ~                          | $\checkmark$             | √                         |
| Muovitarrat  | ~                        | √                          | $\checkmark$                             | √                          | $\checkmark$             | x                         |

### Tuetut paperien painot

#### Huomautuksia:

- Tulostinmallissa saattaa olla 650 arkin kaksoislokero, joka koostuu 550 arkin lokerosta sekä integroidusta 100 arkin monisyöttölaitteesta. 650 arkin kaksoislokeron 550 arkin lokero tukee samoja paperilajeja kuin 550 arkin lokero. Integroitu monisyöttölaite tukee erilaisia paperikokoja, -painoja, ja lajeja.
- Tarrat, kirjekuoret ja kartonki tulostuvat aina nopeudella 25 sivua minuutissa.
- Automaattinen asiakirjansyöttölaite tukee paperia 52–120 g/m<sup>2</sup>.

| Paperin laji ja paino                                                      | 250 arkin<br>vakiolokero | Manuaalinen<br>syöttöaukko | Valinnain<br>kaks   | en 650 arkin<br>oislokero  | Valinnainen<br>550 arkin<br>lokero | Kaksipuolinen<br>tulostus |
|----------------------------------------------------------------------------|--------------------------|----------------------------|---------------------|----------------------------|------------------------------------|---------------------------|
|                                                                            |                          |                            | 550 arkin<br>Iokero | Monikäyttö-<br>syöttöaukko |                                    |                           |
| <b>Kevyt paperi<sup>1</sup></b><br>60–74,9 g/m <sup>2</sup><br>pitkäsyinen | $\checkmark$             | ~                          | 1                   | $\checkmark$               | ~                                  | $\checkmark$              |
| <b>Tavallinen paperi</b><br>75–90,3 g/m <sup>2</sup><br>pitkäsyinen        | $\checkmark$             | ~                          | ~                   | 1                          | ~                                  | ~                         |
| <b>Painava paperi</b><br>90,3–105 g/m <sup>2</sup><br>pitkäsyinen          | $\checkmark$             | 1                          | 1                   | 1                          | $\checkmark$                       | ~                         |
| <b>Kartonki</b><br>105,1–162 g/m <sup>2</sup><br>pitkäsyinen               | √                        | 1                          | ~                   | 1                          | $\checkmark$                       | x                         |

<sup>1</sup> Tulostettaessa paperille, jonka paino on alle 75 g/m<sup>2</sup>, on käytettävä Paperilaji-asetusta Kevyt paperi. Jos sitä ei käytetä, paperi voi käpristyä ja aiheuttaa syöttövirheitä varsinkin kosteissa ympäristöissä.

<sup>2</sup> Tarroja ja muita erikoismateriaaleja tuetaan satunnaisessa käytössä ja niiden sopivuus on testattava.

<sup>3</sup> Paperitarroja tuetaan painoon 105 g/m<sup>2</sup> asti.

<sup>4</sup> 100-prosenttisen puuvillapaperin paino voi olla enintään 90g/m2.

<sup>5</sup> 105-grammaisissa bond-papereissa saa olla enintään 25 % puuvillaa.

| Paperin laji ja paino                                        | 250 arkin<br>vakiolokero | Manuaalinen<br>syöttöaukko | Valinnain<br>kaks   | en 650 arkin<br>oislokero  | Valinnainen<br>550 arkin | Kaksipuolinen<br>tulostus |
|--------------------------------------------------------------|--------------------------|----------------------------|---------------------|----------------------------|--------------------------|---------------------------|
|                                                              |                          |                            | 550 arkin<br>Iokero | Monikäyttö-<br>syöttöaukko | lokero                   |                           |
| <b>Kartonki</b><br>105,1–200 g/m <sup>2</sup><br>pitkäsyinen | $\checkmark$             | ~                          | x                   | x                          | x                        | x                         |
| Paperitarrat <sup>2</sup><br>131 g/m <sup>2</sup>            | ~                        | ~                          | ~                   | √                          | ~                        | √3                        |
| Vinyylitarrat <sup>2</sup><br>131 g/m <sup>2</sup>           | ~                        | √                          | 1                   | √                          | ~                        | x                         |
| <b>Kirjekuoret<sup>4,5</sup></b><br>60–105 g/m <sup>2</sup>  | √                        | ~                          | x                   | $\checkmark$               | X                        | x                         |

<sup>1</sup> Tulostettaessa paperille, jonka paino on alle 75 g/m<sup>2</sup>, on käytettävä Paperilaji-asetusta Kevyt paperi. Jos sitä ei käytetä, paperi voi käpristyä ja aiheuttaa syöttövirheitä varsinkin kosteissa ympäristöissä.

<sup>2</sup> Tarroja ja muita erikoismateriaaleja tuetaan satunnaisessa käytössä ja niiden sopivuus on testattava.

<sup>3</sup> Paperitarroja tuetaan painoon 105 g/m<sup>2</sup> asti.

<sup>4</sup> 100-prosenttisen puuvillapaperin paino voi olla enintään 90g/m2.

 $^{\rm 5}$  105-grammaisissa bond-papereissa saa olla enintään 25 % puuvillaa.

## **Tulostaminen**

### Tulostaminen tietokoneella

**Huomautus:** Jos käytät tarroja, kortteja tai kirjekuoria, määritä paperikoko ja -laji tulostimessa ennen asiakirjan tulostamista.

- 1 Avaa tulostusvalintaikkuna siinä asiakirjassa, jonka yrität tulostaa.
- 2 Säädä asetuksia tarvittaessa.
- **3** Tulosta asiakirja.

### Tulostaminen mobiililaitteesta

Huomautus: Mobiilitulostus on käytettävissä vain tietyissä tulostinmalleissa.

#### Tulostaminen mobiililaitteesta AirPrintin avulla

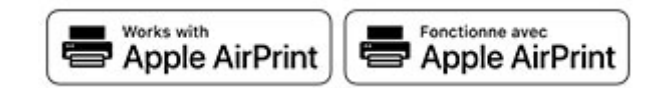

AirPrint on mobiilitulostusratkaisu, jonka avulla voit tulostaa Apple-laitteista AirPrint-sertifioituun tulostimeen.

#### Huomautuksia:

- Varmista, että Apple-laite ja tulostin on yhdistetty samaan verkkoon. Jos verkossa on useita langattomia keskittimiä, varmista, että molemmat laitteet on yhdistetty samaan aliverkkoon.
- Tätä sovellusta tukevat vain jotkin Apple-laitteet.
- 1 Valitse asiakirja tiedostonhallinnassa tai avaa yhteensopiva sovellus mobiililaitteessa.
- 2 Napauta jakokuvaketta ja valitse Tulosta.
- 3 Valitse tulostin.

Säädä asetuksia tarvittaessa.

4 Tulosta asiakirja.

#### Tulostaminen mobiililaitteesta Wi-Fi Direct® -toiminnon avulla

Wi-Fi Direct<sup>®</sup> on tulostuspalvelu, jonka avulla voit tulostaa mihin tahansa Wi-Fi Direct -toimintoa tukevaan tulostimeen.

**Huomautus:** Varmista, että mobiililaite on yhdistetty tulostimen langattomaan verkkoon Lisätietoja on kohdassa <u>"Mobiililaitteen liittäminen tulostimeen" sivulla 141</u>.

- 1 Avaa yhteensopiva sovellus mobiililaitteessa tai valitse asiakirja tiedostonhallinnassa.
- 2 Toimi mobiililaitteen mallin mukaan seuraavasti:
  - Valitse > **Tulosta**.
  - Valitse [] > Tulosta.
  - Valitse ••• > Tulosta.
- **3** Valitse tulostin ja määritä asetukset tarpeen mukaan.
- 4 Tulosta asiakirja.

### **Tulostaminen Flash-asemasta**

1 Aseta flash-asema tulostimeen.

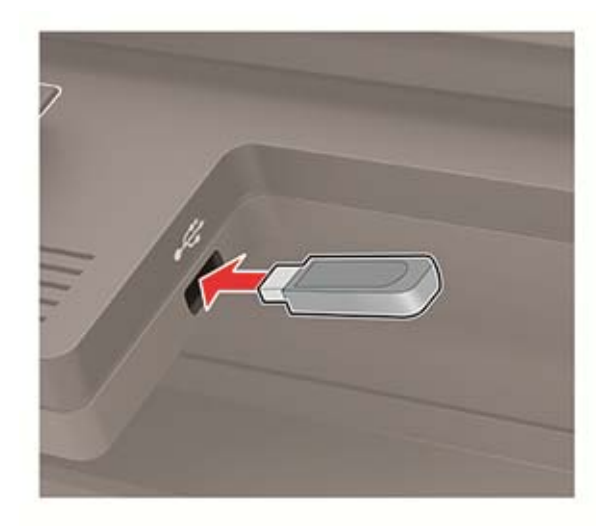

#### Huomautuksia:

- Jos flash-asemaa liitettäessä avautuu virheilmoitus, tulostin ohittaa flash-aseman.
- Jos asetat Flash-aseman paikalleen, kun tulostin käsittelee muita tulostustöitä, näyttöön tulee ilmoitus Varattu.
- **2** Valitse asiakirja, jonka haluat tulostaa.

Määritä muut tulostusasetukset tarvittaessa.

**3** Tulosta asiakirja.

Jos haluat tulostaa toisen asiakirjan, valitse USB-asema.

Varoitus – vauriot mahdollisia: Vältä tietojen menetys tai toimintahäiriö olemalla koskettamatta flashaseman tai tulostimen kuvassa näkyviä kohtia, kun tulostin tulostaa tai lukee muistilaitteesta tai kirjoittaa siihen.

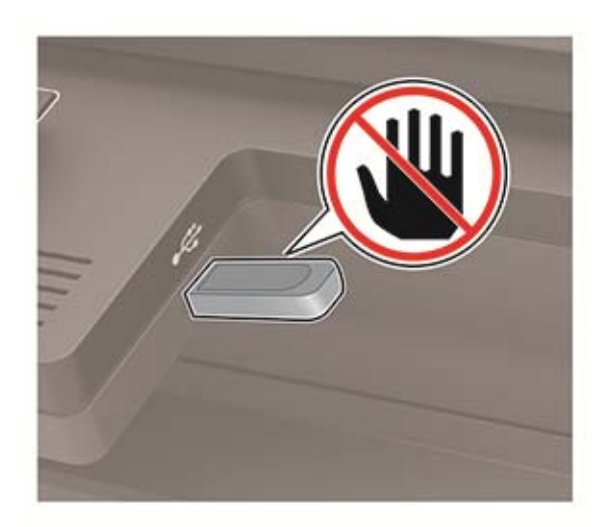

### Tuetut flash-asemat ja tiedostotyypit

#### **Flash-asemat**

#### Huomautuksia:

- Tulostin tukee Full-Speed-standardin mukaisia nopeita USB-flash-asemia.
- USB-flash-asemien on tuettava FAT (File Allocation Tables) -järjestelmää.

Useat eri flash-asemat on hyväksytty käytettäviksi tulostimessa. Kysy lisätietoja tulostimen ostopaikasta.

#### Tiedostotyyppi

Asiakirjat

- PDF (versio 1.7 tai vanhempi)
- XPS

• Microsoft-tiedostomuotoja (.doc, .docx, .xls, .xlsx, .ppt, .pptx) tuetaan vain joissain tulostinmalleissa. Kuvat

κυναι

- .dcx
- .gif
- .JPEG tai .jpg
- .bmp
- .pcx
- .TIFF tai .tif
- .png
# Luottamuksellisten töiden määrittäminen

1 Siirry ohjauspaneelissa kohtaan

#### Asetukset > Suojaus > Luottamukselliset tulostusasetukset.

Jos tulostinmallissa ei ole kosketusnäyttöä, selaa asetuksia OK-painikkeella.

2 Määritä asetukset.

| Asetus                                         | Vastaanottaja                                                                                                    |
|------------------------------------------------|----------------------------------------------------------------------------------------------------|
| Virheellinen maks. PIN                         | Määritä, miten monta kertaa väärä PIN voidaan antaa.                                                                                                 |
|                                                | <b>Huomautus:</b> Kun rajoitus on saavutettu, kyseisen käyttäjätunnuksen tulostustyöt poistetaan.                                                    |
| Luottamuksellisen työn                         | Määritä luottamuksellisten tulostustöiden vanhenemisaika.                                                                                            |
| vanheneminen                                   | <b>Huomautus:</b> Luottamukselliset pidossa olevat työt tallennetaan tulostimeen siihen asti,<br>kunnes ne vapautetaan tai poistetaan manuaalisesti. |
| Toistotöiden vanhene-                          | Määritä toistotulostustöiden vanhenemisaika.                                                                                                    |
| minen                                          | <b>Huomautus:</b> Pidossa olevat toistotyöt tallennetaan tulostimen muistiin toista tulostusta varten.                                               |
| Tarkistustöiden vanhene-<br>minen              | Määritä aika, jonka aikana tulostin tulostaa kopion ennen jäljellä olevien kopioiden tulos-<br>tamista.                                              |
|                                                | <b>Huomautus:</b> Tarkistustyössä tulostetaan yksi kopio, jolla tarkistetaan, että se on halutunlainen ennen muiden kopioiden tulostamista.          |
| Varattujen töiden vanhe-                       | Määritä, kuinka kauan tulostin säilyttää tulostustöitä.                                                                                              |
| neminen                                        | <b>Huomautus:</b> Pidossa olevat varatut työt poistetaan automaattisesti tulostamisen jälkeen.                                                       |
| Edellytä kaikkien töiden<br>pitoon asettamista | Määritä tulostin asettamaan kaikki tulostustyöt pitoon.                                                                                              |
| Säilytä kahdentuneet<br>asiakirjat             | Määritä tulostin tulostamaan kaikki asiakirjat, joilla on sama nimi.                                                                                 |

# Luottamuksellisten ja muiden pidossa olevien töiden tulostaminen

#### Windows-käyttäjät:

- 1 Kun asiakirja on auki, valitse Tiedosto > Tulosta.
- 2 Valitse Ominaisuudet, Määritykset, Asetukset tai Asennus.
- 3 Valitse Tulostus ja pito.
- 4 Valitse Tulosta ja siirrä pitoon ja liitä siihen käyttäjänimi.
- **5** Valitse tulostustyön tyyppi (luottamuksellinen, varaa, toista tai tarkista). Jos tulostustyö on luottamuksellinen, anna nelinumeroinen PIN-koodi.
- 6 Valitse OK tai Tulosta.

- 7 Vapauta tulostustyö tulostimen aloitusnäytöltä käsin.
  - Valitse luottamuksellisille tulostustöille Pidossa olevat työt > valitse käyttäjänimesi > Luottamuksellinen > anna PIN-koodi > valitse tulostustyö > määritä asetukset > Tulosta.
  - Valitse muille töille Pidossa olevat työt > valitse käyttäjänimesi > valitse tulostustyö > määritä asetukset > Tulosta.

#### Macintosh-käyttäjät:

- 1 Kun asiakirja on avattu, valitse Arkisto > Tulosta.
- 2 Valitse Esikatselu- tai Materiaali ja laatu-valikossa PIN-tulostus.
- 3 Ota käyttöön Tulosta PIN-koodilla ja anna nelinumeroinen PIN-koodi.
- 4 Valitse Tulosta.
- 5 Vapauta tulostustyö tulostimen aloitusnäytöltä käsin. Valitse Pidossa olevat työt > valitse tietokoneesi nimi
   > Luottamuksellinen > anna PIN-koodi > valitse tulostustyö > Tulosta.

# Fonttimalliluettelon tulostaminen

1 Siirry ohjauspaneelissa kohtaan

```
Asetukset > Raportit > Tulostus > Tulosta fontit
```

Jos tulostimessa ei ole kosketusnäyttöä, voit selata asetuksia OK keella.

**2** Valitse fonttimalli.

# Hakemistoluettelon tulostaminen

Siirry ohjauspaneelissa kohtaan

#### Asetukset > Raportit > Tulostus > Tulosta hakemisto

Jos tulostimessa ei ole kosketusnäyttöä, voit selata asetuksia OK keella.

# Kopioiminen

# Automaattisen asiakirjansyöttölaitteen ja skannaustason käyttäminen

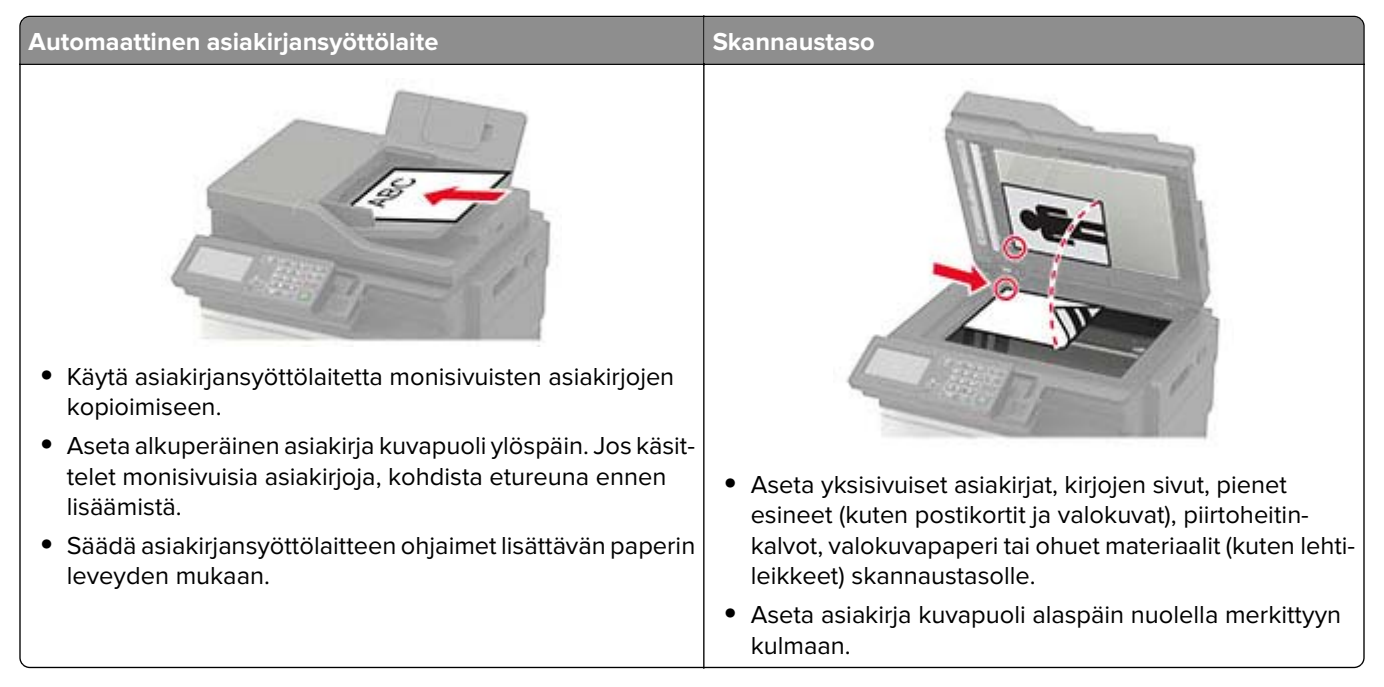

# Kopioiminen

**1** Aseta alkuperäinen asiakirja automaattisen asiakirjansyöttölaitteen lokeroon tai skannaustasolle.

**Huomautus:** Vältä kuvan leikkautuminen varmistamalla, että alkuperäinen asiakirja ja kopiopaperi ovat saman kokoisia.

- **2** Valitse ohjauspaneelissa **Kopio** ja määritä sitten kopioiden määrä. Määritä tarvittaessa muut asetukset.
- **3** Kopioi asiakirja.

Huomautus: Voit kopioida nopeasti painamalla ohjauspaneelin Painiketta.

# Valokuvien kopioiminen

- 1 Aseta valokuva skannaustasolle.
- 2 Siirry ohjauspaneelissa kohtaan

```
Kopio > Asetukset > Sisältö > Sisältölaji > Valokuva
```

Jos tulostimessa ei ole kosketusnäyttöä, voit selata asetuksia OK keella.

- 3 Valitse sisältölähteestä alkuperäiseen valokuvaan parhaiten sopiva asetus.
- 4 Kopioi asiakirja.

# Kopioiminen kirjelomakkeelle

- 1 Aseta alkuperäinen asiakirja automaattisen asiakirjansyöttölaitteen lokeroon tai skannaustasolle.
- 2 Siirry ohjauspaneelissa kohtaan

**Kopio** > **Kopioi kohteesta** > valitse alkuperäisen asiakirjan koko > **Kopioi kohteeseen** > valitse paperilähde Jos lisäät lomakkeen monikäyttösyöttöaukkoon, siirry kohtaan

Kopioi kohteeseen > Monikäyttösyöttöaukko > valitse paperikoko > Kirjelomake

Jos tulostimessa ei ole kosketusnäyttöä, voit selata asetuksia OK keella.

3 Kopioi asiakirja.

# Paperin molemmille puolille kopioiminen

- 1 Aseta alkuperäinen asiakirja automaattisen asiakirjansyöttölaitteen lokeroon tai skannaustasolle.
- 2 Siirry ohjauspaneelissa kohtaan

Kopio > Asetukset > Paperin asetukset

Jos tulostimessa ei ole kosketusnäyttöä, voit selata asetuksia OK keella.

- 3 Säädä asetuksia.
- 4 Kopioi asiakirja.

# Kopioiden pienentäminen tai suurentaminen

- 1 Aseta alkuperäinen asiakirja automaattisen asiakirjansyöttölaitteen lokeroon tai skannaustasolle.
- 2 Siirry ohjauspaneelissa kohtaan

Kopio > Asetukset > Sovita > Määritä sovitusarvo

Jos tulostimessa ei ole kosketusnäyttöä, voit selata asetuksia 🔍 keella.

**Huomautus:** Alkuperäisen asiakirjan tai tulosteen koon muuttaminen sovitusasetuksen määrittämisen jälkeen palauttaa sovitusasetuksen arvoksi Automaattinen.

3 Kopioi asiakirja.

# Kopioiden lajittelu

- 1 Aseta alkuperäinen asiakirja automaattisen asiakirjansyöttölaitteen lokeroon tai skannaustasolle.
- 2 Siirry ohjauspaneelissa kohtaan

```
Kopio > Asetukset > Lajittele > Käytössä [1,2,1,2,1,2]
```

**3** Kopioi asiakirja.

# Erotinsivujen lisääminen kopioiden väliin

- 1 Aseta alkuperäinen asiakirja automaattisen asiakirjansyöttölaitteen lokeroon tai skannaustasolle.
- 2 Siirry ohjauspaneelissa kohtaan

#### Kopio > Asetukset > Erotinsivut > Käytössä

Jos tulostimessa ei ole kosketusnäyttöä, voit selata asetuksia OK keella.

- 3 Säädä asetuksia.
- 4 Kopioi asiakirja.

# Useiden sivujen kopioiminen yhdelle arkille

- 1 Aseta alkuperäinen asiakirja automaattisen asiakirjansyöttölaitteen lokeroon tai skannaustasolle.
- 2 Siirry ohjauspaneelissa kohtaan

#### Kopio > Asetukset > Sivuja/arkki

Jos tulostimessa ei ole kosketusnäyttöä, voit selata asetuksia OK keella.

- 3 Säädä asetuksia.
- 4 Kopioi asiakirja.

# Kopioinnin pikavalinnan luominen

Huomautus: Pikavalinnan luominen voi edellyttää järjestelmänvalvojan oikeuksia.

1 Avaa selain ja kirjoita tulostimen IP-osoite selaimen osoitekenttään.

#### Huomautuksia:

- Tulostimen IP-osoite näkyy päänäytössä. IP-osoite on neljä pisteillä erotettua numerosarjaa, kuten 123.123.123.123.
- Jos käytät välityspalvelinta, poista se tilapäisesti käytöstä, jotta verkkosivu latautuu oikein.
- 2 Valitse Pikavalinnat > Lisää pikavalinta.
- 3 Valitse Pikavalinnan tyyppi -valikosta Kopio ja määritä sitten asetukset.
- 4 Ota muutokset käyttöön.

# Sähköposti

# Automaattisen asiakirjansyöttölaitteen ja skannaustason käyttäminen

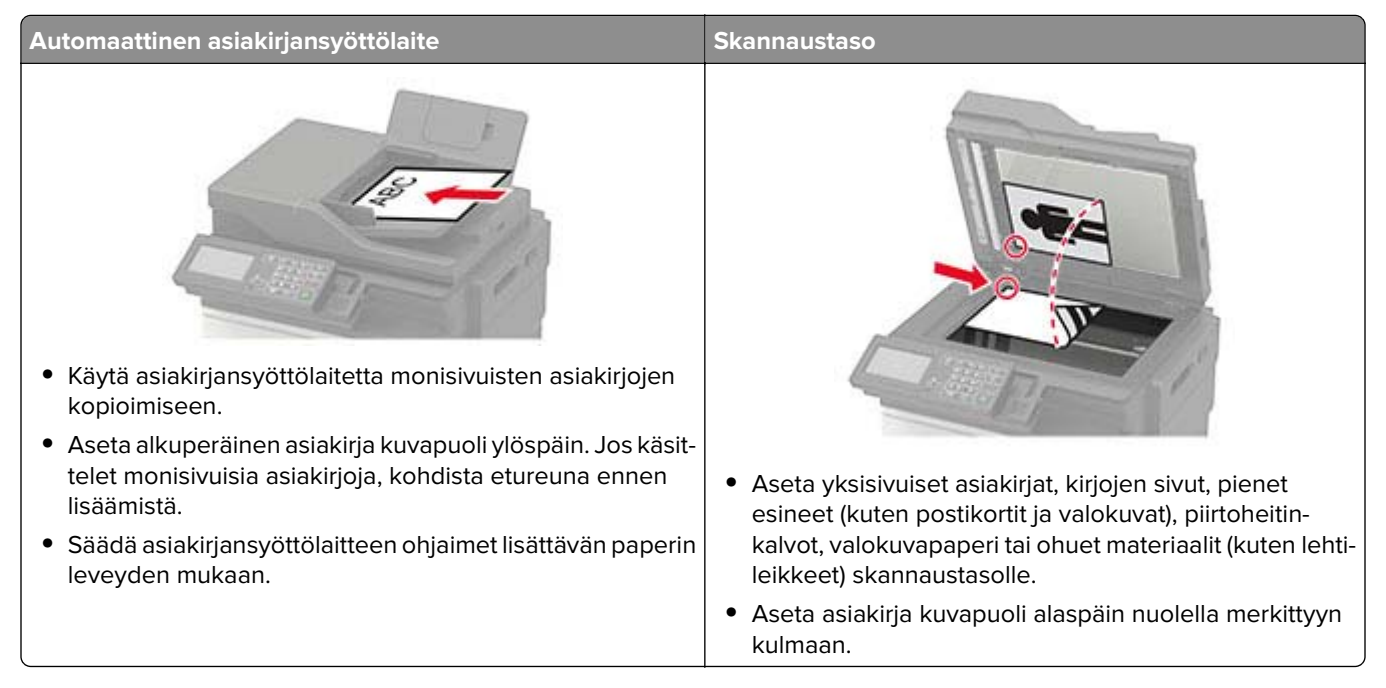

# Sähköpostin SMTP-asetusten määrittäminen

Määritä SMTP (Simple Mail Transfer Protocol) -asetukset, jotta voit lähettää skannatun asiakirjan sähköpostitse. Asetukset vaihtelevat palveluntarjoajan mukaan. Lisätietoja on kohdassa <u>tuetut sähköpostipalveluntarjoajat</u>.

Varmista ennen aloittamista, että tulostin on liitetty verkkoon.

#### Tulostimen Asetukset-valikon käyttäminen

1 Siirry ohjauspaneelissa kohtaan

Asetukset > Sähköposti > Sähköpostiasetukset.

Jos tulostimessa ei ole kosketusnäyttöä, voit selata asetuksia OK-painikkeella.

2 Määritä asetukset.

#### Huomautuksia:

- Lisätietoja salasanasta on kohdassa sähköpostipalveluntarjoajat.
- Jos sähköpostipalveluntarjoaja ei ole luettelossa, kysy asetukset suoraan palveluntarjoajalta.

#### Embedded Web Server -palvelimen käyttäminen

1 Avaa selain ja kirjoita tulostimen IP-osoite selaimen osoitekenttään.

#### Huomautuksia:

- Tulostimen IP-osoite näkyy sen tulostimen päänäytössä. IP-osoite on neljä pisteillä erotettua numerosarjaa, kuten 123.123.123.123.
- Jos käytät välityspalvelinta, poista se tilapäisesti käytöstä, jotta verkkosivu latautuu oikein.
- 2 Valitse Asetukset > Sähköposti.
- 3 Määritä asetukset Sähköpostiasetukset-osassa.
- 4 Valitse Tallenna.

#### Sähköpostipalveluntarjoajat

- AOL Mail
- <u>Comcast Mail</u>
- Gmail
- iCloud Mail
- Mail.com
- NetEase Mail (mail.126.com)
- <u>NetEase Mail (mail.163.com)</u>
- NetEase Mail (mail.yeah.net)
- Outlook Live
- QQ Mail
- Sina Mail
- Sohu Mail
- Yahoo! Mail
- Zoho Mail

#### Huomautuksia:

- Jos havaitset virheitä käyttäessäsi tässä mainittuja asetuksia, ota yhteys sähköpostipalveluntarjoajaan.
- Jos sähköpostipalveluntarjoaja ei ole luettelossa, ota yhteys suoraan palveluntarjoajaan.

#### **AOL Mail**

| Asetus                                 | Arvo                           |
|----------------------------------------|--------------------------------|
| Ensisijainen SMTP-yhdyskäytävä         | smtp.aol.com                   |
| Ensisijaisen SMTP-yhdyskäytävän portti | 587                            |
| Käytä SSL- tai TLS-suojausta           | Pakollinen                     |
| Edellytä luotettua varmennetta         | Ei käytössä                    |
| Vastausosoite                          | Sähköpostiosoitteesi           |
| SMTP-palvelimen todennus               | Kirjautuminen/tavallinen       |
| Laitteeseen perustuva s-posti          | Käytä laitteen SMTP-valtuuksia |
| Laitekäyttäjätunnus                    | Sähköpostiosoitteesi           |

| Asetus        | Arvo                                                                                                    |
|---------------|----------------------------------------------------------------------------------------------------|
| Laitesalasana | Sovelluksen salasana                                                                                                    |
|               | Huomautus: Luo sovelluksen salasana siirtymällä <u>AOL Account Security</u> -sivulle, kirjautumalla tilillesi ja valitsemalla <b>Generate app password</b> . |

#### **Comcast Mail**

| Asetus                                 | Arvo                           |
|----------------------------------------|--------------------------------|
| Ensisijainen SMTP-yhdyskäytävä         | smtp.comcast.net               |
| Ensisijaisen SMTP-yhdyskäytävän portti | 587                            |
| Käytä SSL- tai TLS-suojausta           | Pakollinen                     |
| Edellytä luotettua varmennetta         | Ei käytössä                    |
| Vastausosoite                          | Sähköpostiosoitteesi           |
| SMTP-palvelimen todennus               | Kirjautuminen/tavallinen       |
| Laitteeseen perustuva s-posti          | Käytä laitteen SMTP-valtuuksia |
| Laitekäyttäjätunnus                    | Sähköpostiosoitteesi           |
| Laitesalasana                          | Tilin salasana                 |

## Gmail™

**Huomautus:** Varmista, että kaksivaiheinen vahvistus on käytössä Google-tililläsi. Ota kaksivaiheinen vahvistus käyttöön siirtymällä <u>Google Account Security</u> -tilille, kirjautumalla tilillesi ja valitsemalla Signing in to Google -osassa **2-Step Verification**.

| Asetus                                    | Arvo                                                                                                    |
|-------------------------------------------|----------------------------------------------------------------------------------------------------|
| Ensisijainen SMTP-yhdyskäytävä            | smtp.gmail.com                                                                                                    |
| Ensisijaisen SMTP-yhdyskäytävän<br>portti | 587                                                                                                    |
| Käytä SSL- tai TLS-suojausta              | Pakollinen                                                                                                    |
| Edellytä luotettua varmennetta            | Ei käytössä                                                                                                    |
| Vastausosoite                             | Sähköpostiosoitteesi                                                                                                    |
| SMTP-palvelimen todennus                  | Kirjautuminen/tavallinen                                                                                                    |
| Laitteeseen perustuva s-posti             | Käytä laitteen SMTP-valtuuksia                                                                                                    |
| Laitekäyttäjätunnus                       | Sähköpostiosoitteesi                                                                                                    |
| Laitesalasana                             | Sovelluksen salasana                                                                                                    |
|                                           | Huomautuksia:                                                                                                    |
|                                           | <ul> <li>Luo sovelluksen salasana siirtymällä <u>Google Account Security</u> -tilille,<br/>kirjautumalla tilillesi ja valitsemalla Signing in to Google -kohdassa App<br/>passwords.</li> </ul> |
|                                           | <ul> <li>App passwords näkyy ainoastaan, jos kaksiosainen vahvistus on käytössä.</li> </ul>                                                                                                    |

#### iCloud Mail

Huomautus: Varmista, että kaksivaiheinen vahvistus on käytössä tililläsi.

| Asetus                                 | Arvo                                                                                                    |
|----------------------------------------|----------------------------------------------------------------------------------------------------|
| Ensisijainen SMTP-yhdyskäytävä         | smtp.mail.me.com                                                                                                    |
| Ensisijaisen SMTP-yhdyskäytävän portti | 587                                                                                                    |
| Käytä SSL- tai TLS-suojausta           | Pakollinen                                                                                                    |
| Edellytä luotettua varmennetta         | Ei käytössä                                                                                                    |
| Vastausosoite                          | Sähköpostiosoitteesi                                                                                                    |
| SMTP-palvelimen todennus               | Kirjautuminen/tavallinen                                                                                                    |
| Laitteeseen perustuva s-posti          | Käytä laitteen SMTP-valtuuksia                                                                                                    |
| Laitekäyttäjätunnus                    | Sähköpostiosoitteesi                                                                                                    |
| Laitesalasana                          | Sovelluksen salasana                                                                                                    |
|                                        | Huomautus: Luo sovelluksen salasana siirtymällä<br>iCloud Account Management -sivulle, kirjautumalla tilillesi ja valitsemalla<br>Security-kohdassa Generate Password. |

#### Mail.com

| Asetus                                 | Arvo                           |
|----------------------------------------|--------------------------------|
| Ensisijainen SMTP-yhdyskäytävä         | smtp.mail.com                  |
| Ensisijaisen SMTP-yhdyskäytävän portti | 587                            |
| Käytä SSL- tai TLS-suojausta           | Pakollinen                     |
| Edellytä luotettua varmennetta         | Ei käytössä                    |
| Vastausosoite                          | Sähköpostiosoitteesi           |
| SMTP-palvelimen todennus               | Kirjautuminen/tavallinen       |
| Laitteeseen perustuva s-posti          | Käytä laitteen SMTP-valtuuksia |
| Laitekäyttäjätunnus                    | Sähköpostiosoitteesi           |
| Laitesalasana                          | Tilin salasana                 |

#### NetEase Mail (mail.126.com)

Huomautus: Varmista, että SMTP-palvelu on käytössä tililläsi. Ota palvelu käyttöön valitsemalla NetEase Mail -aloitussivulla Settings > POP3/SMTP/IMAP ja ottamalla käyttöön joko IMAP/SMTP service tai POP3/SMTP service.

| Asetus                                 | Arvo                 |
|----------------------------------------|----------------------|
| Ensisijainen SMTP-yhdyskäytävä         | smtp.126.com         |
| Ensisijaisen SMTP-yhdyskäytävän portti | 465                  |
| Käytä SSL- tai TLS-suojausta           | Pakollinen           |
| Edellytä luotettua varmennetta         | Ei käytössä          |
| Vastausosoite                          | Sähköpostiosoitteesi |

| Asetus                        | Arvo                                                                                         |
|-------------------------------|----------------------------------------------------------------------------------------------|
| SMTP-palvelimen todennus      | Kirjautuminen/tavallinen                                                                     |
| Laitteeseen perustuva s-posti | Käytä laitteen SMTP-valtuuksia                                                               |
| Laitekäyttäjätunnus           | Sähköpostiosoitteesi                                                                         |
| Laitesalasana                 | Valtuutussalasana                                                                            |
|                               | Huomautus: Saat valtuutussalasanan, kun IMAP/SMTP service tai POP3/SMTP service on käytössä. |

#### NetEase Mail (mail.163.com)

Huomautus: Varmista, että SMTP-palvelu on käytössä tililläsi. Ota palvelu käyttöön valitsemalla NetEase Mail -aloitussivulla Settings > POP3/SMTP/IMAP ja ottamalla käyttöön joko IMAP/SMTP service tai POP3/SMTP service.

| Asetus                                 | Arvo                                                                                         |
|----------------------------------------|----------------------------------------------------------------------------------------------|
| Ensisijainen SMTP-yhdyskäytävä         | smtp.163.com                                                                                 |
| Ensisijaisen SMTP-yhdyskäytävän portti | 465                                                                                          |
| Käytä SSL- tai TLS-suojausta           | Pakollinen                                                                                   |
| Edellytä luotettua varmennetta         | Ei käytössä                                                                                  |
| Vastausosoite                          | Sähköpostiosoitteesi                                                                         |
| SMTP-palvelimen todennus               | Kirjautuminen/tavallinen                                                                     |
| Laitteeseen perustuva s-posti          | Käytä laitteen SMTP-valtuuksia                                                               |
| Laitekäyttäjätunnus                    | Sähköpostiosoitteesi                                                                         |
| Laitesalasana                          | Valtuutussalasana                                                                            |
|                                        | Huomautus: Saat valtuutussalasanan, kun IMAP/SMTP service tai POP3/SMTP service on käytössä. |

#### NetEase Mail (mail.yeah.net)

Huomautus: Varmista, että SMTP-palvelu on käytössä tililläsi. Ota palvelu käyttöön valitsemalla NetEase Mail -aloitussivulla Settings > POP3/SMTP/IMAP ja ottamalla käyttöön joko IMAP/SMTP service tai POP3/SMTP service.

| Asetus                                 | Arvo                           |
|----------------------------------------|--------------------------------|
| Ensisijainen SMTP-yhdyskäytävä         | smtp.yeah.net                  |
| Ensisijaisen SMTP-yhdyskäytävän portti | 465                            |
| Käytä SSL- tai TLS-suojausta           | Pakollinen                     |
| Edellytä luotettua varmennetta         | Ei käytössä                    |
| Vastausosoite                          | Sähköpostiosoitteesi           |
| SMTP-palvelimen todennus               | Kirjautuminen/tavallinen       |
| Laitteeseen perustuva s-posti          | Käytä laitteen SMTP-valtuuksia |
| Laitekäyttäjätunnus                    | Sähköpostiosoitteesi           |

| Asetus        | Arvo                                                                                                |
|---------------|----------------------------------------------------------------------------------------------------|
| Laitesalasana | Valtuutussalasana                                                                                   |
|               | <b>Huomautus:</b> Saat valtuutussalasanan, kun IMAP/SMTP service tai POP3/SMTP service on käytössä. |

#### **Outlook Live**

Nämä asetukset koskevat sähköpostidomaineja outlook.com ja hotmail.com.

| Asetus                                    | Arvo                                                                                                    |
|-------------------------------------------|----------------------------------------------------------------------------------------------------|
| Ensisijainen SMTP-yhdyskäytävä            | smtp.office365.com                                                                                                    |
| Ensisijaisen SMTP-yhdyskäytävän<br>portti | 587                                                                                                    |
| Käytä SSL- tai TLS-suojausta              | Pakollinen                                                                                                    |
| Edellytä luotettua varmennetta            | Ei käytössä                                                                                                    |
| Vastausosoite                             | Sähköpostiosoitteesi                                                                                                    |
| SMTP-palvelimen todennus                  | Kirjautuminen/tavallinen                                                                                                    |
| Laitteeseen perustuva s-posti             | Käytä laitteen SMTP-valtuuksia                                                                                                    |
| Laitekäyttäjätunnus                       | Sähköpostiosoitteesi                                                                                                    |
| Laitesalasana                             | Tilin salasana tai sovelluksen salasana                                                                                                    |
|                                           | Huomautuksia:                                                                                                    |
|                                           | <ul> <li>Jos kaksivaiheinen vahvistus ei ole käytössä tililläsi, käytä tilin<br/>salasanaa.</li> </ul>                                                                                                    |
|                                           | <ul> <li>Jos kaksivaiheinen vahvistus on käytössä tililläsi, käytä sovelluksen<br/>salasanaa. Luo sovelluksen salasana siirtymällä <u>Outlook Live</u><br/><u>Account Management</u> -tilille ja kirjautumalla tilillesi.</li> </ul> |

#### QQ Mail

**Huomautus:** Varmista, että SMTP-palvelu on käytössä tililläsi. Ota palvelu käyttöön valitsemalla QQ Mail - aloitussivulla **Settings** > **Account**. Ota POP3/IMAP/SMTP/Exchange/CardDAV/CalDAV Service -kohdassa käyttöön joko **POP3/SMTP service** tai **IMAP/SMTP service**.

| Asetus                                    | Arvo                           |
|-------------------------------------------|--------------------------------|
| Ensisijainen SMTP-yhdyskäytävä            | smtp.qq.com                    |
| Ensisijaisen SMTP-yhdyskäytävän<br>portti | 587                            |
| Käytä SSL- tai TLS-suojausta              | Pakollinen                     |
| Edellytä luotettua varmennetta            | Ei käytössä                    |
| Vastausosoite                             | Sähköpostiosoitteesi           |
| SMTP-palvelimen todennus                  | Kirjautuminen/tavallinen       |
| Laitteeseen perustuva s-posti             | Käytä laitteen SMTP-valtuuksia |
| Laitekäyttäjätunnus                       | Sähköpostiosoitteesi           |

| Asetus        | Arvo                                                                                                    |
|---------------|----------------------------------------------------------------------------------------------------|
| Laitesalasana | Valtuutuskoodi                                                                                                    |
|               | Huomautus: Luo valtuutuskoodi valitsemalla QQ Mail -aloitussivulla Settings > Account ja valitsemalla POP3/IMAP/SMTP/Exchange/CardDAV/CalDAV Service -kohdassa Generate authorization code. |

#### Sina Mail

Huomautus: Varmista, että POP3/SMTP-palvelu on käytössä tililläsi. Ota palvelu käyttöön valitsemalla Sina Mail -aloitussivulla Settings > More settings > User-end POP/IMAP/SMTP ja ottamalla käyttöön POP3/SMTP service.

| Asetus                                 | Arvo                                                                                                    |
|----------------------------------------|----------------------------------------------------------------------------------------------------|
| Ensisijainen SMTP-yhdyskäytävä         | smtp.sina.com                                                                                                    |
| Ensisijaisen SMTP-yhdyskäytävän portti | 587                                                                                                    |
| Käytä SSL- tai TLS-suojausta           | Pakollinen                                                                                                    |
| Edellytä luotettua varmennetta         | Ei käytössä                                                                                                    |
| Vastausosoite                          | Sähköpostiosoitteesi                                                                                                    |
| SMTP-palvelimen todennus               | Kirjautuminen/tavallinen                                                                                                    |
| Laitteeseen perustuva s-posti          | Käytä laitteen SMTP-valtuuksia                                                                                                    |
| Laitekäyttäjätunnus                    | Sähköpostiosoitteesi                                                                                                    |
| Laitesalasana                          | Valtuutuskoodi                                                                                                    |
|                                        | Huomautus: Luo valtuutuskoodi valitsemalla sähköpostin aloitussivulla<br>Settings > More settings > User-end POP/IMAP/SMTP ja ottamalla<br>käyttöön Authorization code status. |

#### Sohu Mail

Huomautus: Varmista, että SMTP-palvelu on käytössä tililläsi. Ota palvelu käyttöön valitsemalla Sohu Mail aloitussivulla **Options** > **Settings** > **POP3/SMTP/IMAP** ja ottamalla käyttöön joko **IMAP/SMTP service** tai **POP3/SMTP service**.

| Asetus                                 | Arvo                                                                                                    |
|----------------------------------------|----------------------------------------------------------------------------------------------------|
| Ensisijainen SMTP-yhdyskäytävä         | smtp.sohu.com                                                                                             |
| Ensisijaisen SMTP-yhdyskäytävän portti | 465                                                                                                    |
| Käytä SSL- tai TLS-suojausta           | Pakollinen                                                                                                |
| Edellytä luotettua varmennetta         | Ei käytössä                                                                                               |
| Vastausosoite                          | Sähköpostiosoitteesi                                                                                      |
| SMTP-palvelimen todennus               | Kirjautuminen/tavallinen                                                                                  |
| Laitteeseen perustuva s-posti          | Käytä laitteen SMTP-valtuuksia                                                                            |
| Laitekäyttäjätunnus                    | Sähköpostiosoitteesi                                                                                      |
| Laitesalasana                          | Riippumaton salasana                                                                                      |
|                                        | <b>Huomautus:</b> Saat riippumattoman salasanan, kun IMAP/SMTP service tai POP3/SMTP service on käytössä. |

#### Yahoo! Mail

| Asetus                                 | Arvo                                                                                                    |
|----------------------------------------|----------------------------------------------------------------------------------------------------|
| Ensisijainen SMTP-yhdyskäytävä         | smtp.mail.yahoo.com                                                                                                    |
| Ensisijaisen SMTP-yhdyskäytävän portti | 587                                                                                                    |
| Käytä SSL- tai TLS-suojausta           | Pakollinen                                                                                                    |
| Edellytä luotettua varmennetta         | Ei käytössä                                                                                                    |
| Vastausosoite                          | Sähköpostiosoitteesi                                                                                                    |
| SMTP-palvelimen todennus               | Kirjautuminen/tavallinen                                                                                                    |
| Laitteeseen perustuva s-posti          | Käytä laitteen SMTP-valtuuksia                                                                                                    |
| Laitekäyttäjätunnus                    | Sähköpostiosoitteesi                                                                                                    |
| Laitesalasana                          | Sovelluksen salasana                                                                                                    |
|                                        | Huomautus: Luo sovelluksen salasana siirtymällä<br><u>Yahoo Account Security</u> -sivulle, kirjautumalla tilillesi ja valitsemalla<br>Generate app password. |

#### Zoho Mail

| Asetus                                    | Arvo                                                                                                    |
|-------------------------------------------|----------------------------------------------------------------------------------------------------|
| Ensisijainen SMTP-yhdyskäytävä            | smtp.zoho.com                                                                                                    |
| Ensisijaisen SMTP-yhdyskäytävän<br>portti | 587                                                                                                    |
| Käytä SSL- tai TLS-suojausta              | Pakollinen                                                                                                    |
| Edellytä luotettua varmennetta            | Ei käytössä                                                                                                    |
| Vastausosoite                             | Sähköpostiosoitteesi                                                                                                    |
| SMTP-palvelimen todennus                  | Kirjautuminen/tavallinen                                                                                                    |
| Laitteeseen perustuva s-posti             | Käytä laitteen SMTP-valtuuksia                                                                                                    |
| Laitekäyttäjätunnus                       | Sähköpostiosoitteesi                                                                                                    |
| Laitesalasana                             | Tilin salasana tai sovelluksen salasana                                                                                                    |
|                                           | Huomautuksia:                                                                                                    |
|                                           | <ul> <li>Jos kaksivaiheinen vahvistus ei ole käytössä tililläsi, käytä tilin<br/>salasanaa.</li> </ul>                                                                                                    |
|                                           | <ul> <li>Jos kaksivaiheinen vahvistus on käytössä tililläsi, käytä sovelluksen<br/>salasanaa. Luo sovelluksen salasana siirtymällä <u>Zoho Mail Account</u><br/><u>Security</u> -sivulle, kirjautumalla tilillesi ja valitsemalla Application-Specific<br/>Passwords -kohdassa Generate New Password.</li> </ul> |

# Sähköpostin lähettäminen

Varmista ennen aloittamista, että SMTP-asetukset on määritetty. Lisätietoja on kohdassa <u>"Sähköpostin SMTP-asetusten määrittäminen" sivulla 42</u>.

#### Ohjauspaneelin käyttäminen

- **1** Aseta alkuperäinen asiakirja automaattisen asiakirjansyöttölaitteen lokeroon tai skannaustasolle.
- **2** Valitse aloitusnäytöstä kohta **Sähköposti** ja anna sitten tarvittavat tiedot. Määritä tarvittaessa tulostustiedostotyypin asetukset.
- 3 Lähetä sähköposti.

#### Pikavalintanumeron käyttäminen

- 1 Luo sähköpostin pikavalinta.
  - a Avaa selain ja kirjoita tulostimen IP-osoite selaimen osoitekenttään.

#### Huomautuksia:

- Tulostimen IP-osoite näkyy päänäytössä. IP-osoite on neljä pisteillä erotettua numerosarjaa, kuten 123.123.123.123.
- Jos käytät välityspalvelinta, poista se tilapäisesti käytöstä, jotta verkkosivu latautuu oikein.
- b Valitse Pikavalinnat > Lisää pikavalinta.
- c Valitse Pikavalinnan tyyppi -valikosta Sähköposti ja määritä sitten asetukset.
- **d** Ota muutokset käyttöön.
- 2 Aseta alkuperäinen asiakirja automaattisen asiakirjansyöttölaitteen lokeroon tai skannaustasolle.
- 3 Siirry ohjauspaneelissa kohtaan

#### Pikavalinnat > Sähköposti

Jos tulostimessa ei ole kosketusnäyttöä, voit selata asetuksia OK-painikkeella.

- 4 Valitse pikavalinta.
- 5 Lähetä sähköposti.

# Sähköpostin pikavalinnan luominen

Huomautus: Pikavalinnan luominen voi edellyttää järjestelmänvalvojan oikeuksia.

1 Avaa selain ja kirjoita tulostimen IP-osoite selaimen osoitekenttään.

#### Huomautuksia:

- Tulostimen IP-osoite näkyy päänäytössä. IP-osoite on neljä pisteillä erotettua numerosarjaa, kuten 123.123.123.123.
- Jos käytät välityspalvelinta, poista se tilapäisesti käytöstä, jotta verkkosivu latautuu oikein.
- 2 Valitse Pikavalinnat > Lisää pikavalinta.

- **3** Valitse Pikavalinnan tyyppi -valikosta **Sähköposti** ja määritä sitten asetukset.
- **4** Ota muutokset käyttöön.

# Faksaaminen

# Tulostimen asentaminen faksaamista varten

#### Huomautuksia:

- Seuraavat yhteydenmuodostusmenetelmät eivät ole käytettävissä kaikissa maissa tai kaikilla alueilla.
- Poista tulostimen alkuasennuksen aikana valinta faksitoiminnon valintaruudusta ja muista toiminnoista, jotka aiot asentaa myöhemmin. Valitse sitten **Jatka**.
- Merkkivalo saattaa vilkkua punaisena, jos faksitoiminto on otettu käyttöön, mutta sitä ei ole asennettu kokonaan.

Varoitus – vauriot mahdollisia: Älä kosketa kaapeleita tai kuvassa näkyvää tulostimen osaa faksin lähettämisen tai vastaanottamisen aikana.

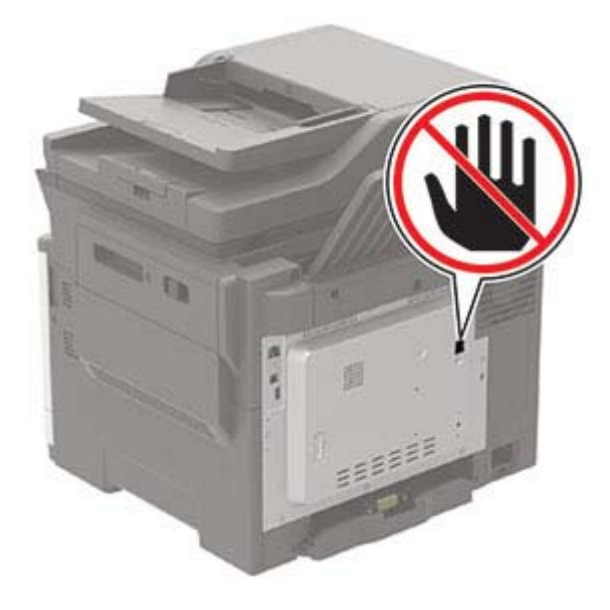

### Faksitoiminnon määrittäminen analogisen faksin avulla

#### Huomautuksia:

- Tämä ominaisuus on käytettävissä vain tietyissä tulostinmalleissa.
- Kaikki yhteydenmuodostusmenetelmät eivät ole käytettävissä kaikissa maissa tai kaikilla alueilla.
- Jos faksitoiminto on otettu käyttöön mutta sitä ei ole asennettu kokonaan, merkkivalo saattaa vilkkua punaisena.
- Jos käytössä ei ole TCP/IP-ympäristöä, määritä faksin asetukset ohjauspaneelin avulla.

Varoitus – vauriot mahdollisia: Vältä tietojen menetys tai tulostimen toimintahäiriö olemalla koskettamatta kaapeleita tai kuvassa näkyvää tulostimen osaa faksin lähettämisen tai vastaanottamisen aikana.

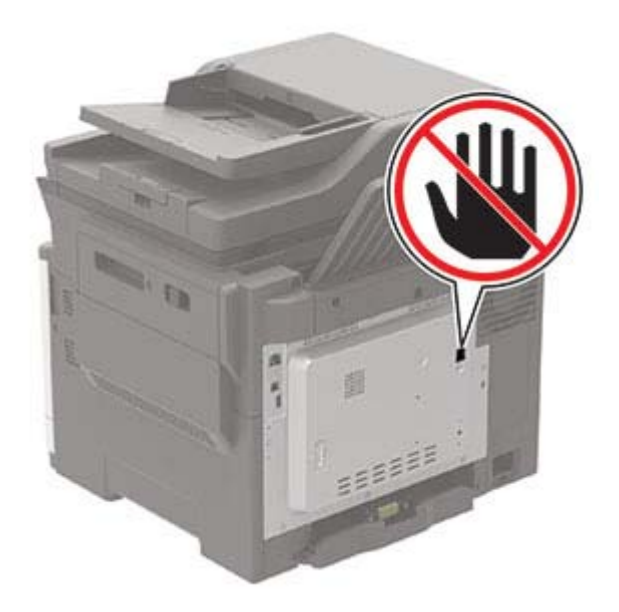

#### Tulostimen Asetukset-valikon käyttäminen

1 Siirry ohjauspaneelissa kohtaan

#### Asetukset > Faksi > Faksiasetukset > Yleiset faksiasetukset.

Jos tulostimessa ei ole kosketusnäyttöä, voit selata asetuksia OK-painikkeella.

2 Määritä asetukset.

#### Embedded Web Server -palvelimen käyttäminen

1 Avaa selain ja kirjoita tulostimen IP-osoite selaimen osoitekenttään.

#### Huomautuksia:

- Tulostimen IP-osoite näkyy päänäytössä. IP-osoite on neljä pisteillä erotettua numerosarjaa, kuten 123.123.123.123.
- Jos käytät välityspalvelinta, poista se tilapäisesti käytöstä, jotta verkkosivu latautuu oikein.
- 2 Valitse Asetukset > Faksi > Faksiasetukset > Yleiset faksiasetukset.
- 3 Määritä asetukset.
- 4 Ota muutokset käyttöön.

## Faksitoiminnon määrittäminen faksipalvelimen avulla

#### Huomautuksia:

- Tällä toiminnolla voit lähettää faksiviestejä faksipalveluntarjoajalle, joka tukee vastaanottoa sähköpostiin.
- Toiminto tukee ainoastaan lähteviä faksiviestejä. Jotta voit vastaanottaa fakseja, varmista että tulostimeen on määritetty laitepohjainen faksi, kuten analoginen faksi, etherFAX tai FoIP (Fax over IP).
- 1 Avaa selain ja kirjoita tulostimen IP-osoite selaimen osoitekenttään.

#### Huomautuksia:

- Tulostimen IP-osoite näkyy päänäytössä. IP-osoite on neljä pisteillä erotettua numerosarjaa, kuten 123.123.123.123.
- Jos käytät välityspalvelinta, poista se tilapäisesti käytöstä, jotta verkkosivu latautuu oikein.
- 2 Valitse Asetukset > Faksi.
- 3 Valitse Faksitila-valikosta Faksipalvelin ja valitse Tallenna.
- 4 Valitse Faksin pikavalintamääritykset.
- 5 Kirjoita Vastaanottomuoto-kenttään [#]@myfax.com, missä [#] on faksinumero ja myfax.com faksipalveluntarjoajan toimialue.

#### Huomautuksia:

- Määritä tarvittaessa Vastausosoite-, Aihe- tai Viesti-kentät.
- Jotta tulostin voi vastaanottaa faksiviestejä, ota käyttöön laitepohjaisten faksien vastaanottoasetus. Varmista, että laitepohjainen faksi on määritetty.
- 6 Valitse Tallenna.
- 7 Valitse Faksipalvelimen sähköpostiasetukset ja tee jokin seuraavista:
  - Ota käyttöön Käytä SMTP-sähköpostipalvelinta.

**Huomautus:** Jos sähköpostin SMTP-asetuksia ei ole määritetty, katso lisätietoja kohdasta <u>"Sähköpostin SMTP-asetusten määrittäminen" sivulla 42</u>.

- Määritä SMTP-asetukset. Lisätietoja saa sähköpostipalvelun toimittajalta.
- 8 Ota muutokset käyttöön.

### Tavallista puhelinlinjaa käyttävän faksin määrittäminen

Huomautus: Nämä ohjeet koskevat vain tulostimia, jotka tukevat analogista faksia.

HUOMIO – SÄHKÖISKUN VAARA: Sähköiskuvaaran välttämiseksi älä asenna laitetta tai tee sähkö- tai kaapeliliitäntöjä (esimerkiksi virtajohto, faksi tai puhelin) ukkosmyrskyn aikana.

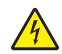

**HUOMIO – SÄHKÖISKUN VAARA:** Sähköiskuvaaran välttämiseksi älä käytä faksitoimintoa ukkosmyrskyn aikana.

HUOMIO – TAPATURMAN MAHDOLLISUUS: Kun liität tämän tuotteen yleiseen valintaiseen puhelinverkkoon, voit vähentää tulipalon vaaraa käyttämällä vähintään 26 AWG:n tietoliikennejohtoa (RJ-11). Australia: johdon on oltava ACMAn (Australian Communications and Media Authority) hyväksymä.

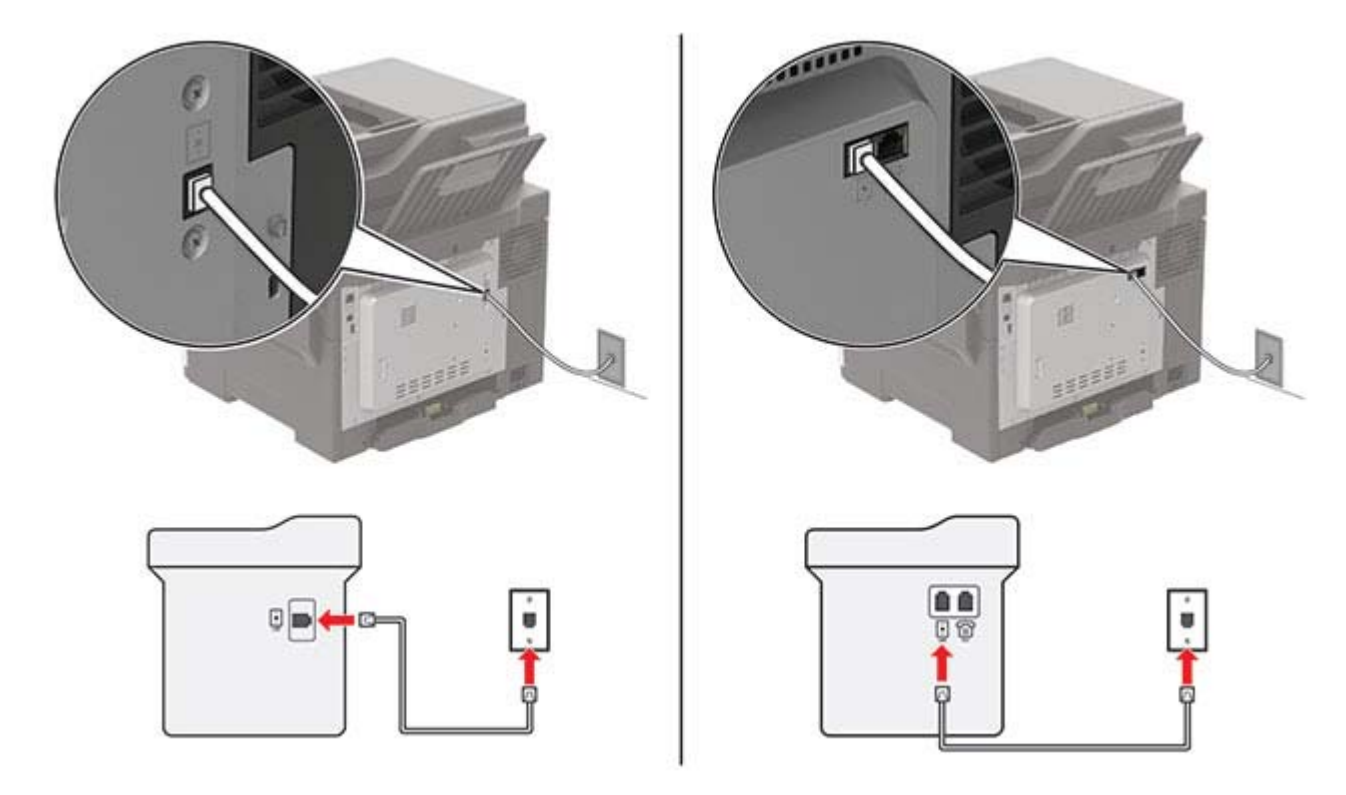

#### Asennus 1: Tulostin on liitetty erilliseen faksilinjaan.

- 1 Liitä puhelinjohdon toinen pää tulostimen linjaporttiin.
- 2 Liitä johdon toinen pää toimivaan analogiseen puhelinpistorasiaan.

#### Huomautuksia:

- Tulostimen voi asettaa vastaanottamaan faksit automaattisesti (Automaattivastaus-asetus on **Käytössä**) tai manuaalisesti (Automaattivastaus-asetus on **Ei käytössä**).
- Jos haluat vastaanottaa faksit automaattisesti, tulostimen voi asettaa vastaamaan soittoon tietyllä soittomäärällä.

#### Asennus 2: Tulostin on samassa linjassa vastaajan kanssa.

**Huomautus:** Jos tilaat tunnistesoittopalvelun, varmista, että tulostimeen asetetaan oikea tunnistesoittokuvio. Muutoin tulostin ei vastaanota fakseja, vaikka se olisi asetettu vastaanottamaan ne automaattisesti.

#### Liitettynä samaan puhelinpistorasiaan

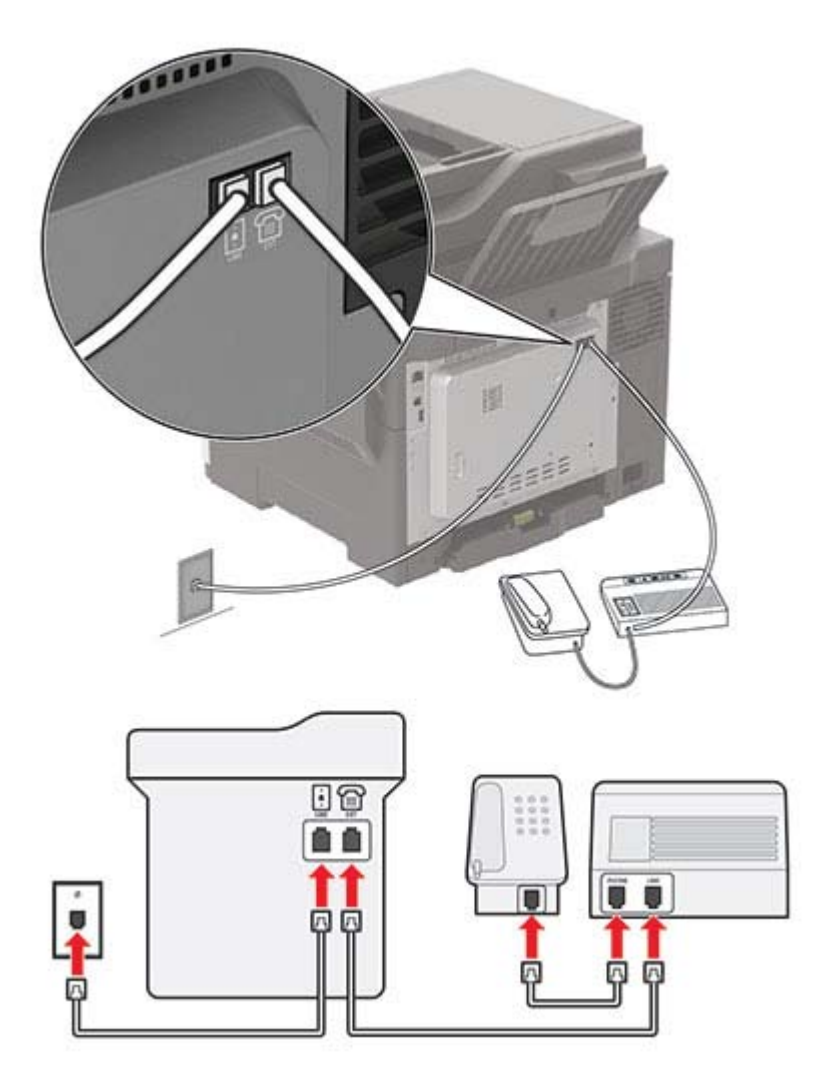

Huomautus: Nämä ohjeet koskevat vain tulostimia, joissa on EXT- ja linjaliitännät.

- Liitä puhelinjohdon toinen pää tulostimen linjaporttiin.
- Liitä johdon toinen pää toimivaan analogiseen pistorasiaan.
- Liitä vastaaja tulostimen puhelinporttiin.

#### Liitettynä eri puhelinpistorasioihin

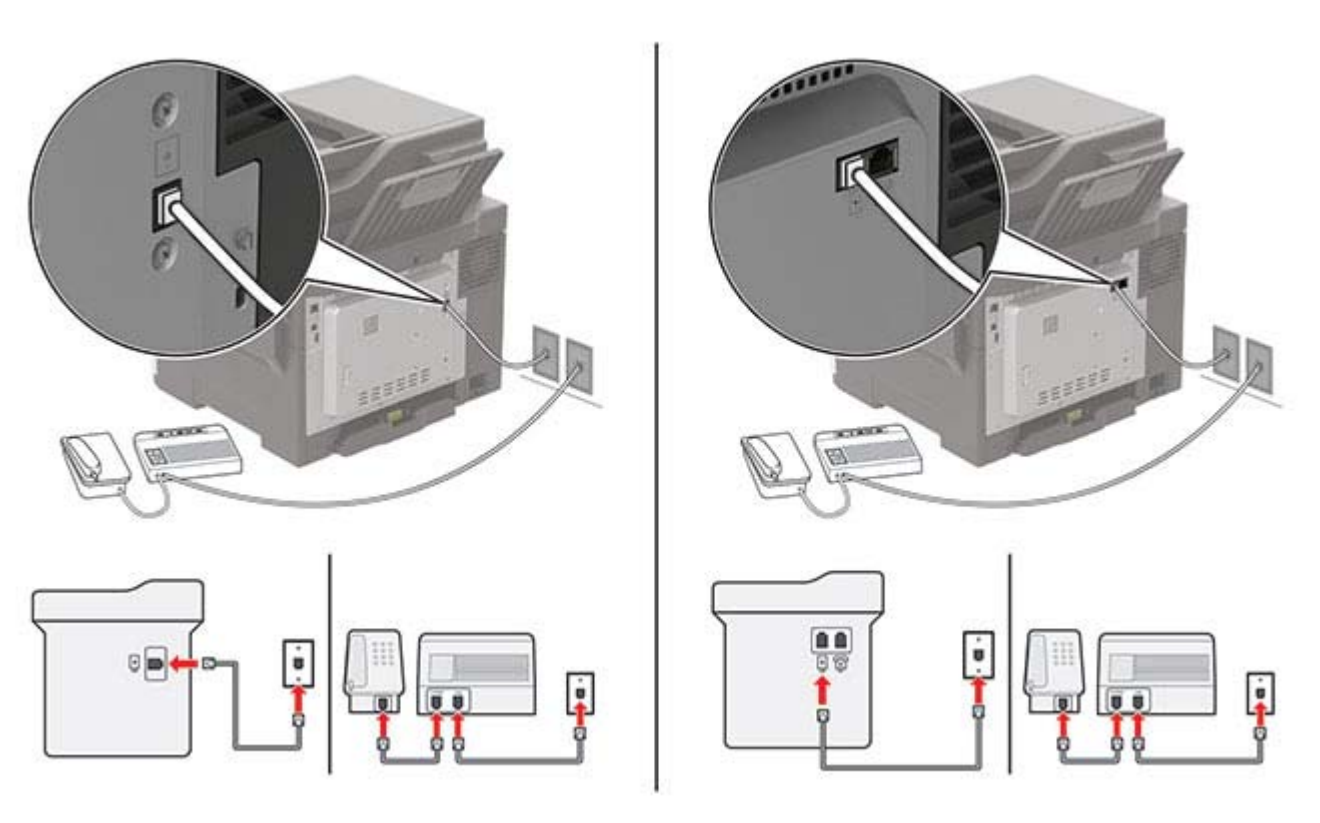

- 1 Liitä puhelinjohdon toinen pää tulostimen linjaporttiin.
- 2 Liitä johdon toinen pää toimivaan analogiseen pistorasiaan.

#### Huomautuksia:

- Jos linjassa on vain yksi puhelinnumero, aseta tulostin vastaanottamaan faksit automaattisesti.
- Aseta tulostin vastaamaan soittoihin kaksi soittoa puhelinvastaajan jälkeen. Jos puhelinvastaaja vastaa esimerkiksi neljän soiton jälkeen, määritä tulostimen Hälytykset ennen vastaamista -asetukseksi **6**.

## Faksin määrittäminen maassa ja alueella, jossa on erilaiset pistorasiat ja liittimet

Huomautus: Nämä ohjeet koskevat vain tulostimia, jotka tukevat analogista faksia.

HUOMIO – SÄHKÖISKUN VAARA: Sähköiskuvaaran välttämiseksi älä asenna laitetta tai tee sähkö- tai kaapeliliitäntöjä (esimerkiksi virtajohto, faksi tai puhelin) ukkosmyrskyn aikana.

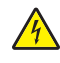

**HUOMIO – SÄHKÖISKUN VAARA:** Sähköiskuvaaran välttämiseksi älä käytä faksitoimintoa ukkosmyrskyn aikana.

HUOMIO – TAPATURMAN MAHDOLLISUUS: Kun liität tämän tuotteen yleiseen valintaiseen puhelinverkkoon, voit vähentää tulipalon vaaraa käyttämällä vähintään 26 AWG:n tietoliikennejohtoa (RJ-11). Australia: johdon on oltava ACMAn (Australian Communications and Media Authority) hyväksymä.

Vakiopistorasiamalli useimmissa maissa ja alueilla on RJ-11. Jos rakennuksessa oleva pistorasia tai laite ei ole yhteensopiva tällaisen liitännän kanssa, käytä puhelinsovitinta. Maassasi tai alueellasi käytettävää sovitinta ei ehkä toimiteta tulostimen mukana. Siinä tapauksessa joudut ostamaan sen erikseen.

Tulostimen puhelinportissa saattaa olla sovitinliitin asennettuna. Älä irrota sovitinliitintä tulostimen puhelinportista, jos teet muodostat yhteyttä jaettuun tai sarjassa olevaan puhelinjärjestelmään.

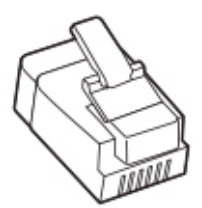

#### Tulostimen liittäminen muuhun kuin RJ-11-pistorasiaan

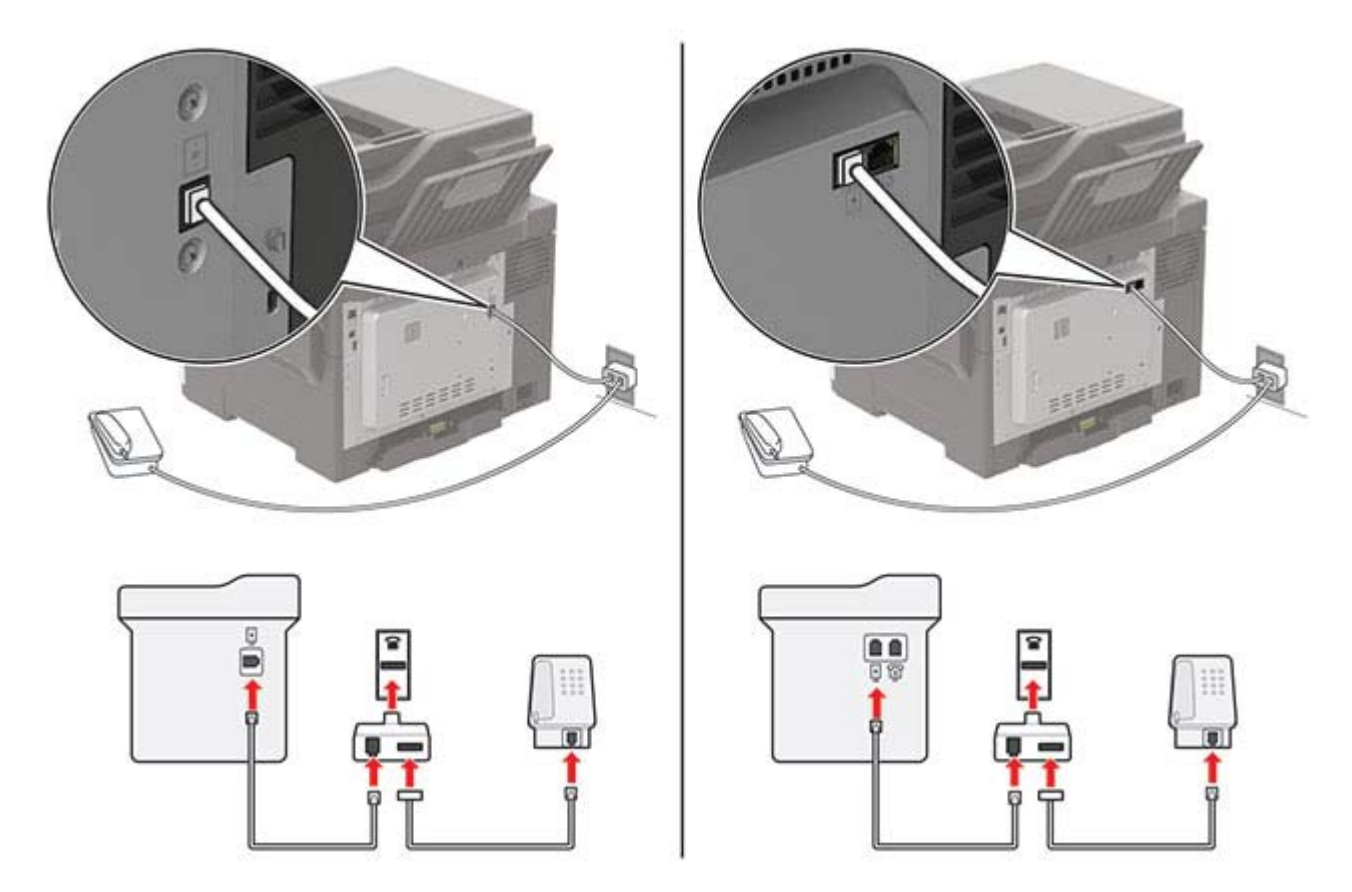

- **1** Liitä puhelinjohdon toinen pää tulostimen linjaporttiin.
- 2 Kytke johdon toinen pää RJ-11-sovittimeen ja kytke sovitin sitten seinäpistorasiaan.
- **3** Jos haluat liittää samaan pistorasiaan laitteen, jossa on muu kuin RJ-11-liitäntä, liitä se suoraan puhelinsovittimeen.

### Tunnusäänipalvelun käyttöönotto

Tunnusäänipalvelun avulla samassa puhelinlinjassa voi olla useita puhelinnumeroita. Kullekin puhelinnumerolle määritetään erilainen soittokuvio.

Huomautus: Nämä ohjeet koskevat vain tulostimia, jotka tukevat analogista faksia.

1 Siirry ohjauspaneelissa kohtaan

```
Asetukset > Faksi > Faksiasetukset > Faksin vastaanottoasetukset > Admin Controls > Vastaus käytössä.
```

Jos tulostimessa ei ole kosketusnäyttöä, voit selata asetuksia OK-painikkeella.

**2** Valitse soittokuvio.

### Faksin päivämäärän ja ajan määrittäminen

1 Siirry ohjauspaneelissa kohtaan

```
Asetukset > Laite > Määritykset > Päivämäärä ja aika > Määritä.
```

Jos tulostimessa ei ole kosketusnäyttöä, voit selata asetuksia OK keella.

2 Määritä asetukset.

## Kesäajan määrittäminen

1 Siirry ohjauspaneelissa kohtaan

```
Asetukset > Laite > Määritykset > Päivämäärä ja aika > Määritä.
```

Jos tulostimessa ei ole kosketusnäyttöä, voit selata asetuksia OK keella.

- 2 Valitse Aikavyöhyke-valikossa (UTC+käyttäjä) Mukautettu.
- 3 Määritä asetukset.

# Faksin lähettäminen

### Ohjauspaneelin käyttäminen

- 1 Aseta alkuperäinen asiakirja automaattisen asiakirjansyöttölaitteen lokeroon tai skannaustasolle.
- 2 Valitse ohjauspaneelissa Faksi ja anna tarvittavat tiedot.
- 3 Määritä muut faksiasetukset tarpeen mukaan.
- 4 Faksaa asiakirja.

#### Tietokoneen avulla

Huomautus: Varmista, että yleinen faksiohjain on asennettu.

#### Windows-käyttäjät:

- 1 Avaa tulostusvalintaikkuna siinä asiakirjassa, jonka yrität faksata.
- 2 Valitse tulostin ja sitten Ominaisuudet, Määritykset, Asetukset tai Asennus.
- 3 Valitse Faksi > Ota faksi käyttöön ja anna sitten vastaanottajan numero.

- 4 Määritä muut faksiasetukset tarpeen mukaan.
- 5 Faksaa asiakirja.

#### Macintosh-käyttäjät:

- 1 Kun asiakirja on avattu, valitse Arkisto > Tulosta.
- 2 Valitse tulostin ja sitten vastaanottajan numero.
- **3** Määritä muut faksiasetukset tarpeen mukaan.
- 4 Faksaa asiakirja.

# Faksin ajastaminen

- 1 Aseta alkuperäinen asiakirja automaattisen asiakirjansyöttölaitteen lokeroon tai skannaustasolle.
- 2 Siirry ohjauspaneelissa kohtaan

Faksi > Vastaanottaja > kirjoita faksinumero > Valmis

Jos tulostimessa ei ole kosketusnäyttöä, voit selata asetuksia OK keella.

- 3 Valitse Lähetysaika, määritä päiväys ja aika ja valitse Valmis. Määritä muut faksiasetukset tarpeen mukaan.
- 4 Lähetä faksi.

# Faksin kohdepikavalinnan luominen

Huomautus: Pikavalinnan luominen voi edellyttää järjestelmänvalvojan oikeuksia.

1 Avaa selain ja kirjoita tulostimen IP-osoite selaimen osoitekenttään.

#### Huomautuksia:

- Tulostimen IP-osoite näkyy päänäytössä. IP-osoite on neljä pisteillä erotettua numerosarjaa, kuten 123.123.123.123.
- Jos käytät välityspalvelinta, poista se tilapäisesti käytöstä, jotta verkkosivu latautuu oikein.
- 2 Valitse Pikavalinnat > Lisää pikavalinta.
- 3 Valitse Pikavalinnan tyyppi -valikosta Faksi ja määritä sitten asetukset.
- 4 Ota muutokset käyttöön.

# Faksin tarkkuuden muuttaminen

- 1 Aseta alkuperäinen asiakirja automaattisen asiakirjansyöttölaitteen lokeroon tai skannaustasolle.
- 2 Valitse ohjauspaneelissa Faksi ja anna tarvittavat tiedot.
- 3 Valitse asetus Tarkkuus-valikossa.
- 4 Lähetä faksityö.

# Faksin tummuuden säätäminen

- 1 Aseta alkuperäinen asiakirja automaattisen asiakirjansyöttölaitteen lokeroon tai skannaustasolle.
- 2 Valitse ohjauspaneelissa Faksi ja anna tarvittavat tiedot.
- 3 Säädä asetusta Tummuus-valikossa.
- 4 Faksaa asiakirja.

# Faksilokin näyttäminen

Huomautus: Faksilokien näyttäminen voi edellyttää järjestelmänvalvojan oikeuksia.

1 Avaa selain ja kirjoita tulostimen IP-osoite selaimen osoitekenttään.

#### Huomautuksia:

- Tulostimen IP-osoite näkyy sen tulostimen päänäytössä. IP-osoite on neljä pisteillä erotettua numerosarjaa, kuten 123.123.123.123.
- Jos käytät välityspalvelinta, poista se tilapäisesti käytöstä, jotta verkkosivu latautuu oikein.
- 2 Valitse Asetukset > Raportit > Faksi.
- 3 Valitse Faksityön loki tai Faksisoiton loki.

# Roskafaksien estäminen

1 Siirry ohjauspaneelissa kohtaan

Asetukset > Faksi > Faksiasetukset > Faksin vastaanottoasetukset > Järjestelmänvalvojan asetukset

Jos tulostimessa ei ole kosketusnäyttöä, voit selata asetuksia OK-painikkeella.

2 Määritä Estä nimetön faksi -asetukseksi Käytössä.

# Faksien pysäyttäminen

1 Siirry ohjauspaneelissa kohtaan

Asetukset > Faksi > Faksiasetukset > Faksin vastaanottoasetukset > Faksien pysäyttäminen.

Jos tulostimessa ei ole kosketusnäyttöä, voit selata asetuksia OK-painikkeella.

2 Valitse tila.

# Faksin välittäminen

1 Siirry ohjauspaneelissa kohtaan

Asetukset > Faksi > Faksiasetukset > Faksin vastaanottoasetukset > Järjestelmänvalvojan asetukset

Jos tulostimessa ei ole kosketusnäyttöä, voit selata asetuksia OK-painikkeella.

2 Valitse Faksin välitys -valikossa Tulosta ja välitä tai Välitä ja määritä Välitä- ja Vahvistussähköposti-asetukset.

# Skannaaminen

# Automaattisen asiakirjansyöttölaitteen ja skannaustason käyttäminen

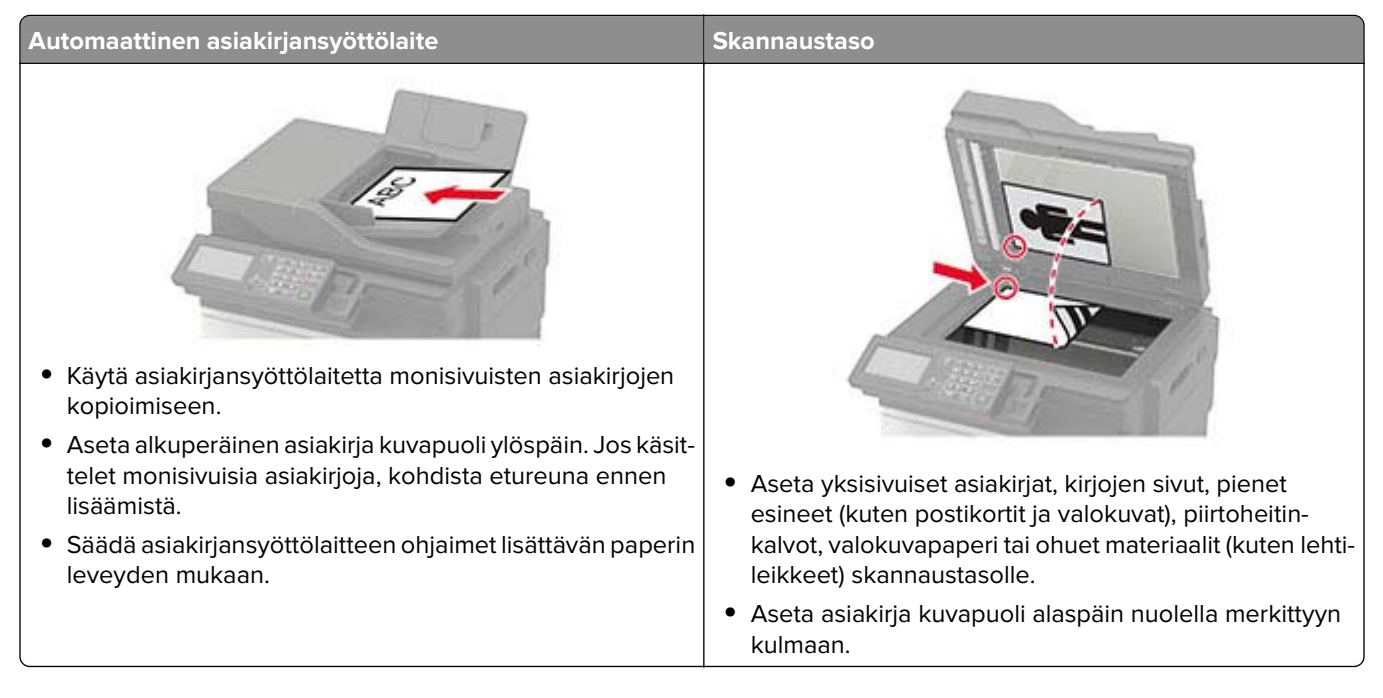

# Skannaaminen tietokoneeseen

Tarkista seuraavat asiat ennen aloittamista:

- Tulostimen laiteohjelmisto on päivitetty. Lisätietoja on kohdassa "Laiteohjelman päivittäminen" sivulla 224.
- Tietokone ja tulostin yhdistetään samaan verkkoon.

#### Windows-käyttäjät:

**Huomautus:** Varmista, että tulostin on lisätty tietokoneeseen. Lisätietoja on kohdassa <u>"Tulostimien lisääminen tietokoneeseen" sivulla 222</u>.

- 1 Aseta alkuperäinen asiakirja automaattiseen asiakirjansyöttölaitteeseen tai skannaustasolle.
- 2 Avaa tietokoneessa Windowsin faksi ja skannaus.
- **3** Valitse Lähde-valikosta skannerilähde.
- 4 Muuta tarvittaessa tulostusasetuksia.
- 5 Skannaa asiakirja.

#### Macintosh-käyttäjät:

**Huomautus:** Varmista, että tulostin on lisätty tietokoneeseen. Lisätietoja on kohdassa <u>"Tulostimien lisääminen tietokoneeseen" sivulla 222</u>.

- 1 Aseta alkuperäinen asiakirja automaattiseen asiakirjansyöttölaitteeseen tai skannaustasolle.
- 2 Tee tietokoneessa jompikumpi seuraavista:
  - Avaa Kuvansiirtäjä.
  - Avaa Tulostimet ja skannerit ja valitse tulostin. Valitse Skannaa > Avaa skanneri.
- 3 Tee Skanneri-ikkunassa yksi tai useampi seuraavista:
  - Valitse, mihin haluat tallentaa skannatun asiakirjan.
  - Valitse alkuperäisen asiakirjan kokoko.
  - Skannaa automaattisesta asiakirjansyöttölaitteesta valitsemalla Skannaa-valikosta Asiakirjansyöttölaite tai ota käyttöön Käytä dokumentin syöttölaitetta.
  - Määritä tarvittaessa skannausasetukset.
- 4 Valitse Skannaa.

# Skannaaminen FTP-palvelimeen

- 1 Aseta alkuperäinen asiakirja automaattisen asiakirjansyöttölaitteen lokeroon tai skannaustasolle.
- 2 Valitse ohjauspaneelissa FTP ja anna tarvittavat tiedot.

Jos tulostinmallissa, ei ole kosketusnäyttöä, valitse # ja kirjoita näppäimistöllä pikavalintanumero.

- 3 Määritä muut FTP-asetukset tarpeen mukaan.
- 4 Skannaa asiakirja.

# Skannaaminen verkkokansioon pikavalinnan avulla

- 1 Luo verkkokansion pikakuvake.
  - a Avaa selain ja kirjoita tulostimen IP-osoite selaimen osoitekenttään.

#### Huomautuksia:

- Tulostimen IP-osoite näkyy päänäytössä. IP-osoite on neljä pisteillä erotettua numerosarjaa, kuten 123.123.123.123.
- Jos käytät välityspalvelinta, poista se tilapäisesti käytöstä, jotta verkkosivu latautuu oikein.
- **b** Valitse **Pikavalinnat** > **Lisää pikavalinta**.
- c Valitse Pikavalinnan tyyppi -valikosta Verkkokansio ja määritä sitten asetukset.
- **d** Ota muutokset käyttöön.
- 2 Aseta alkuperäinen asiakirja automaattisen asiakirjansyöttölaitteen lokeroon tai skannaustasolle.
- 3 Valitse ohjauspaneelissa # ja luomasi pikavalintanumero.
- 4 Skannaa asiakirja.

# FTP-pikavalintojen luominen

Huomautus: Pikavalinnan luominen voi edellyttää järjestelmänvalvojan oikeuksia.

1 Avaa selain ja kirjoita tulostimen IP-osoite selaimen osoitekenttään.

#### Huomautuksia:

- Tulostimen IP-osoite näkyy sen tulostimen päänäytössä. IP-osoite on neljä pisteillä erotettua numerosarjaa, kuten 123.123.123.
- Jos käytät välityspalvelinta, poista se tilapäisesti käytöstä, jotta verkkosivu latautuu oikein.
- 2 Valitse Pikavalinnat > Lisää pikavalinta.
- 3 Valitse Pikavalinnan tyyppi -valikosta FTP ja määritä sitten asetukset.
- 4 Ota muutokset käyttöön.

# Skannaaminen flash-asemaan

- 1 Aseta alkuperäinen asiakirja automaattisen asiakirjansyöttölaitteen lokeroon tai skannaustasolle.
- 2 Aseta flash-asema tulostimeen.

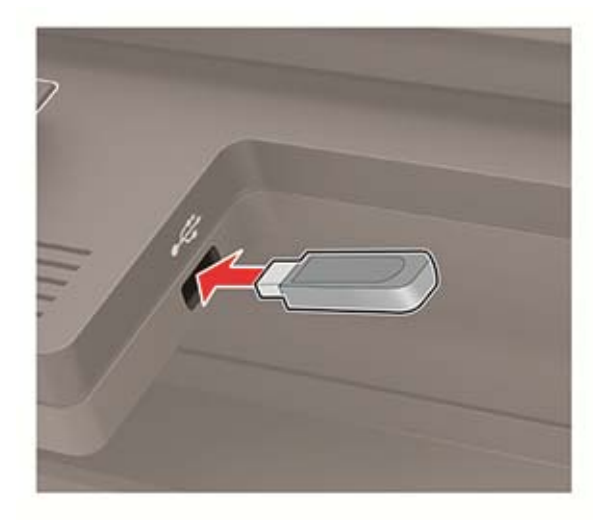

3 Valitse USB-skannaus ja säädä asetukset tarvittaessa.

Huomautus: Jos USB-aseman ikkuna ei avaudu, valitse ohjauspaneelissa USB-asema.

4 Skannaa asiakirja.

Varoitus – vauriot mahdollisia: Vältä tietojen menetys tai toimintahäiriö olemalla koskettamatta flashaseman tai tulostimen kuvassa näkyviä kohtia, kun tulostin tulostaa tai lukee muistilaitteesta tai kirjoittaa siihen.

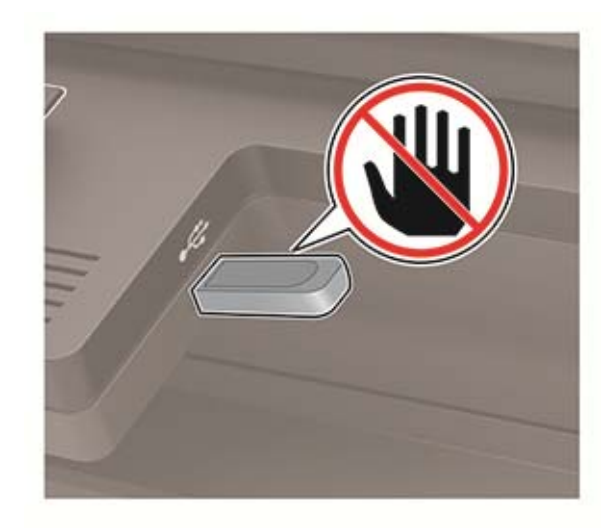

# **Tulostimen valikot**

# Valikkokartta

| Laite         | <ul> <li><u>Määritykset</u></li> <li><u>Säästötila</u></li> <li><u>Etähallintapaneeli</u></li> <li><u>Ilmoitukset</u></li> <li><u>Virranhallinta</u></li> <li><u>Asettelu</u></li> <li><u>Asetus</u></li> <li><u>Laatu</u></li> <li><u>Työkirjanpito</u></li> <li><u>XPS</u></li> </ul> | <ul> <li><u>Nimetön tietojen keräys</u></li> <li><u>Palauta oletusasetukset</u></li> <li><u>Huolto</u></li> <li><u>Näkyvät aloitusnäytön kuvakkeet</u></li> <li><u>Tietoja tästä tulostimesta</u></li> <li><u>PDF</u></li> <li><u>PostScript</u></li> <li><u>PCL</u></li> <li><u>HTML</u></li> <li><u>Kuva</u></li> </ul> |
|---------------|----------------------------------------------------------------------------------------------------|----------------------------------------------------------------------------------------------------|
| Paperi        | • Lokeromääritys                                                                                                    | <u>Materiaalimääritykset</u>                                                                                                    |
| Коріо         | Kopioinnin oletusasetukset                                                                                                    |                                                                                                    |
| Faksi         | Faksin oletusasetukset                                                                                                    |                                                                                                    |
| Sähköposti    | <ul> <li><u>Sähköpostiasetukset</u></li> <li><u>Sähköpostin oletusasetukset</u></li> </ul>                                                                                                    | • <u>Web-linkin asetus</u>                                                                                                    |
| FTP           | FTP-oletusasetukset                                                                                                    |                                                                                                    |
| USB-asema     | • Flash-asemaskannaus                                                                                                    | Flash-asematulostus                                                                                                    |
| Verkko/portit | <ul> <li>Verkon esittely</li> <li>Langaton</li> <li>Wi-Fi Direct</li> <li>Ethernet</li> <li>TCP/IP</li> <li>SNMP</li> </ul>                                                                                                    | <ul> <li>IPSec</li> <li>802.1x</li> <li>LPD-kokoonpano</li> <li>HTTP-/FTP-asetukset</li> <li>ThinPrint</li> <li>USB</li> </ul>                                                                                                    |
| Suojaus       | <ul> <li><u>Kirjautumismenetelmät</u></li> <li><u>Ajasta USB-laitteet</u></li> <li><u>Suojaustarkistusloki</u></li> <li><u>Kirjautumisrajoitukset</u></li> <li><u>Luottamukselliset tulostusasetukset</u></li> </ul>                                                                    | <ul> <li><u>Levyn salaus</u></li> <li><u>Pyyhi väliaikaiset datatiedostot</u></li> <li><u>Ratkaisut, LDAP-asetukset</u></li> <li><u>Muut</u></li> </ul>                                                                                                    |
| Raportit      | <ul> <li><u>Valikkoasetussivu</u></li> <li><u>Laite</u></li> <li><u>Tulosta</u></li> </ul>                                                                                                    | <ul> <li><u>Pikakuvakkeet</u></li> <li><u>Faksi</u></li> <li><u>Verkko</u></li> </ul>                                                                                                    |

| <u>Ohje</u>         | <ul> <li>Tulosta kaikki oppaat</li> </ul> | • Tieto-opas                               |
|---------------------|-------------------------------------------|--------------------------------------------|
|                     | <ul> <li>Värilaatuopas</li> </ul>         | <ul> <li>Tulostusmateriaaliopas</li> </ul> |
|                     | <ul> <li>Kytkentäopas</li> </ul>          | <ul> <li>Kuljetusopas</li> </ul>           |
|                     | <ul> <li>Kopiointiopas</li> </ul>         | <ul> <li>Tulostuslaatuopas</li> </ul>      |
|                     | <ul> <li>Sähköpostiopas</li> </ul>        | <ul> <li>Skannausopas</li> </ul>           |
|                     | <ul> <li>Faksiopas</li> </ul>             | <ul> <li>Tarvikeopas</li> </ul>            |
| <u>vianmääritys</u> | Tulostuslaadun testisivut                 | Skannerin puhdistaminen                    |

# Laite

# Määritykset

| Valikkokohta                                                      | Kuvaus                                                                                                    |
|-------------------------------------------------------------------|----------------------------------------------------------------------------------------------------|
| <b>Näytön kieli</b><br>[List of languages]                        | Määritä näytön kieli.                                                                                                  |
| Maa/alue<br>[List of countries or regions]                        | Tunnista maa tai alue, jossa tulostin on määritetty toimimaan.                                                         |
| Suorita alkumääritys<br>Käytössä<br>Ei käytössä*                  | Suorita ohjattu asennustoiminto.                                                                                       |
| Näppäimistö                                                       | Valitse kieli näppäimistön tyypiksi.                                                                                   |
| Näppäimistön tyyppi                                               | Huomautuksia:                                                                                                    |
| [List of languages]                                               | <ul> <li>Kaikki näppäimistön tyypit eivät ehkä näy, tai niiden näkyminen<br/>edellyttää erityislaitteistoa.</li> </ul> |
|                                                                   | <ul> <li>Tämä valikkokohta tulee näkyviin vain tietyissä tulostinmal-<br/>leissa.</li> </ul>                           |
| Näytetyt tiedot                                                   | Määritä aloitusnäytössä näytettävät tiedot.                                                                            |
| Näyttöteksti 1 [IP-osoite*]<br>Näyttöteksti 2 [Päivämäärä/aika*]  | Huomautus: Mukautettu teksti 1 ja Mukautettu teksti 2 näkyvät vain                                                     |
| Mukautettu teksti 1                                               |                                                                                                    |
| Mukautettu teksti 2                                               |                                                                                                    |
| Päivämäärä ja aika                                                | Määritä tulostimen päiväys ja aika.                                                                                    |
| Määritä                                                           |                                                                                                    |
| Nykyinen päiväys ja aika                                          |                                                                                                    |
| Aseta päivä ja aika manuaalisesti                                 |                                                                                                    |
| Päivämäärän muoto [MM-DD-YYYY*]                                   |                                                                                                    |
| Ajan muoto [12 tunnin järjestelmä (am/pm)*]<br>Aikavyöhyke [GMT*] |                                                                                                    |
| Huomautus: Arvon kohdalla oleva tähti (*) osoittaa                | oletusasetuksen.                                                                                                    |

| Valikkokohta                                                   | Kuvaus                                                                                                    |
|----------------------------------------------------------------|----------------------------------------------------------------------------------------------------|
| Päivämäärä ja aika                                             | Määritä verkkoajan yhteyskäytännön (NTP) asetukset .                                                                                                    |
| Verkkoajan yhteyskäyt.                                         | Huomautuksia:                                                                                                    |
| Salli NTP [Käytössä*]<br>NTP-palvelin<br>Ota käyttöön todennus | <ul> <li>Ota käyttöön todennus -kohta näkyy vain tietyissä tulostinmalleissa.</li> <li>Kun Ota käyttöön todennus -asetuksena on MD5-avain, näkyviin tulevat Avaintunnus ja Salasana.</li> </ul> |
| Paperikoot                                                     | Määritä paperikokojen mittayksikkö.                                                                                                    |
| Yhdysvallat*<br>Metrinen                                       | Huomautus: Ensimmäinen paperikokoasetus määräytyy ohjatun asennuksen aikana valitun maa- tai aluekoodin perusteella.                                                                            |
| Näytön kirkkaus                                                | Säädä näytön kirkkautta.                                                                                                    |
| 1–100 % (100*)                                                 | Huomautus: Tämä valikkokohta tulee näkyviin vain tietyissä tulos-<br>tinmalleissa.                                                                                                    |
| Flash-aseman käyttö<br>Käytössä*<br>Ei käytössä                | Ota käyttöön flash-aseman käyttö.                                                                                                    |
| Salli taustan poisto<br>Käytössä*<br>Ei käytössä               | Määritä, voiko taustan poistaa.                                                                                                    |
| Salli mukautettujen töiden skannaus                            | Skannaa useita töitä samaan tiedostoon.                                                                                                    |
| Käytössä*<br>Ei käytössä                                       | Huomautus: Tämä valikko näkyy ainoastaan, jos tulostimen kiintolevy on asennettu.                                                                                                    |
| <b>Yhden sivun tasoskannaus</b><br>Käytössä<br>Ei käytössä*    | Määritä skannaustaso kopioimaan vain yksi sivu kerrallaan.                                                                                                    |
| Äänipalaute<br>Painikepalaute                                  | Ota käyttöön painikkeiden painallusten, paneelin käytön, paperin lisäämiskehotteiden ja virheilmoitusten äänipalaute.                                                                           |
| Käytössä*<br>Ei käytössä                                       | Huomautus: Tämä valikkokohta tulee näkyviin vain tietyissä tulos-<br>tinmalleissa.                                                                                                    |
| Äänipalaute                                                    | Säädä tulostimen kaiuttimien äänenvoimakkuutta.                                                                                                    |
| Äänenvoimakkuus                                                | Huomautuksia:                                                                                                    |
| 1-10 (5*)                                                      | <ul> <li>Äänenvoimakkuuden muutokset otetaan käyttöön nykyisen<br/>käyttäjäistunnon päätyttyä.</li> <li>Tämä valikkokohta tulee näkyviin vain tietyissä tulostinmal-<br/>leissa.</li> </ul>     |
| Näytön aikakatkaisu<br>10–300 (60*)                            | Määritä sekunteina aika, jonka jälkeen käyttämättömänä olevan tulos-<br>timen näyttöön tulee aloitusnäyttö tai tulostin kirjaa käyttäjätilin ulos<br>automaattisesti.                           |
| Huomautus: Arvon kohdalla oleva tähti (*) osoit                | taa oletusasetuksen.                                                                                                    |

# Säästötila

| Valikkokohta                                                                                                    | Kuvaus                                                                                |
|----------------------------------------------------------------------------------------------------|---------------------------------------------------------------------------------------|
| <b>Tulostus</b><br>Puolet<br>Yksipuolinen*<br>Kaksipuolinen                                                                                                    | Määritä, tulostetaanko vain sivun toiselle puolelle vai molemmille puolille.          |
| Tulostus<br>Sivuja/arkki<br>Ei käytössä*<br>2 sivua/arkki<br>3 sivua/arkki<br>4 sivua/arkki<br>6 sivua/arkki<br>9 sivua/arkki<br>12 sivua/arkki<br>16 sivua/arkki | Tulosta paperiarkin yhdelle puolelle useita pienennettyjä sivuja.                     |
| <b>Tulostus</b><br>Väriaineen tummuus<br>1–10 (8*)                                                                                                    | Määritä tekstikuvien vaaleus tai tummuus.                                             |
| Kopiointi<br>Puolet<br>1-puolinen 1-puoliseksi<br>1-puolinen 2-puoliseksi<br>2-puolinen 1-puoliseksi<br>2-puolinen 2-puoliseksi                                   | Määritä skannaustoiminta alkuperäisen asiakirjan perusteella.                         |
| Kopiointi<br>Sivuja/arkki<br>Ei käytössä*<br>2 pystysuuntaista sivua<br>4 pystysuuntaista sivua<br>2 vaakasuuntaista sivua<br>4 vaakasuuntaista sivua             | Määritä skannaustoiminta alkuperäisen asiakirjan perusteella.                         |
| Kopiointi<br>Tummuus<br>1–9 (5*)<br>Huomautus: Arvon kohdalla ole                                                                                                 | Määritä skannattujen tekstikuvien tummuus.<br>eva tähti (*) osoittaa oletusasetuksen. |

# Etähallintapaneeli

| Valikkokohta                                                        | Kuvaus                                                                        |  |
|---------------------------------------------------------------------|-------------------------------------------------------------------------------|--|
| <b>Ulkoinen VNC-yhteys</b><br>Älä salli*<br>Salli                   | Yhdistä ulkoinen VNC (Virtual Network Computing) -asiakas etäohjauspaneeliin. |  |
| Huomautus: Arvon kohdalla oleva tähti (*) osoittaa oletusasetuksen. |                                                                               |  |

| Valikkokohta                                                        | Kuvaus                                                                                                    |  |
|---------------------------------------------------------------------|----------------------------------------------------------------------------------------------------|--|
| <b>Tunnistuksen tyyppi</b><br>Ei mitään*<br>Vakiotunnistus          | Määritä VNC-työasemapalvelinta käytettäessä käytettävä tunnistuksen tyyppi.                                                                                                    |  |
| VNC-salasana                                                        | Määritä salasana, jota käytetään yhteyden muodostuksessa VNC-työasemapalvelimeen.<br><b>Huomautus:</b> Tämä valikkokohta on näkyvissä vain, jos Tunnistuksen tyypiksi on määritetty<br>Vakiotunnistus. |  |
| Huomautus: Arvon kohdalla oleva tähti (*) osoittaa oletusasetuksen. |                                                                                                    |  |

# llmoitukset

| Valikkokohta                                                                               | Kuvaus                                                                                                    |  |  |
|--------------------------------------------------------------------------------------------|----------------------------------------------------------------------------------------------------|--|--|
| Virheen merkkivalo<br>Ei käytössä                                                          | Määritä merkkivalo syttymään, kun ilmenee tulostin-<br>virhe.                                                                                         |  |  |
| Käytössä*                                                                                  | Huomautus: Tämä valikkokohta tulee näkyviin vain tietyissä tulostinmalleissa.                                                                         |  |  |
| <b>automaattisen asiakirjansyöttölaitteen äänimerkki</b><br>Ei käytössä<br>Käytössä*       | Ota käyttöön äänimerkki lisättäessä paperia<br>automaattisen asiakirjansyöttölaitteeseen.                                                             |  |  |
| <b>Hälytysäänen määritys</b><br>Ei käytössä<br>Yksi*<br>Jatkuva                            | Määritä, kuinka monta kertaa hälytysääni kuuluu, kun<br>tulostin edellyttää käyttäjän toimia.                                                         |  |  |
| <b>Tarvikkeet</b><br>Näytä tarvikearviot (Näytä arviot*)<br>Kasetin hälytys (Yksittäinen*) | <ul> <li>Näytä tarvikkeiden arvioitu tila.</li> <li>Määritä, kuinka monta kertaa hälytysääni kuuluu,<br/>kun väriainekasetti on ehtymässä.</li> </ul> |  |  |
| Huomautus: Arvon kohdalla oleva tähti (*) osoittaa oletusasetuksen.                        |                                                                                                    |  |  |

| Valikkokohta                                                                                                    | Kuvaus                                                                                                    |  |  |
|----------------------------------------------------------------------------------------------------|----------------------------------------------------------------------------------------------------|--|--|
| Sähköpostihälytysten asetukset         Sähköpostiasetukset         Ensisijainen SMTP-yhdyskäytävä         Ensisijaisen SMTP-yhdyskäytävä         Toissijainen SMTP-yhdyskäytävä         Toissijaisen SMTP-yhdyskäytävä         Toissijaisen SMTP-yhdyskäytävä         Toissijaisen SMTP-yhdyskäytävän portti (25*)         SMTP-aikakatkaisu (30 sekuntia*)         Vastausosoite         Käytä aina SMTP-vastausosoitetta (Ei käytössä*)         Käytä SSL- tai TLS-suojausta (Poissa käytöstä*)         Edellytä luotettua varmennetta (Käytössä*)         SMTP-palvelimen todennus         (Todennusta ei tarvita*)         Laitteeseen perustuva s-posti (Ei mitään*)         Käytä AD-laitteen kirjautumistietoja (Ei käytössä*)         Laitekäyttäjätunnus         Laitesalasana         Kerberos 5 REALM         NTLM-toimialue         Poista käytöstä SMTP-palvelinta ei ole määritetty -virhe (Ei käytössä*) | Määritä tulostimen sähköpostiasetukset.                                                                                                    |  |  |
| <ul> <li>Virheiden estäminen         <ul> <li>Tukosavustaja (Käytössä*)</li> <li>Automaattinen jatko (Käytössä*)</li> <li>Automaattinen uudelleenkäynnistys</li> <li>Automaattinen uudelleenkäynnistys (Uudelleenkäynnistys aina*)</li> <li>Uudelleenkäynnistysten enimmäismäärä (2*)</li> <li>Automaattisen uudelleenkäynnistyksen ikkuna (720 sekuntia*)</li> <li>Näytä lyhyen paperin virhe (Automaattityhjennys*)</li> <li>Sivunsuojaus (Ei käytössä*)</li> </ul> </li> <li>Sisällön tukosselvitys         <ul> <li>Tukosselvitys (Automaattinen*)</li> <li>Skannerin tukoksen selvittäminen (Sivutaso*)</li> </ul> </li> </ul>                                                                                                    | <ul> <li>Määritä tulostin tyhjentämään tyhjät tai osittain<br/>tulostetut sivut automaattisesti, kun juuttunut<br/>paperi on poistettu.</li> <li>Anna tulostimen jatkaa työn käsittelemistä tai<br/>tulostamista automaattisesti, kun tietyt käyttäjän<br/>toimia vaativat tulostimen tilat on käsitelty.</li> <li>Aseta tulostin käynnistymään automaattisesti<br/>uudelleen virhetilanteessa.</li> <li>Määritä tulostin näyttämän viesti, kun ilmenee<br/>lyhyen paperin virhe.</li> <li>Määritä tulostin käsittelemään koko sivu muistiin<br/>ennen sen tulostamista.</li> <li>Määritä tulostin tulostamaan juuttuneet sivut<br/>uudelleen.</li> <li>Määritä, miten skannaustyö käynnistetään</li> </ul> |  |  |
| uudelleen paperitukoksen selvittämisen jälkeen.                                                                                                    |                                                                                                    |  |  |
| Huomautus: Arvon Kondalla oleva tanti (*) osoittaa oletusasetuksen.                                                                                                    |                                                                                                    |  |  |
## Virranhallinta

| Valikkokohta                                                                                                    | Kuvaus                                                                                                    |
|----------------------------------------------------------------------------------------------------|----------------------------------------------------------------------------------------------------|
| <b>Lepotilaprofiili</b><br>Tulosta Lepotilasta<br>Pysy hereillä tulostamisen jälkeen<br>Siirry Lepotilaan tulostamisen jälkeen*                                                                                         | Määritä tulostin valmiustilassa tai palaa lepotilaan tulostamisen<br>jälkeen.                                  |
| <b>Aikakatkaisut</b><br>Lepotila<br>1-120 minuuttia (15*)                                                                                                    | Määritä käyttämättömyysaika, jonka kuluttua tulostin siirtyy<br>lepotilaan.                                    |
| Aikakatkaisut         Horrostilan aikakatkaisu         Ei käytössä         1 tunti         2 tuntia         3 tuntia         6 tuntia         1 päivä         2 päivää*         1 viikko         2 viikkoa         1 kk | Määritä aika, jonka jälkeen tulostimen virta katkeaa.                                                          |
| Aikakatkaisut<br>Horrostilan aikakatkaisu yhteyden ollessa olemassa<br>Horros<br>Ei horrostilaa*                                                                                                    | Määritä Horrostilan aikakatkaisu katkaisemaan tulostimen virta,<br>kun olemassa on aktiivinen Ethernet-yhteys. |
| <b>Ajasta virransäästötilat</b><br>Ajastukset<br>Lisää uusi ajastus                                                                                                    | Ajasta tulostin siirtymään lepo- tai valmiustilaan tiettyyn aikaan.                                            |
| Huomautus: Arvon kohdalla oleva tähti (*) osoittaa oletu                                                                                                    | usasetuksen.                                                                                                   |

## Nimetön tietojen keräys

| Valikkokohta                                                                         | Kuvaus                                                                                                    |
|--------------------------------------------------------------------------------------|----------------------------------------------------------------------------------------------------|
| Nimetön tietojen keräys<br>Laitteen käyttö- ja suorituskyky-<br>tiedot<br>Ei mitään* | Lähetä tulostimen käyttö- ja suorituskykytietoja valmistajalle.<br><b>Huomautus:</b> Nimettömien tietojen lähetysaika näkyy vain, kun Nimetön tietojen<br>keräys -asetukseksi on määritetty Laitteen käyttö ja suorituskyky. |
| <b>Nimettömien tietojen lähetysaika</b><br>Aloitusaika<br>Lopetusaika                |                                                                                                    |
| Huomautus: Arvon kohdalla oleva tähti (*) osoittaa oletusasetuksen.                  |                                                                                                    |

# Helppokäyttö

| Valikkokohta                                                        | Kuvaus                                                                                                    |
|---------------------------------------------------------------------|----------------------------------------------------------------------------------------------------|
| <b>Toistuvan näppäinpainalluksen väli</b>                           | Määritä väli, jona tulostin ohittaa liitetyn näppäimistön saman näppäimen peräk-                                   |
| 0–5 sekuntia (0*)                                                   | käiset painallukset                                                                                                |
| <b>Painikkeen toiston alkuviive</b>                                 | Määritä alkuviiveen pituus ennen kuin toistava painike alkaa toistaa.                                              |
| 0,25–5 sekuntia (1*)                                                | <b>Huomautus:</b> Näkyy vain, kun tulostimeen on liitetty näppäimistö.                                             |
| Painikkeen toistonopeus                                             | Määritä toistuvan painikkeen painallusten määrä sekunnissa.                                                        |
| 0,5–30 (30*)                                                        | <b>Huomautus:</b> Näkyy vain, kun tulostimeen on liitetty näppäimistö.                                             |
| <b>Pitkä näytön aikakatkaisu</b><br>Ei käytössä*<br>Käytössä        | Anna käyttäjän pysyä samassa paikassa ja nollata Näytön aikakatkaisu -asetuksen aloitusnäyttöön palaamisen sijaan. |
| Huomautus: Arvon kohdalla oleva tähti (*) osoittaa oletusasetuksen. |                                                                                                    |

## Palauta oletusasetukset

| Valikkokohta                 | Kuvaus                              |
|------------------------------|-------------------------------------|
| Palauta asetukset            | Palauta tulostimen oletusasetukset. |
| Palauta kaikki asetukset     |                                     |
| Palauta tulostimen asetukset |                                     |
| Palauta verkkoasetukset      |                                     |
| Palauta faksiasetukset       |                                     |
| Palauta sovellusasetukset    |                                     |

## Huolto

#### Määritys-valikko

| Valikkokohta                                                        | Kuvaus                                                                              |
|---------------------------------------------------------------------|-------------------------------------------------------------------------------------|
| USB-määritys                                                        | Paranna tulostimen yhteensopivuutta tietokoneen kanssa muutta-                      |
| USB PnP                                                             | malla tulostimen USB-ohjaimen tilaa.                                                |
| 1*                                                                  | <b>Huomautus:</b> Tämä valikkokohta tulee näkyviin vain tietyissä tulos-            |
| 2                                                                   | tinmalleissa.                                                                       |
| Paikallinen USB-skannaus                                            | Määritä, lasketaanko USB-laiteohjain yksinkertaiseksi USB-                          |
| Käytössä*                                                           | laitteeksi (yksi liitäntä) vai USB-yhdistelmälaitteeksi (useita                     |
| Ei käytössä                                                         | liitäntöjä).                                                                        |
| <b>USB-määritys</b><br>USB-nopeus                                   | Aseta USB-portti toimimaan täydellä nopeudella ja poista nopeat toiminnot käytöstä. |
| Täysi                                                               | <b>Huomautus:</b> Tämä valikkokohta tulee näkyviin vain tietyissä tulos-            |
| Automaattinen*                                                      | tinmalleissa.                                                                       |
| Huomautus: Arvon kohdalla oleva tähti (*) osoittaa oletusasetuksen. |                                                                                     |

| Valikkokohta                                                                                               | Kuvaus                                                                                                    |
|----------------------------------------------------------------------------------------------------|----------------------------------------------------------------------------------------------------|
| <b>Lokeromääritys</b><br>Alustan linkitys<br>Automaattinen <sup>*</sup><br>Ei käytössä                     | Määritä tulostin yhdistämään lokerot, joilla on samat paperilaji- ja -<br>kokoasetukset.                                                            |
| <b>Lokeromääritys</b><br>Näytä lokeronasennusilmoitus<br>Ei käytössä*<br>Käytössä                          | Näytä käyttäjälle ilmoitus paperikoon ja -lajin valitsemisesta lokeron<br>asentamisen jälkeen                                                       |
| Lokeromääritys<br>Paperikehotteet                                                                          | Määritä paperilähde, jonka käyttäjä täyttää, kun näyttöön tulee<br>kehote lisätä paperia tai kirjekuori.                                            |
| Automaattinen*                                                                                             | Huomautuksia:                                                                                                    |
| Monikayttosyottoaukko<br>Manuaalinen paperi<br>Kiriekuorikehotteet                                         | <ul> <li>Monikäyttösyöttöaukko on käytettävissä vain tietyissä tulos-<br/>tinmalleissa.</li> </ul>                                                  |
| Automaattinen*<br>Monikäyttösyöttöaukko<br>Manuaalinen paperi                                              | <ul> <li>Jotta monikäyttösyöttöaukko näkyy, määritä Paperi-valikon<br/>Monisyötön asetukseksi Kasetti.</li> </ul>                                   |
| <b>Lokeromääritys</b><br>Toiminto kehotteille<br>Kehota käyttäjää*<br>Jatka<br>Käytä nykyistä              | Määritä tulostin ratkaisemaan paperiin tai kirjekuoriin liittyvät<br>vaihtokehotteet.                                                               |
| Raportit<br>Valikkoasetussivu<br>Tapahtumaloki<br>Tapahtumalokin yhteenveto<br>Kuntotarkistuksen tilastot  | Tulosta raportteja, joissa on tulostimen valikkoasetukset, tila ja<br>tapahtumalokit.                                                               |
| <b>Tarvikkeen käyttö ja laskurit</b><br>Tyhjennä tarvikkeen käyttöhistoria                                 | Palauta tarvikkeen käyttöhistoria, kuten jäljellä olevien sivujen ja päivien määrä, tehdasasetuksiin.                                               |
| Tarvikkeen käyttö ja laskurit<br>Nollaa huoltolaskuri                                                      | Nollaa laskuri uuden huoltopaketin asentamisen jälkeen.                                                                                             |
| Tarvikkeen käyttö ja laskurit<br>Asteittaisen peiton alueet                                                | Säädä tulostettavan sivun väripeiton alue.                                                                                                    |
| Tulostimen emuloinnit<br>PPDS-emulointi<br>Ei käytössä*<br>Käytössä                                        | Määritä tulostin tunnistamaan PPDS-tietovirta ja käyttämään sitä.                                                                                   |
| Faksimääritykset<br>Faksin väh.virran tuki<br>Poista lepotila käytöstä<br>Salli lepotila<br>Automaattinen* | Määritä faksi siirtymään lepotilaan tulostimen päätöksen mukaan.<br>Huomautus: Tämä valikkokohta on käytössä vain tietyissä tulos-<br>tinmalleissa. |

| Valikkokohta                                         | Kuvaus                                                                                                    |
|------------------------------------------------------|----------------------------------------------------------------------------------------------------|
| Faksimääritykset                                     | Määritä kaikkien faksien tallennuspaikka.                                                                            |
| Faksin tallennuspaikka                               | Huomautuksia:                                                                                                    |
| Levy<br>NAND*                                        | Tämä valikkokohta on käytössä vain tietyissä tulostinmal-                                                            |
|                                                      | leissa.                                                                                                    |
|                                                      | <ul> <li>Tämä valikkokohta näkyy ainoastaan, kun tulostimen<br/>kiintolevy on asennettu.</li> </ul>                  |
| Tulostusmääritykset                                  | Tulosta värillinen sisältö harmaasävyisenä.                                                                          |
| Vain musta -tila                                     |                                                                                                    |
| Ei käytössä*                                         |                                                                                                    |
| Kaytossa                                             |                                                                                                    |
| Tulostusmääritykset                                  | Kompensoi tulostimen kohdistusvirhettä parantamalla tulostetta.                                                      |
| Värin lihotus                                        |                                                                                                    |
| El Kaytossa                                          |                                                                                                    |
| 2*                                                   |                                                                                                    |
| 3                                                    |                                                                                                    |
| 4                                                    |                                                                                                    |
| 5                                                    |                                                                                                    |
| Tulostusmääritykset                                  | Määritä tekstin pistekokoarvo, jonka alittuessa fonttitietojen tulos-                                                |
| Fontin terävöinti                                    | tamiseen käytetään suuritiheyksisiä näyttöjä.                                                                        |
| 0–150 (24*)                                          | Jos arvo on esimerkiksi 24, kaikki fontit, joiden pistekoko on enintään 24, käyttävät suuritiheyksisiä näyttöjä.     |
| Laitteen toiminnot                                   | Määritä tulostin toimimaan Hiljaisessa tilassa.                                                                      |
| Hiljainen tila                                       | Huomautus: Tämän asetuksen käyttöönotto hidastaa tulostimen                                                          |
| Ei käytössä*                                         | toimintaa.                                                                                                    |
| Käytössä                                             |                                                                                                    |
| Laitteen toiminnot                                   | Salli ohjauspaneelin valikoiden käyttö.                                                                              |
| Paneelin valikot                                     |                                                                                                    |
| Ei kaytossa<br>Käytässä                              |                                                                                                    |
| Kaytossa                                             |                                                                                                    |
| Laitteen toiminnot                                   | Anna <i>printservice</i> -toiminnon lukea ja muokata arvoja Embedded                                                 |
| Mukautetut tarviketasot                              |                                                                                                    |
| El Kaylossa<br>Käytössä                              |                                                                                                    |
|                                                      | Määvitä tuleetin teimimeen evituisessä tilesse josse os vyittää teviete                                              |
|                                                      | mahdollisimman laajat toiminnot tunnetuista ongelmista huoli-                                                        |
| Ei kävtössä*                                         | matta.                                                                                                    |
| Käytössä                                             | Esimerkiksi jos asetuksena on Käytössä ja arkinkääntäjän moottori                                                    |
|                                                      | ei toimi, tulostin tulostaa asiakirjat yksipuolisina, vaikka työ olisi<br>määritetty tulostettavaksi kaksipuolisena. |
| Laitteen toiminnot                                   | Määritä kopiointitöiden tallennukselle varattava vähimmäismuisti.                                                    |
| Kopioinnin vähimmäismuisti                           |                                                                                                    |
| 80 Mt                                                |                                                                                                    |
| 100 Mt                                               |                                                                                                    |
| Huomautus: Arvon kohdalla oleva tähti (*) osoittaa o | letusasetuksen.                                                                                                    |

| Valikkokohta                                                                                                    | Kuvaus                                                                                                    |
|----------------------------------------------------------------------------------------------------|----------------------------------------------------------------------------------------------------|
| Laitteen toiminnot<br>Tyhjennä mukautettu tila                                                                                                    | Poista mukautettuja Oletus- tai Vaihtoehtoinen-viestejä koskevat<br>käyttäjän määrittämät merkkijonot.                                                                    |
| Laitteen toiminnot<br>Poista kaikki etäasennetut viestit                                                                                                    | Poista etäasennetut viestit.                                                                                                    |
| Laitteen toiminnot<br>Näytä virhenäytöt automaattisesti<br>Ei käytössä<br>Käytössä*                                                                                                    | Näytä nykyiset virheilmoitukset näytössä, kun tulostin pysyy ei-<br>aktiivisena aloitusnäytössä Näytön aikakatkaisu -asetusta<br>vastaavan ajan.                          |
| Laitteen toiminnot<br>Käytä suuntaa pikakopioinnissa<br>Käytössä<br>Ei käytössä*                                                                                                    | Määritä tulostin käyttämään Kopio-valikon suunta-asetusta lähetet-<br>täessä pikakopiointitöitä.                                                                          |
| Laitteen toiminnot                                                                                                    | Ota käyttöön valinnainen rinnakkaisportti.                                                                                                    |
| Ota käyttöön valinnainen rinnakkaisportti<br>Ei käytössä*<br>Käytössä                                                                                                    | <b>Huomautus:</b> Kun asetuksesi määritetään Käytössä, tulostin<br>käynnistyy uudelleen.                                                                                  |
| Väriainealueen tunnistimen (TPS) asennus<br>Kalibrointivälimääritys<br>Ei käytössä<br>Vähiten värisäätöä<br>Vähemmän värisäätöä<br>Normaali*<br>Parempi väritarkkuus<br>Paras väritarkkuus | Määritä tulostin käyttämään oikea määrä väriainetta, jotta värit<br>säilyvät yhdenmukaisina.                                                                              |
| Väriainealueen tunnistimen (TPS) asennus<br>Täysi kalibrointi                                                                                                    | Suorita täysi värikalibrointi.                                                                                                    |
| Väriainealueen tunnistimen (TPS) asennus<br>Tulosta TPS-tietosivu                                                                                                    | Tulosta vianmäärityssivu, jolla on tietoja väriainealueen tunnistimen kalibroinnista.                                                                                     |
| Skannerimääritykset                                                                                                    | Tulosta pikatestin kohdesivu.                                                                                                    |
| Skannerin manuaalinen rekisteröinti<br>Tulostuksen pikatesti                                                                                                    | <b>Huomautus:</b> Varmista, että kohdesivun marginaalit ovat tasaiset<br>kautta koko kohteen. Jos ne eivät ole, tulostimen marginaalit on<br>ehkä määritettävä uudelleen. |
| Skannerimääritykset<br>Skannerin manuaalinen rekisteröinti<br>Etu-ADF-rekisteröinti<br>Taka-ADF-rekisteröinti<br>Tasorekisteröinti                                                         | Rekisteröi skannaustaso ja automaattinen asiankirjasyöttölaite<br>manuaalisesti skannaustason tai emolevyn vaihdon jälkeen.                                               |
| Skannerimääritykset<br>Reunan poisto<br>Tason reunojen poistaminen<br>0–6 (3*)<br>ADF-reunojen poistaminen<br>0–6 (3*)                                                                     | Määritä automaattisen asiankirjasyöttölaitteen tai skannaustason<br>työn tulostamattoman alueen koko millimetreinä.                                                       |

Huomautus: Arvon kohdalla oleva tähti (\*) osoittaa oletusasetuksen.

| Valikkokohta                                                                                                    | Kuvaus                                                                                               |
|----------------------------------------------------------------------------------------------------|----------------------------------------------------------------------------------------------------|
| Skannerimääritykset<br>Asiakirjansyöttölaitteen suoristus<br>Asiakirjansyöttölaitteen mekaaninen<br>suoristus<br>Ei käytössä<br>Käytössä<br>Automaattinen* | Määritä tulostin suorittamaan automaattisen asiankirjasyöttö-<br>laitteen mekaaninen vinouden säätö. |
| Skannerimääritykset<br>Skanneri poistettu käytöstä<br>Käytössä*<br>Ei käytössä<br>Asiakirjansyöttölaite poistettu käytöstä                                 | Poista skanneri käytöstä, jos se ei toimi oikein.                                                    |
| <b>Skannerimääritykset</b><br>Tiff-tavujärjestys<br>CPU Endianness*<br>Little Endian<br>Big Endian                                                         | Määritä TIFF-muotoillun skannaustuloksen tavujärjestys.                                              |
| <b>Skannerimääritykset</b><br>Exact Tiff Rows Per Strip<br>Käytössä*<br>Ei käytössä                                                                        | Määritä TIFF-muotoillun skannaustuloksen RowsPerStrip-tunnis-<br>tearvo.                             |
| Huomautus: Arvon kohdalla oleva tähti (*) osoittaa oletusasetuksen.                                                                                        |                                                                                                    |

#### Poistaminen

| Valikkokohta                                                | Kuvaus                                                                                                    |
|-------------------------------------------------------------|----------------------------------------------------------------------------------------------------|
| Poistaminen<br>Muistin viimeisin tyhjennys                  | Näytä milloin tulostimen muisti tai kiintolevy on viimeksi tyhjennetty.                                        |
| Kiintolevyn viimeisin tyhjennys                             | <b>Huomautus:</b> Kiintolevyn viimeisin tyhjennys näkyy<br>ainoastaan, kun tulostimen kiintolevy on asennettu. |
| Poistaminen                                                 | Tyhjennä kaikki tiedot pysyvästä muistista ja kiintolevyltä.                                                   |
| Poista kaikki tiedot pysyvästä muistista                    | Huomautus: Tyhjennä kaikki tiedot kiintolevyltä näkyy                                                          |
| Poista kaikki tulostin- ja verkkoasetukset                  | ainoastaan, kun tulostimen kiintolevy on asennettu.                                                            |
| Poista kaikki sovellukset ja sovellusasetukset              |                                                                                                    |
| Poista kaikki pikavalinnat ja pikavalinta-asetukset         |                                                                                                    |
| Tyhjennä kaikki tiedot kiintolevyltä                        |                                                                                                    |
| Poista lataukset (poista kaikki makrot, fontit, PPO:t jne.) |                                                                                                    |
| Poista puskuroidut työt                                     |                                                                                                    |
| Poista pidossa olevat työt                                  |                                                                                                    |

# Näkyvät aloitusnäytön kuvakkeet

Huomautus: Tämä valikko tulee näkyviin vain tietyissä tulostinmalleissa.

| Valikko               | Kuvaus                                            |
|-----------------------|---------------------------------------------------|
| Коріо                 | Määritä, mitkä kuvakkeet näkyvät aloitusnäytössä. |
| sähköpostiin          |                                                   |
| Faksi                 |                                                   |
| Tila/tarvikkeet       |                                                   |
| Työjono               |                                                   |
| Vaihda kieli          |                                                   |
| Pikavalintakeskus     |                                                   |
| Osoitteisto           |                                                   |
| Kirjanmerkit          |                                                   |
| Pidossa olevat työt   |                                                   |
| USB                   |                                                   |
| FTP                   |                                                   |
| Skannausprofiilit     |                                                   |
| Sovellusprofiilit     |                                                   |
| Lomakkeet ja suosikit |                                                   |
| Skannauskeskus        |                                                   |
| Korttikopio           |                                                   |

## Tietoja tästä tulostimesta

| Valikkokohta                     | Kuvaus                                                     |
|----------------------------------|------------------------------------------------------------|
| Asset-tunniste                   | Näytä tulostimen sarjanumero.                              |
| Tulostimen sijainti              | Määritä tulostimen sijainti. Enimmäispituus on 63 merkkiä. |
| Ota yhteyttä                     | Mukauta tulostimen nimeä. Enimmäispituus on 63 merkkiä.    |
| Vie määritystiedosto USB-asemaan | Vie määritystiedosto flash-asemaan.                        |
| Vie pakatut lokit USB-asemaan    | Vie tulostimen pakatut lokitiedostot flash-asemaan.        |

# Tulosta

## Asettelu

| Valikkokohta                                                        | Kuvaus                                                                       |
|---------------------------------------------------------------------|------------------------------------------------------------------------------|
| <b>Puolet</b><br>Yksipuolinen*<br>Kaksipuolinen                     | Määritä, tulostetaanko vain sivun toiselle puolelle vai molemmille puolille. |
| <b>Kääntötyyli</b><br>Pitkä reuna*<br>Lyhyt reuna                   | Määritä, sidotaanko kaksipuolisena tulostetun asiakirjan reuna.              |
| <b>Tyhjät sivut</b><br>Tulostus<br>Älä tulosta*                     | Tulosta tulostustyöhön kuuluvat tyhjät sivut.                                |
| Huomautus: Arvon kohdalla oleva tähti (*) osoittaa oletusasetuksen. |                                                                              |

| Valikkokohta                                                                                                    | Kuvaus                                                                                     |
|----------------------------------------------------------------------------------------------------|--------------------------------------------------------------------------------------------|
| <b>Lajittele</b><br>Ei käytössä (1,1,1,2,2,2)<br>Käytössä (1,2,1,2,1,2)*                                                                              | Säilytä tulostustyön sivut järjestyksessä varsinkin tulostettaessa useita kopioita työstä. |
| <b>Erotinsivut</b><br>Ei mitään*<br>Kopioiden väliin<br>Töiden väliin<br>Arkkien väliin                                                               | Lisää tulostettaessa tyhjiä erotinsivuja.                                                  |
| <b>Erotinsivujen lähde</b><br>Lokero [x] (1*)<br>Monikäyttösyöttöaukko                                                                                | Määritä erotinsivun paperilähde.                                                           |
| Sivuja/arkki<br>Ei käytössä*<br>2 sivua/arkki<br>3 sivua/arkki<br>4 sivua/arkki<br>6 sivua/arkki<br>9 sivua/arkki<br>12 sivua/arkki<br>16 sivua/arkki | Tulosta paperiarkin yhdelle puolelle useita pienennettyjä sivuja.                          |
| <b>Sivuja/arkki-järjestys</b><br>Vaakasuunta*<br>Käänteinen vaaka<br>Pystysuora<br>Käänteinen pysty                                                   | Määritä monisivuisten kuvien paikka, kun käytössä on Sivuja/arkki-valikko.                 |
| <b>Sivuja/arkki-suunta</b><br>Automaattinen*<br>Vaaka<br>Pysty                                                                                        | Määritä monisivuisten kuvien suunta, kun käytössä on Sivuja/arkki-valikko.                 |
| <b>Sivuja/arkki-kehys</b><br>Ei mitään*<br>Tasainen                                                                                                   | Tulosta reunus jokaisen sivun ympärille, kun käytössä on Sivuja/arkki-valikko.             |
| <b>Kopiot</b><br>1–9999 (1*)                                                                                                    | Määritä kunkin tulostustyön kopiomäärä.                                                    |
| Tulostusalue<br>Normaali*<br>Sovita sivulle<br>Koko sivu<br>Huomautus: Arvon kohdalla                                                                 | Määritä paperiarkin tulostusalue.<br>a oleva tähti (*) osoittaa oletusasetuksen.           |

## Asetus

| Valikkokohta                         | Kuvaus                                                                                                    |
|--------------------------------------|----------------------------------------------------------------------------------------------------|
| Komentokieli                         | Määritä komentokieli.                                                                                                    |
| PCL-emulointi<br>PS-emulointi*       | <b>Huomautus:</b> Komentokielen asettaminen oletukseksi ei estä sovellusohjelmaa lähettä-<br>mästä töitä, joiden tulostusta ohjataan jollakin muulla komentokielellä.                                                                     |
| <b>Työ odottaa</b><br>Ei käytössä*   | Tallenna tarvikkeita vaativia tulostustöitä. Näin voidaan tulostaa töitä, joissa ei käytetä<br>puuttuvia tarvikkeita.                                                                                                    |
| Käytössä                             | Huomautus: Tämä asetus näkyy ainoastaan, jos tulostimeen on asennettu kiintolevy.                                                                                                    |
| Työn säilyttämisen aikakat-<br>kaisu | Määritä, miten monta sekuntia tulostin odottaa käyttäjän toimia, ennen kuin liikaa resursseja<br>vaativa työ siirretään muistiin ja muiden jonossa olevien töiden tulostamista jatketaan.                                                 |
| 0–255 (30*)                          | Huomautus: Tämä asetus näkyy ainoastaan, jos tulostimeen on asennettu kiintolevy.                                                                                                    |
| Tulost. käyttö                       | Määritä, miten värillinen kuvansiirtopaketti toimii tulostuksen aikana.                                                                                                    |
| Enimmäisnopeus<br>Enimmäismäärä*     | Huomautuksia:                                                                                                    |
| Enimmaismaara*                       | <ul> <li>Kun asetus on Enimmäisriitto, värillinen kuvansiirtopaketti hidastuu tai pysähtyy, kun<br/>tulostetaan mustavalkosivuryhmiä.</li> </ul>                                                                                          |
|                                      | <ul> <li>Kun asetus on Enimmäisnopeus, värillinen kuvansiirtopaketti toimii aina tulostet-<br/>taessa niin värillisiä kuin mustavalkoisiakin sivuja.</li> </ul>                                                                           |
| Tallennuspaikka<br>RAM*              | Määritä, mihin tallennetaan kaikki pysyvät resurssit, kuten tulostimeen ladatut fontit ja<br>makrot.                                                                                                    |
| Levy                                 | Huomautus: Tämä asetus näkyy ainoastaan, jos tulostimeen on asennettu kiintolevy.                                                                                                    |
| Resurssien tallennus<br>Ei käytössä* | Määritä, mitä tulostin tekee ladatuille resursseille, kuten fonteille ja makroille, kun tulostin vastaanottaa työn, joka edellyttää muistia enemmän kuin on käytettävissä.                                                                |
| Käytössä                             | Huomautuksia:                                                                                                    |
|                                      | <ul> <li>Kun asetuksena on Ei käytössä, tulostin säilyttää ladatut resurssit vain siihen asti,<br/>kunnes muistia tarvitaan. Ei-aktiiviseen komentokieleen liittyvät resurssit poistetaan.</li> </ul>                                     |
|                                      | <ul> <li>Kun asetuksena on Käytössä, tulostin tallentaa kaikki pysyvät ladatut resurssit<br/>kaikissa kielenvalitsimissa. Tulostin näyttää tarvittaessa Muisti täynnä -ilmoitukset<br/>pysyvien resurssien poistamisen sijaan.</li> </ul> |
| Kaikkien töiden tulostusjär-         | Määritä järjestys, jossa kaikki pidossa olleet ja luottamukselliset työt tulostetaan.                                                                                                    |
| jestys                               | Huomautus: Tämä asetus näkyy ainoastaan, jos tulostimeen on asennettu kiintolevy.                                                                                                    |
| Uusimmat ensin                       |                                                                                                    |
| Vanhimmat ensin                      |                                                                                                    |
| Huomautus: Arvon kohdalla            | oleva tähti (*) osoittaa oletusasetuksen.                                                                                                    |

## Laatu

| Valikkokohta                                                        | Kuvaus                                    |
|---------------------------------------------------------------------|-------------------------------------------|
| <b>Tulostustila</b><br>Mustavalko<br>Väri*                          | Määritä, miten tulostin luo värisisällön. |
| Huomautus: Arvon kohdalla oleva tähti (*) osoittaa oletusasetuksen. |                                           |

| Valikkokohta                                    | Kuvaus                                                                                                    |
|-------------------------------------------------|----------------------------------------------------------------------------------------------------|
| <b>Tulostustarkkuus</b><br>4800 CQ*<br>1200 dpi | Määritä tulosteiden tarkkuus.<br><b>Huomautus:</b> 4800 CQ takaa korkealaatuisen tulosteen enimmäisnopeudella.                                                 |
| Väriaineen tummuus<br>1–5 (4*)                  | Määritä tekstikuvien vaaleus tai tummuus.                                                                                                    |
| <b>Rasteri</b><br>Normaali*<br>Tiedot           | Paranna tulostetta siten, että sillä on pehmeämmät viivat ja tarkemmat reunat.                                                                                 |
| <b>Värinsäästö</b><br>Ei käytössä*<br>Käytössä  | Kuvien tulostamiseen käytetyn väriaineen määrän vähentäminen.<br><b>Huomautus:</b> Kun asetus on Käytössä, tämä asetus ohittaa Värin tummuus -asetuksen arvon. |
| <b>RGB-kirkkaus</b><br>-6–6 (0*)                | Säädä väritulosteen kirkkautta, kontrastia ja kylläisyyttä.<br><b>Huomautus:</b> Tämä asetus ei vaikuta tiedostoihin, joissa käytetään CMYK-värimäärityksiä.   |
| <b>RGB-kontrasti</b><br>0–5 (0*)                |                                                                                                    |
| <b>RGB-kylläisyys</b><br>0–5 (0*)               |                                                                                                    |
| Huomautus: Arvon ko                             | hdalla oleva tähti (*) osoittaa oletusasetuksen.                                                                                                    |

#### Kuvankäsittelyn lisäasetukset

| Valikkokohta                                                                                                    | Kuvaus                                                                                                    |
|----------------------------------------------------------------------------------------------------|----------------------------------------------------------------------------------------------------|
| Väritasapaino<br>Syaani<br>-5–5 (0*)<br>Magenta<br>-5–5 (0*)<br>Keltainen<br>-5–5 (0*)<br>Musta<br>-5–5 (0*)<br>Palauta oletukset | Säädä kussakin värissä käytetyn väriaineen määrää.                                                                                                    |
| <b>Värinkorjaus</b><br>Ei käytössä<br>Automaattinen*<br>Manuaalinen                                                               | <ul> <li>Muokkaa asiakirjojen tulostuksessa käytettäviä väriasetuksia.</li> <li>Huomautuksia: <ul> <li>Ei käytössä -asetus määrittää tulostimen vastaanottamaan värinkorjauksen ohjelmistosta.</li> <li>Automaattinen-asetus määrittää tulostimen käyttämään eri väriprofiilia kullekin tulostetun sivun objektille.</li> <li>Manuaalinen-asetuksen avulla käyttäjät voivat itse määrittää RGB- tai CMYK-värinmuunnot, joita käytetään jokaisessa tulostettavan sivun objektissa.</li> </ul> </li> </ul> |
| <b>Väriesimerkit</b><br>Tulosta värinäytteet                                                                                      | Esimerkkisivujen tulostaminen kustakin tulostimessa käytettävästä RGB- ja CMYK-värin-<br>muuntotaulukosta.                                                                                                    |
| Huomautus: Arvon kohdalla                                                                                                    | oleva tähti (*) osoittaa oletusasetuksen.                                                                                                    |

| Valikkokohta                                                        | Kuvaus                                                           |
|---------------------------------------------------------------------|------------------------------------------------------------------|
| Värinsäätö                                                          | Säädä tulosteiden värien epäsuhtaisuutta kalibroimalla tulostin. |
| Spottivärin vaihtaminen                                             | Määritä tietyt CMYK-arvot 20 nimetylle spottivärille.            |
| Aseta mukautettu CMYK                                               |                                                                  |
| Huomautus: Arvon kohdalla oleva tähti (*) osoittaa oletusasetuksen. |                                                                  |

## Työkirjanpito

Huomautus: Tämä valikko näkyy ainoastaan, jos tulostimeen on asennettu kiintolevy.

| Valikkokohta                                                                                                    | Kuvaus                                                                                                    |
|----------------------------------------------------------------------------------------------------|----------------------------------------------------------------------------------------------------|
| <b>Työkirjanpito</b><br>Ei käytössä*<br>Käytössä                                                                                                    | Määritä tulostin luomaan loki vastaanottamistaan tulostustöistä.                                                                                                    |
| <b>Työkirjanpito-lokin aikaväli</b><br>Päivittäin<br>Viikoittain<br>Kuukausittain*                                                                                                    | Määritä, kuinka usein tulostin luo lokitiedoston.                                                                                                    |
| Kirjaa toiminta lokiin aikavälin lopussa<br>Ei mitään*<br>Lähetä nykyinen loki sähköpostina<br>Lähetä nykyinen loki sähköpostina ja poista se<br>Julkaise nykyinen loki<br>Julkaise ja poista nykyinen loki                                                                                                    | Määritä, miten tulostin reagoi, kun aikaväli tulee täyteen.<br><b>Huomautus:</b> Työkirjanpito-lokin aikaväliksi määritetty arvo määrää,<br>milloin toiminto suoritetaan. |
| <b>Kirjaa, kun melkein täynnä</b><br>Ei käytössä*<br>Käytössä                                                                                                    | Määritä lokitiedoston enimmäiskoko ennen kuin tulostin suorittaa<br>Lähes täynnä -lokitoiminnon.                                                                          |
| Kirjaa, kun melkein täynnä<br>Ei mitään*<br>Lähetä nykyinen loki sähköpostina<br>Lähetä nykyinen loki sähköpostina ja poista se<br>Lähetä vanhin loki sähköpostina ja poista se<br>Julkaise nykyinen loki<br>Julkaise ja poista nykyinen loki<br>Poista nykyinen loki<br>Poista vanhin loki<br>Poista kaikki paitsi nykyinen<br>Poista kaikki lokit | Määritä, miten tulostin reagoi, kun kiintolevy on lähes täynnä.<br>Huomautus: Loki lähes täynnä -tasoksi määritetty arvo määrää,<br>milloin toiminto suoritetaan.         |
| Huomautus: Arvon kohdalla oleva tähti (*) osoittaa oletusasetuksen.                                                                                                    |                                                                                                    |

| Valikkokohta                                                                                                    | Kuvaus                                                                                                    |
|----------------------------------------------------------------------------------------------------|----------------------------------------------------------------------------------------------------|
| Kirjaa, kun täynnä<br>Ei mitään*<br>Lähetä nykyinen loki sähköpostina ja poista se<br>Lähetä vanhin loki sähköpostina ja poista se<br>Julkaise ja poista nykyinen loki<br>Julkaise ja poista vanhin loki<br>Poista nykyinen loki<br>Poista vanhin loki<br>Poista kaikki paitsi nykyinen<br>Daista keikki lakit | Määritä, miten tulostin reagoi, kun levyn käyttö saavuttaa enimmäis-<br>rajan (100 Mt).                           |
|                                                                                                    |                                                                                                    |
| Lähetyslokin URL                                                                                                    | Määritä, mihin tulostin julkaisee työkirjanpidon lokit.                                                           |
| Sähköpostiosoite lokien lähettämistä varten                                                                                                    | Määritä sähköpostiosoite, johon tulostin lähettää työkirjanpidon lokit.                                           |
| Lokitiedoston etuliite                                                                                                    | Määritä lokin tiedostonimessä käytettävä etuliite.                                                                |
|                                                                                                    | Huomautus: TCP/IP-valikossa määritettyä nykyistä palvelimen nimeä käytetään lokitiedoston etuliitteen oletuksena. |
|                                                                                                    |                                                                                                    |

Huomautus: Arvon kohdalla oleva tähti (\*) osoittaa oletusasetuksen.

## XPS

| Valikkokohta                                                        | Kuvaus                                                                                                    |
|---------------------------------------------------------------------|----------------------------------------------------------------------------------------------------|
| <b>Tulosta virhesivut</b><br>Ei käytössä*<br>Käytössä               | Tulosta XPS-tiedoston käsittelyn aikana ilmaantuneet virhesivut.                                                                                                    |
| Vähimmäisrivinleveys<br>1–30 (2*)                                   | <ul> <li>Määritä vähimmäispiirtoleveys.</li> <li>Huomautuksia:</li> <li>1200 dpi:n tarkkuudella tulostetut työt käyttävät arvoa suoraan.</li> <li>4800 CQ:n tarkkuudella tulostetut työt käyttävät puolta arvosta.</li> </ul> |
| Huomautus: Arvon kohdalla oleva tähti (*) osoittaa oletusasetuksen. |                                                                                                    |

## PDF

| Valikkokohta                                                        | Kuvaus                                                          |
|---------------------------------------------------------------------|-----------------------------------------------------------------|
| <b>Skaalaa sopivan kokoiseksi</b><br>Ei käytössä*<br>Käytössä       | Muuta sivun kokoa siten, että se mahtuu valitulle paperikoolle. |
| <b>Kommentit</b><br>Tulostus<br>Älä tulosta*                        | Määritä, tulostetaanko PDF-tiedoston kommentit.                 |
| Tulosta PDF-virhe<br>Ei käytössä<br>Käytössä*                       | Ota käyttöön PDF-virheen tulostus.                              |
| Huomautus: Arvon kohdalla oleva tähti (*) osoittaa oletusasetuksen. |                                                                 |

# PostScript

| Valikkokohta              | Kuvaus                                                                                                    |
|---------------------------|----------------------------------------------------------------------------------------------------|
| Tulosta PS-virhe          | Tulosta sivu, joka kuvailee PostScript®-virheen.                                                                                                    |
| Ei käytössä*<br>Käytössä  | <b>Huomautus:</b> Virheen tapahtuessa työn käsittely pysähtyy, tulostin tulostaa virheilmoituksen ja loput tulostustyöstä tyhjennetään.                                  |
| Vähimmäisrivinleveys      | Määritä vähimmäispiirtoleveys.                                                                                                    |
| 1–30 (2*)                 | Huomautuksia:                                                                                                    |
|                           | <ul> <li>1200 dpi:n tarkkuudella tulostetut työt käyttävät arvoa suoraan.</li> </ul>                                                                                     |
|                           | <ul> <li>4800 CQ:n tarkkuudella tulostetut työt käyttävät puolta arvosta.</li> </ul>                                                                                     |
| Lukitse PS-käynnistystila | Poista k. SysStart-tiedosto                                                                                                    |
| Ei käytössä*              |                                                                                                    |
| Käytössä                  |                                                                                                    |
| Kuvan tasoitus            | Paranna kuvantarkkuudeltaan pienten kuvien kontrastia ja terävyyttä.                                                                                                    |
| Ei käytössä*<br>Käytössä  | Huomautus: Tämä asetus ei vaikuta kuviin, joiden tarkkuus on vähintään 300 dpi.                                                                                          |
| Fonttijärjestys           | Määrittää fonttien hakujärjestyksen                                                                                                    |
| Vakio*                    | Huomautuksia:                                                                                                    |
| Flash/levy                | <ul> <li>Vakio määrittää tulostimen etsimään fontteja ensin tulostimen muistista, ennen kuin<br/>niitä etsitään flash-muistista tai tulostimen kiintolevyltä.</li> </ul> |
|                           | <ul> <li>Flash/levy määrittää tulostimen etsimään fontteja ensin flash-muistista tai tulostimen<br/>kiintolevyltä ja vasta sitten tulostimen muistista</li> </ul>        |
|                           | <ul> <li>Valikkokohta näkyy vain, jos flash-muisti tai tulostimen kiintolevy on asennettuna.</li> </ul>                                                                  |
| Odotuksen aikakatkaisu    | Määritä tulostin odottamaan lisätietoja, ennen kuin se peruuttaa tulostustyön.                                                                                           |
| Ei käytössä               |                                                                                                    |
| Käytössä* (40 sekuntia)   |                                                                                                    |
| Huomautus: Arvon kohdall  | a oleva tähti (*) osoittaa oletusasetuksen.                                                                                                    |

## PCL

| Valikkokohta                                                        | Kuvaus                                                                                                    |
|---------------------------------------------------------------------|----------------------------------------------------------------------------------------------------|
| Fonttilähde                                                         | Valitse lähde, jossa on oletusfonttivalikoima.                                                                                                    |
| Levy<br>Flash-muisti<br>Kaikki                                      | <ul> <li>Huomautuksia:</li> <li>Flash-muisti ja Levy näkyvät vain, jos flash-muisti tai tulostimen kiintolevy on asennettuna.</li> <li>Jotta Flash-muisti ja Levy tulevat näkyviin, varmista, että ne eivät ole luku- tai kirjoi-</li> </ul> |
|                                                                     | tussuojattuja.                                                                                                    |
| Fontin nimi<br>Courier*                                             | Valitse fontti määritetystä fonttilähteestä.                                                                                                    |
| Huomautus: Arvon kohdalla oleva tähti (*) osoittaa oletusasetuksen. |                                                                                                    |

| Valikkokohta                           | Kuvaus                                                                                                    |
|----------------------------------------|----------------------------------------------------------------------------------------------------|
| Merkistö                               | Kunkin fonttinimen merkistö                                                                                                    |
| 100 PC-8"                              | <b>Huomautus:</b> Merkistö on aakkosten ja numeroiden, väli- ja erikoismerkkien sarja.<br>Merkistöt tukevat eri kieliä tai tiettyjä sovelluksia, kuten tieteellisessä tekstissä käytet-<br>täviä matemaattisia symboleja. |
| Tiheys                                 | Määritä tasavälisten tai kiinteävälisten fonttien tiheys.                                                                                                    |
| 0,08–100 (10*)                         | Huomautus: Tiheys viittaa kiinteävälisten merkkien lukumäärään yhdellä tuumalla vaakasuuntaista tekstiä.                                                                                                    |
| Suunta<br>Pvstv*                       | Määrittää tekstin ja kuvien suunnan sivulla                                                                                                    |
| Vaaka                                  |                                                                                                    |
| Riviä/sivu                             | Määritä kullekin sivulle PCL®-tietovirran kautta tulostettavien tekstirivien määrä.                                                                                                    |
| 1–255                                  | Huomautuksia:                                                                                                    |
|                                        | <ul> <li>Tämä valikkokohta aktivoi pystysuuntaisen välistyksen, jollin rivit tulostuvat sivun<br/>oletusreunusten väliin.</li> </ul>                                                                                      |
|                                        | 60 on Yhdysvaltojen oletusasetus. 64 on oletusasetus.                                                                                                    |
| PCL5-vähimmäisrivinleveys              | Määritä vähimmäisalkupiirtoleveys.                                                                                                    |
| 1–30 (2*)                              | Huomautuksia:                                                                                                    |
| PCLXL-vähimmäisrivinleveys             | <ul> <li>1200 dpi:n tarkkuudella tulostetut työt käyttävät arvoa suoraan.</li> </ul>                                                                                                    |
| I=30 (21)                              | • 4800 CQ:n tarkkuudella tulostetut työt käyttävät puolta arvosta.                                                                                                    |
| A4-leveys                              | Määritä A4-paperin loogisen sivun leveys.                                                                                                    |
| 198 mm*<br>203 mm                      | Huomautus: Looginen sivu on se fyysisen sivun alue, johon tiedot tulostetaan.                                                                                                    |
| Autom.CR LFn jäl                       | Määritä tulostin tekemään rivinvaihto rivinsiirtokomennon jälkeen.                                                                                                    |
| Ei käytössä*<br>Käytössä               | Huomautus: Rivinvaihto käskee tulostinta siirtämään kohdistimen saman rivin alkuun.                                                                                                    |
| Autom.LF CRn jäl                       | Määritä tulostin tekemään rivinsiirto rivinvaihtokomennon jälkeen.                                                                                                    |
| Ei käytössä*                           |                                                                                                    |
| Kaytossa                               |                                                                                                    |
| Lokeron uud.num.<br>Määritä monisvöttö | <ul> <li>Määritä tulostin toimimaan sellaisen eri tulostinohjaimen tai mukautetun sovelluksen<br/>kanssa, jonka paperilähdemääritykset ovat erilaiset</li> </ul>                                                          |
| Määritä lokero [x]                     | <ul> <li>Näytä kullekin paperilähteelle määritetty oletusarvo.</li> </ul>                                                                                                    |
| Määr. käsins. paperi                   | Palauta lokeroiden uudelleennumerointiarvojen oletukset.                                                                                                    |
| Määritä kirjekuoren käsins.            |                                                                                                    |
| Palauta oletusasetukset                |                                                                                                    |
| Tulostuksen aikakatkaisu               | Määritä tulostin lopettamaan tulostustyö sen iälkeen, kun se on ollut käyttämättömänä                                                                                                    |
| Ei käytössä                            | määritetyn ajan.                                                                                                    |
| Käytössä* (90 sekuntia)                |                                                                                                    |
| Huomautus: Arvon kohdalla ol           | eva tähti (*) osoittaa oletusasetuksen.                                                                                                    |

## HTML

| Valikkokohta                                                        | Kuvaus                                                         |
|---------------------------------------------------------------------|----------------------------------------------------------------|
| Fontin nimi<br>Times*                                               | Määritä HTML-asiakirjoja tulostettaessa käytettävä fontti.     |
| <b>Fonttikoko</b><br>1–255 (12*)                                    | Määritä HTML-asiakirjoja tulostettaessa käytettävä fonttikoko. |
| <b>Sovita</b><br>1–400 % (100*)                                     | Skaalaa HTML-asiakirjat tulostusta varten.                     |
| <b>Suunta</b><br>Pysty*<br>Vaaka                                    | Määritä HTML-asiakirjojen sivun suunta.                        |
| Marginaalin koko<br>8–255 mm (19*)                                  | Määritä HTML-asiakirjojen sivun reunus.                        |
| <b>Taustat</b><br>Älä tulosta<br>Tulosta*                           | Tulosta HTML-asiakirjojen taustatiedot tai -grafiikka.         |
| Huomautus: Arvon kohdalla oleva tähti (*) osoittaa oletusasetuksen. |                                                                |

# Kuva

| Valikkokohta           | Kuvaus                                                                                 |  |
|------------------------|----------------------------------------------------------------------------------------|--|
| Automaattinen sovitus  | Valitse kuvalle paras käytettävissä oleva paperikoko- ja suunta-asetus.                |  |
| Käytössä               | Huomautus: Kun asetus on Käytössä, tämä asetus ohittaa kuvan skaalaus- ja suunta-      |  |
| Ei käytössä*           | asetukset.                                                                             |  |
| Käänteinen             | Muuta kaksisävyiset mustavalkokuvat käänteisiksi.                                      |  |
| Ei käytössä*           | Huomautus: Asetus ei koske GIF- ja JPEG-kuvamuotoja.                                   |  |
| Käytössä               |                                                                                        |  |
| Skaalaus               | Säädä kuva sopimaan tulostusalueelle.                                                  |  |
| Ankkuroi ylävasen      | Huomautus: Kun Automaattinen sovitus -asetus on Käytössä, Skaalaus-asetus on automaat- |  |
| Parhaiten sopiva*      | tisesti Parhaiten sopiva.                                                              |  |
| Ankkuroi keskelle      |                                                                                        |  |
| Sovita korkeus/leveys  |                                                                                        |  |
| Sovita korkeus         |                                                                                        |  |
| Sovita leveys          |                                                                                        |  |
| Suunta                 | Määrittää tekstin ja kuvien suunnan sivulla                                            |  |
| Pysty*                 |                                                                                        |  |
| Vaaka                  |                                                                                        |  |
| Käänteinen pysty       |                                                                                        |  |
| Käänteinen vaaka       |                                                                                        |  |
| Huomautus: Arvon kohda | Huomautus: Arvon kohdalla oleva tähti (*) osoittaa oletusasetuksen.                    |  |

# Paperi

# Lokeromääritys

| Valikkokohta                                                                                                   | Kuvaus                                                                                                    |
|----------------------------------------------------------------------------------------------------|----------------------------------------------------------------------------------------------------|
| <b>oletuslähde</b><br>Lokero [x] (1*)<br>Monikäyttösyöttöaukko<br>Manuaalinen paperi<br>Manuaalinen kirjekuori | Määritä kaikkien tulostustöiden paperilähde.<br><b>Huomautus:</b> Monisyöttölaite näkyy vain, kun Monisyötön asetus on Kasetti.                                                                                                    |
| Paperikoko/-laji<br>Lokero [x]<br>Monikäyttösyöttöaukko<br>Manuaalinen paperi<br>Manuaalinen kirjekuori        | Määritä kuhunkin paperilähteeseen lisätty paperikoko tai paperilaji.                                                                                                    |
| <b>Korvaava paperikoko</b><br>Ei käytössä<br>A5/Statement<br>Letter/A4<br>Kaikki listatut*                     | <ul> <li>Määritä tulostin korvaamaan määritetty paperikoko, jos pyydetyn kokoista paperi ei ole lisättynä yhteenkään paperilähteeseen.</li> <li>Huomautuksia: <ul> <li>Jos asetusarvo on Ei käytössä, laite kehottaa käyttäjää lisäämään vaadittua paperikokoa.</li> <li>Statement/A5 tulostaa A5-kokoiset asiakirjat Statement-paperille ja Statement-kokoiset asiakirjat A5-paperille sen mukaan, minkä kokoisia papereita tulostimessa on.</li> <li>Letter/A4 tulostaa A4-kokoisen asiakirjan Letter-kokoiselle paperille ja Letter-kokoiset asiakirjat A4-kokoiselle paperille sen mukaan, minkä kokoisia papereita tulostimessa on.</li> <li>Kaikki listatut korvaa Letter/A4-koot.</li> </ul> </li> </ul> |
| Huomautus: Arvon kohdalla                                                                                      | a oleva tähti (*) osoittaa oletusasetuksen.                                                                                                    |

## Materiaalimääritykset

### Yleisasetukset

| Valikkokohta                                                              | Kuvaus                                                                                           |
|---------------------------------------------------------------------------|--------------------------------------------------------------------------------------------------|
| Mittayksiköt                                                              | Määritä Universal-paperikoon mittayksikkö.                                                       |
| Tuumat<br>Millimetrit                                                     | Huomautus: Tuumat on Yhdysvaltain oletusasetus. Millimetrit on kansainvälinen oletusa-<br>setus. |
| <b>Pystykuvan leveys</b><br>3–14,17 tuumaa (8,50*)<br>76–359,91 mm (216*) | Määritä Universal-paperin pystyleveys.                                                           |
| <b>Pystykuvan korkeus</b><br>3–14,17 tuumaa (14*)<br>76–359,91 mm (356*)  | Määritä Universal-paperin pystykorkeus.                                                          |
| Huomautus: Arvon kohdalla oleva tähti (*) osoittaa oletusasetuksen.       |                                                                                                  |

| Valikkokohta                                                        | Kuvaus                                                                           |
|---------------------------------------------------------------------|----------------------------------------------------------------------------------|
| Syöttösuunta                                                        | Määritä tulostin poimimaan paperi lyhyestä tai pitkästä reunasta.                |
| Lyhyt reuna*                                                        | Huomautus: Pitkä reuna näkyy ainoastaan, jos pisin reuna on lyhyempi kuin tuettu |
| Pitkä reuna enimmäisleveys.                                         |                                                                                  |
| Huomautus: Arvon kohdalla oleva tähti (*) osoittaa oletusasetuksen. |                                                                                  |

#### Mukautetut skannauskoot

| Valikkokohta                | Kuvaus                                                  |
|-----------------------------|---------------------------------------------------------|
| Mukautettu skannauskoko [x] | Määritä skannauskoon nimi ja määritä skannausasetukset. |
| Skannauskoon nimi           |                                                         |
| Leveys                      |                                                         |
| 1–8,50 tuumaa (8,50*)       |                                                         |
| 25–216 mm (216*)            |                                                         |
| Korkeus                     |                                                         |
| 1–14 tuumaa (14*)           |                                                         |
| 25–356 mm (297*)            |                                                         |
| Suunta                      |                                                         |
| Pysty*                      |                                                         |
| Vaaka                       |                                                         |
| 2 skannausta sivua kohti    |                                                         |
| Ei käytössä*                |                                                         |
| Käytössä                    |                                                         |

#### Materiaalilajit

| Valikkokohta        | Kuvaus                                  |
|---------------------|-----------------------------------------|
| Tavallinen          | Määritä paperin laatu, paino ja suunta. |
| Korttipohja         |                                         |
| Uusiopaperi         |                                         |
| Kiiltävä            |                                         |
| Tarra-arkit         |                                         |
| Vinyylitarrat       |                                         |
| Sido                |                                         |
| Kirjekuori          |                                         |
| Kirjepaperi         |                                         |
| Esipainettu         |                                         |
| Värillinen paperi   |                                         |
| Merkkivalo          |                                         |
| Painava             |                                         |
| Karkea/puuvilla     |                                         |
| Mukautettu laji [x] |                                         |

# Kopio

# Kopioinnin oletusasetukset

| Valikkokohta                                                                                                    | Kuvaus                                                                    |
|----------------------------------------------------------------------------------------------------|---------------------------------------------------------------------------|
| <b>Sisältötyyppi</b><br>Teksti<br>Teksti/valokuva*<br>Valokuva<br>Grafiikka                                                              | Paranna tulosteen laatua alkuperäisen asiakirjan sisällön mukaan.         |
| Sisältölähde<br>Mustavalkolaser<br>Värilaser*<br>Mustesuihku<br>Valokuva/filmi<br>Aikakauslehti<br>Sanomalehti<br>Painotuote<br>Muu      | Paranna tulosteen laatua alkuperäisen asiakirjan lähteen mukaan.          |
| Puolet<br>1-puolinen 1-puoliseksi<br>1-puolinen 2-puoliseksi<br>2-puolinen 1-puoliseksi<br>2-puolinen 2-puoliseksi                       | Määritä skannaustoiminta alkuperäisen asiakirjan perusteella.             |
| <b>Erotinsivut</b><br>Ei mitään*<br>Kopioiden väliin<br>Töiden väliin<br>Arkkien väliin                                                  | Määrittää, lisätäänkö tulostettaessa tyhjiä erotinsivuja.                 |
| <b>Erotinsivujen lähde</b><br>Lokero [x] (1*)<br>Monikäyttösyöttöaukko                                                                   | Määritä erotinsivun paperilähde.                                          |
| <b>Väri</b><br>Ei käytössä<br>Käytössä*<br>Automaattinen                                                                                 | Määritä tulostin luomaan skannaustyöstä värituloste.                      |
| Sivuja/arkki<br>Ei käytössä*<br>2 pystysuuntaista sivua<br>4 pystysuuntaista sivua<br>2 vaakasuuntaista sivua<br>4 vaakasuuntaista sivua | Määritä, kuinka monta sivukuvaa paperiarkin yhdelle puolelle tulostetaan. |

| Valikkokohta                                                                                                    | Kuvaus                                                                                                    |
|----------------------------------------------------------------------------------------------------|----------------------------------------------------------------------------------------------------|
| <b>Tulosta sivun reunat</b><br>Ei käytössä*<br>Käytössä                                                                                                    | Aseta reunus kunkin kuvat ympärille tulostettaessa useita sivuja yhdelle sivulle.                                                               |
| <b>Lajittele</b><br>Ei käytössä [1,1,1,2,2,2]<br>Käytössä [1,2,1,2,1,2]*                                                                                            | Tulosta useita kopioita järjestyksessä.                                                                                                    |
| <b>Kopioi kohteesta -koko</b><br>[List of paper sizes]                                                                                                    | Määritä alkuperäisen asiakirjan paperikoko.<br><b>Huomautus:</b> Letter on Yhdysvalloissa oletusasetus. A4 on kansainvälinen oletusa-<br>setus. |
| <b>Kopioi kohteeseen -lähde</b><br>Lokero [x] (1*)<br>Monikäyttösyöttöaukko<br>Automaattinen koon tunnistus                                                         | Määritä kopiointityön paperilähde.                                                                                                    |
| Lämpötila<br>-4-4 (0*)                                                                                                    | Määritä, pitääkö tulosteen olla viileämpi vai lämpimämpi.                                                                                       |
| <b>Tummuus</b><br>1–9 (5*)                                                                                                    | Säädä skannatun kuvan tummuutta.                                                                                                    |
| Kopiomäärä<br>1–9999 (1*)                                                                                                    | Määritä kopioiden määrä.                                                                                                    |
| Ylätunniste/alatunniste<br>Vasen ylätunniste<br>Keskimmäinen ylätunniste<br>Oikea ylätunniste<br>Vasen alatunniste<br>Keskimmäinen alatunniste<br>Oikea alatunniste | Määritä skannatun kuvan ylä- tai alatunnisteen tiedot.                                                                                          |
| Peittokuva<br>Luottamuksellinen<br>Kopiointi<br>Vedos<br>Kiireinen<br>Mukautettu<br>Ei käytössä*                                                                    | Määritä peittokuvan teksti, joka tulostetaan kopioihin.                                                                                         |
| Mukautettu peittokuva                                                                                                    | Kirjoita Peittokuva-valikon Mukautettu-valinnan teksti.                                                                                         |
| Huomautus: Arvon kohdalla oleva tähti (*) osoittaa oletusasetuksen.                                                                                                 |                                                                                                    |

#### Kuvankäsittelyn lisäasetukset

| Valikkokohta                                                        | Kuvaus                                                   |  |
|---------------------------------------------------------------------|----------------------------------------------------------|--|
| Väritasapaino                                                       | Säädä syaanin, magentan ja keltaisen värin voimakkuutta. |  |
| Syaani (0*)                                                         |                                                          |  |
| Magenta (0*)                                                        |                                                          |  |
| Keltainen (0*)                                                      |                                                          |  |
| Huomautus: Arvon kohdalla oleva tähti (*) osoittaa oletusasetuksen. |                                                          |  |

| Valikkokohta                                                                                                    | Kuvaus                                                                                                    |
|----------------------------------------------------------------------------------------------------|----------------------------------------------------------------------------------------------------|
| Värihäipymä<br>Värihäipymä (Ei mitään*)<br>Punainen oletuskynnysarvo (128*)<br>Vihreä oletuskynnysarvo (128*)<br>Sininen oletuskynnysarvo (128*) | Määritä skannauksen aikana poistettava väri ja sen värinpoistoasetus.                                                                                                    |
| <b>Autom. värintunn.</b><br>Väriherkkyys (5*)<br>Alueherkkyys (5*)                                                                               | Määritä automaattisen värintunnistuksen asetus.                                                                                                    |
| <b>Kontrasti</b><br>Sisällön mukaan*<br>0–5                                                                                                    | Määritä skannatun kuvan kontrasti.                                                                                                    |
| <b>Taustan poisto</b><br>Taustan tunnistus (Sisältöpohjainen*)<br>Taso (0*)                                                                      | Poista taustaväri tai kuvan häiriöt alkuperäisestä asiakirjasta.<br>Huomautuksia:<br>• Sisältöpohjainen poistaa taustavärin alkuperäisestä asiakirjasta.<br>• Kiinteä poistaa kuvasta häiriöitä. |
| <b>Automaattinen keskitys</b><br>Ei käytössä*<br>Käytössä                                                                                        | Keskitä sisältö sivun keskelle.                                                                                                    |
| <b>Peilikuva</b><br>Ei käytössä*<br>Käytössä                                                                                                    | Luo alkuperäisestä asiakirjasta peilikuva.                                                                                                    |
| <b>Negatiivinen kuva</b><br>Ei käytössä*<br>Käytössä                                                                                             | Luo alkuperäisestä asiakirjasta negatiivikuva.                                                                                                    |
| Varjon yksityiskohdat<br>—4—4 (0*)                                                                                                    | Säädä alkuperäisen asiakirjan varjojen yksityiskohtaisuutta.                                                                                                    |
| <b>Skannaus reunasta reunaan</b><br>Ei käytössä*<br>Käytössä                                                                                     | Skannaa alkuperäinen asiakirja reunasta reunaan.                                                                                                    |
| <b>Terävyys</b><br>1–5 (3*)                                                                                                    | Säädä skannatun kuvan terävyyttä                                                                                                    |
| <b>Huomautus:</b> Arvon kohdalla oleva tähti (                                                                                                   | *) osoittaa oletusasetuksen.                                                                                                    |

#### Järjestelmänvalvojan asetukset

| Valikkokohta                                                        | Kuvaus                                  |
|---------------------------------------------------------------------|-----------------------------------------|
| Salli värikopiot                                                    | Tulosta kopiot värillisinä.             |
| Ei käytössä                                                         |                                         |
| Käytössä*                                                           |                                         |
| Salli tärkeimmät kopiot                                             | Keskeytä tulostustyö kopiointia varten. |
| Ei käytössä                                                         |                                         |
| Käytössä*                                                           |                                         |
| Huomautus: Arvon kohdalla oleva tähti (*) osoittaa oletusasetuksen. |                                         |

| Valikkokohta                                                        | Kuvaus                                                                                                    |
|---------------------------------------------------------------------|----------------------------------------------------------------------------------------------------|
| <b>Mukautetun työn skannaus</b><br>Ei käytössä*<br>Käytössä         | Määritä tulostin skannaamaan alkuperäisten asiakirjojen ensimmäinen sarja käyttäen<br>määritettyjä asetuksia ja skannaa sitten seuraava sarja samoilla tai eri asetuksilla.<br><b>Huomautus:</b> Tämä valikkokohta näkyy ainoastaan, kun tulostimen kiintolevy on<br>asennettu. |
| Salli tallennus pikavalintana<br>Ei käytössä<br>Käytössä*           | Tallenna kopiointiasetukset pikavalinnaksi.                                                                                                    |
| <b>Esimerkkikopio</b><br>Ei käytössä*<br>Käytössä                   | Tulosta mallikopio ja tarkista laatu ennen jäljellä olevien kopioiden tulostamista.<br><b>Huomautus:</b> Tämä valikkokohta näkyy ainoastaan, kun tulostimen kiintolevy on<br>asennettu.                                                                                         |
| Huomautus: Arvon kohdalla oleva tähti (*) osoittaa oletusasetuksen. |                                                                                                    |

# Faksaa

## Faksin oletusasetukset

#### Faksitila

| Valikkokohta                                                       | Kuvaus             |
|--------------------------------------------------------------------|--------------------|
| Faksitila                                                          | Valitse faksitila. |
| Faksi*                                                             |                    |
| Faksipalvelin                                                      |                    |
| Ei käytössä                                                        |                    |
| Huomautus: Arvon kohdalla oleva tähti (*) osoittaa oletusasetuksen |                    |

#### Faksiasetukset

| Valikkokohta                                                        | Kuvaus                          |
|---------------------------------------------------------------------|---------------------------------|
| Yleiset faksiasetukset                                              | Määritä yleiset faksiasetukset. |
| Faksinimi                                                           |                                 |
| Faksinumero                                                         |                                 |
| Faksitunnus (Faksinumero*)                                          |                                 |
| Muistin käyttö (Yhtä suuri*)                                        |                                 |
| Peruuta faksit (Salli*)                                             |                                 |
| Faksinumeron piilotus (Ei käytössä*)                                |                                 |
| Piilotettavat numerot                                               |                                 |
| Ota käyttöön puhelinlinjan kytkennän tunnistus (Käytössä*)          |                                 |
| Optimoi faksin yhteensopivuus                                       |                                 |
| Faksin siirtoyksikkö (Analoginen*)                                  |                                 |
| Huomautus: Arvon kohdalla oleva tähti (*) osoittaa oletusasetuksen. |                                 |

| Valikkokohta                                                        | Kuvaus                                     |
|---------------------------------------------------------------------|--------------------------------------------|
| Faksin lähetysasetukset                                             | Määritä faksin lähetysasetukset.           |
| Tarkkuus (Vakio*)                                                   | Huomautus: Mukautetun työn skannaus ja     |
| Alkuperäinen koko (Eri koot*)                                       | Skannauksen esikatselu näkyvät ainoastaan, |
| Suunta (Pysty*)                                                     | kun tulostimen kiintolevy on asennettu.    |
| Sivut (Ei käytössä*)                                                |                                            |
| Sisältötyyppi (Teksti*)                                             |                                            |
| Sisältölähde (Värilaser*)                                           |                                            |
| Tummuus (5*)                                                        |                                            |
| Vaihteen alanumero(Ei käytössä*)                                    |                                            |
| Numeronvalintatila (Äänitaajuus*)                                   |                                            |
| Kuvankäsittelyn lisäasetukset                                       |                                            |
| Väritasapaino                                                       |                                            |
| Värihäipymä                                                         |                                            |
| Kontrasti(Sisällön mukaan*)                                         |                                            |
| Taustan poisto                                                      |                                            |
| Taustan tunnistus (Sisältöpohjainen*)                               |                                            |
| Taso (0*)                                                           |                                            |
| Peilikuva (Ei käytössä*)                                            |                                            |
| Negatiivinen kuva (Ei käytössä*)                                    |                                            |
| Varjon yksityiskohdat (0*)                                          |                                            |
| Skannaus reunasta reunaan (Ei käytössä*)                            |                                            |
| Terävyys (3*)                                                       |                                            |
| Lämpötila (0*)                                                      |                                            |
| Järjestelmänvalvojan asetukset                                      |                                            |
| Automaattinen uudelleenvalinta (5*)                                 |                                            |
| Uudelleensoittoväli (3 minuuttia*)                                  |                                            |
| Salli ECM (Käytössä*)                                               |                                            |
| Ota faksin skannaus käyttöön (Käytössä*)                            |                                            |
| Ota ohjainfaksaus käyttöön (Ei käytössä*)                           |                                            |
| Salli tallennus pikavalintana (Käytössä                             |                                            |
| Enimmäisnopeus (33600*)                                             |                                            |
| Mukautetun työn skannaus(Ei käytössä*)                              |                                            |
| Skannauksen esikatselu(Ei käytössä*)                                |                                            |
| Ota käyttöön värifaksien skannaus (Oletusarvoisesti ei käytössä*)   |                                            |
| Muunna värifaksit automaattisesti mustavalkofakseiksi (Käytössä*)   |                                            |
| Vahvista faksinumero (Ei käytössä*)                                 |                                            |
| Valinnan etuliite                                                   |                                            |
| Valinnan etuliitesäännöt                                            |                                            |
| Huomautus: Arvon kohdalla oleva tähti (*) osoittaa oletusasetuksen. |                                            |

| Valikkokohta                                                        | Kuvaus                                |
|---------------------------------------------------------------------|---------------------------------------|
| Faksin vastaanottoasetukset                                         | Määritä faksin vastaanottoasetukset.  |
| Hälytykset ennen vastaamista (3*)                                   |                                       |
| Automaattinen tiivistys (Ei käytössä*)                              |                                       |
| Paperilähde (Automaattinen*)                                        |                                       |
| Sivut (Ei käytössä*)                                                |                                       |
| Erotinsivut (Ei mitään*)                                            |                                       |
| Erotinsivujen lähde(Lokero 1*)                                      |                                       |
| Luovutusalusta(Vakioalusta*)                                        |                                       |
| Faksin alatunniste (Ei käytössä*)                                   |                                       |
| Faksin alatunnisteen aikaleima (Vastaanota*)                        |                                       |
| Faksien pysäyttäminen                                               |                                       |
| Pysäytetty faksi -tila (Ei käytössä*)                               |                                       |
| Järjestelmänvalvojan asetukset                                      |                                       |
| Ota käyttöön faksivastaanotto (Käytössä*)                           |                                       |
| Ota käyttöön värifaksien vastaanotto (Käytössä*)                    |                                       |
| Ota käyttöön soittajan tunnus (Käytössä*)                           |                                       |
| Estä nimetön faksi (Ei käytössä*)                                   |                                       |
| Estetty faksi -luettelo                                             |                                       |
| Vastaus käytössä (Kaikki soitot*)                                   |                                       |
| Automaattivastaus (Käytössä*)                                       |                                       |
| Manuaalinen vastauskoodi (*9*)                                      |                                       |
| Faksin välitys (Tulostus*)                                          |                                       |
| Enimmäisnopeus (33600*)                                             |                                       |
| Faksin kansilehti                                                   | Määritä faksin kansilehden asetukset. |
| Faksin kansilehti (Oletusarvoisesti ei käytössä*)                   |                                       |
| Sisällytä vastaanottajakenttä (Ei käytössä*)                        |                                       |
| Sisällytä lähettäjäkenttä (Ei käytössä*)                            |                                       |
| Sisällytä viestikenttä (Ei käytössä*)                               |                                       |
| Sisällytä logo (Ei käytössä*)                                       |                                       |
| Sisällytä alaviite [x]                                              |                                       |
| Faksilokiasetukset                                                  | Määritä faksilokiasetukset.           |
| Lähetyslokin aikaväli (Aina*)                                       |                                       |
| Lähetyslokin toiminto                                               |                                       |
| Tulosta (Käytössä*)                                                 |                                       |
| Sähköposti (Ei käytössä*)                                           |                                       |
| Vastaanottovirheloki (Älä tulosta koskaan*)                         |                                       |
| Tulosta lokit automaattisesti (Käytössä*)                           |                                       |
| Lokin paperilähde (Lokero 1*)                                       |                                       |
| Lokinäyttö (Vastaanottajan faksinimi*)                              |                                       |
| Ota käyttöön työloki (Käytössä*)                                    |                                       |
| Ota käyttöön soittoloki (Käytössä*)                                 |                                       |
| Lokin vastaanottoalusta (Vakioalusta*)                              |                                       |
| Huomautus: Arvon kohdalla oleva tähti (*) osoittaa oletusasetuksen. |                                       |

| Valikkokohta                                                                                                    | Kuvaus                                                                 |
|----------------------------------------------------------------------------------------------------|------------------------------------------------------------------------|
| Kaiutinasetukset<br>Kaiutintila (Käytössä, kunnes yhteys muodostettu*)<br>Kaiuttimen äänenvoimakkuus (Matala*)<br>Soittoäänen voimakkuus (Käytössä*) | Aseta tulevien ja lähtevien faksien kaiutintila ja<br>äänenvoimakkuus. |
| Huomautus: Arvon kohdalla oleva tähti (*) osoittaa oletusasetuksen.                                                                                  | •                                                                      |

### Faksipalvelimen määritys

| Valikkokohta                                                            | Kuvaus                                       |
|-------------------------------------------------------------------------|----------------------------------------------|
| Yleiset faksiasetukset                                                  | Määritä yleiset faksiasetukset.              |
| Muotoon                                                                 |                                              |
| Vastausosoite                                                           |                                              |
| Aihe:                                                                   |                                              |
| Viesti:                                                                 |                                              |
| Ota käyttöön analoginen vastaanotto (Ei käytössä*)                      |                                              |
| Faksipalvelimen sähköpostiasetukset                                     | Määritä faksipalvelimen sähköpostiasetukset. |
| Käytä SMTP-sähköpostipalvelinta (Ei käytössä*)                          |                                              |
| Ensisijainen SMTP-yhdyskäytävä                                          |                                              |
| Ensisijaisen SMTP-yhdyskäytävän portti                                  |                                              |
| Toissijainen SMTP-yhdyskäytävä                                          |                                              |
| Toissijaisen SMTP-yhdyskäytävän portti                                  |                                              |
| SMTP-aikakatkaisu (30 sekuntia*)                                        |                                              |
| Vastausosoite                                                           |                                              |
| Käytä SSL- tai TLS-suojausta(Poissa käytöstä*)                          |                                              |
| Edellytä luotettua varmennetta (Käytössä*)                              |                                              |
| SMTP-palvelimen todennus (Todennusta ei tarvita*)                       |                                              |
| Laitteeseen perustuva s-posti (Ei mitään*)                              |                                              |
| Käyttäjän lähettämä sähköposti (Ei mitään*)                             |                                              |
| Käytä AD-laitteen kirjautumistietoja (Ei käytössä*)                     |                                              |
| Laitekäyttäjätunnus                                                     |                                              |
| Laitesalasana                                                           |                                              |
| Kerberos 5 REALM                                                        |                                              |
| NTLM-toimialue                                                          |                                              |
| Poista käytöstä SMTP-palvelinta ei ole määritetty -virhe (Ei käytössä*) |                                              |
| Faksipalvelimen skannausasetukset                                       | Määritä faksipalvelimen skannausasetukset.   |
| Kuvan tiedostomuoto (PDF (.pdf)*)                                       |                                              |
| Sisältötyyppi (Teksti*)                                                 |                                              |
| Sisältölähde (Värilaser*)                                               |                                              |
| Faksin tarkkuus (Vakio*)                                                |                                              |
| Sivut (Ei käytössä*)                                                    |                                              |
| Tummuus (5*)                                                            |                                              |
| Suunta (Pysty*)                                                         |                                              |
| Alkuperäinen koko (Eri koot*)                                           |                                              |
| Käytä monisivuisia TIFF-kuvia (Käytössä*)                               |                                              |
| Huomautus: Arvon kohdalla oleva tähti (*) osoittaa oletusasetuksen.     |                                              |

# S.posti

## Sähköpostiasetukset

| Valikkokohta                                                                                                    | Kuvaus                                                                                                    |
|----------------------------------------------------------------------------------------------------|----------------------------------------------------------------------------------------------------|
| Ensisijainen SMTP-yhdyskäytävä                                                                                                    | Kirjoita sähköpostin lähettämiseen käytettävän ensisijaisen SMTP-<br>palvelimen IP-osoite tai isäntänimi. |
| Ensisijaisen SMTP-yhdyskäytävän portti<br>1–65535 (25*)                                                                                                    | Kirjoita ensisijaisen SMTP-palvelimen porttinumero.                                                       |
| Toissijainen SMTP-yhdyskäytävä                                                                                                    | Kirjoita toissijaisen SMTP-palvelimen tai SMTP-varmistuspalvelimen<br>IP-osoite tai isäntänimi.           |
| Toissijaisen SMTP-yhdyskäytävän portti<br>1–65535 (25*)                                                                                                    | Kirjoita toissijaisen SMTP-palvelimen tai SMTP-varmistuspalvelimen porttinumero.                          |
| <b>SMTP-aikakatkaisu</b><br>5–30 sekuntia (30*)                                                                                                    | Määritä, kuinka pian tulostin aikakatkaistaan, jos SMTP-palvelin ei<br>vastaa.                            |
| Vastausosoite                                                                                                    | Määritä sähköpostin vastausosoite.                                                                        |
| <b>Käytä aina SMTP-vastausosoitetta</b><br>Käytössä<br>Ei käytössä*                                                                                                    | Käytä SMTP-palvelimessa aina oletusvastausosoitetta.                                                      |
| <b>Käytä SSL-/TLS-yhteyskäytäntöä</b><br>Ei käytössä*<br>Sovittele<br>Pakollinen                                                                                                    | Määritä, lähetetäänkö sähköposti salatun linkin kautta.                                                   |
| <b>Edellytä luotettua varmennetta</b><br>Ei käytössä<br>Käytössä*                                                                                                    | Edellytä luotettua varmennetta käytettäessä SMTP-palvelinta.                                              |
| SMTP-palvelimen todennus<br>Todennusta ei tarvita*<br>Kirjautuminen/tavallinen<br>NTLM<br>CRAM-MD5<br>Digest-MD5<br>Kerberos 5                                                                        | Määritä SMTP-palvelimen todennustyyppi.                                                                   |
| Laitteeseen perustuva s-posti<br>Ei mitään*<br>Käytä laitteen SMTP-valtuuksia                                                                                                    | Määritä, tarvitaanko tunnistetietoja, kun laite lähettää sähköpostia.                                     |
| Käyttäjän lähettämä sähköposti<br>Ei mitään*<br>Käytä laitteen SMTP-valtuuksia<br>Käytä istunnon käyttäjätunnusta ja salasanaa<br>Käytä istunnon sähköpostiosoitetta ja salasanaa<br>Kysy käyttäjältä | Määritä, tarvitaanko tunnistetietoja, kun käyttäjä lähettää sähkö-<br>postia.                             |

| Valikkokohta                                                            | Kuvaus                                                                           |
|-------------------------------------------------------------------------|----------------------------------------------------------------------------------|
| <b>Käytä AD-laitteen kirjautumistietoja</b><br>Ei käytössä*<br>Käytössä | Määritä, tarvitaanko tunnistetietoja, kun käyttäjä lähettää sähkö-<br>postia.    |
| Laitekäyttäjätunnus<br>Laitesalasana                                    | Määritä käyttäjätunnus ja salasana yhteyden muodostamiseksi<br>SMTP-palvelimeen. |
| Kerberos 5 REALM                                                        | Määritä Kerberos 5 -todennusprotokollan alue.                                    |
| NTLM-toimialue                                                          | Määritä NTLM-suojausprotokollan toimialuenimi.                                   |
| Huomautus: Arvon kohdalla oleva tähti (*) osoittaa oletusasetuksen.     |                                                                                  |

# Sähköpostin oletusasetukset

| Valikkokohta                                                        | Kuvaus                                                                                          |
|---------------------------------------------------------------------|-------------------------------------------------------------------------------------------------|
| Aihe:                                                               | Määritä sähköpostiviestin aihe ja viesti.                                                       |
| Viesti:                                                             |                                                                                                 |
| Tiedostonimi                                                        | Määritä skannatun asiakirjan tiedostonimi.                                                      |
| Muoto                                                               | Määritä skannatun asiakirjan tiedostomuoto.                                                     |
| JPEG (.jpg)                                                         |                                                                                                 |
| PDF (.pdf)*                                                         |                                                                                                 |
| TIFF (.tif)                                                         |                                                                                                 |
| XPS (.xps)                                                          |                                                                                                 |
| TXT (.txt)                                                          |                                                                                                 |
| RTF (.rtf)                                                          |                                                                                                 |
| DOCX (.docx)                                                        |                                                                                                 |
| Yleiset tekstintunnistusasetukset                                   | Määritä optisen tekstintunnistuksen (OCR) asetukset.                                            |
| Tunnistetut kielet                                                  | Huomautus: Tämä valikkokohta tulee näkyviin vain, jos olet ostanut ja                           |
| Automaattinen kierto                                                | asentanut OCR-ratkaisun.                                                                        |
| rakeisuuden poisto                                                  |                                                                                                 |
| Automaattinen kontrastinparannus                                    |                                                                                                 |
| PDF-asetukset                                                       | Määritä skannatun asiakirjan PDF-asetukset.                                                     |
| PDF-versio (1.5*)                                                   | Huomautuksia:                                                                                   |
| Arkistoversio (A-1a*)                                               |                                                                                                 |
| Tiiviisti pakattu (Ei käytössä*)                                    | Arkistoversio- ja Arkisto (PDF/A) -asetusta tuetaan vain, jos PDF-versioksi                     |
| Suojattu (Ei käytössä*)                                             |                                                                                                 |
| Arkisto (PDF/A) (Ei käytössä*)                                      | <ul> <li>Liiviisti pakattu nakyy alnoastaan, kun tulostimen kiintolevy on asennettu.</li> </ul> |
| Sisältötyyppi                                                       | Paranna tulosteen laatua alkuperäisen asiakirjan sisältötyypin mukaan.                          |
| Teksti                                                              |                                                                                                 |
| Teksti/valokuva*                                                    |                                                                                                 |
| Valokuva                                                            |                                                                                                 |
| Grafiikka                                                           |                                                                                                 |
| Huomautus: Arvon kohdalla oleva tähti (*) osoittaa oletusasetuksen. |                                                                                                 |

| Valikkokohta                                                                                                    | Kuvaus                                                                                  |
|----------------------------------------------------------------------------------------------------|-----------------------------------------------------------------------------------------|
| Sisältölähde<br>Mustavalkolaser<br>Värilaser*<br>Mustesuihku<br>Valokuva/filmi<br>Aikakauslehti<br>Sanomalehti<br>Painotuote<br>Muu | Paranna tulosteen laatua alkuperäisen asiakirjan sisältölähteen mukaan.                 |
| <b>Väri</b><br>Mustavalko<br>Harmaa<br>Väri*<br>Automaattinen                                                                       | Määritä tulostin tallentamaan tiedoston sisältö värillisenä tai mustavalkoisena.        |
| <b>Tarkkuus</b><br>75 dpi<br>150 dpi*<br>200 dpi<br>300 dpi<br>400 dpi<br>600 dpi                                                   | Määritä skannatun kuvan tarkkuus.                                                       |
| <b>Tummuus</b><br>1–9 (5*)                                                                                                    | Säädä skannatun kuvan tummuutta.                                                        |
| <b>Suunta</b><br>Pysty*<br>Vaaka                                                                                                    | Määritä alkuperäisen asiakirjan suunta.                                                 |
| Alkuperäinen koko<br>[Paperikokoluettelo] (Eri koot*)                                                                               | Määritä alkuperäisen asiakirjan paperikoko.                                             |
| Puolet<br>Ei käytössä*<br>Lyhyt reuna<br>Pitkä reuna                                                                                | Määritä alkuperäisen asiakirjan suunta skannattaessa asiakirjan molemmille<br>puolille. |
| Huomautus: Arvon kohdalla oleva täh                                                                                                 | ti (*) osoittaa oletusasetuksen.                                                        |

#### Kuvankäsittelyn lisäasetukset

| Valikkokohta                                                        | Kuvaus                                                   |
|---------------------------------------------------------------------|----------------------------------------------------------|
| Väritasapaino                                                       | Säädä syaanin, magentan ja keltaisen värin voimakkuutta. |
| Syaani (0*)                                                         |                                                          |
| Magenta (0*)                                                        |                                                          |
| Keltainen (0*)                                                      |                                                          |
| Huomautus: Arvon kohdalla oleva tähti (*) osoittaa oletusasetuksen. |                                                          |

| Valikkokohta                                                                                                    | Kuvaus                                                                                                    |
|----------------------------------------------------------------------------------------------------|----------------------------------------------------------------------------------------------------|
| Värihäipymä<br>Värihäipymä (Ei mitään*)<br>Punainen oletuskynnysarvo (128*)<br>Vihreä oletuskynnysarvo (128*)<br>Sininen oletuskynnysarvo (128*) | Määritä skannauksen aikana poistettava väri ja sen värinpoistoasetus.                                                                                                    |
| <b>Autom. värintunn.</b><br>Väriherkkyys (5*)<br>Alueherkkyys (5*)<br>Sähköpostin bittimäärä (1 bitti*)                                          | Määritä automaattisen värintunnistuksen asetus.                                                                                                    |
| <b>JPEG-laatu</b><br>Sisällön mukaan*<br>5–95                                                                                                    | Määritä skannatun kuvan JPEG-laatu.                                                                                                    |
| <b>Kontrasti</b><br>Sisällön mukaan*<br>0–5                                                                                                    | Määritä skannatun kuvan kontrasti.                                                                                                    |
| <b>Taustan poisto</b><br>Taustan tunnistus(Sisältöpohjainen*)<br>Taso (0*)                                                                       | Poista taustaväri tai kuvan häiriöt alkuperäisestä asiakirjasta.<br>Huomautuksia:<br>• Sisältöpohjainen poistaa taustavärin alkuperäisestä asiakirjasta.<br>• Kiinteä poistaa kuvasta häiriöitä. |
| <b>Peilikuva</b><br>Ei käytössä*<br>Käytössä                                                                                                    | Luo alkuperäisestä asiakirjasta peilikuva.                                                                                                    |
| <b>Negatiivinen kuva</b><br>Ei käytössä*<br>Käytössä                                                                                             | Luo alkuperäisestä asiakirjasta negatiivikuva.                                                                                                    |
| Varjon yksityiskohdat<br>-4-4 (0*)                                                                                                    | Säädä skannatun kuvan varjojen yksityiskohtaisuutta.                                                                                                    |
| <b>Skannaus reunasta reunaan</b><br>Ei käytössä*<br>Käytössä                                                                                     | Skannaa alkuperäinen asiakirja reunasta reunaan.                                                                                                    |
| <b>Terävyys</b><br>1–5 (3*)                                                                                                    | Säädä skannatun kuvan terävyyttä.                                                                                                    |
| Lämpötila<br>-4-4 (0*)                                                                                                    | Luo sinisempi tai punaisempi tuloste alkuperäisestä asiakirjasta.                                                                                                    |
| <b>Tyhjät sivut</b><br>Tyhjien sivujen poisto (Poista*)<br>Tyhjien sivujen herkkyys (5*)                                                         | Määritä skannauksen herkkyys tyhjien sivujen suhteen alkuperäisessä asiakir-<br>jassa.                                                                                                    |
| Huomautus: Arvon kohdalla oleva tähti                                                                                                    | (*) osoittaa oletusasetuksen.                                                                                                    |

#### Järjestelmänvalvojan asetukset

| Sähköpostin enimmäiskoko                                                                                      | Määritä kunkin sähköpostiviestin sallittu tiedostokoko.                                             |
|----------------------------------------------------------------------------------------------------|----------------------------------------------------------------------------------------------------|
| 0–65535 (0*)                                                                                                  |                                                                                                    |
| Kokovirheilmoitus                                                                                             | Määritä virheilmoitus, jonka tulostin lähettää, kun sähköpostiviesti ylittää sallitun tiedostokoon. |
|                                                                                                    | Huomautus: Voit kirjoittaa enintään 1024 merkkiä.                                                   |
| Rajoita kohteita                                                                                              | Rajoita sähköpostilähetys ainoastaan määritettyihin toimialuenimiin.                                |
|                                                                                                    | Huomautus: Erota toimialueet toisistaan pilkulla.                                                   |
| Lähetä kopio itselle<br>Ei näy*<br>Oletusarvoisesti käytössä<br>Oletusarvoisesti ei käytössä<br>Aina käytössä | Lähetä sähköpostiviestin kopio itselle.                                                             |
| <b>Rajoita sähköpostin vastaanottajia</b><br>Ei käytössä*<br>Käytössä                                         | Rajoita sähköpostin vastaanottajien määrää.                                                         |
| <b>Salli sähköpostit vain itselle</b><br>Ei käytössä*<br>Käytössä                                             | Määritä tulostin lähettämään sähköpostia vain itsellesi.                                            |
| <b>Käytä kopiota/piilokopiota</b><br>Ei käytössä*<br>Käytössä                                                 | Ota käyttöön kopio ja piilokopio sähköpostissa.                                                     |
| <b>Käytä monisivuisia TIFF-kuvia</b><br>Ei käytössä<br>Käytössä*                                              | Ota käyttöön useiden TIFF-kuvien skannaus yhteen TIFF-tiedostoon.                                   |
| <b>TIFF-pakkaus</b><br>JPEG<br>LZW*                                                                           | Määritä TIFF-tiedostojen pakkaustyyppi.                                                             |
| <b>Tekstin oletusarvo</b><br>5–95 (75*)                                                                       | Määritä skannattavan sisällön tekstin laatu.                                                        |
| <b>Tekstin/kuvan oletusarvo</b><br>5–95 (75*)                                                                 | Määritä skannattavan sisällön tekstin ja valokuvan laatu.                                           |
| Valokuvan oletusarvo<br>5–95 (50*)                                                                            | Määritä skannattavan sisällön valokuvan laatu.                                                      |
| <b>Lähetysloki</b><br>Tulosta loki*<br>Älä tulosta lokia<br>Tulosta vain virhetilanteessa                     | Tulosta sähköpostiskannausten lähetysloki.                                                          |
| Lokin paperilähde<br>Lokero [x] (1*)<br>Monikäyttösyöttöaukko                                                 | Määritä paperilähde sähköpostilokien tulostamista varten.                                           |

| Valikkokohta                                                              | Kuvaus                                                                                                    |
|---------------------------------------------------------------------------|----------------------------------------------------------------------------------------------------|
| <b>Mukautetun työn skannaus</b><br>Ei käytössä*<br>Käytössä               | Määritä tulostin skannaamaan alkuperäisten asiakirjojen ensimmäinen<br>sarja käyttäen määritettyjä asetuksia ja skannaa sitten seuraava sarja<br>samoilla tai eri asetuksilla. |
|                                                                           | <b>Huomautus:</b> Tämä valikkokohta näkyy ainoastaan, kun tulostimen kiintolevy on asennettu.                                                                                  |
| Skannauksen esikatselu                                                    | Näytä alkuperäisen asiakirjan skannauksen esikatselu.                                                                                                    |
| Ei käytössä<br>Käytössä*                                                  | <b>Huomautus:</b> Tämä valikkokohta näkyy ainoastaan, kun tulostimen kiintolevy on asennettu.                                                                                  |
| <b>Salli tallennus pikavalintana</b><br>Ei käytössä<br>Käytössä*          | Tallenna sähköpostiosoite pikavalintana.                                                                                                    |
| <b>Sähköpostikuvat lähetetty muodossa</b><br>Liite*<br>Web-linkki         | Määritä, miten sähköpostissa olevat kuvat lähetetään.                                                                                                    |
| Palauta sähköpostin tiedot lähetyksen jälkeen<br>Ei käytössä<br>Käytössä* | Palauta Vastaanottaja-, Aihe-, Viesti- ja Tiedostonimi-kentät oletusarvoi-<br>hinsa sähköpostin lähettämisen jälkeen.                                                          |
| Huomautus: Arvon kohdalla oleva tähti (*) osoittaa oletusasetuksen.       |                                                                                                    |

## Web-linkin asetus

| Valikkokohta | Kuvaus                                                                          |
|--------------|---------------------------------------------------------------------------------|
| Palvelin     | Määritä sen palvelimen tunnistetiedot, joka isännöi sähköpostissa olevia kuvia. |
| Kirjaudu     |                                                                                 |
| Salasana     |                                                                                 |
| Polku        |                                                                                 |
| Tiedostonimi |                                                                                 |
| Web-linkki   |                                                                                 |

# FTP

## **FTP-oletusasetukset**

| Valikkokohta                                                        | Kuvaus                                                                     |
|---------------------------------------------------------------------|----------------------------------------------------------------------------|
| Muoto                                                               | Määritä skannatun kuvan tiedostomuoto.                                     |
| PDF (.pdf)*                                                         | Huomautus: Valikkokohdat voivat vaihdella tulostinmallin mukaan.           |
| TIFF (.tif)                                                         |                                                                            |
| JPEG (.jpg)                                                         |                                                                            |
| XPS (.xps)                                                          |                                                                            |
| TXT (.txt)                                                          |                                                                            |
| RTF (.rtf)                                                          |                                                                            |
| DOCX (.docx)                                                        |                                                                            |
| Yleiset tekstintunnistusasetukset                                   | Määritä optisen tekstintunnistuksen (OCR) asetukset.                       |
| Tunnistetut kielet                                                  | Huomautus: Tämä valikko tulee näkyviin vain, jos olet ostanut ja asentanut |
| Automaattinen kierto                                                | OCR-ratkaisun.                                                             |
| rakeisuuden poisto                                                  |                                                                            |
| Automaattinen kontrastinparannus                                    |                                                                            |
| PDF-asetukset                                                       | Määritä skannatun kuvan PDF-muoto.                                         |
| PDF-versio                                                          |                                                                            |
| 1,3                                                                 |                                                                            |
| 1.4                                                                 |                                                                            |
| 1,5*                                                                |                                                                            |
| 1.6                                                                 |                                                                            |
| 1.7                                                                 |                                                                            |
| Arkistoversio                                                       |                                                                            |
| A-1a*                                                               |                                                                            |
| A-1b                                                                |                                                                            |
| Suojattu                                                            |                                                                            |
| Ei käytössä*                                                        |                                                                            |
| Käytössä                                                            |                                                                            |
| Arkisto (PDF/A)                                                     |                                                                            |
| Ei käytössä*                                                        |                                                                            |
| Käytössä                                                            |                                                                            |
| Sisältölaji                                                         | Paranna tulosteen laatua alkuperäisen asiakirjan sisällön mukaan.          |
| Teksti                                                              |                                                                            |
| Teksti/valokuva*                                                    |                                                                            |
| Grafiikka                                                           |                                                                            |
| Valokuva                                                            |                                                                            |
| Huomautus: Arvon kohdalla oleva tähti (*) osoittaa oletusasetuksen. |                                                                            |

| Valikkokohta                                                                                                    | Kuvaus                                                                                                    |
|----------------------------------------------------------------------------------------------------|----------------------------------------------------------------------------------------------------|
| Sisältölähde<br>Mustavalkolaser<br>Värilaser*<br>Mustesuihku<br>Valokuva/filmi<br>Aikakauslehti<br>Sanomalehti<br>Paina<br>Muu | Paranna tulosteen laatua alkuperäisen asiakirjan lähteen mukaan.                                                                                                    |
| <b>Väri</b><br>Mustavalko<br>Harmaa<br>Väri*<br>Automaattinen                                                                  | Määritä kuvan skannausväri.                                                                                                    |
| <b>Tarkkuus</b><br>75 dpi<br>150 dpi*<br>200 dpi<br>300 dpi<br>400 dpi<br>600 dpi                                              | Määritä skannatun kuvan tarkkuus.                                                                                                    |
| Tummuus<br>-4-4 (0*)                                                                                                    | Säädä skannatun kuvan tummuutta.                                                                                                    |
| <b>Suunta</b><br>Pysty*<br>Vaaka                                                                                               | Määrittää tekstin ja kuvien suunnan sivulla                                                                                                    |
| <b>Alkuperäinen koko</b><br>[List of paper sizes]                                                                              | Määritä alkuperäisen asiakirjan paperikoko.<br><b>Huomautuksia:</b><br>• Letter on Yhdysvalloissa oletusasetus. A4 on kansainvälinen oletusasetus.<br>• Valikkokohdat voivat vaihdella tulostinmallin mukaan. |
| Puolet<br>Ei käytössä*<br>Pitkä reuna<br>Lyhyt reuna                                                                           | Määritä tekstin ja kuvien suunta sivulla, kun skannaat kaksipuolista asiakirjaa.                                                                                                    |
| Tiedostonimi                                                                                                    | Määritä skannatun kuvan tiedostonimi.                                                                                                    |
| Huomautus: Arvon kohdalla oleva täh                                                                                            | ti (*) osoittaa oletusasetuksen.                                                                                                    |

#### Kuvankäsittelyn lisäasetukset

| Valikkokohta                                                        | Kuvaus                                                           |
|---------------------------------------------------------------------|------------------------------------------------------------------|
| Väritasapaino<br>-4–4 (0*)                                          | Säädä kussakin värissä käytetyn väriaineen määrää skannattaessa. |
| Huomautus: Arvon kohdalla oleva tähti (*) osoittaa oletusasetuksen. |                                                                  |

| Valikkokohta                                                                                                    | Kuvaus                                                                                                    |
|----------------------------------------------------------------------------------------------------|----------------------------------------------------------------------------------------------------|
| Värihäipymä<br>Värihäipymä<br>Ei mitään*<br>Punainen<br>Vihreä<br>Sininen<br>Punainen oletuskynnysarvo<br>0–255 (128*)<br>Vihreä oletuskynnysarvo<br>0–255 (128*)<br>Sininen oletuskynnysarvo<br>0–255 (128*) | Määritä skannauksen aikana poistettava väri ja sen värinpoistoasetus.                                                                                                    |
| Autom. värintunn.<br>Väriherkkyys<br>1–9 (5*)<br>Alueherkkyys<br>1–9 (5*)                                                                                                    | Määritä, kuinka paljon väriä tulostin havaitsee alkuperäisestä asiakirjasta.<br><b>Huomautus:</b> Tämä valikkokohta näkyy vain, jos Väri-asetus on Automaattinen.                                                                                                    |
| <b>JPEG-laatu</b><br>Paras sisällön kannalta*<br>5–95                                                                                                    | Määritä JPEG-kuvan laatu.<br><b>Huomautuksia:</b><br>• Arvo 5 pienentää tiedostokokoa, mutta heikentää kuvanlaatua.<br>• Asetus 90 tuottaa parhaan kuvan ja suurimman tiedoston.                                                                                                    |
| Kontrasti<br>Paras sisällön kannalta*<br>0<br>1<br>2<br>3<br>4<br>5                                                                                                    | Määritä tulosteen kontrasti.                                                                                                    |
| Taustan poisto<br>Taustan tunnistus<br>Sisältöpohjainen*<br>Kiinteä<br>Taso<br>-4–4 (0*)                                                                                                    | Säädä skannatussa kuvassa näkyvän taustan määrää.<br><b>Huomautus:</b> Jos haluat poistaa taustavärin alkuperäisestä asiakirjasta, määritä Taustan<br>tunnistus -asetukseksi Sisältöpohjainen. Jos haluat poistaa kuvasta häiriöitä, määritä<br>Taustan tunnistus -asetukseksi Kiinteä. |
| <b>Peilikuva</b><br>Ei käytössä*<br>Käytössä                                                                                                    | Luo alkuperäisestä asiakirjasta peilikuva.                                                                                                    |
| <b>Negatiivinen kuva</b><br>Ei käytössä*<br>Käytössä                                                                                                    | Luo alkuperäisestä asiakirjasta negatiivikuva.                                                                                                    |
| Varjon yksityiskohdat<br>-4–4 (0*)                                                                                                    | Säädä skannatussa kuvassa näkyvien varjon yksityiskohtien määrää.                                                                                                    |
| Huomautus: Arvon kohdalla ole                                                                                                    | eva tähti (*) osoittaa oletusasetuksen.                                                                                                    |

| Valikkokohta                                                              | Kuvaus                                                    |
|---------------------------------------------------------------------------|-----------------------------------------------------------|
| <b>Skannaus reunasta reunaan</b><br>Ei käytössä*<br>Käytössä              | Salli alkuperäisen asiakirjan skannaus reunasta reunaan.  |
| <b>Terävyys</b><br>1-5 (3*)                                               | Säädä skannatun kuvan terävyyttä.                         |
| Lämpötila<br>-4–4 (0*)                                                    | Määritä, pitääkö tulosteen olla viileämpi vai lämpimämpi. |
| <b>Tyhjät sivut</b><br>Tyhjien sivujen poisto<br>Tyhjien sivujen herkkyys | Määritä, sisällytetäänkö tyhjät sivut.                    |
| Huomautus: Arvon kohdalla oleva tähti (*) osoittaa oletusasetuksen.       |                                                           |

### Järjestelmänvalvojan asetukset

| Valikkokohta                                                                                          | Kuvaus                                                                                                    |
|----------------------------------------------------------------------------------------------------|----------------------------------------------------------------------------------------------------|
| Tekstin oletusarvo<br>5–95 (75*)                                                                      | Määritä skannatun kuvan tekstin laatu.                                                                                                    |
| Tekstin/kuvan oletusarvo<br>5–95 (75*)                                                                | Määritä skannatun kuvan tekstin tai valokuvan laatu.                                                                                                    |
| Valokuvan oletusarvo<br>5–95 (50*)                                                                    | Määritä skannatun kuvan valokuvan laatu.                                                                                                    |
| <b>Käytä monisivuisia TIFF-kuvia</b><br>Käytössä*<br>Ei käytössä                                      | Valitse yksi- tai monisivuiset TIFF-tiedostot.                                                                                                    |
| <b>TIFF-pakkaus</b><br>LZW*<br>JPEG                                                                   | Määritä TIFF-tiedostojen pakkausasetus.                                                                                                    |
| <b>Lähetysloki</b><br>Tulosta loki <sup>*</sup><br>Älä tulosta lokia<br>Tulosta vain virhetilanteessa | Tulosta loki, kun FTP-skannauslähetys onnistuu.                                                                                                    |
| <b>Lokin paperilähde</b><br>Lokero [x] (1*)<br>Monikäyttösyöttöaukko                                  | Määritä paperilähde FTP-lokien tulostamista varten.                                                                                                    |
| FTP:n bittimäärä<br>1 bitti<br>8 bittiä*                                                              | Ota käyttöön Teksti/Kuva-tila, jossa tiedostojen kokoa voidaan pienentää käyttämällä 1-<br>bittisiä kuvia.<br><b>Huomautus:</b> Tämä valikkokohta näkyy vain, jos Väri-asetus on Harmaa. |
| Mukautetun työn skannaus<br>Ei käytössä*<br>Käytössä                                                  | Ota käyttöön mukautettujen töiden skannaus oletuksena.<br><b>Huomautus:</b> Tämä valikkokohta näkyy ainoastaan, kun tulostimen kiintolevy on<br>asennettu.                               |

| Valikkokohta                                                        | Kuvaus                                                                                                    |  |
|---------------------------------------------------------------------|----------------------------------------------------------------------------------------------------|--|
| <b>Skannauksen esikatselu</b><br>Ei käytössä<br>Käytössä*           | Näytä skannauksen esikatselu näytössä.<br><b>Huomautus:</b> Tämä valikkokohta näkyy ainoastaan, kun tulostimen kiintolevy on<br>asennettu. |  |
| Salli tallennus pikavalintana<br>Ei käytössä<br>Käytössä*           | Tallenna mukautetut FTP-asetukset pikavalintoina.                                                                                          |  |
| Huomautus: Arvon kohdalla oleva tähti (*) osoittaa oletusasetuksen. |                                                                                                    |  |

# **USB**-asema

## Flash-asemaskannaus

| Valikkokohta                                                        | Kuvaus                                                                     |  |
|---------------------------------------------------------------------|----------------------------------------------------------------------------|--|
| Muoto                                                               | Määritä skannatun kuvan tiedostomuoto.                                     |  |
| PDF (.pdf)*                                                         | Huomautus: Asetukset voivat vaihdella tulostinmallin mukaan.               |  |
| TIFF (.tif)                                                         |                                                                            |  |
| JPEG (.jpg)                                                         |                                                                            |  |
| XPS (.xps)                                                          |                                                                            |  |
| Yleiset tekstintunnistusasetukset                                   | Määritä optisen tekstintunnistuksen (OCR) asetukset.                       |  |
| Tunnistetut kielet                                                  | Huomautus: Tämä valikko tulee näkyviin vain, jos olet ostanut ja asentanut |  |
| Automaattinen kierto                                                | OCR-ratkaisun.                                                             |  |
| rakeisuuden poisto                                                  |                                                                            |  |
| Automaattinen kontrastinparannus                                    |                                                                            |  |
| PDF-asetukset                                                       | Määritä skannatun kuvan PDF-muoto.                                         |  |
| PDF-versio                                                          |                                                                            |  |
| 1,3                                                                 |                                                                            |  |
| 1.4                                                                 |                                                                            |  |
| 1,5*                                                                |                                                                            |  |
| 1.6                                                                 |                                                                            |  |
| 1.7                                                                 |                                                                            |  |
| Arkistoversio                                                       |                                                                            |  |
| A-1a*                                                               |                                                                            |  |
| A-1b                                                                |                                                                            |  |
| Suojattu                                                            |                                                                            |  |
| Ei käytössä*                                                        |                                                                            |  |
| Käytössä                                                            |                                                                            |  |
| Arkisto (PDF/A)                                                     |                                                                            |  |
| Ei käytössä*                                                        |                                                                            |  |
| Käytössä                                                            |                                                                            |  |
| Huomautus: Arvon kohdalla oleva tähti (*) osoittaa oletusasetuksen. |                                                                            |  |

| Valikkokohta                                                                                                    | Kuvaus                                                                          |  |
|----------------------------------------------------------------------------------------------------|---------------------------------------------------------------------------------|--|
| Sisältölaji                                                                                                    | Paranna tulosteen laatua alkuperäisen asiakirjan sisällön mukaan.               |  |
| Teksti                                                                                                    |                                                                                 |  |
| Teksti/valokuva*                                                                                                    |                                                                                 |  |
| Grafiikka                                                                                                    |                                                                                 |  |
| Valokuva                                                                                                    |                                                                                 |  |
| Sisältölähde                                                                                                    | Paranna tulosteen laatua alkuperäisen asiakirjan lähteen mukaan.                |  |
| Mustavalkolaser                                                                                                    |                                                                                 |  |
| Värilaser*                                                                                                    |                                                                                 |  |
| Mustesuihku                                                                                                    |                                                                                 |  |
| Valokuva/filmi                                                                                                    |                                                                                 |  |
| Aikakauslehti                                                                                                    |                                                                                 |  |
| Sanomalehti                                                                                                    |                                                                                 |  |
| Paina                                                                                                    |                                                                                 |  |
| Muu                                                                                                    |                                                                                 |  |
| Väri                                                                                                    | Määritä kuvan skannausväri.                                                     |  |
| Mustavalko                                                                                                    |                                                                                 |  |
| Harmaa                                                                                                    |                                                                                 |  |
| Väri*                                                                                                    |                                                                                 |  |
| Automaattinen                                                                                                    |                                                                                 |  |
| Tarkkuus                                                                                                    | Määritä skannatun kuvan tarkkuus.                                               |  |
| 75 dpi                                                                                                    |                                                                                 |  |
| 150 dpi*                                                                                                    |                                                                                 |  |
| 200 dpi                                                                                                    |                                                                                 |  |
| 300 dpi                                                                                                    |                                                                                 |  |
| 400 dpi                                                                                                    |                                                                                 |  |
| 600 dpi                                                                                                    |                                                                                 |  |
| Tummuus                                                                                                    | Säädä skannatun kuvan tummuutta                                                 |  |
| 1-9 (5*)                                                                                                    |                                                                                 |  |
| Community of the second second s |                                                                                 |  |
|                                                                                                    | Maarittaa tekstin ja kuvien suunnan sivulla                                     |  |
| Pysty                                                                                                    |                                                                                 |  |
| VddKd                                                                                                    |                                                                                 |  |
| Alkuperäinen koko                                                                                                    | Määritä alkuperäisen asiakirjan paperikoko.                                     |  |
| [List of paper sizes]                                                                                                    | Huomautuksia:                                                                   |  |
|                                                                                                    | Letter on Yhdysvalloissa oletusasetus. A4 on kansainvälinen oletusasetus.       |  |
|                                                                                                    | Tämä valikkokohta voi vaihdella tulostinmallin mukaan.                          |  |
| Puolet                                                                                                    | Määritä tekstin ja kuvien suunta sivulla, kun skannaat kaksinuolista asiakiriaa |  |
| Fi käytössä*                                                                                                    |                                                                                 |  |
| Pitkä sivu                                                                                                    |                                                                                 |  |
|                                                                                                    |                                                                                 |  |
| Tiodostonimi                                                                                                    | Määritä skannatun kuvan tiodostonimi                                            |  |
|                                                                                                    |                                                                                 |  |
| Huomautus: Arvon kohdalla oleva tähti (*) osoittaa oletusasetuksen.                                                                                                    |                                                                                 |  |
#### Kuvankäsittelyn lisäasetukset

| Valikkokohta                                                                                                    | Kuvaus                                                                                                    |  |
|----------------------------------------------------------------------------------------------------|----------------------------------------------------------------------------------------------------|--|
| Väritasapaino                                                                                                    | Säädä kussakin värissä käytetyn väriaineen määrää.                                                                                                    |  |
| Värihäipymä<br>Värihäipymä<br>Ei mitään*<br>Punainen<br>Vihreä<br>Sininen<br>Punainen oletuskynnysarvo<br>0–255 (128*)<br>Vihreä oletuskynnysarvo<br>0–255 (128*)<br>Sininen oletuskynnysarvo<br>0–255 (128*) | Määritä skannauksen aikana poistettava väri ja sen värinpoistoasetus.                                                                                                    |  |
| <b>Autom. värintunn.</b><br>Väriherkkyys<br>1–9 (5*)<br>Alueherkkyys<br>1–9 (5*)                                                                                                    | Määritä, kuinka paljon väriä tulostin havaitsee alkuperäisestä asiakirjasta.<br><b>Huomautus:</b> Tämä valikkokohta näkyy vain, jos Väri-asetus on Automaattinen.                                                                                                    |  |
| <b>JPEG-laatu</b><br>Paras sisällön kannalta*<br>5–95                                                                                                    | Määritä JPEG-kuvan laatu.<br><b>Huomautuksia:</b><br>• Arvo 5 pienentää tiedostokokoa, mutta heikentää kuvanlaatua.<br>• Asetus 90 tuottaa parhaan kuvan ja suurimman tiedoston.                                                                                                    |  |
| Kontrasti<br>Paras sisällön kannalta*<br>0<br>1<br>2<br>3<br>4<br>5                                                                                                    | Määritä tulosteen kontrasti.                                                                                                    |  |
| <b>Taustan poisto</b><br>Taustan tunnistus<br>Sisältöpohjainen*<br>Kiinteä<br>Taso<br>-4–4 (0*)                                                                                                    | Säädä skannatussa kuvassa näkyvän taustan määrää.<br><b>Huomautus:</b> Jos haluat poistaa taustavärin alkuperäisestä asiakirjasta, määritä Taustan<br>tunnistus -asetukseksi Sisältöpohjainen. Jos haluat poistaa kuvasta häiriöitä, määritä<br>Taustan tunnistus -asetukseksi Kiinteä. |  |
| <b>Peilikuva</b><br>Ei käytössä*<br>Käytössä                                                                                                    | Luo alkuperäisestä asiakirjasta peilikuva.                                                                                                    |  |
| Negatiivinen kuva<br>Ei käytössä*<br>Käytössä                                                                                                    | Luo alkuperäisestä asiakirjasta negatiivikuva.                                                                                                    |  |

| Valikkokohta                                                              | Kuvaus                                                            |  |
|---------------------------------------------------------------------------|-------------------------------------------------------------------|--|
| Varjon yksityiskohdat<br>-4-4 (0*)                                        | Säädä skannatussa kuvassa näkyvien varjon yksityiskohtien määrää. |  |
| <b>Skannaus reunasta reunaan</b><br>Ei käytössä*<br>Käytössä              | Salli alkuperäisen asiakirjan skannaus reunasta reunaan.          |  |
| <b>Terävyys</b><br>1–5 (3*)                                               | Säädä skannatun kuvan terävyyttä.                                 |  |
| Lämpötila<br>-4-4 (0*)                                                    | Määritä, pitääkö tulosteen olla viileämpi vai lämpimämpi.         |  |
| <b>Tyhjät sivut</b><br>Tyhjien sivujen poisto<br>Tyhjien sivujen herkkyys | Määritä, sisällytetäänkö tyhjät sivut.                            |  |
| Huomautus: Arvon kohdalla oleva tähti (*) osoittaa oletusasetuksen.       |                                                                   |  |

#### Järjestelmänvalvojan asetukset

| Valikkokohta                                                     | Kuvaus                                                                                                    |  |
|------------------------------------------------------------------|----------------------------------------------------------------------------------------------------|--|
| <b>Tekstin oletusarvo</b><br>5–95 (75*)                          | Määritä skannatun kuvan tekstin laatu.                                                                                                    |  |
| <b>Tekstin/kuvan oletusarvo</b><br>5–95 (75*)                    | Määritä skannatun kuvan tekstin tai valokuvan laatu.                                                                                                    |  |
| Valokuvan oletusarvo<br>5–95 (75*)                               | Määritä skannatun kuvan valokuvan laatu.                                                                                                    |  |
| <b>Käytä monisivuisia TIFF-kuvia</b><br>Käytössä*<br>Ei käytössä | Valitse yksi- tai monisivuiset TIFF-tiedostot.                                                                                                    |  |
| <b>TIFF-pakkaus</b><br>LZW*<br>JPEG                              | Määritä TIFF-tiedostojen pakkaus.                                                                                                    |  |
| Skannauksen värimäärä<br>1 bitti<br>8 bittiä*                    | Ota käyttöön Teksti/Kuva-tila, jossa tiedostojen kokoa voidaan pienentää käyttämällä 1-<br>bittisiä kuvia.<br><b>Huomautus:</b> Tämä valikkokohta näkyy vain, jos Väri-asetus on Harmaa. |  |
| <b>Mukautetun työn skannaus</b><br>Ei käytössä*<br>Käytössä      | Ota käyttöön mukautettujen töiden skannaus oletuksena.<br><b>Huomautus:</b> Tämä valikkokohta näkyy ainoastaan, kun tulostimen kiintolevy on<br>asennettu.                               |  |
| Skannauksen esikatselu<br>Ei käytössä<br>Käytössä*               | Näytä skannauksen esikatselu näytössä.<br><b>Huomautus:</b> Tämä valikkokohta näkyy ainoastaan, kun tulostimen kiintolevy on<br>asennettu.                                               |  |
| Huomautus: Arvon kohdalla ole                                    | eva tähti (*) osoittaa oletusasetuksen.                                                                                                    |  |

## Flash-asematulostus

| Valikkokohta                                                                                                    | Kuvaus                                                                                     |  |
|----------------------------------------------------------------------------------------------------|--------------------------------------------------------------------------------------------|--|
| <b>Kopiomäärä</b><br>1–9999 (1*)                                                                                                    | Aseta kopioiden määrä.                                                                     |  |
| Paperilähde<br>Lokero [x] (1*)<br>Monikäyttösyöttöaukko<br>Manuaalinen paperi<br>Manuaalinen kirjekuori                                               | Määritä tulostustyön paperilähde.                                                          |  |
| <b>Väri</b><br>Ei käytössä<br>Käytössä*                                                                                                    | Tulosta flash-asematiedosto värillisenä.                                                   |  |
| Lajittele<br>(1,1,1) (2,2,2)<br>(1,2,3) (1,2,3)*                                                                                                    | Säilytä tulostustyön sivut järjestyksessä varsinkin tulostettaessa useita kopioita työstä. |  |
| <b>Puolet</b><br>Yksipuolinen*<br>Kaksipuolinen                                                                                                    | Määritä, tulostetaanko vain sivun toiselle puolelle vai molemmille puolille.               |  |
| <b>Kääntötyyli</b><br>Pitkä reuna*<br>Lyhyt reuna                                                                                                    | Määritä, sidotaanko kaksipuolisena tulostetun asiakirjan reuna.                            |  |
| Sivuja/arkki<br>Ei käytössä*<br>2 sivua/arkki<br>3 sivua/arkki<br>4 sivua/arkki<br>6 sivua/arkki<br>9 sivua/arkki<br>12 sivua/arkki<br>16 sivua/arkki | Tulosta paperiarkin yhdelle puolelle useita pienennettyjä sivuja.                          |  |
| Sivuja/arkki-järjestys<br>Vaakasuunta*<br>Käänteinen vaaka<br>Käänteinen pysty<br>Pystysuora                                                          | Määritä monisivuisten kuvien paikka, kun käytössä on Sivuja/arkki-valikko.                 |  |
| <b>Sivuja/arkki-suunta</b><br>Automaattinen*<br>Vaaka<br>Pysty                                                                                        | Määritä monisivuisten kuvien suunta, kun käytössä on Sivuja/arkki-valikko.                 |  |
| Sivuja/arkki-kehys<br>Ei mitään*<br>Tasainen<br>Huomautus: Arvon kohdall                                                                              | Tulosta reunus jokaisen sivun ympärille, kun käytössä on Sivuja/arkki-valikko.             |  |

| Valikkokohta                                                                              | Kuvaus                                    |
|-------------------------------------------------------------------------------------------|-------------------------------------------|
| <b>Erotinsivut</b><br>Ei käytössä*<br>Kopioiden väliin<br>Töiden väliin<br>Arkkien väliin | Lisää tulostettaessa tyhjiä erotinsivuja. |
| <b>Erotinsivujen lähde</b><br>Lokero [x] (1*)<br>Monikäyttösyöttöaukko                    | Määritä erotinsivun paperilähde.          |
| <b>Tyhjät sivut</b><br>Älä tulosta*<br>Tulostus                                           | Tulosta tulostustyön tyhjät sivut.        |
| Huomautus: Arvon kohdalla oleva tähti (*) osoittaa oletusasetuksen.                       |                                           |

## **Network/Ports (Verkko/Portit)**

## Verkon esittely

| Valikkokohta                                                          | Kuvaus                                                                                                    |  |
|-----------------------------------------------------------------------|----------------------------------------------------------------------------------------------------|--|
| Aktiivinen sovitin<br>Automaattinen*<br>Vakioverkko<br>Langaton       | Määritä verkkoyhteyden tyyppi.<br><b>Huomautus:</b> Langaton on käytettävissä vain tulostimissa, jotka on yhdistetty langat-<br>tomaan verkkoon. |  |
| Verkon tila                                                           | Näytä tulostinverkon yhteystila.                                                                                                    |  |
| <b>Näytä Verkon tila tulostimessa</b><br>Ei käytössä<br>Käytössä*     | Näytä verkon tila näytössä.                                                                                                    |  |
| Nopeus, kaksipuolisuus                                                | Näytä aktiivisen verkkokortin nopeus.                                                                                                    |  |
| IPv4                                                                  | Näytä IPv4-osoite.                                                                                                    |  |
| Kaikki IPv6-osoitteet                                                 | Näytä kaikki IPv6-osoitteet.                                                                                                    |  |
| Nollaa tulostuspalvelin                                               | Nollaa kaikki aktiiviset verkkoyhteydet tulostimeen.<br><b>Huomautus:</b> Tämä asetus poistaa kaikki verkon määritysasetukset.                   |  |
| <b>Verkkotyön aikakatk.</b><br>Ei käytössä<br>Käytössä* (90 sekuntia) | Määritä aika, jonka kuluttua tulostin peruuttaa verkkotulostustyön.                                                                              |  |
| <b>Otsikkosivu</b><br>Ei käytössä*<br>Käytössä                        | Tulosta otsikkosivu.                                                                                                    |  |
| PC-skannaus-porttialue                                                | Määritä kelvollinen porttialue tulostimille, jotka ovat portin palomuurin takana.                                                                |  |
| Huomautus: Arvon kohdalla oleva tähti (*) osoittaa oletusasetuksen.   |                                                                                                    |  |

| Valikkokohta                                                        | Kuvaus                                                   |
|---------------------------------------------------------------------|----------------------------------------------------------|
| <b>Ota käyttöön verkkoyhteydet</b><br>Ei käytössä<br>Käytössä*      | Anna tulostimen luoda yhteys verkkoon.                   |
| Salli LLDP<br>Ei käytössä*<br>Käytössä                              | Salli LLDP (Link Layer Discovery Protocol) tulostimessa. |
| Huomautus: Arvon kohdalla oleva tähti (*) osoittaa oletusasetuksen. |                                                          |

### Langaton

**Huomautus:** Tämä valikko on käytettävissä vain tulostimissa, jotka on yhdistetty Wi-Fi-verkkoon tai joissa on langaton verkkosovitin.

| Valikkokohta                                                                                                    | Kuvaus                                                                                                    |
|----------------------------------------------------------------------------------------------------|----------------------------------------------------------------------------------------------------|
| Määritä tulostimen ohjauspaneelissa<br>Valitse verkko<br>Lisää Wi-Fi-verkko<br>Verkkonimi<br>Verkkotila<br>Infrastruktuuri<br>Langaton suojaustila<br>Ei käytössä*<br>WEP<br>WPA2/WPA - Personal<br>WPA2 - Personal<br>802.1x - RADIUS | Määritä Wi-Fi-yhteys ohjauspaneelissa.<br><b>Huomautus:</b> 802.1x - RADIUS voidaan muuttaa vain Embedded Web<br>Server -palvelimen avulla.                                                                                                    |
| Wi-Fi Protected Setup<br>WPS:n automaattinen tunnistus<br>Ei käytössä<br>Käytössä*<br>Käynnistä painonäppäinmenetelmä<br>Käynnistä PIN-kooditila                                                                                       | <ul> <li>Muodosta Wi-Fi-verkko ja ota käyttöön verkon suojaus.</li> <li>Huomautuksia: <ul> <li>WPS:n automaattinen tunnistus näkyy vain, kun Langaton suojaustila -asetus on WEP.</li> <li>Käynnistä painonäppäinmenetelmä yhdistää tulostimen Wi-Fiverkkoon, kun tulostimen ja yhteyspisteen (langattoman reitittimen) painikkeita painetaan tietyn ajan kuluessa.</li> <li>Käynnistä PIN-kooditila yhdistää tulostimen Wi-Fi-verkkoon, kun tulostimen PIN-koodi kirjoitetaan yhteyspisteen langattoman yhteyden asetuksiin.</li> </ul> </li> </ul> |
| Verkkotila<br>BSS-tyyppi<br>Infrastruktuuri*                                                                                                    | Määritä verkkotila.                                                                                                    |
| <b>Ota käyttöön Wi-Fi Direct</b><br>Käytössä<br>Ei käytössä*                                                                                                    | Ota käyttöön Wi-Fi Direct -yhteensopivat laitteet, kun haluat yhdistää<br>suoraan tulostimeen.                                                                                                    |

| Valikkokohta                                                                                                    | Kuvaus                                                                                                    |
|----------------------------------------------------------------------------------------------------|----------------------------------------------------------------------------------------------------|
| <b>Yhteensopivuus</b><br>802.11b/g/n (2,4 GHz)*<br>802.11a/b/g/n/ac (2,4/5 GHz)<br>802.11a/n/ac (5 GHz)                 | Määritä Wi-Fi-verkon standardi.<br><b>Huomautus:</b> 802.11a/b/g/n/ac (2,4 GHz / 5 GHz) ja 802.11a/n/ac (5 GHz)<br>näkyvät vain, kun Wi-Fi-lisävaruste on asennettu.                                                                                                    |
| Langaton suojaustila<br>Ei käytössä*<br>WEP<br>WPA2/WPA-Personal<br>WPA2-Personal<br>802.1x - RADIUS                    | Määritä suojaustila, jolla tulostin yhdistetään Wi-Fi-laitteisiin.<br><b>Huomautus:</b> 802.1x - RADIUS voidaan muuttaa vain Embedded Web<br>Server -palvelimen avulla.                                                                                                    |
| WEP-todennustila<br>Autom.*<br>Avaa<br>Jaettu                                                                           | Määritä tulostimelle WEP (Wireless Encryption Protocol) -tyyppi.<br>Huomautus: Tämä valikkokohde näkyy vain, kun Langaton suojaustila -<br>asetus on WEP.                                                                                                    |
| Määritä WEP-avain                                                                                                    | Määritä suojatulle Wi-Fi-yhteydelle WEP-salasana.                                                                                                    |
| WPA2/WPA Personal<br>AES                                                                                                | Ota Wi-Fi-suojaus käyttöön WPA:n kautta.<br><b>Huomautus:</b> Tämä valikkokohde näkyy vain, kun Langaton suojaustila -<br>asetus on WPA2/WPA-Personal.                                                                                                    |
| Määritä esijaettu avain                                                                                                 | Määritä suojatulle Wi-Fi-yhteydelle salasana.                                                                                                    |
| WPA2-Personal<br>AES                                                                                                    | Ota Wi-Fi-suojaus käyttöön WPA2:n kautta.<br>Huomautus: Tämä valikkokohde näkyy vain, kun Langaton suojaustila -<br>asetus on WPA2-Personal.                                                                                                    |
| <b>802.1x-salaustila</b><br>WPA+<br>WPA2*                                                                               | <ul> <li>Ota Wi-Fi-suojaus käyttöön 802.1x-standardin kautta.</li> <li>Huomautuksia:</li> <li>Tämä valikkokohde näkyy vain, kun Langaton suojaustila -asetus on 802.1x - RADIUS.</li> <li>802.1x - RADIUS voidaan muuttaa vain Embedded Web Server -palvelimen avulla.</li> </ul> |
| IPv4<br>Salli DHCP<br>Käytössä*<br>Ei käytössä<br>Määritä kiinteä IP-osoite<br>IP-osoite<br>Verkkopeite<br>Yhdyskäytävä | Ota käyttöön ja määritä IPv4-asetukset tulostimessa.                                                                                                    |

| Valikkokohta                                        | Kuvaus                                                                                                    |
|-----------------------------------------------------|----------------------------------------------------------------------------------------------------|
| IPv6                                                | Ota käyttöön ja määritä IPv6-asetukset tulostimessa.                                                                                                    |
| Salli IPv6 (verkkoaikatoiminto)                     |                                                                                                    |
| Käytössä*                                           |                                                                                                    |
| Ei käytössä                                         |                                                                                                    |
| Salli DHCPv6 (verkkoaikatoiminto)                   |                                                                                                    |
| Käytössä                                            |                                                                                                    |
| Ei käytössä*                                        |                                                                                                    |
| Tilattoman osoitteen automaattinen<br>määrittäminen |                                                                                                    |
| Käytössä*                                           |                                                                                                    |
| Ei käytössä                                         |                                                                                                    |
| DNS-palvelimen osoite                               |                                                                                                    |
| Manuaalisesti määritetty IPv6-osoite                |                                                                                                    |
| Manuaalisesti määritetty IPv6-reititin              |                                                                                                    |
| Osoitteen etuliite                                  |                                                                                                    |
| Kaikki IPv6-osoitteet                               |                                                                                                    |
| Kaikki IPv6-reititinosoitteet                       |                                                                                                    |
| Verkko-osoite                                       | Tarkastele verkko-osoitteita.                                                                                                    |
| UAA                                                 |                                                                                                    |
| LAA (Locally Administered Address)                  |                                                                                                    |
| PCL-työn tunnis.<br>Ei käytössä                     | Määritä tulostin käyttämään automaattisesti PCL-emulointia, kun tulos-<br>tustyö edellyttää sitä, oletuskomentokielestä riippumatta.                                      |
| Käytössä*                                           | <b>Huomautus:</b> Jos PCL-työn tunnisasetus ei ole käytössä, tulostin ei tarkista saapuvia tietoja ja käyttää asetusvalikossa määritettyä tulostimen oletuskomentokieltä. |
| <b>PS-työn tunnist.</b><br>Ei kävtössä              | Määritä tulostin käyttämään automaattisesti PS-emulointia, kun tulostustyö edellyttää sitä, oletuskomentokielestä riippumatta.                                            |
| Käytössä*                                           | <b>Huomautus:</b> Jos PS-työn tunnisasetus ei ole käytössä, tulostin ei tarkista saapuvia tietoja ja käyttää asetusvalikossa määritettyä tulostimen oletuskomentokieltä.  |
| Työn puskurointi                                    | Tallenna tulostustyöt tilapäisesti tulostimen kiintolevylle ennen tulostusta.                                                                                             |
| Käytössä                                            | Huomautus: Tämä valikkokohta näkyy ainoastaan, kun tulostimen                                                                                                    |
| Ei käytössä*                                        | kiintolevy on asennettu.                                                                                                    |
| Mac binaari PS                                      | Määritä tulostin käsittelemään Macintoshin binaarimuotoisia PostScript-                                                                                                   |
| Autom.*                                             | tulostustöitä.                                                                                                    |
| Käytössä                                            | Huomautuksia:                                                                                                    |
| Ei käytössä                                         | Käytössä-asetus käsittelee binaarimuotoiset PostScript-tulostustyöt                                                                                                    |
|                                                     | <ul> <li>Ei käytössä -asetus suodattaa tulostustöitä käyttäen vakioyhteyskäy-<br/>täntöä.</li> </ul>                                                                      |

## Ethernet

| Valikkokohta                                                        | Kuvaus                                    |  |
|---------------------------------------------------------------------|-------------------------------------------|--|
| Verkon nopeus                                                       | Näytä aktiivisen verkkosovittimen nopeus. |  |
| Huomautus: Arvon kohdalla oleva tähti (*) osoittaa oletusasetuksen. |                                           |  |

| Valikkokohta                                                      | Kuvaus                                                                                                    |
|-------------------------------------------------------------------|----------------------------------------------------------------------------------------------------|
| IPv4                                                              | Määritä IPv4-asetukset.                                                                                                    |
| Määritä kiinteä IP-osoite                                         |                                                                                                    |
| IPv6<br>Ota käyttöön IPv6 (Käytössä*)                             | Määritä IPv6-asetukset.                                                                                                    |
| Ota käyttöön DHCPv6 (Ei käytössä*)                                |                                                                                                    |
| Tilattoman osoitteen automaattinen määrit-<br>täminen (Käytössä*) |                                                                                                    |
| DNS-palvelimen osoite                                             |                                                                                                    |
| Manuaalisesti määritetty IPv6-osoite                              |                                                                                                    |
| Osoitteen etuliite (64*)                                          |                                                                                                    |
| Kaikki IPv6-osoitteet                                             |                                                                                                    |
| Kaikki IPv6-reititinosoitteet                                     |                                                                                                    |
| Verkko-osoite                                                     | Määritä verkko-osoite.                                                                                                    |
| UAA                                                               |                                                                                                    |
| LAA (Locally Administered Address)                                |                                                                                                    |
| PCL-työn tunnis.                                                  | Määritä tulostin käyttämään automaattisesti PCL-emulointia, kun tulos-                                                                                                    |
| Ei käytössä                                                       | tustyö edellyttää sitä, oletuskomentokielestä riippumatta.                                                                                                    |
| Käytössä*                                                         | <b>Huomautus:</b> Jos tämä asetus ei ole käytössä, tulostin ei tarkista<br>saapuvia tietoja ja käyttää Asetus-valikossa määritettyä tulostimen<br>oletuskomentokieltä.                                                                                              |
| <b>PS-työn tunnist.</b><br>Ei käytössä                            | Määritä tulostin käyttämään automaattisesti PostScript-emulointia, kun tulostustyö edellyttää sitä, oletuskomentokielestä riippumatta.                                                                                                    |
| Käytössä*                                                         | <b>Huomautus:</b> Jos tämä asetus ei ole käytössä, tulostin ei tarkista<br>saapuvia tietoja ja käyttää Asetus-valikossa määritettyä tulostimen<br>oletuskomentokieltä.                                                                                              |
| Työn puskurointi                                                  | Tallenna työt tilapäisesti kiintolevylle ennen tulostusta.                                                                                                    |
| Ei käytössä*<br>Käytössä                                          | <b>Huomautus:</b> Tämä valikkokohta näkyy ainoastaan, kun tulostimen<br>kiintolevy on asennettu.                                                                                                    |
| Mac binaari PS<br>Automaattinen*                                  | Määritä tulostin käsittelemään Macintoshin binaarimuotoisia PostScript-<br>tulostustöitä.                                                                                                    |
| Käytössä                                                          | Huomautuksia:                                                                                                    |
| Ei käytössä                                                       | <ul> <li>Automaattinen käsittelee tulostustöitä, jotka lähetetään joko<br/>Windows- tai Macintosh-käyttöjärjestelmää käyttävistä tietoko-<br/>neista.</li> <li>Ei käytössä -asetus suodattaa PostScript-tulostustöitä käyttäen<br/>vakioyhteyskäytäntöä.</li> </ul> |
| Energiatehokas Ethernet                                           | Vähennä virrankulutusta, kun tulostin ei vastaanota tietoja Ethernet-                                                                                                    |
| Kaytossa<br>Filkäytössä                                           |                                                                                                    |
| LI Kaylossa<br>Automaattinen*                                     |                                                                                                    |
|                                                                   |                                                                                                    |
| Huomautus: Arvon kondalla oleva tahti (*) osoit                   | taa oletusasetuksen.                                                                                                    |

## TCP/IP

**Huomautus:** Tämä valikko näkyy ainoastaan verkkotulostimissa tai tulostuspalvelimeen liitetyissä tulostimissa.

| Valikkokohta                                                                        | Kuvaus                                                                                                    |
|-------------------------------------------------------------------------------------|----------------------------------------------------------------------------------------------------|
| Aseta isäntänimi                                                                    | Aseta TCP/IP-yhteyskäytännön nykyisen palvelimen nimi.                                                             |
| Toimialuenimi                                                                       | Aseta toimialuenimi.                                                                                               |
| Salli DHCP-/BOOTP-protokollan päivittää<br>NTP-palvelin<br>Käytössä*<br>Ei käytössä | Salli DHCP- ja BOOTP-asiakkaiden päivittää tulostimen NTP-asetukset.                                               |
| Zero Configuration -nimi                                                            | Määritä zero configuration -verkon palvelunimi.                                                                    |
| <b>Ota autom. IP käyttöön</b><br>Ei käytössä*<br>Käytössä                           | Määritä IP-osoite automaattisesti.                                                                                 |
| DNS-palvelimen osoite                                                               | Määritä nykyinen DNS (Domain Name System) -palvelinosoite.                                                         |
| DNS-varmistusosoite                                                                 | Määritä DNS-varmistuspalvelimen osoitteet.                                                                         |
| DNS-varmistusosoite 2                                                               |                                                                                                    |
| DNS-varmistusosoite 3                                                               |                                                                                                    |
| Toimialueen hakujärjestys                                                           | Paikallista verkon eri toimialueilla olevat tulostimet ja niiden resurssit määrittämällä toimialuenimien luettelo. |
| Salli DDNS<br>Ei käytössä*<br>Käytössä                                              | Päivitä dynaamiset DNS-asetukset.                                                                                  |
| DDNS TTL                                                                            | Määritä nykyiset DDNS-asetukset.                                                                                   |
| Oletus-TTL                                                                          |                                                                                                    |
| DDNS-päivitysaika                                                                   |                                                                                                    |
| <b>Ota mDNS käyttöön</b><br>Ei käytössä<br>Käytössä*                                | Päivitä DNS-monilähetysasetukset.                                                                                  |
| WINS-palvelinosoite                                                                 | Määritä WINS (Windows Internet Name Service) -palvelimen osoite.                                                   |
| Salli BOOTP<br>Ei käytössä*<br>Käytössä                                             | Salli BOOTP-protokollan määrittää tulostimen IP-osoite.                                                            |
| Rajattu palvelinluet.                                                               | Määritä IP-osoitteet, joiden sallitaan olla yhteydessä tulostimeen TCP/IP-<br>yhteyden kautta.                     |
|                                                                                     | Huomautuksia:                                                                                                    |
|                                                                                     | Erota IP-osoitteet toisistaan pilkulla.                                                                            |
|                                                                                     | Voit lisätä enintään 50 IP-osoitetta.                                                                              |
| Huomautus: Arvon kohdalla oleva tähti (*) osoitt                                    | aa oletusasetuksen.                                                                                                |

| Valikkokohta                                                                                             | Kuvaus                                                                                                    |
|----------------------------------------------------------------------------------------------------|----------------------------------------------------------------------------------------------------|
| Rajattu palvelinluetasetukset<br>Estä kaikki portit*<br>Estä vain tulostus<br>Estä vain tulostus ja HTTP | Määritä niiden IP-osoitteiden käyttöasetukset, jotka eivät ole luette-<br>lossa.                                                      |
| MTU<br>256–1500 Ethernet (1500*)                                                                         | Määritä TCP-yhteyksien MTU (maximum transmission unit) -parametri.                                                                    |
| Raw Print Port<br>1–65535 (9100*)                                                                        | Määritä raw port -numero verkkoon liitetyille tulostimille.                                                                           |
| <b>Lähtevän liikenteen enimmäisnopeus</b><br>Ei käytössä*<br>Käytössä                                    | Määritä tulostimen enimmäissiirtonopeus.<br><b>Huomautus:</b> Kun tämä on käytössä, se on 100–1 000 000 000<br>kilobittiä sekunnissa. |
| <b>Ota käyttöön TLSv1.0</b><br>Ei käytössä<br>Käytössä*                                                  | Ota käyttöön TLSv1.0-protokolla.                                                                                                    |
| <b>Ota käyttöön TLSv1.1</b><br>Ei käytössä<br>Käytössä*                                                  | Ota käyttöön TLSv1.1-protokolla.                                                                                                    |
| SSL-salausluettelo                                                                                       | Määritä salausalgoritmit, joita käytetään SSL- tai TLS-yhteyksissä.                                                                   |
| Huomautus: Arvon kohdalla oleva tähti (*) osoitt                                                         | aa oletusasetuksen.                                                                                                    |

## SNMP

Huomautus: Valikko näkyy ainoastaan verkkotulostimissa tai tulostuspalvelimeen liitetyissä tulostimissa.

| Valikkokohta                      | Kuvaus                                                                         |
|-----------------------------------|--------------------------------------------------------------------------------|
| SNMP-versiot 1 ja 2c              | Määritä SNMP (Simple Network Management Protocol) -versiot 1 ja 2c tulostinoh- |
| Käytössä                          | jainten ja sovellusten asentamiseksi.                                          |
| Ei käytössä                       |                                                                                |
| Käytössä*                         |                                                                                |
| Salli SNMP-asetus                 |                                                                                |
| Ei käytössä                       |                                                                                |
| Käytössä*                         |                                                                                |
| Ota käyttöön PPM MIB              |                                                                                |
| Ei käytössä                       |                                                                                |
| Käytössä*                         |                                                                                |
| SNMP-yhteisö                      |                                                                                |
| Huomautus: Arvon kohdalla oleva t | ähti (*) osoittaa oletusasetuksen.                                             |

| Valikkokohta                        | Kuvaus                                                                      |
|-------------------------------------|-----------------------------------------------------------------------------|
| SNMP-versio 3                       | Määritä SNMP-versio 3 tulostimen suojauksen asennusta ja päivitystä varten. |
| Käytössä                            |                                                                             |
| Ei käytössä                         |                                                                             |
| Käytössä*                           |                                                                             |
| Aseta luku-/kirjoitustunnistetiedot |                                                                             |
| Käyttäjätunnus                      |                                                                             |
| Salasana                            |                                                                             |
| Aseta vain luku -tunnistetiedot     |                                                                             |
| Käyttäjätunnus                      |                                                                             |
| Salasana                            |                                                                             |
| Todennuksen hajautus                |                                                                             |
| MD5                                 |                                                                             |
| SHA1*                               |                                                                             |
| Todennuksen vähimmäistaso           |                                                                             |
| Ei todennusta, Ei suojausta         |                                                                             |
| Todennus, Ei suojausta              |                                                                             |
| Todennus, Suojaus*                  |                                                                             |
| Yksityisyysalgoritmi                |                                                                             |
| DES                                 |                                                                             |
| AES-128*                            |                                                                             |
| Huomautus: Arvon kohdalla oleva täh | nti (*) osoittaa oletusasetuksen.                                           |

### **IPSec**

Huomautus: Valikko näkyy ainoastaan verkkotulostimissa tai tulostuspalvelimeen liitetyissä tulostimissa.

| Valikkokohta                                                      | Kuvaus                                                                                           |
|-------------------------------------------------------------------|--------------------------------------------------------------------------------------------------|
| <b>Salli IPSec</b><br>Ei käytössä                                 | Ota käyttöön IPSec (Internet Protocol Security).                                                 |
| Käytössä*                                                         |                                                                                                  |
| Peruskokoonpano<br>Oletus*<br>Yhteensopivuus<br>Suojattu          | Määritä IPSec-peruskokoonpano.                                                                   |
| DH (Diffie-Hellman) -ryhmäehdotus                                 | Määritä IPSec-peruskokoonpano.                                                                   |
| modp2048 (14)*<br>modp3072 (15)<br>modp4096 (16)<br>modp6144 (17) | <b>Huomautus:</b> Tämä valikkokohta näkyy vain, jos Peruskokoonpano-asetus<br>on Yhteensopivuus. |
| Ehdotettu salausmenetelmä                                         | Määritä salausmenetelmä.                                                                         |
| 3DES<br>AES*                                                      | <b>Huomautus:</b> Tämä valikkokohta näkyy vain, jos Peruskokoonpano-asetus on Yhteensopivuus.    |
| Huomautus: Arvon kohdalla oleva tähti (*) os                      | oittaa oletusasetuksen.                                                                          |

| Valikkokohta                                 | Kuvaus                                                              |
|----------------------------------------------|---------------------------------------------------------------------|
| Ehdotettu todennusmenetelmä                  | Määritä todentamismenetelmä.                                        |
| SHA1                                         | Huomautus: Tämä valikkokohta näkyy vain, jos Peruskokoonpano-asetus |
| SHA256*                                      | on Yhteensopivuus.                                                  |
| SHA512                                       |                                                                     |
| IKE-suojaussidoksen käyttöikä (tunteja)      | Määritä IKE SA:n vanhenemiskausi.                                   |
| 1                                            | Huomautus: Tämä valikkokohta näkyy vain, jos Peruskokoonpano-asetus |
| 2                                            | on Suojattu.                                                        |
| 4                                            |                                                                     |
| 8                                            |                                                                     |
| 24*                                          |                                                                     |
| IPSec-suojaussidoksen käyttöikä (tunteina)   | Määritä IPSec SA:n vanhenemiskausi.                                 |
| 1                                            | Huomautus: Tämä valikkokohta näkyy vain, jos Peruskokoonpano-asetus |
| 2                                            | on Suojattu.                                                        |
| 4                                            |                                                                     |
| 8*                                           |                                                                     |
| 24                                           |                                                                     |
| IPSec-laitevarmenne                          | Määritä IPSec-varmenne.                                             |
| Esijaetulla avaimella todennetut yhteydet    | Määritä tulostimen todennetut yhteydet.                             |
| Isäntä [x]                                   |                                                                     |
| Varmenteella todennetut yhteydet             |                                                                     |
|                                              |                                                                     |
| Huomautus: Arvon kohdalla oleva tähti (*) os | oittaa oletusasetuksen.                                             |

## 802.1x

Huomautus: Valikko näkyy ainoastaan verkkotulostimissa tai tulostuspalvelimeen liitetyissä tulostimissa.

| Valikkokohta                                                        | Kuvaus                                                                        |
|---------------------------------------------------------------------|-------------------------------------------------------------------------------|
| Aktiivinen                                                          | Anna tulostimen liittyä verkkoihin, joiden käyttämiseen tarvitaan todennusta. |
| Ei käytössä*                                                        |                                                                               |
| Käytössä                                                            |                                                                               |
| Huomautus: Arvon kohdalla oleva tähti (*) osoittaa oletusasetuksen. |                                                                               |

## LPD-kokoonpano

Huomautus: Valikko näkyy ainoastaan verkkotulostimissa tai tulostuspalvelimeen liitetyissä tulostimissa.

| Valikkokohta                                                        | Kuvaus                                                                                                    |
|---------------------------------------------------------------------|----------------------------------------------------------------------------------------------------|
| <b>LPD-aikakatkaisu</b><br>0-65535 sekuntia (90*)                   | Määritä aikakatkaisun arvo, jotta LPD (Line Printer Daemon) -palvelin ei odota jumittuneita tai virheellisiä tulostustöitä loputtomasti. |
| Huomautus: Arvon kohdalla oleva tähti (*) osoittaa oletusasetuksen. |                                                                                                    |

| Valikkokohta                                                        | Kuvaus                                                                                                    |
|---------------------------------------------------------------------|----------------------------------------------------------------------------------------------------|
| <b>LPD-otsikkosivu</b><br>Ei käytössä*<br>Käytössä                  | Tulosta kaikkien LPD-tulostustöiden otsikkosivu.<br><b>Huomautus:</b> Otsikkosivu on tulostustyön ensimmäinen sivu, jota käytetään tulostustöiden<br>erotinsivuna ja josta tunnistetaan tulostustyöpyynnön aloittaja. |
| <b>LPD-loppusivu</b><br>Ei käytössä*<br>Käytössä                    | Tulosta kaikkien LPD-tulostustöiden loppusivu.<br><b>Huomautus:</b> Loppusivu on tulostustyön viimeinen sivu.                                                                                                    |
| LPD: rivinvaihdon muunnos<br>Ei käytössä*<br>Käytössä               | Ota käyttöön rivinvaihdon muunnos.<br><b>Huomautus:</b> Rivinvaihto käskee tulostinta siirtämään kohdistimen saman rivin alkuun.                                                                                      |
| Huomautus: Arvon kohdalla oleva tähti (*) osoittaa oletusasetuksen. |                                                                                                    |

## HTTP-/FTP-asetukset

| Valikkokohta                                                        | Kuvaus                                                                                                    |
|---------------------------------------------------------------------|----------------------------------------------------------------------------------------------------|
| <b>Ota käyttöön HTTP-palvelin</b><br>Ei käytössä<br>Käytössä*       | Salli Embedded Web Serverin valvoa ja hallinnoida tulostinta.                                                                |
| Salli HTTPS<br>Ei käytössä<br>Käytössä*                             | Ota käyttöön HTTPS (Hypertext Transfer Protocol Secure) -protokolla tulos-<br>tuspalvelimen tiedonsiirron salaamista varten. |
| <b>Pakota HTTPS-yhteydet</b><br>Käytössä<br>Ei käytössä*            | Pakota tulostin käyttämään HTTPS-yhteyksiä.                                                                                  |
| <b>Ota FTP/TFTP käyttöön</b><br>Ei käytössä<br>Käytössä*            | Lähetä tiedostoja FTP:n/TFTP:n kautta.                                                                                       |
| Paikalliset toimialueet                                             | Määritä HTTP- ja FTP-palvelinten toimialuenimet.                                                                             |
| HTTP-välipalvelimen IP-osoite                                       | Määritä HTTP- ja FTP-palvelimen asetukset.                                                                                   |
| FTP-välipalvelimen IP-osoite                                        |                                                                                                    |
| HTTP-oletus-IP-portti                                               |                                                                                                    |
| HTTPS-laitevarmenne                                                 |                                                                                                    |
| FTP-oletus-IP-portti                                                |                                                                                                    |
| HTTP/FTP-pyyntöjen aikakatkaisu<br>1–299 (30*)                      | Määritä, miten pian palvelinyhteys katkeaa.                                                                                  |
| HTTP/FTP-pyyntöjen uudelleenyritykset<br>1–299 (3*)                 | Määritä, miten monta kertaa HTTP-/FTP-palvelimeen yritetään yhdistää.                                                        |
| Huomautus: Arvon kohdalla oleva tähti (*) osoittaa oletusasetuksen. |                                                                                                    |

## ThinPrint

| Valikkokohta                                                        | Kuvaus                                           |
|---------------------------------------------------------------------|--------------------------------------------------|
| <b>Salli ThinPrint</b><br>Ei käytössä*<br>Käytössä                  | Tulosta ThinPrint-asetuksella.                   |
| Porttinumero<br>4000–4999 (4000*)                                   | Määritä ThinPrint-palvelimen porttinumero.       |
| Kaistanleveys (bittiä sekunnissa)<br>100-1000000 (0*)               | Määritä ThinPrint-ympäristön tiedonsiirtonopeus. |
| <b>Paketin koko (kt)</b><br>0–64000 (0*)                            | Määritä tiedonsiirron paketin koko.              |
| Huomautus: Arvon kohdalla oleva tähti (*) osoittaa oletusasetuksen. |                                                  |

## USB

| Valikkokohta                           | Kuvaus                                                                                                    |
|----------------------------------------|----------------------------------------------------------------------------------------------------|
| <b>PCL-työn tunnis.</b><br>Ei käytössä | Määritä tulostin käyttämään PCL-emulointia, kun USB-portin kautta saapunut tulostustyö<br>edellyttää sitä, oletuskomentokielestä riippumatta.                       |
| Käytössä*                              | <b>Huomautus:</b> Jos tämä asetus ei ole käytössä, tulostin ei tarkista saapuvia tietoja ja käyttää<br>Asetus-valikossa määritettyä tulostimen oletuskomentokieltä. |
| <b>PS-työn tunnist.</b><br>Ei käytössä | Määritä tulostin käyttämään PostScript-emulointia, kun USB-portin kautta saapunut tulostustyö edellyttää sitä, oletuskomentokielestä riippumatta.                   |
| Käytössä*                              | <b>Huomautus:</b> Jos tämä asetus ei ole käytössä, tulostin ei tarkista saapuvia tietoja ja käyttää<br>Asetus-valikossa määritettyä tulostimen oletuskomentokieltä. |
| Työn puskurointi                       | Tallenna työt tilapäisesti kiintolevylle ennen tulostusta.                                                                                                    |
| Ei käytössä*<br>Käytössä               | Huomautus: Tämä valikkokohta näkyy ainoastaan, kun tulostimen kiintolevy on asennettu.                                                                              |
| Mac binaari PS                         | Määritä tulostin käsittelemään Macintoshin binaarimuotoisia PostScript-tulostustöitä.                                                                               |
| Automaattinen*<br>Käytössä             | Huomautuksia:                                                                                                    |
| Ei käytössä                            | <ul> <li>Automaattinen käsittelee tulostustöitä, jotka lähetetään joko Windows- tai Macintosh-<br/>käyttöjärjestelmää käyttävistä tietokoneista.</li> </ul>         |
|                                        | • Ei käytössä -asetus suodattaa PostScript-tulostustöitä käyttäen vakioyhteyskäytäntöä.                                                                             |
| Ota USB-portti käyttöön                | Ota käyttöön etupuolen USB-aseman portti.                                                                                                    |
| Ei käytössä                            |                                                                                                    |
| Käytössä*                              |                                                                                                    |
| Huomautus: Arvon kohda                 | alla oleva tähti (*) osoittaa oletusasetuksen.                                                                                                    |

## Rajoita ulkoisen verkon käyttöä

| Valikkokohta                                                        | Kuvaus                                                                        |
|---------------------------------------------------------------------|-------------------------------------------------------------------------------|
| <b>Rajoita ulkoisen verkon käyttöä</b><br>Ei käytössä*<br>Käytössä  | Rajoita verkkosivustojen käyttöä.                                             |
| Ulkoisen verkon osoite                                              | Määritä verkko-osoitteet, joiden käyttöä rajoitetaan.                         |
| Sähköpostiosoite ilmoitusta varten                                  | Määritä sähköpostiosoite, johon ilmoitus kirjatuista tapahtumista lähetetään. |
| <b>Ping-tiheys</b><br>1-300 (10*)                                   | Määritä verkkokyselyjen aikaväli sekunteina.                                  |
| Aihe                                                                | Määritä ilmoitussähköpostiviestin aihe ja viesti.                             |
| Ilmoitus                                                            |                                                                               |
| Huomautus: Arvon kohdalla oleva tähti (*) osoittaa oletusasetuksen. |                                                                               |

## Wi-Fi Direct

Huomautus: Tämä valikko näkyy ainoastaan, kun Wi-Fi Direct -verkko on aktiivinen verkko.

| Valikkokohta                                                                   | Kuvaus                                                                                                    |
|--------------------------------------------------------------------------------|----------------------------------------------------------------------------------------------------|
| SSID                                                                           | Määritä (SSID) Wi-Fi-verkon SSID (Service Set Identifier).                                                                              |
| <b>Ensisijaisen kanavan numero</b><br>Automaattinen<br>1–11 (6*)               | Näytä PSK verkkoasetussivulla.                                                                                                    |
| Aseta PSK                                                                      | Määritä esijaettu avain (PSK) todentamaan ja vahvistamaan käyttäjät<br>Wi-Fi-yhteydellä.                                                |
| Näytä PSK asetussivulla<br>Ei käytössä<br>Käytössä*                            | Näytä PSK verkkoasetussivulla.                                                                                                    |
| Ryhmän omistajan IP-osoite                                                     | Määritä ryhmän omistajan IP-osoite.                                                                                                    |
| <b>Hyväksy painonäppäinpyynnöt automaattisesti</b><br>Ei käytössä*<br>Käytössä | Hyväksy pyynnöt muodostaa yhteys verkkoon automaattisesti.<br><b>Huomautus:</b> Asiakkaiden automaattista hyväksymistä ei ole suojattu. |
| Huomautus: Arvon kohdalla oleva tähti (*) osoittaa oletusasetuksen.            |                                                                                                    |

## Suojaus

## Kirjautumismenetelmät

### **Oikeuksien hallinta**

| Valikkokohta                        | Kuvaus                                                             |
|-------------------------------------|--------------------------------------------------------------------|
| Toiminnon käyttö                    | Hallinnoi tulostimen toimintojen käyttöä.                          |
| Käytä osoitekirjaa sovelluksissa    | Huomautus: Jotkin valikkokohdat näkyvät ainoastaan, kun tulostimen |
| Muokkaa osoitekirjaa                | kiintolevy on asennettu.                                           |
| Hallitse pikakuvakkeita             |                                                                    |
| Luo profiileja                      |                                                                    |
| Kirjanmerkkien hallinta             |                                                                    |
| Flash-asematulostus                 |                                                                    |
| Flash-asematulostus (väri)          |                                                                    |
| Flash-asemaskannaus                 |                                                                    |
| Kopiointitoiminto                   |                                                                    |
| Kopiointi – väritulostus            |                                                                    |
| Värinpoisto                         |                                                                    |
| Sähköpostitoiminto                  |                                                                    |
| Faksitoiminto                       |                                                                    |
| FTP-toiminto                        |                                                                    |
| Vapauta pysäytetyt faksit           |                                                                    |
| Pysäytettyjen töiden käyttö         |                                                                    |
| Käytä profiileja                    |                                                                    |
| Peruuta työt laitteessa             |                                                                    |
| Vaihda kieli                        |                                                                    |
| Internet Printing Protocol (IPP)    |                                                                    |
| Aloita skannaukset etäkäyttötilassa |                                                                    |
| MV-tulostus                         |                                                                    |
| Väritulostus                        |                                                                    |
| Verkkokansio – tulostus             |                                                                    |
| Verkkokansio – väritulostus         |                                                                    |
| Verkkokansio – skannaus             |                                                                    |
| Kiintolevy – tulostus               |                                                                    |
| Kiintolevy – väritulostus           |                                                                    |
| Kiintolevy – skannaus               |                                                                    |
| Järjestelmänvalvojan valikot        | Hallinnoi tulostimen valikkoasetusten käyttöä.                     |
| Suojaus-valikko                     |                                                                    |
| Verkko/Portit-valikko               |                                                                    |
| Paperivalikko                       |                                                                    |
| Raportit-valikko                    |                                                                    |
| Toimintojen määritysvalikot         |                                                                    |
| Tarvikkeet-valikko                  |                                                                    |
| Lisäkortti-valikko                  |                                                                    |
| SE-valikko                          |                                                                    |
| Laite-valikko                       |                                                                    |

| Valikkokohta                 | Kuvaus                                           |
|------------------------------|--------------------------------------------------|
| Laitehallinta                | Hallinnoi tulostimen hallinta-asetusten käyttöä. |
| Etähallinta                  |                                                  |
| Laiteohjelmistopäivitykset   |                                                  |
| Sovellusten määritys         |                                                  |
| Käyttöpaneelin lukitus       |                                                  |
| Tuo/vie kaikki asetukset     |                                                  |
| Poistaminen                  |                                                  |
| Sov.                         | Hallinnoi tulostimen sovellusten käyttöä.        |
| Uudet sovellukset            |                                                  |
| Korttikopio                  |                                                  |
| Skannauskeskus               |                                                  |
| Skannauskeskus, mukautettu 1 |                                                  |
| Lomakkeet ja suosikit        |                                                  |

### Paikalliset tilit

| Valikkokohta                                                                                                    | Kuvaus                                                                                                    |
|----------------------------------------------------------------------------------------------------|----------------------------------------------------------------------------------------------------|
| Ryhmien/oikeuksien hallinta<br>Lisää ryhmä<br>Tuo käyttöoikeuksien hallinta<br>Toiminnon käyttö<br>Järjestelmänvalvojan valikot<br>Laitehallinta<br>Sov.<br>Kaikki käyttäjät<br>Tuo käyttöoikeuksien hallinta<br>Toiminnon käyttö<br>Järjestelmänvalvojan valikot<br>Laitehallinta | Hallinnoi ryhmien tai käyttäjien käyttöoikeuksia tulostimen toimintoihin, sovel-<br>luksiin ja suojausasetuksiin. |
| Järjestelmänvalvoja                                                                                                    |                                                                                                    |
| Lisää käyttäjä<br>Käyttäjätunnus/salasana<br>Käyttäjätunnus<br>Salasana<br>PIN-koodi                                                                                                    | Luo paikallisia tilejä ja hallinnoi tulostimen toimintojen käyttöä.                                               |
| <b>Käyttäjätunnus-/salasanatilit</b><br>Lisää käyttäjä                                                                                                    |                                                                                                    |
| <b>Käyttäjätunnustilit</b><br>Lisää käyttäjä                                                                                                    |                                                                                                    |
| Salasanatilit<br>Lisää käyttäjä                                                                                                    |                                                                                                    |
| PIN-tilit<br>Lisää käyttäjä                                                                                                    |                                                                                                    |

## Ajasta USB-laitteet

| Valikkokohta       | Kuvaus                            |
|--------------------|-----------------------------------|
| Ajastukset         | Ajasta etuosan USB-portin käyttö. |
| Lisää uusi ajastus |                                   |

## Suojaustarkistusloki

| Valikkokohta                                                        | Kuvaus                                                                                     |
|---------------------------------------------------------------------|--------------------------------------------------------------------------------------------|
| <b>Ota tarkistus käyttöön</b><br>Ei käytössä*<br>Käytössä           | Tallenna tapahtumat suojaustarkistuslokiin ja järjestelmäloki-<br>lokiin.                  |
| <b>Ota etäjärjestelmäloki käyttöön</b><br>Ei käytössä*<br>Käytössä  | Lähetä tarkistuslokit etäpalvelimeen.                                                      |
| Etäjärjestelmälokipalvelin                                          | Määritä etäjärjestelmälokipalvelin.                                                        |
| Etäjärjestelmälokiportti<br>1–65535 (514*)                          | Määritä etäjärjestelmälokiportti.                                                          |
| <b>Etäjärjestelmälokimenetelmä</b><br>Normaali UDP*<br>Stunnel      | Määritä järjestelmälokimenetelmä kirjattujen tapahtumien siirtä-<br>miseen etäpalvelimeen. |
| Huomautus: Arvon kohdalla oleva tähti (*) osoittaa oletusasetuksen. |                                                                                            |

| Valikkokohta                                             | Kuvaus                                                            |
|----------------------------------------------------------|-------------------------------------------------------------------|
| Etäjärjestelmälokiasetus                                 | Määritä koodi, jota tulostin käyttää lähettäessään lokitapahtumia |
| 0 - Ytimen viestit                                       | etäpalvelimeen.                                                   |
| 1 - Käyttäjätason viestit                                |                                                                   |
| 2 - Postijärjestelmä                                     |                                                                   |
| 3 - Järjestelmä-daemonit                                 |                                                                   |
| 4 - Suojaus-/vahvistusviestit*                           |                                                                   |
| 5 - Järjestelmälokit loivat viestit sisäisesti           |                                                                   |
| 6 - Rivitulostinalijärjestelmä                           |                                                                   |
| 7 - Verkkouutisten alijärjestelmä                        |                                                                   |
| 8 - UUCP-alijärjestelmä                                  |                                                                   |
| 9 - Kello-daemon                                         |                                                                   |
| 10 - Suojaus-/vahvistusviestit                           |                                                                   |
| 11 - FTP-daemon                                          |                                                                   |
| 12 - NTP-alijärjestelmä                                  |                                                                   |
| 13 - Lokin tarkistus                                     |                                                                   |
| 14 - Lokihälytys                                         |                                                                   |
| 15 - Kello-daemon                                        |                                                                   |
| 16 - Paik. käyttö 0 (local0)                             |                                                                   |
| 17 - Paik. käyttö 1 (local1)                             |                                                                   |
| 18 - Paik. käyttö 2 (local2)                             |                                                                   |
| 19 - Paik. käyttö 3 (local3)                             |                                                                   |
| 20 - Paik. käyttö 4 (local4)                             |                                                                   |
| 21 - Paik. käyttö 5 (local5)                             |                                                                   |
| 22 - Paik. käyttö 6 (local6)                             |                                                                   |
| 23 - Paik. käyttö 7 (local7)                             |                                                                   |
| Lokiin kirjattavien tapahtumien vakavuus                 | Määritä tärkeystason katkaisukohta ilmoitusten ja tapahtumien     |
| 0 - Hätätapaus                                           | kirjaamista varten.                                               |
| 1 - Hälytys                                              |                                                                   |
| 2 - Kriittinen                                           |                                                                   |
| 3 - Virhe                                                |                                                                   |
| 4 - Varoitus*                                            |                                                                   |
| 5 - Huomautus                                            |                                                                   |
| 6 - Tiedotus                                             |                                                                   |
| 7 - Virheenkorjaus                                       |                                                                   |
| Kirjaamattomien tapahtumien etäjärjestelmäloki           | Lähetä kaikki tapahtumat etäpalvelimeen vakavuustasosta           |
| Ei käytössä*                                             | riippumatta.                                                      |
| Käytössä                                                 |                                                                   |
| läriestelmänvalvoian sähköpostiosoite                    | lähetä sähkönosti-ilmoitus kiriatuista tanahtumista järiestelmän- |
| Sujestemurvuvojun sunkopostosotte                        | valvojalle.                                                       |
| Sähköpostilokin tyhjentämisen hälytys                    | Lähetä sähköposti-ilmoitus järjestelmänvalvojalle, kun lokimer-   |
| Ei käytössä*                                             | kintä poistetaan.                                                 |
| Käytössä                                                 |                                                                   |
| Sähköpostilokin rivityksen hälytys                       | Lähetä sähköposti-ilmoitus järjestelmänvalvojalle, kun loki       |
| Ei käytössä*                                             | täyttyy ja alkaa korvata vanhimpia merkintöjä.                    |
| Käytössä                                                 |                                                                   |
| Huomautus: Arvon kohdalla oleva tähti (*) osoittaa oleti | usasetuksen.                                                      |

| Valikkokohta                                                                                                    | Kuvaus                                                                                        |
|----------------------------------------------------------------------------------------------------|-----------------------------------------------------------------------------------------------|
| <b>Kirjaa kaikki toiminnot</b><br>Kierrä vanhimpien merkintöjen päälle*<br>Lähetä loki sähköpostitse ja poista kaikki merkinnät | Ratkaise lokin tallennusongelmia, kun loki täyttää sille varatun<br>muistin.                  |
| <b>Sähköpostin % täysi hälytys</b><br>Ei käytössä*<br>Käytössä                                                                  | Lähetä sähköposti-ilmoitus järjestelmänvalvojalle, kun loki<br>täyttää sille varatun muistin. |
| % täydellinen hälytystaso<br>1–99 (90*)                                                                                         | -                                                                                             |
| <b>Sähköpostilokin viennin hälytys</b><br>Ei käytössä*<br>Käytössä                                                              | Lähetä sähköposti-ilmoitus järjestelmänvalvojalle, kun loki<br>viedään.                       |
| Sähköpostilokin asetusten muutoksen hälytys<br>Ei käytössä*<br>Käytössä                                                         | Lähetä sähköposti-ilmoitus järjestelmänvalvojalle, kun Ota<br>tarkistus käyttöön on asetettu. |
| Lokirivien päätteet<br>LF (\n)*<br>CR (\r)<br>CRLF (\r\n)                                                                       | Määritä rivien loput lokitiedostossa.                                                         |
| Allekirjoita viennit digitaalisesti<br>Ei käytössä*<br>Käytössä                                                                 | Lisää digitaalinen allekirjoitus kuhunkin vietyyn lokitiedostoon.                             |
| Tyhjennä loki                                                                                                    | Poista kaikki tarkistuslokit                                                                  |
| Vie loki<br>Järjestelmäloki (RFC 5424)<br>Järjestelmäloki (RFC 3164)<br>CSV                                                     | Vie suojaustiedosto flash-asemaan.                                                            |

## Kirjautumisrajoitukset

| Valikkokohta                                                        | Kuvaus                                                                                          |
|---------------------------------------------------------------------|-------------------------------------------------------------------------------------------------|
| Virheelliset kirjautumisyritykset<br>1-10 (3*)                      | Määritä, kuinka monta virheellistä kirjautumisyritystä sallitaan, ennen kuin laite<br>lukitaan. |
| <b>Kirjautumisvirheen aikaraja</b><br>1–60 minuuttia (5*)           | Määritä virheellisten kirjautumisyritysten välinen aika, ennen kuin laite lukitaan.             |
| <b>Lukitusaika</b><br>1–60 minuuttia (5*)                           | Määritä lukituksen kesto.                                                                       |
| Verkkokirjautumisen aikakatkaisu<br>1-120 minuuttia (10*)           | Määritä etäkirjautumisen viive ennen kuin käyttäjä kirjataan ulos automaattisesti.              |
| Huomautus: Arvon kohdalla oleva tähti (*) osoittaa oletusasetuksen. |                                                                                                 |

### Luottamukselliset tulostusasetukset

| Valikkokohta                                 | Kuvaus                                                                                                    |
|----------------------------------------------|----------------------------------------------------------------------------------------------------|
| Virheellinen maks. PIN                       | Määritä, miten monta kertaa väärä PIN voidaan antaa.                                                                                                    |
| 2–10                                         | Huomautuksia:                                                                                                    |
|                                              | <ul> <li>Nolla-arvo poistaa tämän asetuksen käytöstä'.</li> <li>Kun rajoitus on saavutettu, kyseisen käyttäjätunnuksen ja PIN-koodin tulostustyöt poistetaan.</li> </ul> |
| Luottamuksellisen työn vanheneminen          | Määritä luottamuksellisten tulostustöiden vanhenemisaika.                                                                                                    |
| Ei käytössä*                                 | Huomautuksia:                                                                                                    |
| 1 tunti                                      | <ul> <li>los tätä valikkokohtaa muutetaan, kun tulostimen muistissa tai kiinto-</li> </ul>                                                                               |
| 4 tuntia                                     | levyllä on luottamuksellisia tulostustöitä, kyseisten tulostustöiden                                                                                                    |
| 24 tuntia                                    | vanhenemisaikaa ei muuteta uuden oletusarvon mukaiseksi.                                                                                                    |
| Τνικκο                                       | <ul> <li>Jos tulostimesta katkaistaan virta, kaikki sen muistissa olevat luotta-<br/>mukselliset työt poistetaan.</li> </ul>                                             |
| Toistotöiden vanheneminen                    | Määritä toistettavan tulostustyön vanhenemisaika.                                                                                                    |
| Ei käytössä*                                 |                                                                                                    |
| 1 tunti                                      |                                                                                                    |
| 4 tuntia                                     |                                                                                                    |
| 24 tuntia                                    |                                                                                                    |
| 1 viikko                                     |                                                                                                    |
| Tarkistustöiden vanheneminen                 | Määritä aika, jonka aikana tulostin tulostaa käyttäjälle laaduntarkkailu-                                                                                                |
| Ei käytössä*                                 | kopion ennen jäljellä olevien kopioiden tulostamista.                                                                                                    |
| 1 tunti                                      |                                                                                                    |
| 4 tuntia                                     |                                                                                                    |
| 24 tuntia                                    |                                                                                                    |
| 1 viikko                                     |                                                                                                    |
| Varattujen töiden vanheneminen               | Määritä, kuinka kauan tulostin säilyttää myöhemmin suoritettavia tulostus-                                                                                               |
| Ei käytössä*                                 | töitä.                                                                                                    |
| 1 tunti                                      |                                                                                                    |
| 4 tuntia                                     |                                                                                                    |
| 24 tuntia                                    |                                                                                                    |
| 1 viikko                                     |                                                                                                    |
| Edellytä kaikkien töiden pitoon asettamista  | Määritä tulostin asettamaan kaikki tulostustyöt pitoon.                                                                                                    |
| Ei käytössä*                                 |                                                                                                    |
| Käytössä                                     |                                                                                                    |
| Säilytä kahdentuneet asiakirjat              | Määritä tulostin tulostamaan muut asiakirjat, joilla on sama tiedostonimi,                                                                                               |
| Ei käytössä*                                 | korvaamatta tulostustöitä.                                                                                                    |
| Käytössä                                     |                                                                                                    |
| Huomautus: Arvon kohdalla oleva tähti (*) os | pittaa oletusasetuksen.                                                                                                    |

### Levyn salaus

Huomautus: Tämä valikko näkyy ainoastaan, kun tulostimen kiintolevy on asennettu.

| Valikkokohta  | Kuvaus                     |
|---------------|----------------------------|
| Tila          | Ota käyttöön levyn salaus. |
| Käytössä      |                            |
| Ei käytössä   |                            |
| Aloita salaus |                            |

## Pyyhi väliaikaiset datatiedostot

| Valikkokohta                                                        | Kuvaus                                                                            |
|---------------------------------------------------------------------|-----------------------------------------------------------------------------------|
| Tallennettu laitteen muistiin                                       | Poista kaikki tulostimen muistiin tallennetut tiedostot.                          |
| Ei käytössä*                                                        |                                                                                   |
| Käytössä                                                            |                                                                                   |
| Tallennettu kiintolevylle                                           | Poista kaikki tulostimen kiintolevylle tallennetut tiedostot.                     |
| 1-kertapyyhintä*                                                    | Huomautus: Tämä asetus näkyy ainoastaan, jos tulostimeen on asennettu kiintolevy. |
| 3-kertapyyhintä                                                     |                                                                                   |
| 7-kertapyyhintä                                                     |                                                                                   |
| Huomautus: Arvon kohdalla oleva tähti (*) osoittaa oletusasetuksen. |                                                                                   |

## Ratkaisut, LDAP-asetukset

| Valikkokohta                                               | Kuvaus                                                         |
|------------------------------------------------------------|----------------------------------------------------------------|
| <b>Seuraa LDAP-suosituksia</b><br>Ei käytössä*<br>Käytössä | Etsi kirjautunutta käyttäjätiliä toimialueen eri palvelimista. |
| <b>LDAP-varmenteen tarkistaminen</b><br>Kyllä<br>Ei*       | Ota käyttöön LDAP-varmenteiden tarkistaminen.                  |

### Muut

| Valikkokohta                                                        | Kuvaus                                                                                                    |
|---------------------------------------------------------------------|----------------------------------------------------------------------------------------------------|
| Suojatut ominaisuudet<br>Näytä*                                     | Näytä kaikki toiminnon käyttöoikeuksien hallinnan (Function Access Control, FAC) suojaamat toiminnot käyttäjän tietoturva-asetuksista riippumatta. |
| Piilota                                                             | <b>Huomautus:</b> FAC hallitsee tiettyjen valikkojen ja toimintojen käyttöoikeuksia tai poistaa ne kokonaan.                                       |
| <b>Tulostusoikeus</b><br>Ei käytössä*<br>Käytössä                   | Anna käyttäjän kirjautua sisään ennen tulostamista.                                                                                                |
| Tulostusoikeuden oletuskirjautu-<br>minen                           | Määritä Tulostusoikeuden oletuskirjautumistiedot.                                                                                                  |
| Huomautus: Arvon kohdalla oleva tähti (*) osoittaa oletusasetuksen. |                                                                                                    |

| Valikkokohta                                                                         | Kuvaus                                                                                                    |
|--------------------------------------------------------------------------------------|----------------------------------------------------------------------------------------------------|
| <b>Välivirtajohdon suojausnollaus</b><br>Ota käyttöön vieraskäyttö*<br>Ei vaikutusta | <ul> <li>Määritä välivirtajohdon suojausnollauksen käytön vaikutus.</li> <li>Huomautuksia: <ul> <li>Välivirtajohto on emolevyn lukkokuvakkeen vieressä.</li> <li>Ota käyttöön vieraskäyttö antaa niiden käyttäjien käyttöoikeuksien täydellisen hallinnan, jotka eivät ole kirjautuneet sisään.</li> <li>Ei vaikutusta tarkoittaa, että palautus ei vaikuta tulostimen suojausase-<br/>tuksija</li> </ul> </li> </ul> |
| Salasanan vähimmäispituus<br>0–32 (0*)                                               | tuksiin.<br>Määritä salasanassa sallittu merkkien vähimmäismäärä.                                                                                                    |
| Huomautus: Arvon kohdalla oleva tähti (*) osoittaa oletusasetuksen.                  |                                                                                                    |

# Raportit

## Valikkoasetussivu

| Valikkokohta      | Kuvaus                                         |
|-------------------|------------------------------------------------|
| Valikkoasetussivu | Tulosta raportti, jossa on tulostimen valikot. |

## Laite

| Valikkokohta     | Kuvaus                                                          |
|------------------|-----------------------------------------------------------------|
| Laitetiedot      | Tulosta raportti, jossa on tietoja faksin tulostimesta.         |
| Laitetilastot    | Tulosta raportti tulostimen käytöstä ja tarvikkeiden tilasta.   |
| Profiililuettelo | Tulosta tulostimeen tallennettujen profiilien luettelo.         |
| Asset-raportti   | Tulosta raportti, jossa on tulostimen sarjanumero ja mallinimi. |

## Tulostus

| Valikkokohta      | Kuvaus                                                                                  |
|-------------------|-----------------------------------------------------------------------------------------|
| Tulosta fontit    | Tulosta fonttien näytteitä ja tietoja, jotka ovat saatavilla kussakin tulostuskielessä. |
| PCL-fontit        |                                                                                         |
| PS-fontit         |                                                                                         |
| Tulosta hakemisto | Tulosta flash-asemaan tai kiintolevylle tallennetut resurssit.                          |
|                   | Huomautus: Valikkokohta näkyy vain, jos flash-asema tai kiintolevy on asennettuna.      |

## Pikavalinnat

| Valikkokohta                | Kuvaus                                                                   |
|-----------------------------|--------------------------------------------------------------------------|
| Kaikki pikavalinnat         | Tulosta raportti, jossa luetellaan tulostimeen tallennetut pikavalinnat. |
| Faksin pikavalinnat         |                                                                          |
| Kopioinnin pikavalinnat     |                                                                          |
| Sähköpostin pikavalinnat    |                                                                          |
| FTP-pikavalinnat            |                                                                          |
| Verkkokansion pikakuvakkeet |                                                                          |

## Faksi

Huomautus: Tämä valikko näkyy vain, jos faksi on määritetty ja Ota käyttöön työloki -asetus on Käytössä.

| Valikkokohta     | Kuvaus                                                                                              |
|------------------|----------------------------------------------------------------------------------------------------|
| Faksityön loki   | Tulosta raportti, jossa on tietoja 200 viimeisimmistä faksityöstä.                                  |
| Faksisoiton loki | Tulosta raportti, jossa on tietoja 100 viimeisimmästä yritetystä, saapuneesta ja estetystä soitosta |

## Verkko

| Valikkokohta                                                   | Kuvaus                                                                                                    |
|----------------------------------------------------------------|----------------------------------------------------------------------------------------------------|
| Verkkoasetussivu                                               | Tulosta sivu, jossa näytetään tulostimeen määritetyt verkkoasetukset ja langattomat asetukset.                                                                                                    |
|                                                                | <b>Huomautus:</b> Tämä valikkokohta näkyy ainoastaan verkkotulostimissa tai tulostuspalvelimeen<br>liitetyissä tulostimissa.                                                                                             |
| Wi-Fi Direct -yhteyden<br>kautta liitetyt asiakas-<br>laitteet | Tulosta sivu, jolla on niiden laitteiden luettelo, jotka on liitetty tulostimeen Wi-Fi Direct -yhteyden<br>kautta.<br><b>Huomautus:</b> Tämä valikkokohta näkyy vain, jos Ota käyttöön Wi-Fi Direct -asetus on Käytössä. |

# Ohje

| Valikkokohta           | Kuvaus                                                                          |
|------------------------|---------------------------------------------------------------------------------|
| Tulosta kaikki oppaat  | Kaikkien oppaiden tulostaminen                                                  |
| Värilaatuopas          | Tietoja värilaatuongelmien ratkaisemisesta.                                     |
| Kytkentäopas           | Tietoja tulostimen liittämisestä paikallisesti (USB) tai verkkoon               |
| Kopiointiopas          | Sisältää tietoja kopioimisesta ja asetusten määrittämisestä                     |
| Sähköpostiopas         | Sisältää tietoja sähköpostiviestien lähettämisestä ja asetusten määrittämisestä |
| Faksiopas              | Sisältää tietoja faksien lähettämisestä ja asetusten määrittämisestä            |
| Tieto-opas             | Antaa tietoja tulostimesta                                                      |
| Tulostusmateriaaliopas | Tietoja paperin ja erikoismateriaalien lisäämisestä                             |
| Kuljetusopas           | Tietoja tulostimen siirtämisestä, sijoittamisesta ja kuljettamisesta            |

| Valikkokohta      | Kuvaus                                                                    |
|-------------------|---------------------------------------------------------------------------|
| Tulostuslaatuopas | Tietoja tulostuslaatuongelmien ratkaisemisesta                            |
| Skannausopas      | Sisältää tietoja asiakirjojen skannaamisesta ja asetusten määrittämisestä |
| Tarvikeopas       | Tietoja tarvikkeiden tilaamisesta                                         |

## Vianmääritys

| Valikkokohta                         | Kuvaus                                                                                 |
|--------------------------------------|----------------------------------------------------------------------------------------|
| Tulostusjäljen testisivujen tulostus | Tulosta testisivuja, joiden avulla voit tunnistaa ja korjata tulostuslaadun puutteita. |
| Skannerin puhdistaminen              | Tulosta skannerin puhdistusohjeet.                                                     |

## Valikkoasetussivun tulostus

Siirry ohjauspaneelissa kohtaan

Asetukset > Raportit > Valikkoasetussivu

Jos tulostinmallissa ei ole kosketusnäyttöä, selaa asetuksia OK-painikkeella.

# **Tulostimen suojaaminen**

Huomautus: Kiintolevyä tuetaan vain tietyissä tulostinmalleissa.

## Turvalukon etsiminen

Tulostimessa on suojauslukitustoiminto. Kiinnitä useimpien kannettavien tietokoneiden kanssa yhteensopiva turvalukko kuvassa näkyvään kohtaan, jotta tulostin pysyy paikallaan.

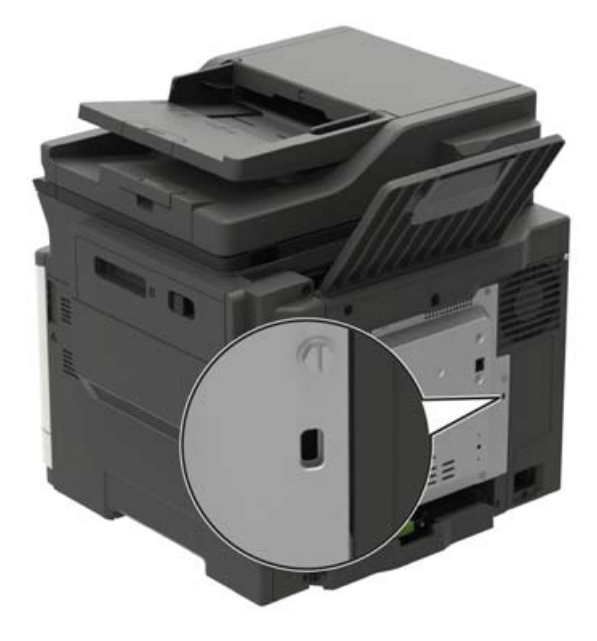

## Tulostinmuistin tyhjentäminen

Kun haluat tyhjentää siirrettävän muistin tai puskuroidut tiedot, katkaise tulostimesta virta.

Voit tyhjentää pysyvän muistin, yksittäiset asetukset, laite- ja verkkoasetukset, suojausasetukset ja upotetut ratkaisut seuraavien ohjeiden mukaisesti:

Siirry ohjauspaneelissa kohtaan

Asetukset > Laite > Huolto > Poistaminen > Poista kaikki tiedot pysyvästä muistista

Jos tulostinmallissa ei ole kosketusnäyttöä, selaa asetuksia OK-painikkeella.

2 Valitse joko Aloita alkumääritys tai Jätä tulostin offline-tilaan.

## Tulostimen kiintolevyn tyhjentäminen

1 Siirry ohjauspaneelissa kohtaan

Asetukset > Laite > Huolto > Poistaminen > Tyhjennä kaikki tiedot kiintolevyltä

Jos tulostimessa ei ole kosketusnäyttöä, voit selata asetuksia OK keella.

- 2 Valitse tulostimen mallin mukaan TYHJENNÄ tai Jatka.
- 3 Seuraa näytön ohjeita.

Huomautus: Tämä voi kestää muutamasta minuutista yli tuntiin. Tänä aikana tulostin ei ole käytettävissä.

## Tulostimen kiintolevyn salaaminen

Tämä prosessi tyhjentää kiintolevyn kaiken sisällön. Varmuuskopioi tarvittaessa tulostimen tärkeät tiedot ennen salauksen aloittamista.

- 1 Valitse aloitusnäytössä Asetukset > Suojaus > Levyn salaus > Aloita salaus.
- 2 Seuraa näytön ohjeita.

#### Huomautuksia:

- Vältä tietojen menetys olemalla katkaisematta tulostimen virtaa salauksen aikana.
- Tämä voi kestää muutamasta minuutista yli tuntiin. Tänä aikana tulostin ei ole käytettävissä.
- Salauksen jälkeen tulostin käynnistyy automaattisesti uudelleen.

## **Oletusasetusten palautus**

1 Siirry ohjauspaneelissa kohtaan

Asetukset > Laite > Palauta oletusasetukset

Jos tulostimessa ei ole kosketusnäyttöä, voit selata asetuksia OK keella.

2 Valitse Palauta kaikki asetukset.

## Haihtuvuusjulistus

| Muistilaji            | Kuvaus                                                                                                    |
|-----------------------|----------------------------------------------------------------------------------------------------|
| Siirrettävä muisti    | Tulostimessa käytetään vakiomuotoista työmuistia (RAM), johon käyttäjätiedot puskuroidaan väliaikai-<br>sesti yksinkertaisten tulostus- ja kopiointitöiden aikana.                                                                                                    |
| Pysyvä muisti         | Tulostimessa voi olla kahdenlaista pysyvää muistia: EEPROM ja NAND (flash-muisti). Kumpaakin tyyppiä<br>käytetään käyttöjärjestelmän, tulostimen asetusten, verkon tietojen, skannerin ja kirjanmerkkien<br>asetusten sekä upotettujen ratkaisujen tallentamiseen.                                       |
| Kiintolevyn<br>muisti | Joihinkin tulostimiin on voitu asentaa kiintolevy. Tulostimen kiintolevy on tarkoitettu tulostinkohtaisia toimintoja varten. Kiintolevyn avulla tulostin voi säilyttää puskuroituja käyttäjätietoja, kun kyseessä on monimutkainen tulostustyö. Lisäksi kiintolevyllä voi olla lomake- ja fonttitietoja. |

Tyhjennä tulostimeen asennetun muistin sisältö seuraavissa tilanteissa:

- Tulostin poistetaan käytöstä.
- Tulostimen kiintolevy vaihdetaan.
- Tulostin siirretään toiselle osastolle tai toiseen paikkaan.
- Tulostin huolletaan organisaation ulkopuolella.
- Tulostin lähetetään toimitilojen ulkopuolelle huoltoa varten.
- Tulostin myydään toiseen organisaatioon.

#### Tulostimen kiintolevyn hävittäminen

- Magnetoinnin poisto tyhjentää kiintolevylle tallennetut tiedot magneettisella kentällä
- Musertaminen painaa kiintolevyn kasaan komponenttien fyysistä rikkomista varten, jotta tietoja ei voi lukea
- Murskaaminen hajottaa kiintolevyn pieniksi metallipaloiksi

**Huomautus:** Jos haluat varmistaa, että kaikki kiintolevyllä olevat tiedot poistetaan kokonaan, tuhoa fyysisesti jokainen kiintolevy, jolle on tallennettu tietoja.

# Tulostimen ylläpito

Varoitus – vauriot mahdollisia: Jos parasta mahdollista tulostuslaatua ei ylläpidetä tai osia ja tarvikkeita ei vaihdeta, tulostin voi vaurioitua.

## Tarvikeilmoitusten määrittäminen

**1** Avaa selain ja kirjoita tulostimen IP-osoite selaimen osoitekenttään.

#### Huomautuksia:

- Tulostimen IP-osoite näkyy sen tulostimen päänäytössä. IP-osoite on neljä pisteillä erotettua numerosarjaa, kuten 123.123.123.
- Jos käytät välityspalvelinta, poista se tilapäisesti käytöstä, jotta verkkosivu latautuu oikein.
- 2 Valitse Asetukset > Laite > Ilmoitukset.
- 3 Valitse Tarvikkeet-valikossa Mukautetut tarvikeilmoitukset.
- 4 Valitse kullekin tarvikkeelle ilmoitus.
- 5 Ota muutokset käyttöön.

## Sähköpostihälytysten määrittäminen

Voit määrittää tulostimen lähettämään sähköpostiviesti-ilmoituksia, kun tarvikkeet ovat vähissä tai paperi täytyy vaihtaa, kun paperia pitää lisätä tai kun laitteessa on paperitukos.

1 Avaa selain ja kirjoita tulostimen IP-osoite selaimen osoitekenttään.

#### Huomautuksia:

- Tulostimen IP-osoite näkyy sen tulostimen päänäytössä. IP-osoite on neljä pisteillä erotettua numerosarjaa, kuten 123.123.123.
- Jos käytät välityspalvelinta, poista se tilapäisesti käytöstä, jotta verkkosivu latautuu oikein.
- 2 Valitse Asetukset > Laite > Ilmoitukset > Sähköpostihälytysten asetukset ja määritä asetukset.

Huomautus: Lisätietoja SMTP-asetuksista saa sähköpostipalvelun toimittajalta.

- **3** Valitse **Määritä sähköpostiluettelot ja -hälytykset** ja määritä asetukset.
- 4 Ota muutokset käyttöön.

## **Raporttien tarkasteleminen**

1 Siirry ohjauspaneelissa kohtaan

#### Asetukset > Raportit

Jos tulostimessa ei ole kosketusnäyttöä, voit selata asetuksia OK-painikkeella.

2 Valitse näytettävä raportti.

## Kaiuttimen äänenvoimakkuuden säätäminen

### Sisäisen kaiuttimen oletusäänenvoimakkuuden säätäminen

Huomautus: Kaiutin on käytettävissä vain tietyissä tulostinmalleissa.

- 1 Valitse ohjauspaneelissa Asetukset > Laite > Määritykset > Äänipalaute.
- 2 Säädä äänenvoimakkuus.

#### Huomautuksia:

- Jos Hiljainen tila on käytössä, ääni-ilmoitukset eivät ole käytössä. Tämä asetus hidastaa tulostimen toimintaa.
- Äänenvoimakkuus palautuu oletusarvoon, kun istunnosta kirjaudutaan ulos, kun tulostin herää lepo- tai horrostilasta.

### Kuulokkeiden oletusäänenvoimakkuuden säätäminen

Huomautus: Kuulokeliitäntä on vain tietyissä tulostinmalleissa.

1 Siirry ohjauspaneelissa kohtaan

#### Asetukset > Laite > Helppokäyttö

2 Säädä kuulokkeiden äänenvoimakkuutta.

Huomautus: Äänenvoimakkuus palautuu oletusarvoon, kun istunnosta kirjaudutaan ulos, kun tulostin herää lepo- tai horrostilasta.

### Faksin kaiutinasetusten määrittäminen

Huomautus: Tämä ominaisuus on käytettävissä vain tietyissä tulostinmalleissa.

1 Siirry ohjauspaneelissa kohtaan

#### Asetukset > Faksi > Faksiasetukset > Kaiutinasetukset

Jos tulostimessa ei ole kosketusnäyttöä, voit selata asetuksia OK-painikkeella.

- **2** Toimi seuraavasti:
  - Aseta kaiutintilaksi Aina käytössä.
  - Aseta Kaiuttimen äänenvoimakkuudeksi Korkea.
  - Aktivoi Soittoäänen voimakkuus.

## Verkkoyhteydet

### Tulostimen yhdistäminen verkkoon

Tarkista seuraavat asiat ennen aloittamista:

 Aktiivinen sovitin -asetuksen arvoksi on valittu Autom. Valitse ohjauspaneelissa Asetukset > Verkko/portit > Verkon esittely > Aktiivinen sovitin.

Jos tulostimessa ei ole kosketusnäyttöä, voit selata asetuksia OK-painikkeella.

• Ethernet-kaapeli on irti tulostimesta.

#### Tulostimen ohjattu langattomien asetusten määrityksen käyttäminen

#### Huomautuksia:

- Nämä ohjeet koskevat vain tiettyjä tulostinmalleja.
- Varmista ennen ohjatun toiminnon käyttämistä, että tulostimen laiteohjelmisto on päivitetty. Lisätietoja on kohdassa <u>"Laiteohjelman päivittäminen" sivulla 224</u>.
- 1 Valitse aloitusnäytössä 🛜 > Määritä nyt.
- 2 Valitse Wi-Fi-verkko ja kirjoita verkon salasana.
- 3 Valitse Valmis.

#### Tulostimen Asetukset-valikon käyttäminen

1 Siirry ohjauspaneelissa kohtaan

#### Asetukset > Verkko/portit > Langaton > Määritä tulostimen ohjauspaneelissa

Jos tulostimessa ei ole kosketusnäyttöä, voit selata asetuksia OK-painikkeella.

2 Valitse Wi-Fi-verkko ja kirjoita verkon salasana.

Huomautus: Wi-Fi-verkko-yhteensopivien tulostinmallien alkumäärityksessä tulee näyttöön Wi-Fi-verkon määrityskehote.

### Tulostimen liittäminen langattomaan verkkoon Wi-Fi Protected Setup (WPS) -toiminnon avulla

Tarkista seuraavat asiat ennen aloittamista:

- Tarkista, että langaton yhteyspiste (langaton reititin) on WPS-sertifioitu tai WPS-yhteensopiva. Lisätietoja on yhteyspisteen käyttöohjeissa.
- Varmista, että tulostimeen on asennettu langaton verkkosovitin. Lisätietoja on sovittimen mukana toimitetuissa ohjeissa.
- Aktiivinen sovitin -asetuksen arvoksi on valittu Autom. Siirry ohjauspaneelissa kohtaan

#### Asetukset > Verkko/Portit > Verkon esittely > Aktiivinen sovitin

Jos tulostimessa ei ole kosketusnäyttöä, voit selata asetuksia OK-painikkeella.

#### Painonäppäinmenetelmän käyttäminen

1 Siirry ohjauspaneelissa kohtaan

#### Asetukset > Verkko/portit > Langaton > Wi-Fi Protected Setup > Aloita painonäppäinmenetelmä

Jos tulostimessa ei ole kosketusnäyttöä, voit selata asetuksia OK-painikkeella.

2 Seuraa näytön ohjeita.

#### PIN-koodi -menetelmän käyttäminen

1 Siirry ohjauspaneelissa kohtaan

#### Asetukset > Verkko/portit > Langaton > Wi-Fi Protected Setup > Aloita PIN-koodi -menetelmä

Jos tulostimessa ei ole kosketusnäyttöä, voit selata asetuksia OK-painikkeella.

- 2 Kopioi kahdeksan numeroa sisältävä WPS PIN-koodi.
- **3** Avaa selain ja kirjoita yhteyspisteen IP-osoite osoitekenttään.

#### Huomautuksia:

- Lisätietoja IP-osoitteesta on yhteyspisteen käyttöohjeissa.
- Jos käytät välityspalvelinta, poista se tilapäisesti käytöstä, jotta verkkosivu latautuu oikein.
- 4 Siirry WPS-asetuksiin. Lisätietoja on yhteyspisteen käyttöohjeissa.
- **5** Anna 8-numeroinen PIN-koodi ja tallenna muutokset.

### Wi-Fi Directin määrittäminen

Wi-Fi Direct<sup>®</sup> on Wi-Fi-pohjainen vertaistekniikka, jonka avulla langattomat laitteet voivat muodostaa suoran yhteyden Wi-Fi Direct -toimintoa tukevaan tulostimeen ilman tukiasemaa (langatonta reititintä).

1 Siirry ohjauspaneelissa kohtaan

#### Asetukset > Verkko/portit > Wi-Fi Direct

Jos tulostinmallissa ei ole kosketusnäyttöä, selaa asetuksia OK-painikkeella.

- **2** Määritä asetukset.
  - Ota käyttöön Wi-Fi Direct: määrittää tulostimen käyttämään omaa Wi-Fi Direct -verkkoaan.
  - Wi-Fi Direct -nimi: määrittää Wi-Fi Direct -verkolle nimen.
  - Wi-Fi Direct -salasana: määrittää salasanan langatonta suojausta varten käytettäessä vertaisverkkoyhteyttä.
  - Näytä salasana asetussivulla: näyttää salasanan verkkoasetussivulla.
  - Hyväksy painonäppäinpyynnöt automaattisesti: sallii tulostimen hyväksyä yhteyspyynnöt automaattisesti.

Huomautus: Painonäppäinpyyntöjen automaattinen hyväksyntä ei ole suojattua.

#### Huomautuksia:

 Wi-Fi Direct -verkkosalasana ei näy oletusarvoisesti tulostimen näytössä. Näytä salasana ottamalla käyttöön salasanan katsomiskuvake. Valitse ohjauspaneelissa Asetukset > Suojaus > Muut > Ota käyttöön salasanan/PIN-koodin paljastus. • Jos haluat tietää Wi-Fi Direct -verkon salasanan näyttämättä sitä tulostimen näytössä, valitse ohjauspaneelissa Asetukset > Raportit > Verkko > Verkkoasetussivu.

### Mobiililaitteen liittäminen tulostimeen

Varmista ennen mobiililaitteen yhdistämistä, että Wi-Fi Direct on määritetty. Lisätietoja on kohdassa <u>"Wi-Fi Directin määrittäminen" sivulla 140</u>.

#### Wi-Fi Direct -toiminnon käyttäminen

- 1 Siirry mobiililaitteessa Asetukset-valikkoon.
- 2 Ota käyttöön Wi-Fi ja valitse Wi-Fi Direct.
- 3 Valitse tulostimen Wi-Fi Direct -nimi.
- 4 Vahvista yhteys tulostimen ohjauspaneelissa.

#### Wi-Fi-yhteyden muodostaminen

- **1** Siirry mobiililaitteessa Asetukset-valikkoon.
- 2 Valitse Wi-Fi ja sitten tulostimen Wi-Fi Direct -nimi.

**Huomautus:** Merkkijono DIRECT-xy (jossa x ja y ovat kaksi satunnaista merkkiä) lisätään Wi-Fi Direct - nimen eteen.

**3** Kirjoita Wi-Fi Direct -salasana.

### Tietokoneen yhdistäminen tulostimeen

Varmista seuraavat asiat ennen tietokoneen yhdistämistä:

- Ota käyttöön Wi-Fi Direct tulostimessa. Siirry ohjauspaneelissa kohtaan
   Asetukset > Verkko/portit > Wi-Fi Direct > Ota käyttöön Wi-Fi Direct > Käytössä
- Huomioi Wi-Fi Direct -nimi. Siirry ohjauspaneelissa kohtaan

#### Asetukset > Verkko/portit > Wi-Fi Direct > Wi-Fi Direct -nimi

Huomioi Wi-Fi Direct -salasana. Siirry ohjauspaneelissa kohtaan
 Asetukset > Verkko/portit > Wi-Fi Direct > Wi-Fi Direct -salasana

Huomautus: Voit myös määrittää Wi-Fi Direct -nimen ja -salasanan.

Jos tulostimessa ei ole kosketusnäyttöä, voit selata asetuksia OK-painikkeella.

#### Windows-käyttäjät:

- 1 Avaa Tulostimet ja skannerit ja valitse Lisää tulostin tai skanneri.
- 2 Valitse Näytä Wi-Fi Direct -tulostimet ja valitse tulostimen Wi-Fi Direct -nimi.
- 3 Huomioi tulostimen kahdeksannumeroinen PIN-koodi tulostimen näytössä.
- 4 Kirjoita PIN-koodi tietokoneella.

Huomautus: Jos tulostinohjainta ei ole asennettu, Windows lataa asianmukaisen ohjaimen.

#### Macintosh-käyttäjät:

1 Valitse langaton kuvake ja valitse tulostimen Wi-Fi Direct -nimi.

**Huomautus:** Merkkijono DIRECT-xy (jossa x ja y ovat kaksi satunnaista merkkiä) lisätään Wi-Fi Direct - nimen eteen.

2 Kirjoita Wi-Fi Direct -salasana.

Huomautus: Siirrä tietokone takaisin aiempaan verkkoon, kun olet katkaissut Wi-Fi Direct -yhteyden.

## Wi-Fi-verkon poistaminen käytöstä

1 Siirry tulostimen ohjauspaneelissa kohtaan

#### Asetukset > Verkko/portit > Verkon esittely > Aktiivinen sovitin > Vakioverkko

Jos tulostimessa ei ole kosketusnäyttöä, voit selata asetuksia OK-painikkeella.

2 Seuraa näytön ohjeita.

# Tulostimen porttiasetusten muuttaminen sisäisen sovellusportin asentaminen jälkeen

#### Huomautuksia:

- Jos tulostimella on kiinteä IP-osoite, älä muuta määrityksiä.
- Jos tietokoneet on määritetty käyttämään verkkonimeä IP-osoitteen sijaan, älä muuta määrityksiä.
- Jos lisäät langattoman sisäisen sovellusportin (ISP) tulostimeen, jossa on aiemmin käytetty Ethernetverkkoyhteyttä, irrota tulostin Ethernet-verkosta.

#### Windows-käyttäjät:

- 1 Avaa Tulostimet-kansio.
- 2 Avaa tulostusominaisuudet sen tulostimen pikakuvakevalikosta, jossa on uusi ISP.
- 3 Määritä portti luettelosta.
- 4 Päivitä IP-osoite.
- **5** Ota muutokset käyttöön.

#### Macintosh-käyttäjät:

- 1 Valitse Apple-valikosta Järjestelmän määritykset (System Preferences) ja etsi tulostinluettelo. Valitse sitten + > IP.
- 2 Kirjoita IP-osoite osoitekenttään.
- 3 Ota muutokset käyttöön.

## Tulostimen osien puhdistaminen

### Tulostimen puhdistaminen

HUOMIO – SÄHKÖISKUN VAARA: Voit välttää sähköiskun vaaran tulostimen ulkopintaa puhdistettaessa irrottamalla virtajohdon pistorasiasta ja irrottamalla kaikki tulostimeen johtavat kaapelit.

#### Huomautuksia:

- Suorita tämä toimenpide muutaman kuukauden välein.
- Takuu ei kata vaurioita, jotka aiheutuvat tulostimelle siitä, että sitä on käsitelty väärin.
- **1** Sammuta tulostin ja irrota virtajohto pistorasiasta.
- 2 Poista paperit vakiolokerosta ja monisyöttölaitteesta.
- 3 Poista pöly, nukka ja paperin palaset tulostimen ympäriltä pehmeällä harjalla tai imurilla.
- 4 Pyyhi tulostimen ulkopinnat pehmeällä, kostutetulla ja nukkaamattomalla kankaalla.

#### Huomautuksia:

- Älä käytä puhdistus- tai pesuaineita, sillä ne voivat vaurioittaa tulostimen pintaa.
- Varmista, että tulostimen kaikki alueet ovat kuivia puhdistuksen jälkeen.
- 5 Liitä virtajohto pistorasiaan ja kytke tulostimen virta.

HUOMIO – TAPATURMAN MAHDOLLISUUS: Tulipalo- tai sähköiskuriskin välttämiseksi liitä virtajohto suoraan asianmukaiseen maadoitettuun sähköpistokkeeseen, joka on lähellä ja helposti saatavilla.

### Skannerin puhdistaminen

1 Avaa skannerin kansi.

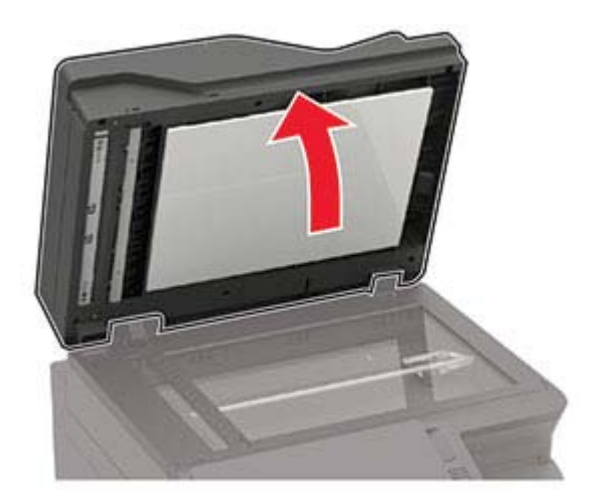

- **2** Pyyhi seuraavat alueet kostealla, pehmeällä nukkaamattomalla liinalla:
  - asiakirjansyöttölaitteen taso

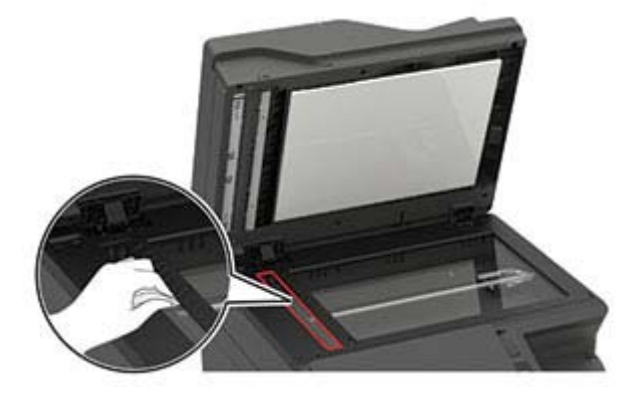

• asiakirjansyöttölaitteen taustalevy

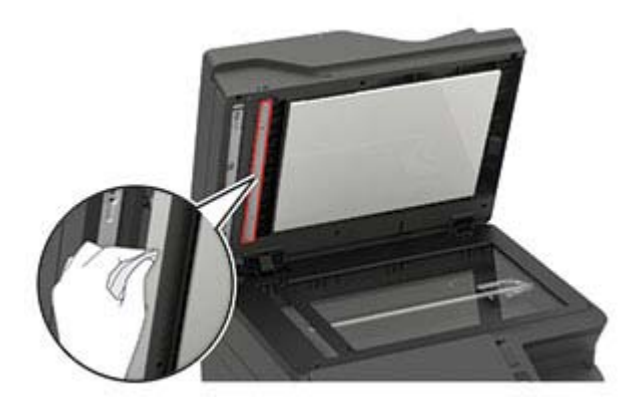

• Skannaustaso

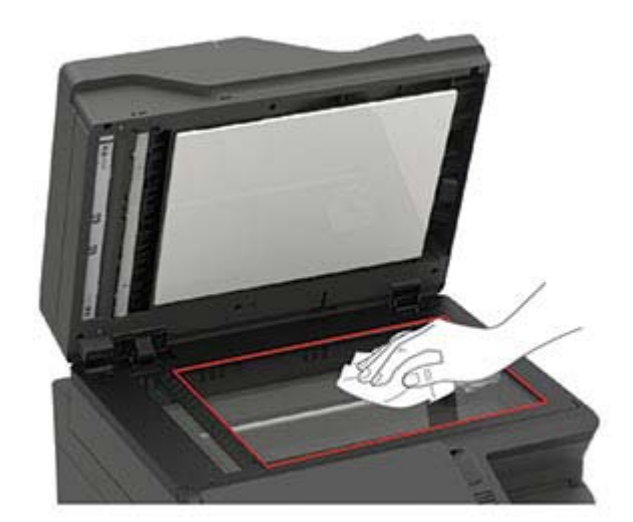
• skannaustason taustalevy

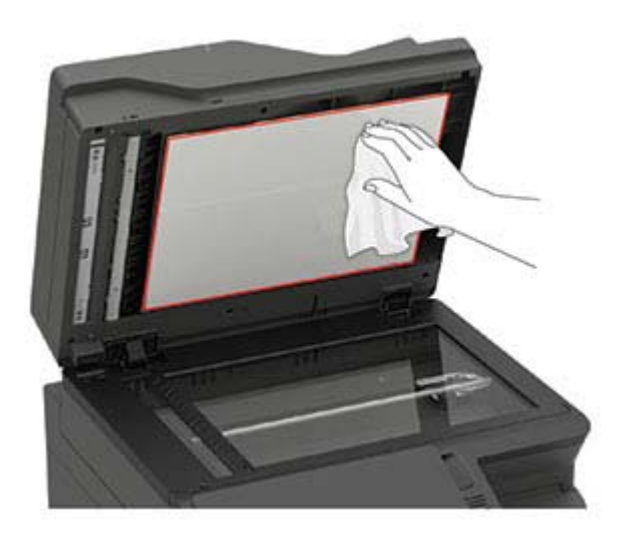

**3** Sulje skannerin kansi.

Jos tulostimessa on toinen asiakirjansyöttölaitteen taso luukun C sisällä, jatka seuraaviin vaiheisiin.

4 Avaa luukku C.

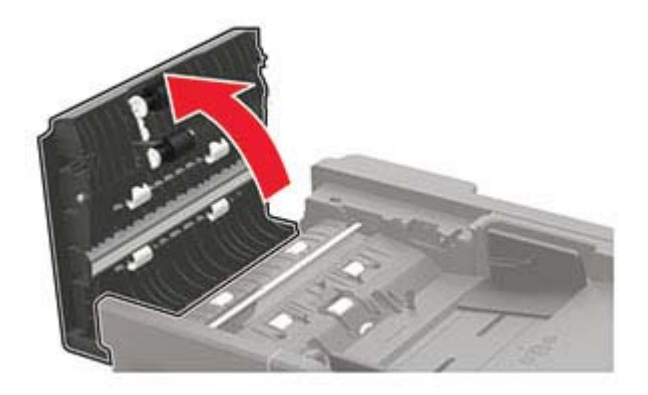

- **5** Pyyhi seuraavat alueet kostealla, pehmeällä nukkaamattomalla liinalla:
  - automaattisen asiankirjasyöttölaitteen taustalevy luukussa C

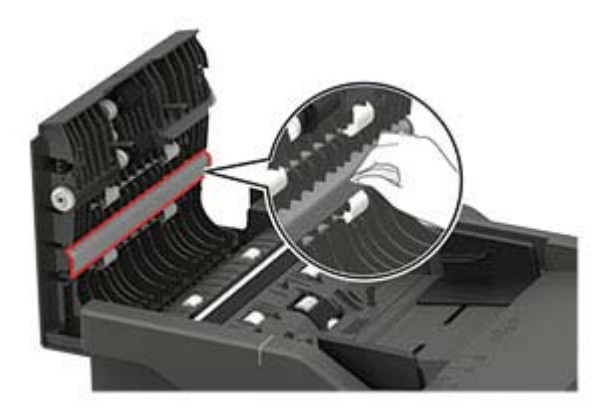

• Automaattisen asiankirjasyöttölaitteen taso luukussa C

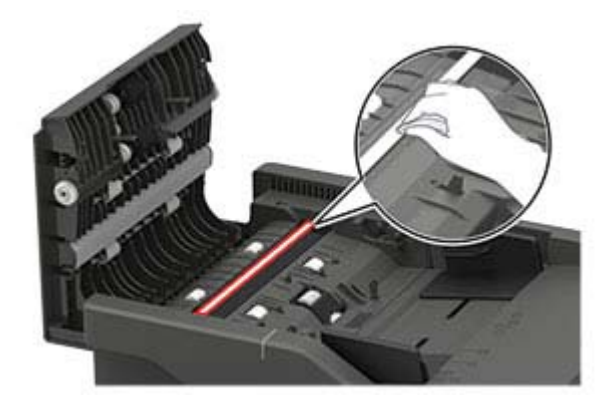

6 Sulje luukku.

## Kosketusnäytön puhdistaminen

**HUOMIO – SÄHKÖISKUN VAARA:** Voit välttää sähköiskun vaaran tulostimen ulkopintaa puhdistettaessa irrottamalla virtajohdon pistorasiasta ja irrottamalla kaikki tulostimeen johtavat kaapelit.

- 1 Sammuta tulostin ja irrota virtajohto pistorasiasta.
- 2 Pyyhi kosketusnäyttö kostealla, pehmeällä nukkaamattomalla liinalla:

#### Huomautuksia:

- Älä puhdistus- ja pesuaineita, sillä ne voivat vaurioittaa kosketusnäyttöä.
- Varmista, että kosketusnäyttö on kuiva puhdistuksen jälkeen.
- **3** Liitä virtajohto pistorasiaan ja kytke tulostimen virta.

HUOMIO – TAPATURMAN MAHDOLLISUUS: Tulipalon tai sähköiskun vaaran välttämiseksi liitä virtajohto suoraan asianmukaiseen maadoitettuun sähköpistokkeeseen, joka on lähellä ja helposti saatavilla.

## Tulostimen osien ja tarvikkeiden tilaaminen

Jos haluat tilata osia tai tarvikkeita, ota yhteys tulostimen ostopaikkaan.

**Huomautus:** Tulostimen kaikkien tarvikkeiden käyttöiän oletuksena on tulostus A4- tai Letter-kokoiselle tavalliselle paperille.

## Tulostimen osien ja tarvikkeiden tilan tarkistaminen

1 Siirry ohjauspaneelissa kohtaan

#### Asetukset > Raportit > Laite > Laitetilastot

Jos tulostinmallissa ei ole kosketusnäyttöä, selaa asetuksia OK-painikkeella.

2 Tarkista tulostettujen sivujen Tarviketiedot-osasta osien ja tarvikkeiden tila.

## Väriainekasetin tilaaminen

#### Huomautuksia:

- Väriaineen arvioitu riittoisuus perustuu ISO / IEC 19798 -standardiin.
- Pitkään kestävä erityisen alhainen peitto saattaa heikentää värin todellista riittävyyttä.

Jos haluat tilata väriainekasetin, ota yhteys tulostimen ostopaikkaan.

### Kuvansiirtopaketin tilaaminen

Jos haluat tilata kuvansiirtopaketin, ota yhteyttä tulostimen ostopaikkaan.

### Hukkaväriainepullon tilaaminen

Jos haluat tilata hukkaväriainepullon, ota yhteys tulostimen ostopaikkaan.

### Määräaikaishuoltopaketin tilaaminen

Huoltopaketin voi tilata ottamalla yhteyttä tulostimen ostopaikkaan.

## Tulostimen osien ja tarvikkeiden vaihtaminen

## Väriainekasetin vaihtaminen

**1** Avaa kansi B, kunnes se *napsahtaa* paikalleen.

**Varoitus – vauriot mahdollisia:** Estä sähköstaattisen purkauksen aiheuttama vahinko koskettamalla tulostimen metallikehystä ennen kuin avaat tai kosketat tulostimen sisäosia.

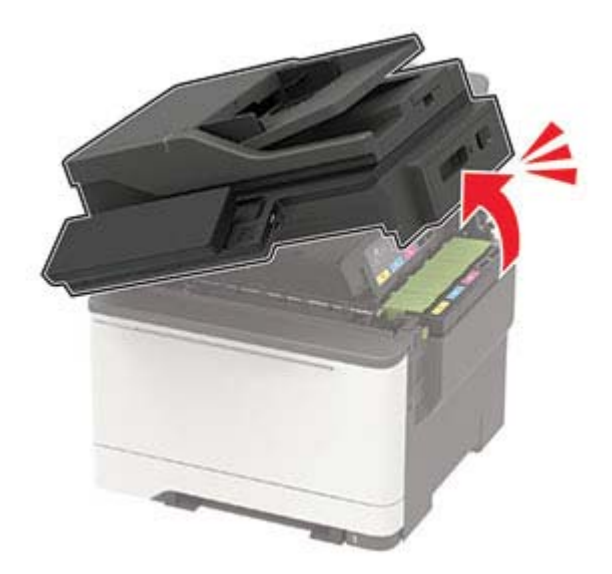

2 Poista käytetty väriainekasetti.

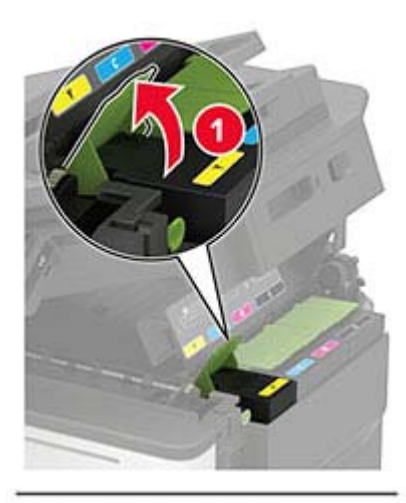

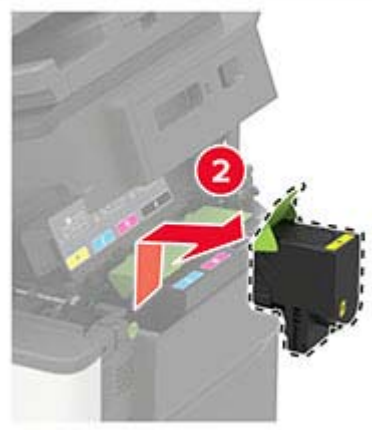

- **3** Ota uusi väriainekasetti pakkauksestaan.
- 4 Aseta uusi väriainekasetti paikalleen.

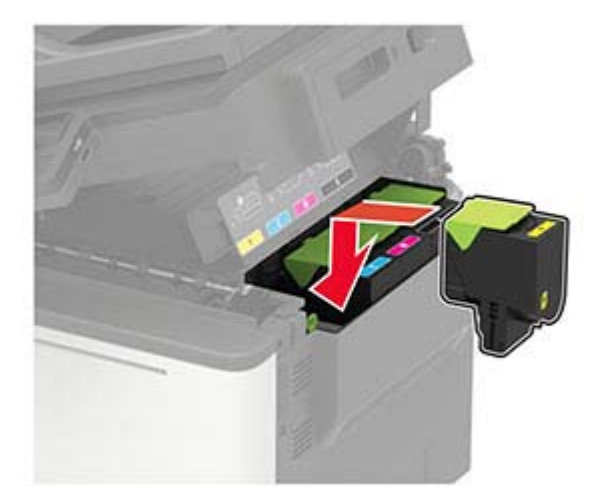

#### 5 Sulje luukku B.

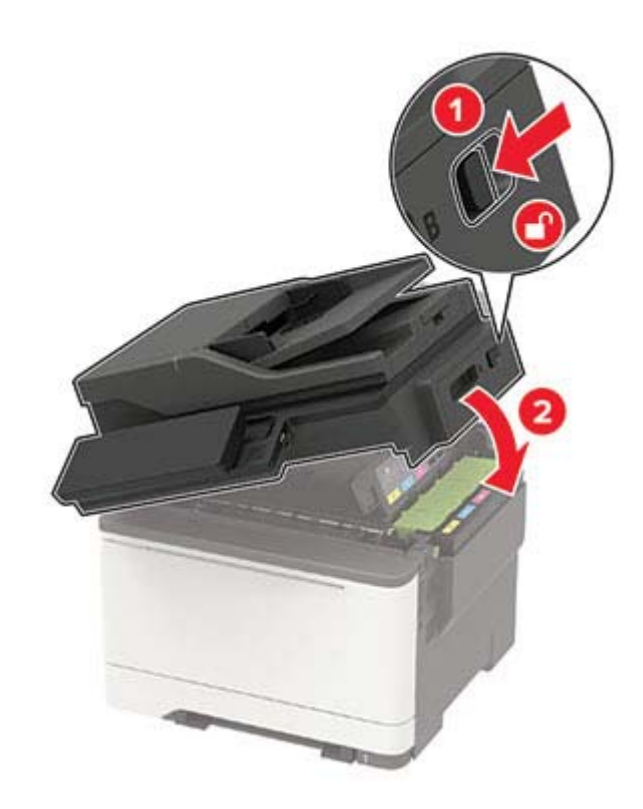

### Hukkaväriainepullon vaihtaminen

- **1** Avaa kansi B, kunnes se *napsahtaa* paikalleen.
  - **Varoitus vauriot mahdollisia:** Estä sähköstaattisen purkauksen aiheuttama vahinko koskettamalla tulostimen metallikehystä ennen kuin avaat tai kosketat tulostimen sisäosia.

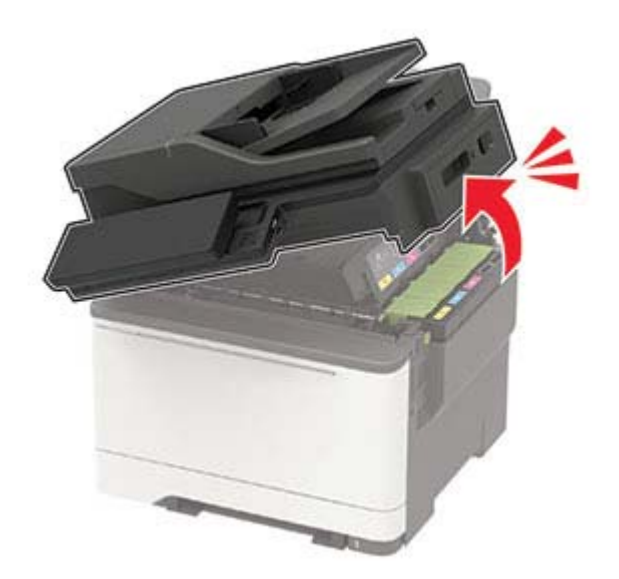

2 Avaa luukku A.

**HUOMIO – KUUMA PINTA:** Tulostimen sisäosat voivat olla kuumat. Voit välttää palovammoja koskettamalla osia vasta, kun niiden pinta on jäähtynyt.

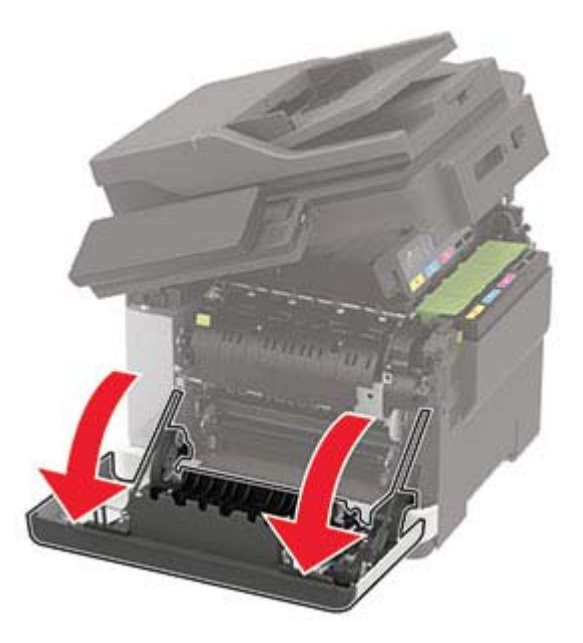

3 Irrota oikea sivuluukku.

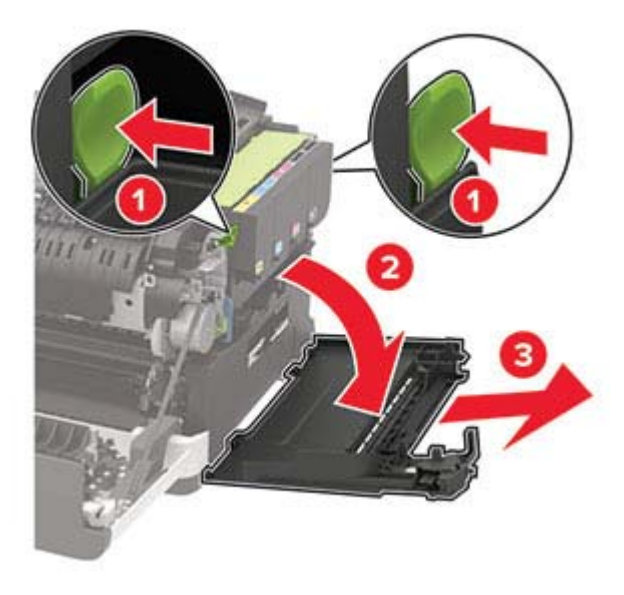

4 Irrota käytetyn väriaineen säiliö.

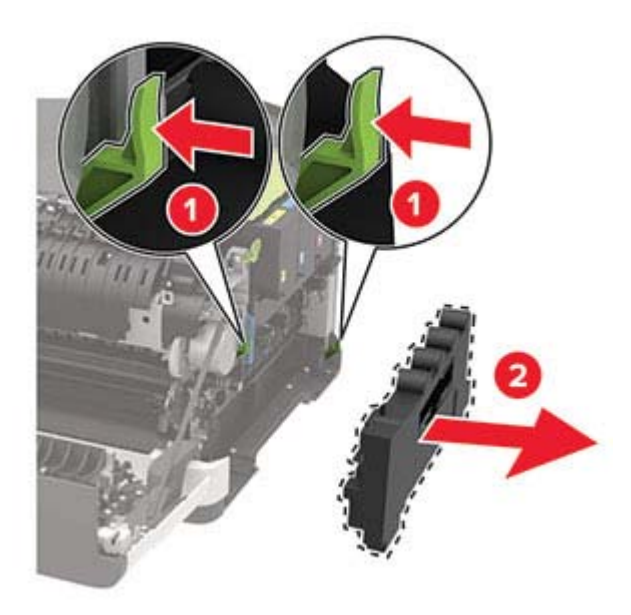

Huomautus: Vältä läikkymistä asettamalla pullo pystyasentoon.

- 5 Pura uusi hukkavärisäiliö pakkauksesta.
- 6 Aseta uusi hukkavärisäiliö paikalleen.

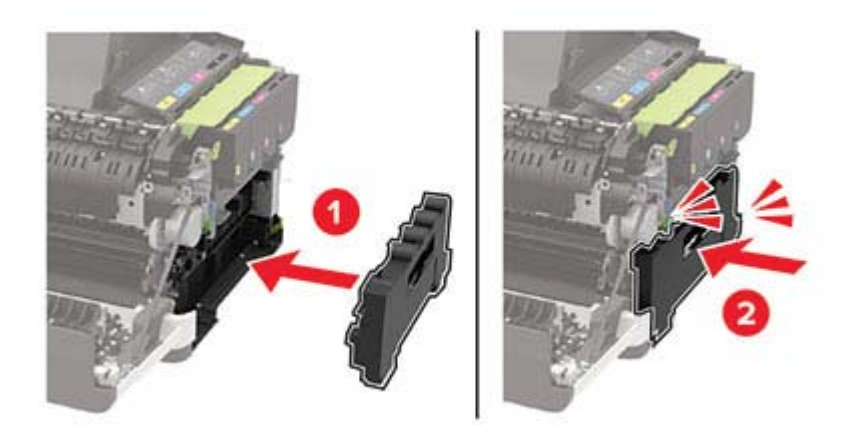

7 Kiinnitä oikea sivuluukku.

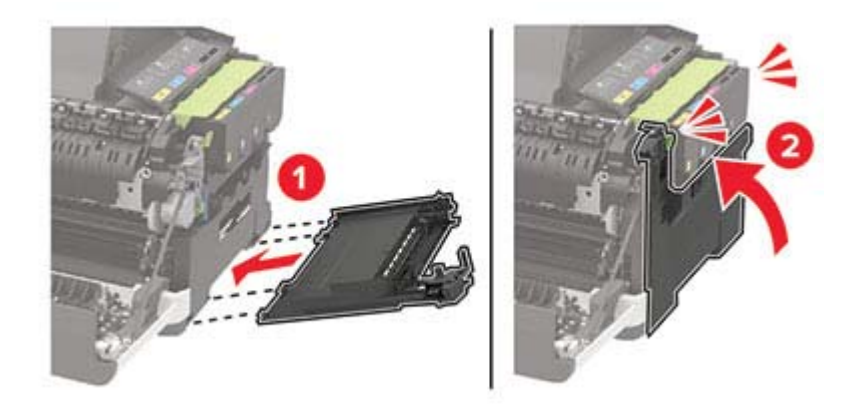

#### 8 Sulje luukku B.

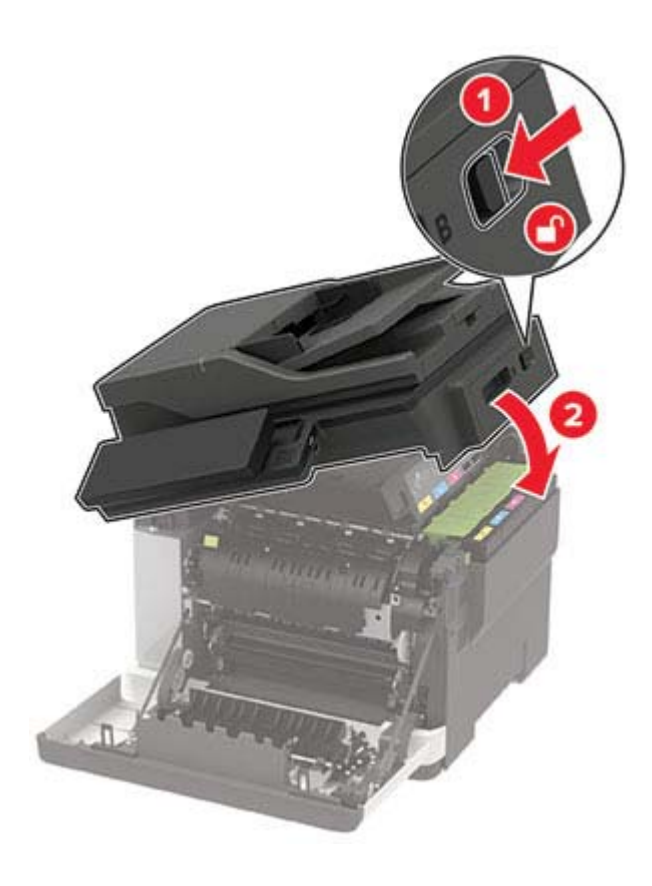

9 Sulje luukku A.

### Kuvansiirtopaketin vaihtaminen

**1** Avaa kansi B, kunnes se *napsahtaa* paikalleen.

**Varoitus – vauriot mahdollisia:** Estä sähköstaattisen purkauksen aiheuttama vahinko koskettamalla tulostimen metallikehystä ennen kuin avaat tai kosketat tulostimen sisäosia.

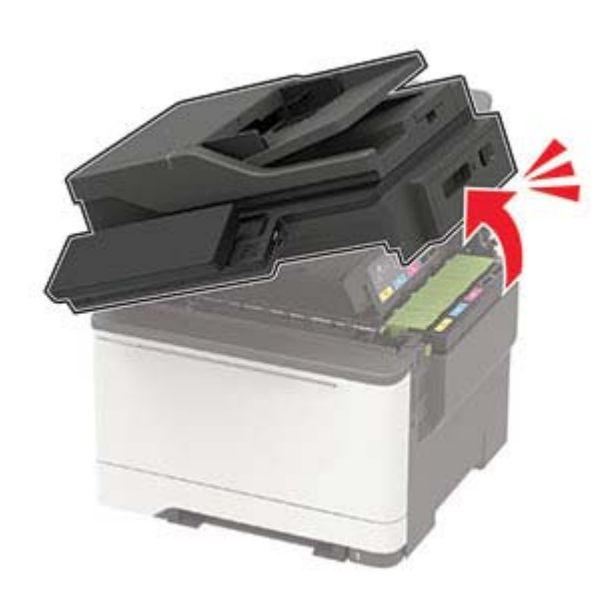

#### 2 Avaa luukku A.

**HUOMIO – KUUMA PINTA:** Tulostimen sisäosat voivat olla kuumat. Voit välttää palovammoja koskettamalla osia vasta, kun niiden pinta on jäähtynyt.

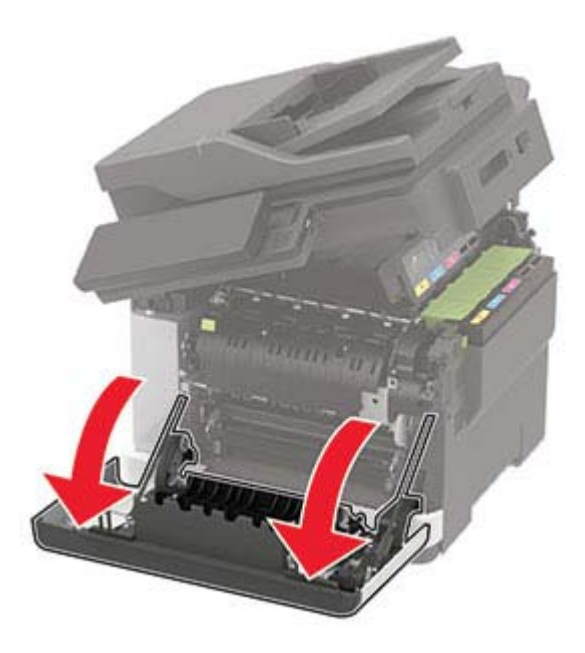

3 Irrota oikea sivuluukku.

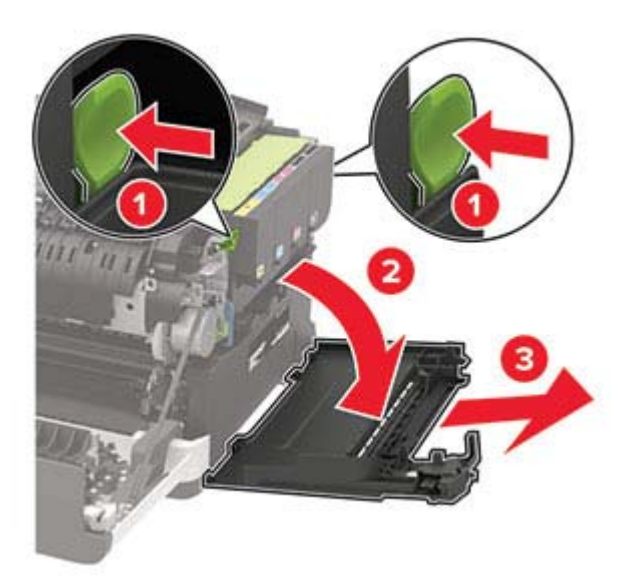

4 Irrota hukkaväriainepullo.

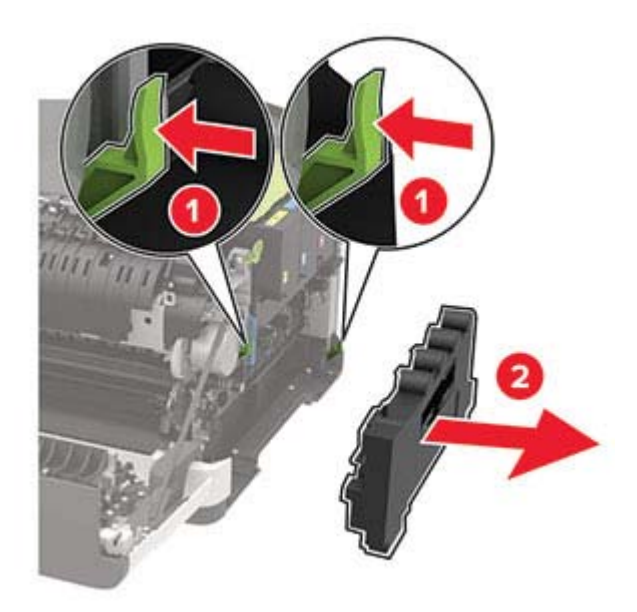

5 Poista väriainekasetit.

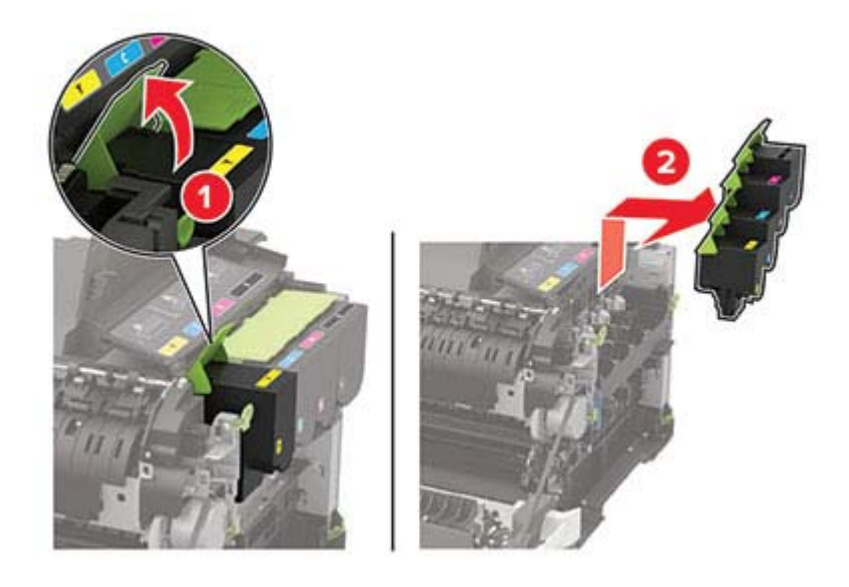

6 Irrota käytetty kuvansiirtopaketti.

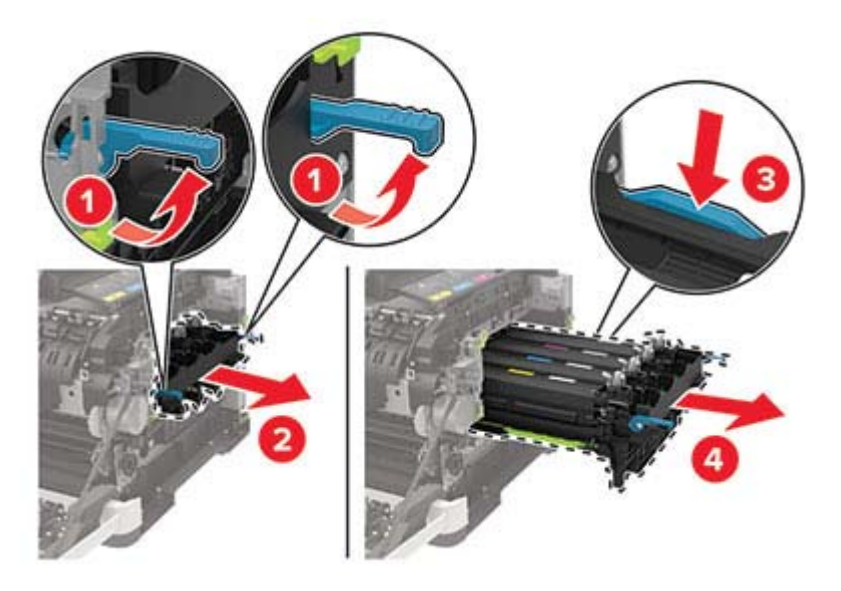

7 Poista uusi kuvansiirtopaketti pakkauksestaan.

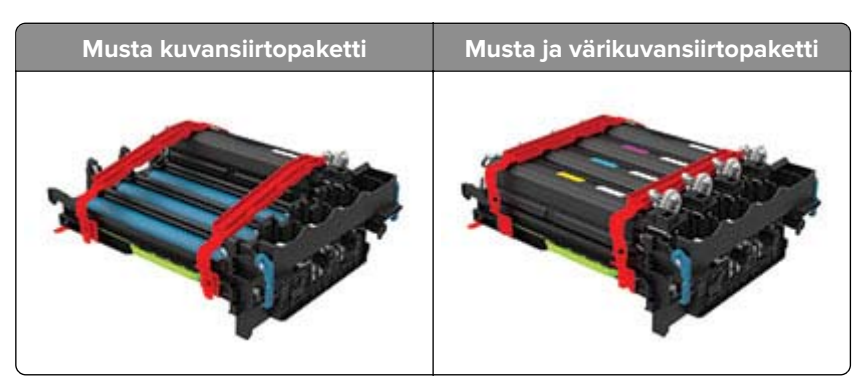

#### Huomautuksia:

- Musta kuvansiirtopaketti sisältää kuvansiirtopaketin ja mustan kehitysyksikön.
- Kuvansiirtopaketissa on musta ja värillinen kuvansiirtopaketti ja syaani, magenta, keltainen ja musta kehitysyksikkö.
- Kun vaihdat mustan kuvansiirtopaketin, säilytä syaani, magenta ja keltainen kehitysyksikkö käytetystä kuvansiirtopaketista.

#### 8 Poista pakkausmateriaali.

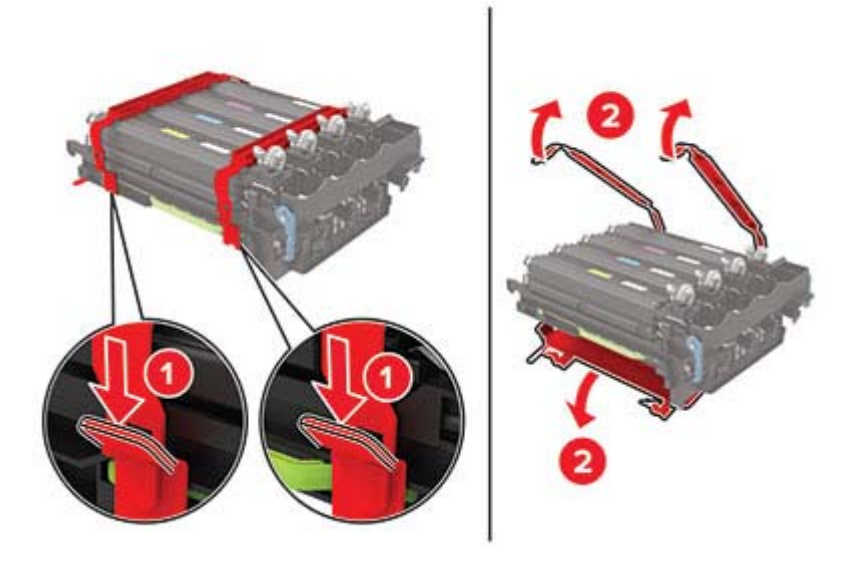

**Huomautus:** Jos vaihdat mustan kuvansiirtopaketin, aseta magenta, syaani ja keltainen kehitysyksikkö uuteen kuvansiirtopakettiin.

Varoitus – vauriot mahdollisia: Älä altista kuvansiirtopakettia suoralle valolle. Pitkäaikainen altistuminen valolle voi aiheuttaa tulostuslaatuongelmia.

**Varoitus – vauriot mahdollisia:** Älä kosketa valojohderumpua. Rumpujen koskettaminen saattaa heikentää tulevien tulostustöiden laatua.

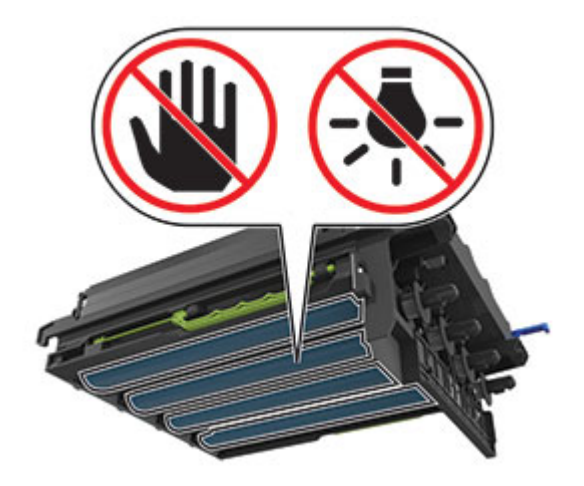

**9** Aseta kuvansiirtopaketti kunnolla paikalleen.

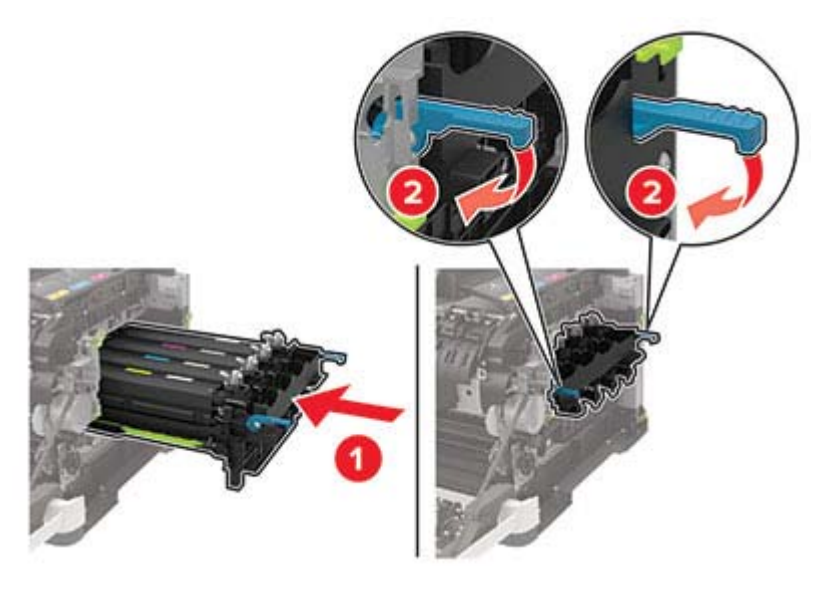

**10** Asenna väriainekasetit.

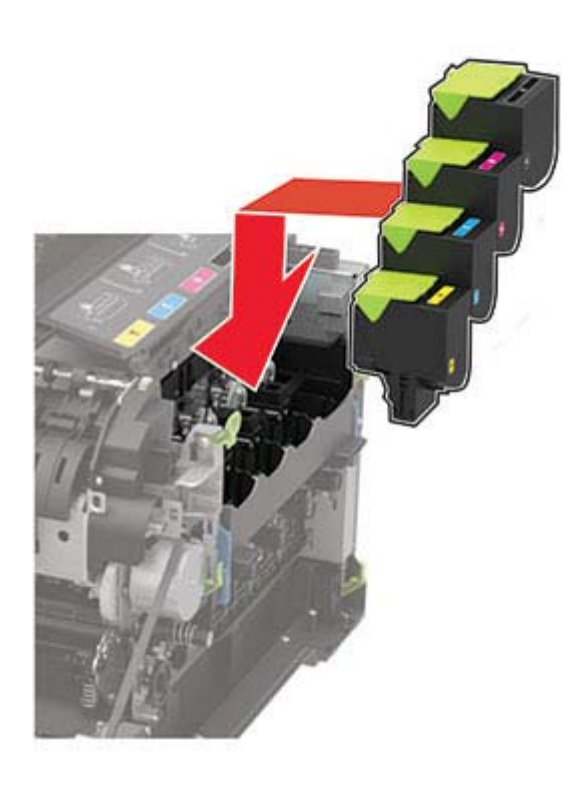

**11** Aseta hukkaväriainepullo paikalleen.

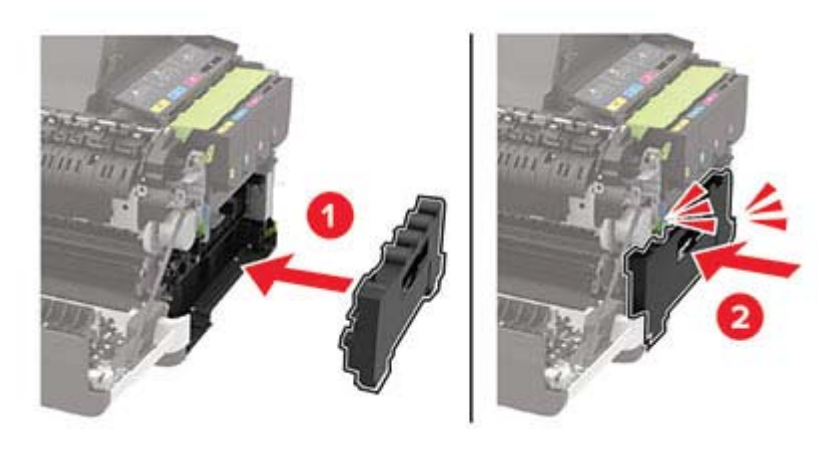

12 Kiinnitä oikea sivuluukku.

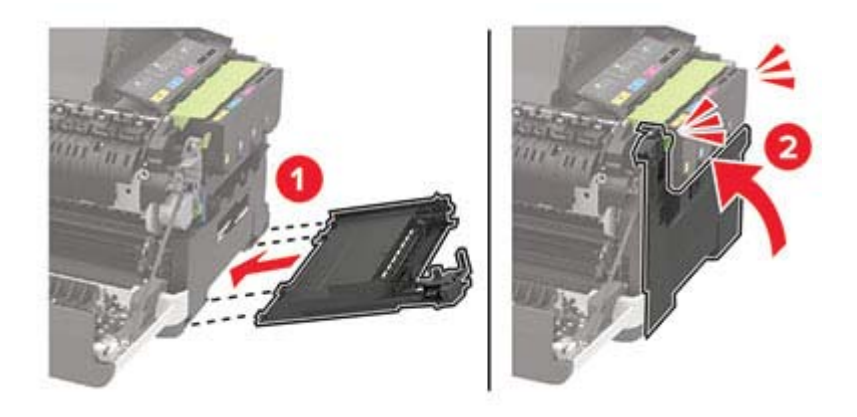

#### 13 Sulje luukku B.

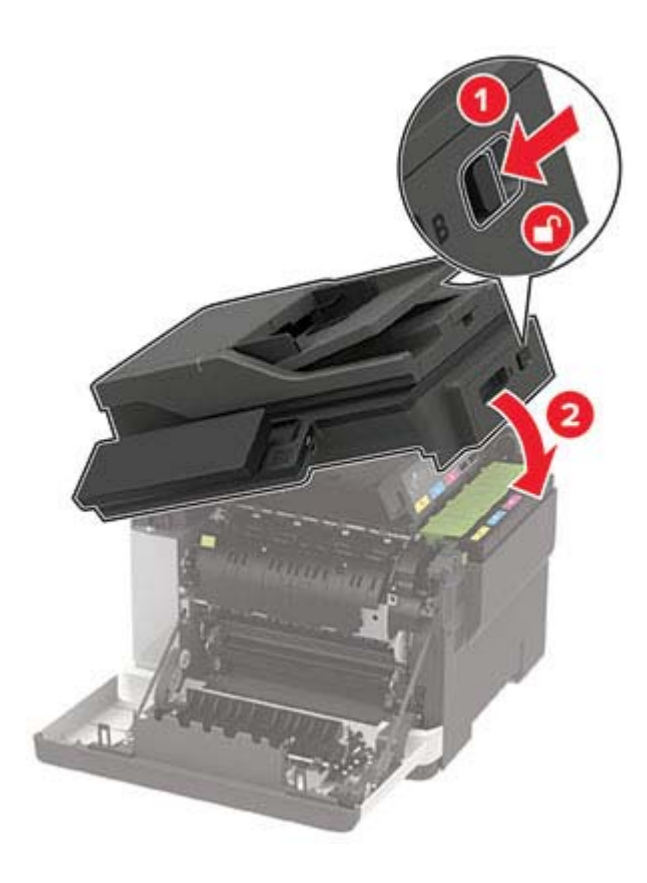

14 Sulje luukku A.

### Tarvikkeiden käyttölaskurien nollaaminen

- 1 Valitse aloitusnäytössä Asetukset > Laite > Huolto > Määritys-valikko > Tarvikkeen käyttö ja laskurit.
- 2 Valitse laskuri, jonka haluat nollata.

Varoitus – vauriot mahdollisia: Tarvikkeet ja osat, jotka eivät kuulu käyttö- ja palautusohjelman sopimuksen piiriin, voidaan nollata ja uusiovalmistaa. Valmistajan takuu ei kuitenkaan kata muiden kuin aitojen tarvikkeiden tai osien aiheuttamia vahinkoja. Tarvikkeen tai osana laskurien nollaaminen ilman kunnollista uusiovalmistusta voi vahingoittaa tulostinta. Tarvikkeen tai osan laskurin nollaamisen jälkeen tulostimessa voi näkyä nollattuun kohteeseen viittaava virhe.

## Tulostimen siirtäminen

### Tulostimen siirtäminen toiseen paikkaan

**HUOMIO – TAPATURMAN MAHDOLLISUUS:** Jos tulostin painaa yli 20 kg, sen turvallinen siirtäminen edellyttää kahta tai useampaa henkilöä.

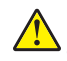

**HUOMIO – TAPATURMAN MAHDOLLISUUS:** Vältä tulipalon tai sähköiskun vaara: käytä vain tämän tuotteen mukana toimitettua tai valmistajan hyväksymää virtajohtoa.

HUOMIO – TAPATURMAN MAHDOLLISUUS: Ennen kuin siirrät tulostinta, tutustu seuraaviin ohjeisiin, jotta kukaan ei loukkaantuisi eikä tulostin vahingoittuisi:

- Varmista, että tulostimen kaikki luukut ja lokerot ovat kiinni.
- Sammuta tulostin ja irrota virtajohto pistorasiasta.
- Irrota kaikki kaapelit tulostimesta.
- Jos tulostimeen on liitetty erillisiä lattialle sijoitettavia valinnaisia lokeroita tai tulostuslisävarusteita, irrota ne, ennen kuin siirrät tulostinta.
- Jos tulostimessa on tulostintuki, rullaa se varovasti uuteen paikkaan. Ylitä kynnykset ja lattian epätasaisuudet varovasti.
- Jos tulostimessa ei ole tulostintukea mutta siinä on lisälokeroja tai tulostuslisävarusteita, irrota tulostuslisävarusteet nosta tulostin pois lokeroilta. Älä yritä nostaa tulostinta ja lisävarusteita samanaikaisesti.
- Nosta tulostinta aina sen sivuilla olevista kädensijoista.
- Tulostimen siirtämiseen käytettävien kärryjen on oltava senkokoiset, että ne tukevat tulostimen koko jalustaa.
- Laitteiden siirtämiseen käytettävien kärryjen on oltava niin suuret, että laitteet mahtuvat niihin kokonaan.
- Pidä tulostin pystyasennossa.
- Vältä erittäin äkkinäisiä liikkeitä.
- Varmista, että sormesi eivät ole tulostimen alla, kun lasket tulostimen alas.
- Varmista, että tulostimen ympärillä on riittävästi tilaa.

Huomautus: Tulostimen takuu ei korvaa vahinkoa, jonka syynä on vääränlainen siirtely.

## Tulostimen kuljettaminen

Käytä tulostimen kuljetukseen tulostimen alkuperäistä pakkausta tai ota yhteyttä tulostimen ostopaikkaan.

## Energian ja paperin säästäminen

### Virransäästötilan asetusten määrittäminen

#### Lepotila

1 Siirry ohjauspaneelissa kohtaan

#### Asetukset > Laite > Virranhallinta > Aikakatkaisut > Lepotila

Jos tulostinmallissa ei ole kosketusnäyttöä, selaa asetuksia OK-painikkeella.

2 Määritä aika, jonka tulostin odottaa käyttämättömänä ennen siirtymistä lepotilaan.

#### Horrostila

Siirry ohjauspaneelissa kohtaan

#### Asetukset > Laite > Virranhallinta > Aikakatkaisut > Horrostilan aikakatkaisu

Jos tulostinmallissa ei ole kosketusnäyttöä, selaa asetuksia OK-painikkeella.

2 Valitse aika, jonka jälkeen tulostin siirtyy horrostilaan.

#### Huomautuksia:

- Herätä laite horrostilasta, ennen kuin aloitat tulostustyön.
- Herätä tulostin horrostilasta painamalla virtapainiketta.
- Kun tulostin on horrostilassa, Embedded Web Server -palvelu on poissa käytöstä.

### Näytön kirkkauden säätäminen

Huomautus: Tämä asetus on käytettävissä vain tietyissä tulostinmalleissa.

1 Siirry ohjauspaneelissa kohtaan

#### Asetukset > Laite > Määritykset

Jos tulostimessa ei ole kosketusnäyttöä, voit selata asetuksia OK keella.

2 Säädä asetusta Näytön kirkkaus -valikossa.

### Tulostustarvikkeiden säästäminen

• Tulosta paperin molemmille puolille.

Huomautus: Kaksipuolinen tulostus on oletusasetuksena tulostinohjaimessa.

- Tulosta useita sivuja yhdelle paperiarkille.
- Tarkastele asiakirjan ulkoasua esikatselutoiminnolla ennen tulostamista.
- Tulosta yksi kopio ja tarkista asiakirjan sisältö ja ulkoasu.

# Tukosten poistaminen

## Tukosten välttäminen

### Lisää paperi oikein

• Varmista, että paperi on lokerossa suorassa.

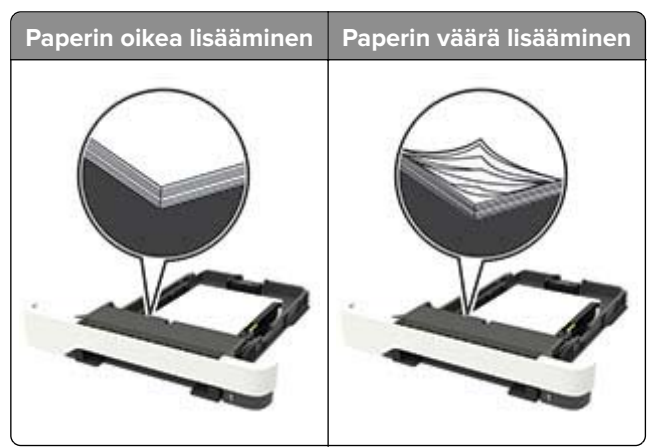

- Älä lisää lokeroon paperia tai poista lokeroa tulostamisen aikana.
- Älä lisää laitteeseen liikaa paperia. Varmista, että pinon korkeus on paperin enimmäistäyttöosoittimen alapuolella.
- Älä liu'uta paperia lokeroon. Lisää paperi kuvan mukaisesti.

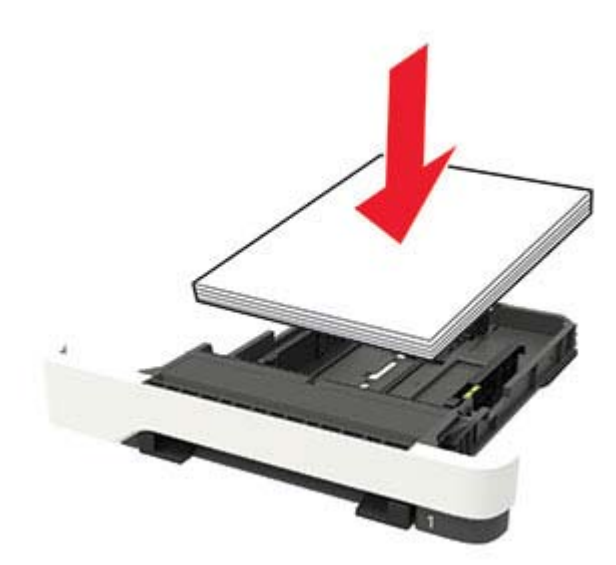

- Varmista, että paperiohjaimet ovat oikeassa asennossa, eivätkä paina paperia tai kirjekuoria liian tiukasti.
- Työnnä lokero kunnolla paikalleen tulostimen sisään paperin lisäämisen jälkeen.

#### Käytä suositeltua paperia.

- Käytä ainoastaan suositeltua paperia tai erikoistulostusmateriaalia.
- Älä lisää ryppyistä, taitettua, kosteaa tai käpristynyttä paperia.

• Taivuta ja ilmaa paperipino ja suorista sen reunat, ennen kuin lisäät sen tulostimeen.

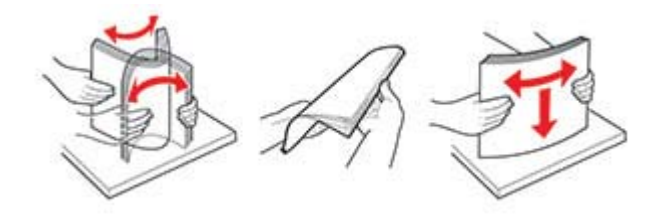

- Älä käytä käsin leikattua tai rajattua materiaalia.
- Älä käytä samassa lokerossa eri kokoisia, painoisia tai tyyppisiä papereita.
- Varmista, että paperikoko ja -laji on asetettu oikein tietokoneen tai tulostimen ohjauspaneelissa.
- Säilytä paperi valmistajan suositusten mukaisesti.

## Tukoksen sijainnin tunnistaminen

#### Huomautuksia:

- Kun Tukosavustaja-asetuksena on Käytössä, tulostin tyhjentää tyhjät tai osittain tulostetut sivut, kun juuttunut sivu on poistettu. Tarkista tyhjät sivut tulosteista.
- Kun Tukosselvitys-asetuksena on Käytössä tai Automaattinen, tulostin tulostaa juuttuneet sivut uudelleen.

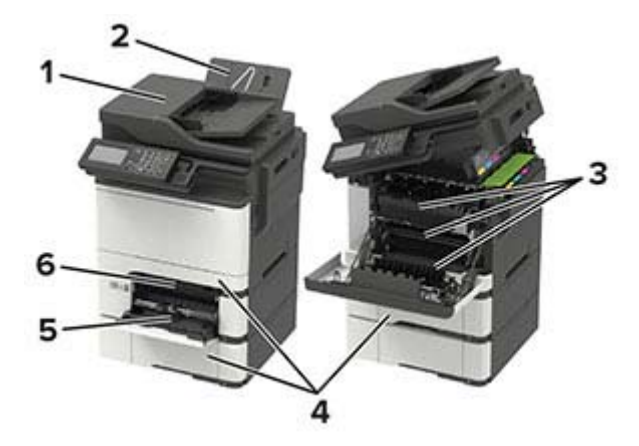

|   | Tukoksen sijainti                   |
|---|-------------------------------------|
| 1 | Automaattinen asiakirjansyöttölaite |
| 2 | Vakioalusta                         |
| 3 | Luukku A                            |
| 4 | Lokerot                             |
| 5 | Monikäyttösyöttöaukko               |
| 6 | Manuaalinen syöttöaukko             |

## Paperitukos lokeroissa

1 Irrota lokero.

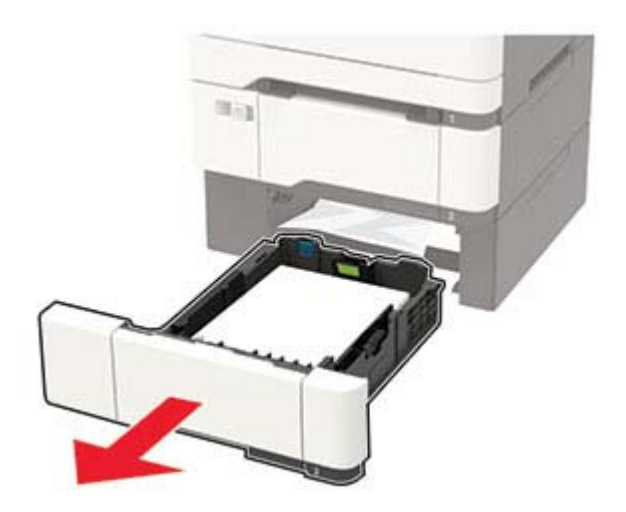

**2** Poista juuttunut paperi.

Huomautus: Varmista, että poistat kaikki paperinpalat.

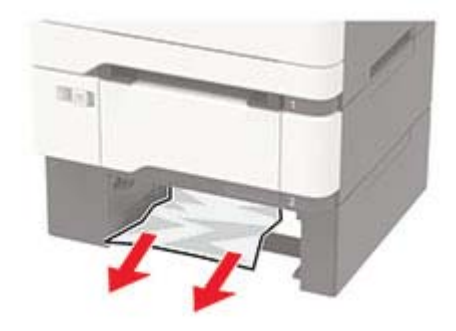

**3** Aseta lokero tulostimeen.

## Paperitukos luukussa A

#### Paperitukos kiinnitysyksikön alapuolella

1 Avaa kansi A ja sitten kansi B, kunnes se *napsahtaa* paikalleen.

**HUOMIO – KUUMA PINTA:** Tulostimen sisäosat voivat olla kuumat. Voit välttää palovammoja koskettamalla osia vasta, kun niiden pinta on jäähtynyt.

**Varoitus – vauriot mahdollisia:** Estä sähköstaattisen purkauksen aiheuttama vahinko koskettamalla tulostimen metallikehystä ennen kuin avaat tai kosketat tulostimen sisäosia.

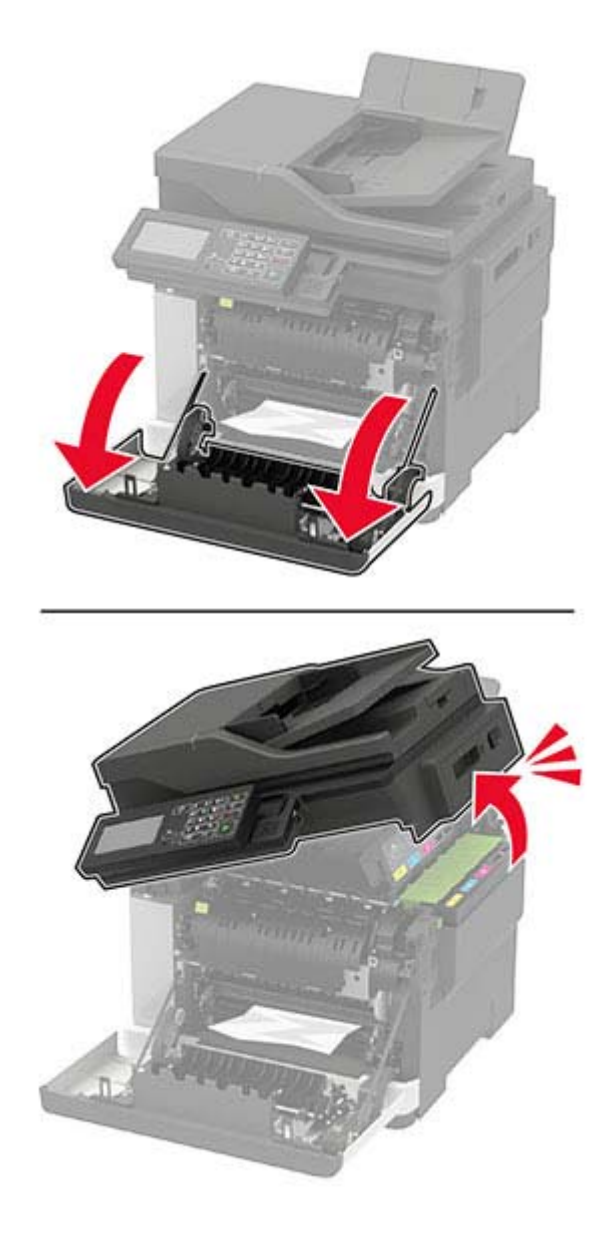

**2** Poista juuttunut paperi.

Huomautus: Varmista, että poistat kaikki paperinpalat.

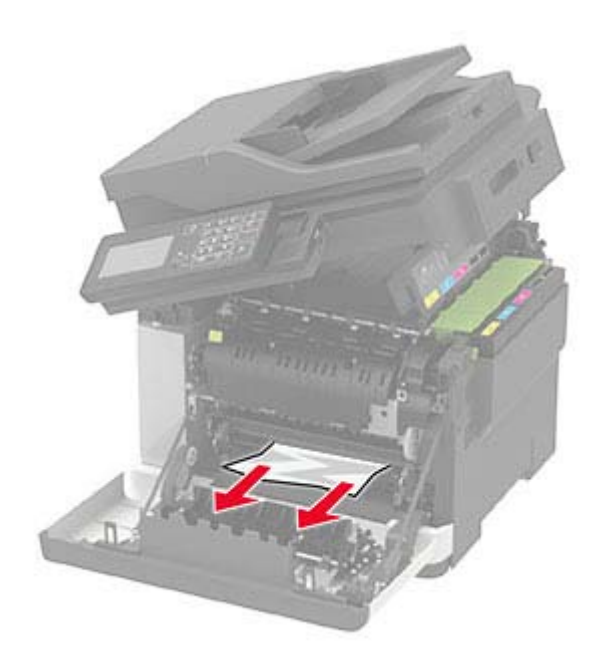

**3** Sulje luukut B ja A.

#### Paperitukos kiinnitysyksikössä

**1** Avaa luukut A ja B.

HUOMIO – KUUMA PINTA: Tulostimen sisäosat voivat olla kuumat. Voit välttää palovammoja koskettamalla osia vasta, kun niiden pinta on jäähtynyt.

**Varoitus – vauriot mahdollisia:** Estä sähköstaattisen purkauksen aiheuttama vahinko koskettamalla tulostimen metallikehystä ennen kuin avaat tai kosketat tulostimen sisäosia.

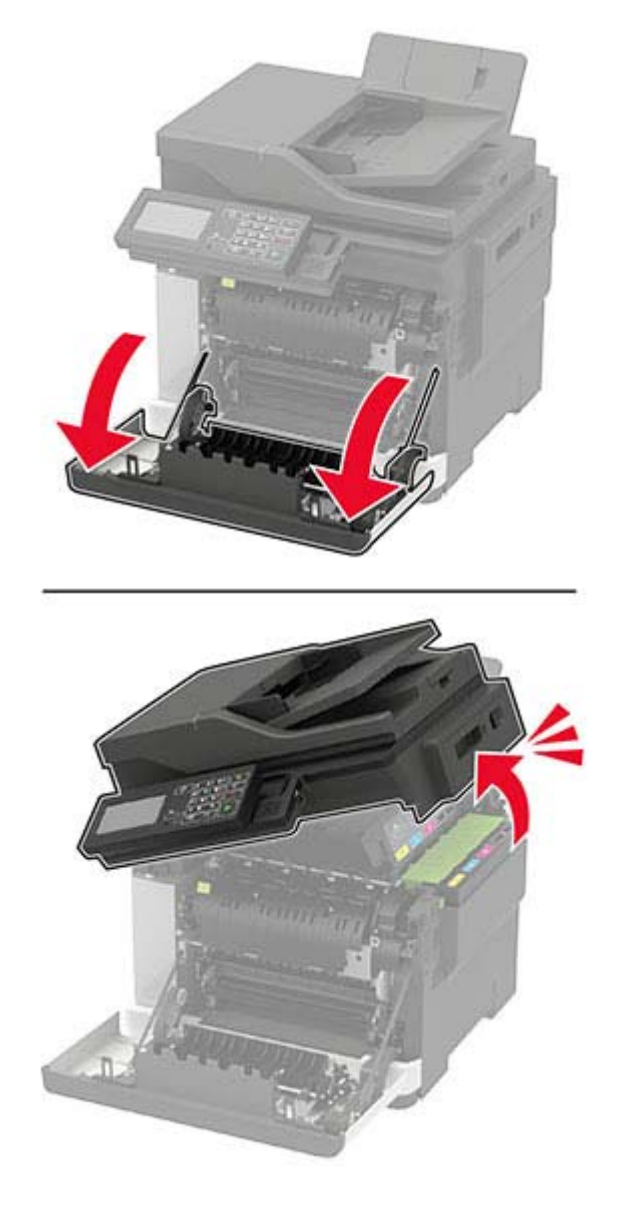

2 Avaa kiinnitysyksikön luukku ja poista juuttunut paperi.Huomautus: Varmista, että poistat kaikki paperinpalat.

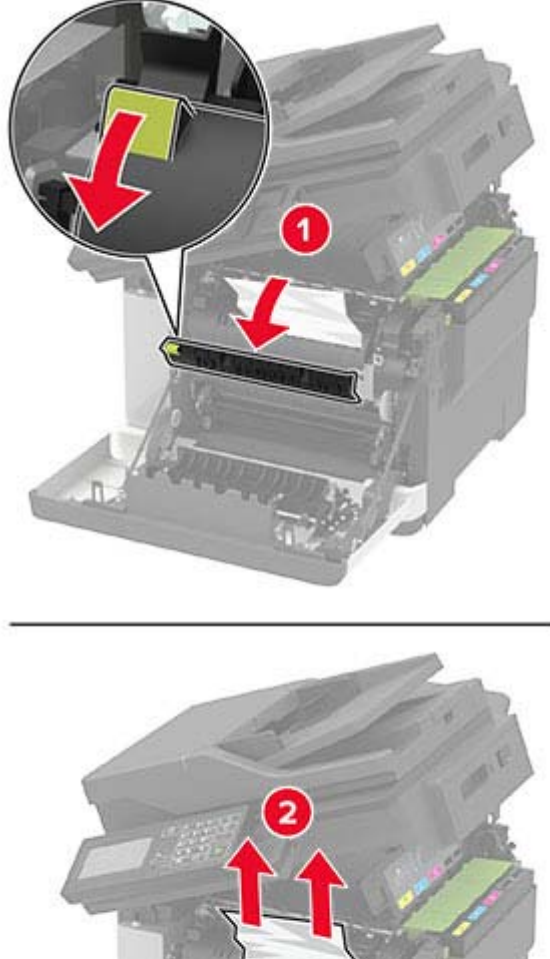

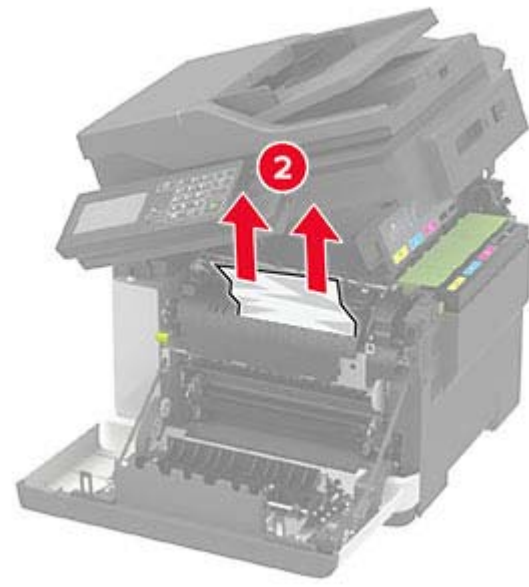

3 Sulje luukut B ja A.

#### Paperitukos arkinkääntäjässä

1 Avaa luukku A.

HUOMIO – KUUMA PINTA: Tulostimen sisäosat voivat olla kuumat. Voit välttää palovammoja koskettamalla osia vasta, kun niiden pinta on jäähtynyt.

Varoitus – vauriot mahdollisia: Estä sähköstaattisen purkauksen aiheuttama vahinko koskettamalla tulostimen metallikehystä ennen kuin avaat tai kosketat tulostimen sisäosia.

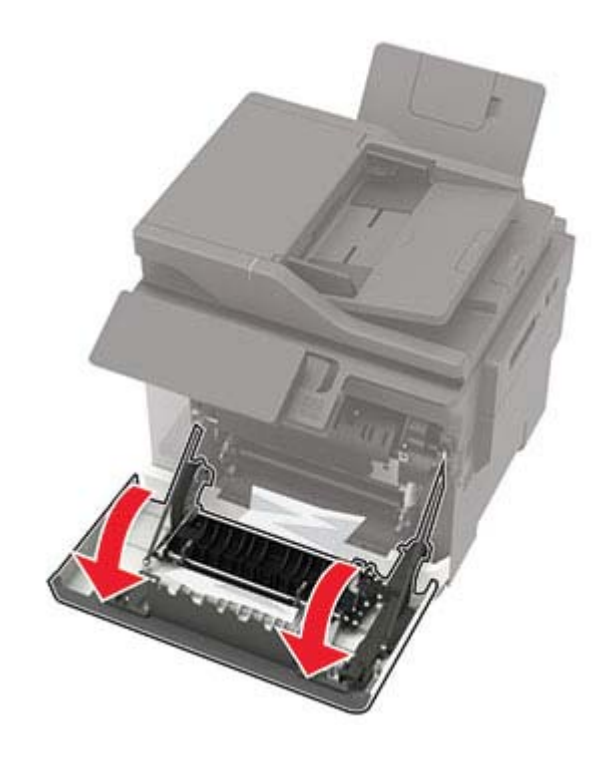

**2** Poista juuttunut paperi.

Huomautus: Varmista, että poistat kaikki paperinpalat.

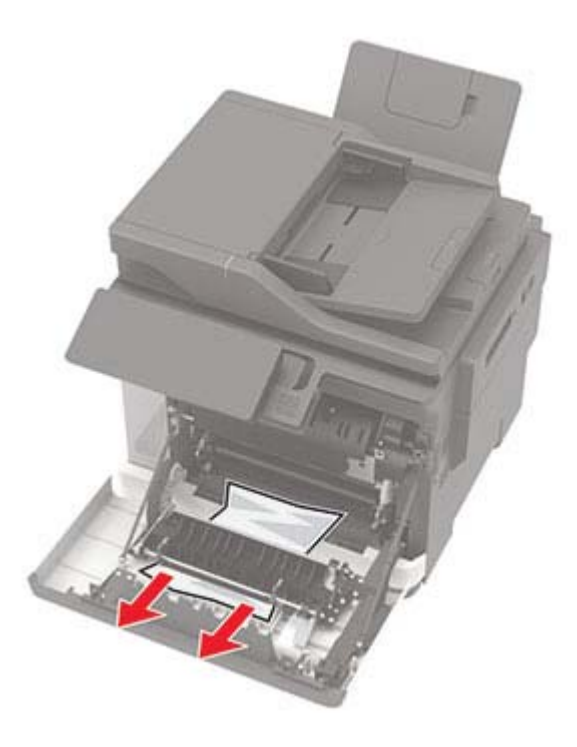

**3** Sulje luukku A.

## Paperitukos luukussa C

- **1** Poista kaikki alkuperäiset asiakirjat asiakirjansyöttölaitteen lokerosta.
- 2 Avaa luukku C.

**Varoitus – vauriot mahdollisia:** Estä sähköstaattisen purkauksen aiheuttama vahinko koskettamalla tulostimen metallikehystä ennen kuin avaat tai kosketat tulostimen sisäosia.

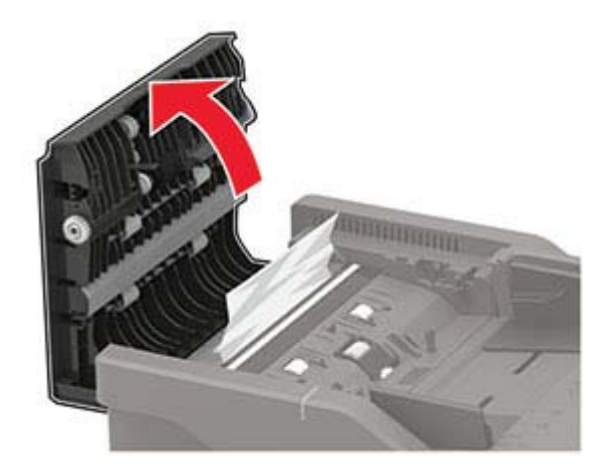

**3** Poista juuttunut paperi.

Huomautus: Varmista, että poistat kaikki paperinpalat.

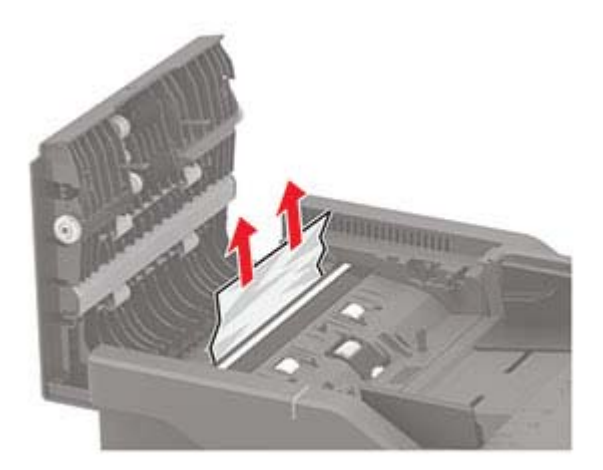

4 Sulje luukku C.

## Paperitukos vakiolokerossa

1 Avaa kansi B, kunnes se *napsahtaa* paikalleen, ja poista juuttunut paperi.

**Varoitus – vauriot mahdollisia:** Estä sähköstaattisen purkauksen aiheuttama vahinko koskettamalla tulostimen metallikehystä ennen kuin avaat tai kosketat tulostimen sisäosia.

Huomautus: Varmista, että poistat kaikki paperinpalat.

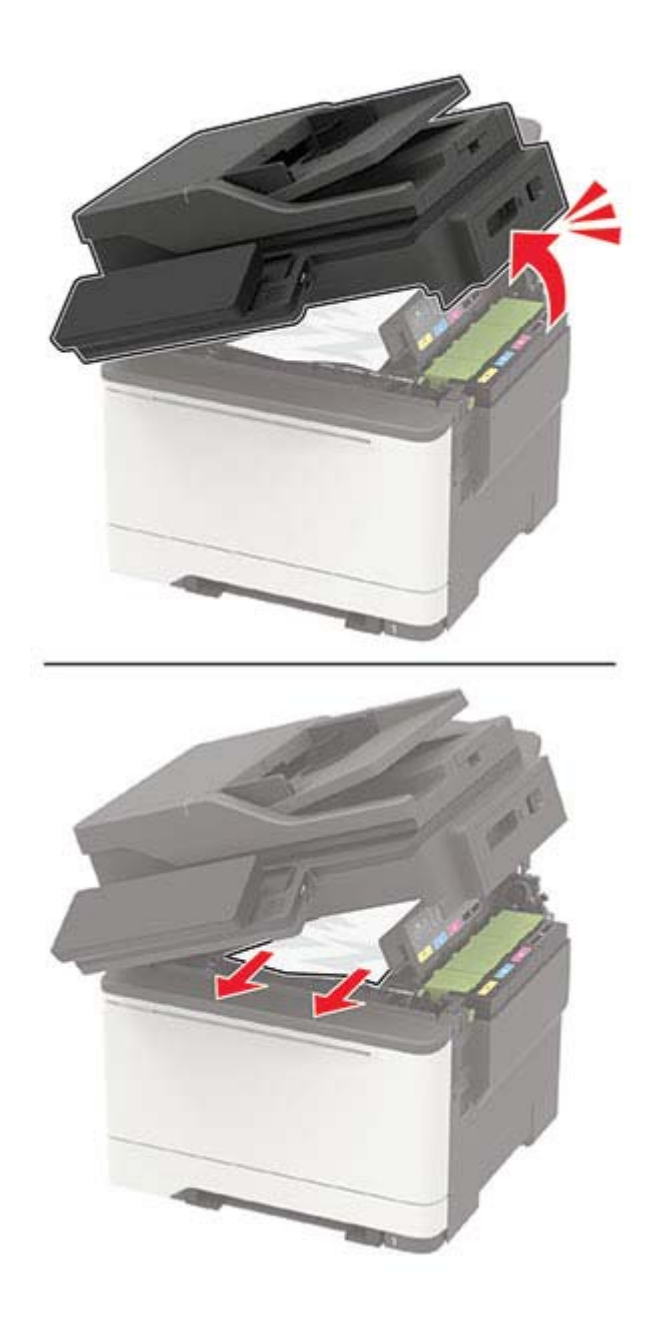

#### 2 Avaa luukku A.

HUOMIO – KUUMA PINTA: Tulostimen sisäosat voivat olla kuumat. Voit välttää palovammoja koskettamalla osia vasta, kun niiden pinta on jäähtynyt.

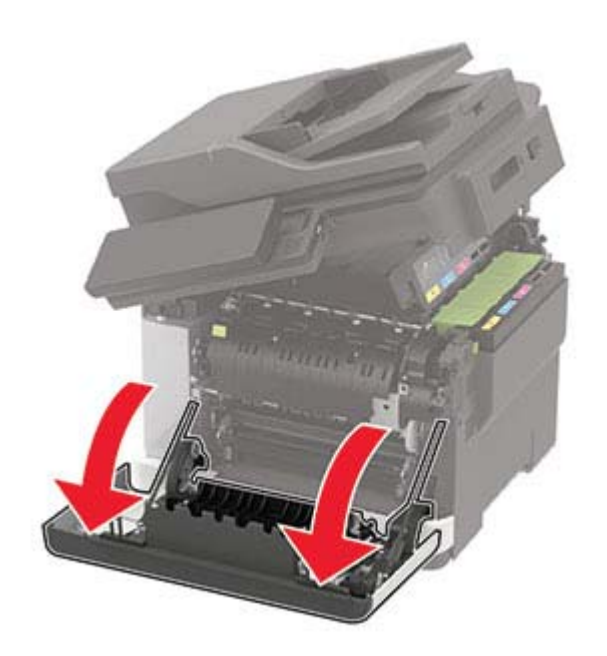

3 Avaa kiinnitysyksikön luukku ja poista juuttunut paperi.Huomautus: Varmista, että poistat kaikki paperinpalat.

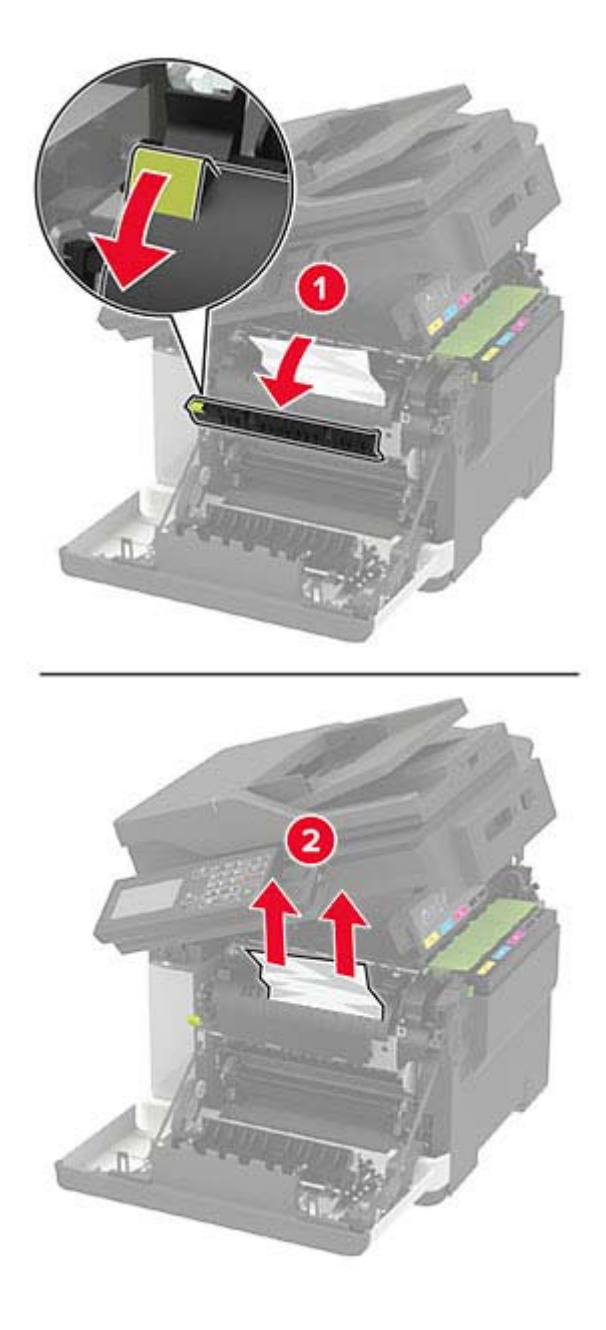

4 Sulje luukut A ja B.

## Paperitukos monisyöttölaitteessa

Huomautus: Monikäyttösyöttöaukko on käytettävissä vain tietyissä tulostinmalleissa.

1 Poista paperit monisyöttölaitteesta.

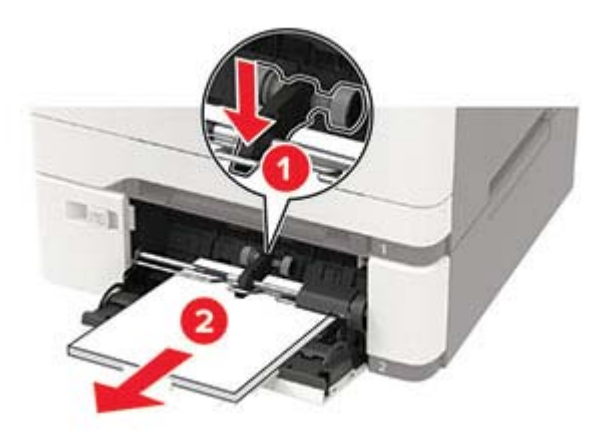

**2** Poista juuttunut paperi.

Huomautus: Varmista, että poistat kaikki paperinpalat.

**3** Taivuta ja ilmasta paperipino ja suorista sen reunat, ennen kuin lisäät sen tulostimeen.

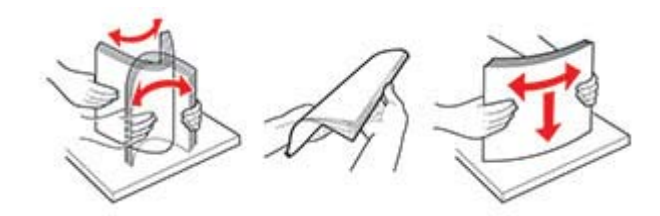

4 Lisää paperia.

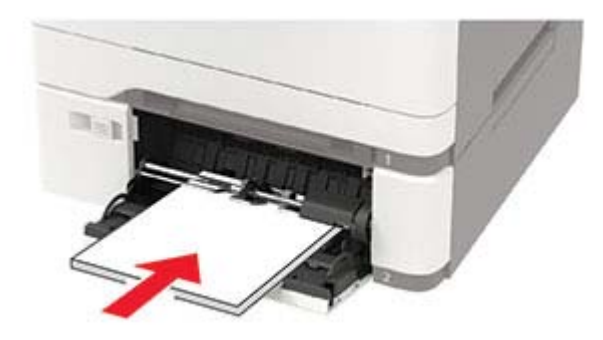

## Paperitukos käsinsyöttöaukossa

1 Irrota lokero.

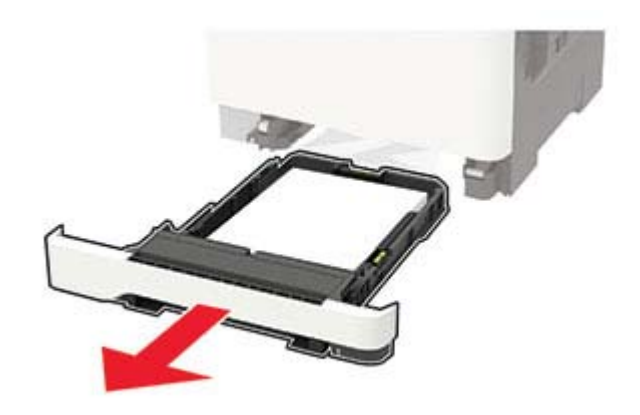

**2** Poista juuttunut paperi.

Huomautus: Varmista, että poistat kaikki paperinpalat.

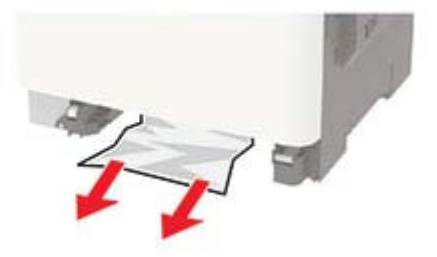

**3** Aseta lokero tulostimeen.

# Vianmääritys

# Tulostuslaatuongelmat

Etsi kuva, joka vastaa tulosteen laatuongelmaa, valitse sitten kuvan alla oleva linkki ja lue ohjeet ongelman ratkaisemiseen.

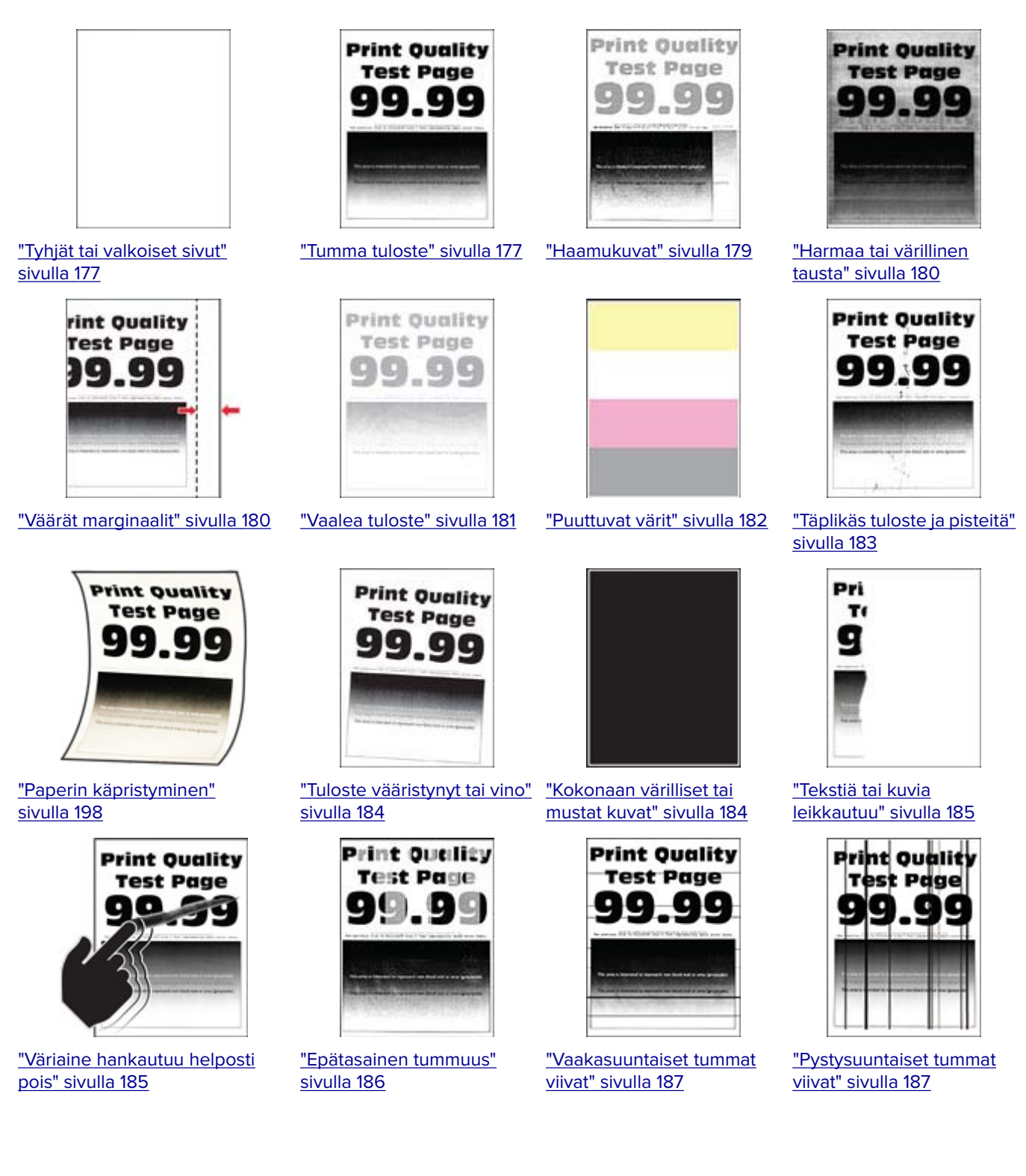

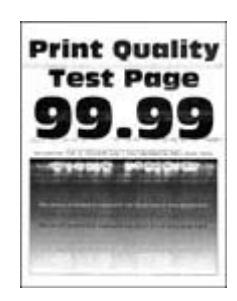

<u>"Vaakasuuntaiset valkoiset viivat" sivulla 188</u>

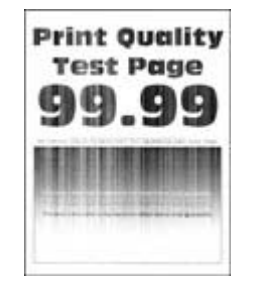

<u>"Pystysuuntaiset valkoiset viivat" sivulla 189</u>

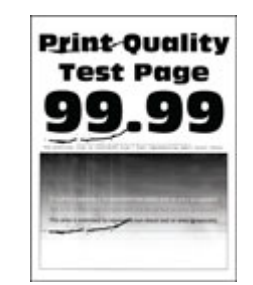

<u>"Toistuvat virhekuviot"</u> sivulla 190

## **Tulostusongelmat**

### Tulostuslaatu on huono

#### Tyhjät tai valkoiset sivut

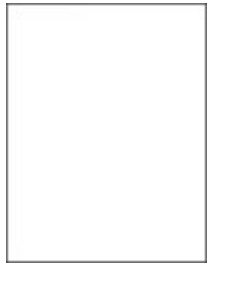

Ota yhteyttä jälleenmyyjään.

#### Tumma tuloste

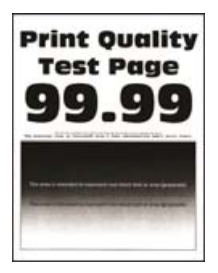

Huomautus: Tulosta tulostuslaadun testisivut, ennen kuin yrität ratkaista ongelman. Valitse ohjauspaneelista Asetukset > Vianmääritys > Tulostuslaadun testisivut. Jos tulostimessa ei ole kosketusnäyttöä, voit selata

asetuksia OK -painikkeella.

| Toimi                                                                                                    | Kyllä                        | Ei                    |
|----------------------------------------------------------------------------------------------------|------------------------------|-----------------------|
| Vaihe 1                                                                                                    | Siirry vaiheeseen 2.         | Ongelma on ratkaistu. |
| a Käytä Värinsäätö-toimintoa.                                                                                                    |                              |                       |
| Siirry ohjauspaneelissa kohtaan                                                                                                    |                              |                       |
| Asetukset > Tulosta > Laatu > Kuvankäsittelyn lisäasetukset ><br>Värinsäätö                                                                                        |                              |                       |
| <b>b</b> Tulosta asiakirja.                                                                                                    |                              |                       |
| Onko tuloste liian tumma?                                                                                                    |                              |                       |
| Vaihe 2                                                                                                    | Siirry vaiheeseen 3.         | Ongelma on ratkaistu. |
| <ul> <li>a Vähennä väriaineen tummuusastetta käyttöjärjestelmän mukaan<br/>joko Tulostusmääritykset- tai Tulostus-valintaikkunassa.</li> </ul>                     |                              |                       |
| <b>Huomautus:</b> Voit muuttaa asetusta myös tulostimen ohjauspa-<br>neelista. Valitse <b>Asetukset &gt; Tulostus &gt; Laatu &gt; Väriaineen</b><br><b>tummuus</b> |                              |                       |
| <b>b</b> Tulosta asiakirja.                                                                                                    |                              |                       |
| Onko tuloste liian tumma?                                                                                                    |                              |                       |
| Vaihe 3                                                                                                    | Siirry vaiheeseen 4.         | Ongelma on ratkaistu. |
| <ul> <li>Määritä paperilaji käyttöjärjestelmän mukaan joko Tulostusmääri-<br/>tykset- tai Tulostus-valintaikkunassa.</li> </ul>                                    |                              |                       |
| Huomautuksia:                                                                                                    |                              |                       |
| <ul> <li>Varmista, että asetus vastaa lisättyä paperia.</li> </ul>                                                                                                 |                              |                       |
| <ul> <li>Voit muuttaa asetusta myös tulostimen ohjauspaneelista.<br/>Valitse Asetukset &gt; Paperi &gt; Lokeromääritys &gt; Paperikoko/-<br/>laji</li> </ul>       |                              |                       |
| <b>b</b> Tulosta asiakirja.                                                                                                    |                              |                       |
|                                                                                                    |                              |                       |
| Onko tuloste liian tumma?                                                                                                    |                              |                       |
| Vaihe 4                                                                                                    | Siirry vaiheeseen 5.         | Siirry vaiheeseen 6.  |
| Tarkista, onko paperissa kuvioita tai onko se karkeaa.                                                                                                    |                              |                       |
| Oletko yrittänyt tulostaa kuvioidulle tai karkealle paperille?                                                                                                    |                              |                       |
| Vaihe 5                                                                                                    | Siirry vaiheeseen 6.         | Ongelma on ratkaistu. |
| a Vaihda kuvioitu tai karkea paperi tavalliseen.                                                                                                    |                              |                       |
| D Tulosta asiakirja.                                                                                                    |                              |                       |
| Onko tuloste liian tumma?                                                                                                    |                              |                       |
| Vaihe 6                                                                                                    | Ota yhteyttä <b>jälleen-</b> | Ongelma on ratkaistu. |
| <b>a</b> Aseta paperia uudesta pakkauksesta.                                                                                                    | <u>myyjaan</u> .             |                       |
| Huomautus: Paperi imee kosteutta suuren kosteuspitoisuuden<br>takia. Älä poista paperia kääreestään, ennen kuin otat sen<br>käyttöön.                              |                              |                       |
| <b>b</b> Tulosta asiakirja.                                                                                                    |                              |                       |
| Onko tuloste liian tumma?                                                                                                    |                              |                       |

#### Haamukuvat

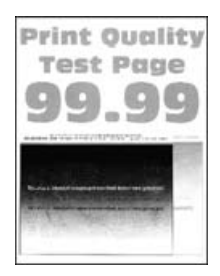

Huomautus: Tulosta tulostuslaadun testisivut, ennen kuin yrität ratkaista ongelman. Valitse ohjauspaneelissa Asetukset > Vianmääritys > Tulostuslaadun testisivut. Jos tulostimessa ei ole kosketusnäyttöä, voit selata

asetuksia OK -painikkeella.

| Toimi                                                                                                    | Kyllä                        | Ei                    |
|----------------------------------------------------------------------------------------------------|------------------------------|-----------------------|
| Vaihe 1                                                                                                    | Siirry vaiheeseen 2.         | Ongelma on ratkaistu. |
| <b>a</b> Lisää lokeroon oikeaa paperilajia.                                                                                                    |                              |                       |
| <b>b</b> Tulosta asiakirja.                                                                                                    |                              |                       |
| Näkyykö tulosteissa haamukuvia?                                                                                                    |                              |                       |
| Vaihe 2                                                                                                    | Siirry vaiheeseen 3.         | Ongelma on ratkaistu. |
| <b>a</b> Määritä paperilaji käyttöjärjestelmän mukaan joko Tulostusmääri-<br>tykset- tai Tulostus-valintaikkunassa.                                          |                              |                       |
| Huomautuksia:                                                                                                    |                              |                       |
| <ul> <li>Varmista, että asetus vastaa lisättyä paperia.</li> </ul>                                                                                           |                              |                       |
| <ul> <li>Voit muuttaa asetusta myös tulostimen ohjauspaneelissa.<br/>Valitse Asetukset &gt; Paperi &gt; Lokeromääritys &gt; Paperikoko/-<br/>laji</li> </ul> |                              |                       |
| <b>b</b> Tulosta asiakirja.                                                                                                    |                              |                       |
| Näkyykö tulosteissa haamukuvia?                                                                                                    |                              |                       |
| Vaihe 3                                                                                                    | Ota yhteyttä <b>jälleen-</b> | Ongelma on ratkaistu. |
| a Käytä Värinsäätö-toimintoa.                                                                                                    | <u>myyjään</u> .             |                       |
| Siirry ohjauspaneelissa kohtaan                                                                                                    |                              |                       |
| Asetukset > Tulosta > Laatu > Kuvankäsittelyn lisäasetukset ><br>Värinsäätö                                                                                  |                              |                       |
| <b>b</b> Tulosta asiakirja.                                                                                                    |                              |                       |
| Näkyykö tulosteissa haamukuvia?                                                                                                    |                              |                       |

#### Harmaa tai värillinen tausta

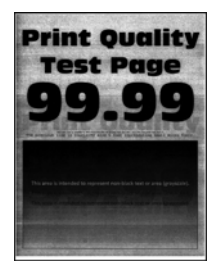

Huomautus: Tulosta tulostuslaadun testisivut, ennen kuin yrität ratkaista ongelman. Valitse ohjauspaneelissa Asetukset > Vianmääritys > Tulostuslaadun testisivut. Jos tulostimessa ei ole kosketusnäyttöä, voit selata

asetuksia OK-painikkeella.

| Toimi                                                                                      | Kyllä                                            | Ei                    |
|--------------------------------------------------------------------------------------------|--------------------------------------------------|-----------------------|
| <ul> <li>a Käytä Värinsäätö-toimintoa.</li> <li>Siirry ohjauspaneelissa kohtaan</li> </ul> | Ota yhteyttä <b>jälleen-</b><br><b>myyjään</b> . | Ongelma on ratkaistu. |
| Asetukset > Tulosta > Laatu > Kuvankäsittelyn lisäasetukset ><br>Värinsäätö                |                                                  |                       |
| <b>b</b> Tulosta asiakirja.                                                                |                                                  |                       |
| Onko tulosteiden tausta harmaa tai värillinen?                                             |                                                  |                       |

#### Väärät marginaalit

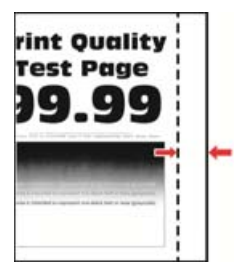

Huomautus: Tulosta tulostuslaadun testisivut, ennen kuin yrität ratkaista ongelman. Valitse ohjauspaneelissa Asetukset > Vianmääritys > Tulostuslaadun testisivut. Jos tulostimessa ei ole kosketusnäyttöä, voit selata

asetuksia OK -painikkeella.

| Toimi                                                                                        | Kyllä                 | Ei                   |
|----------------------------------------------------------------------------------------------|-----------------------|----------------------|
| Vaihe 1                                                                                      | Ongelma on ratkaistu. | Siirry vaiheeseen 2. |
| <ul> <li>a Säädä paperinohjaimet oikeaan kohtaan lisätyn paperin koon<br/>mukaan.</li> </ul> |                       |                      |
| <b>b</b> Tulosta asiakirja.                                                                  |                       |                      |
| Ovatko marginaalit oikein?                                                                   |                       |                      |
| Т      | oimi                                                                                                    | Kyllä                 | Ei                                |
|--------|----------------------------------------------------------------------------------------------------|-----------------------|-----------------------------------|
| V<br>á | <ul> <li>a Määritä paperiasetukset käyttöjärjestelmän mukaan joko Tulostus-<br/>määritykset- tai Tulostus-valintaikkunassa.</li> </ul>                       | Ongelma on ratkaistu. | Ota yhteyttä jälleen-<br>myyjään. |
|        | Huomautuksia:                                                                                                    |                       |                                   |
|        | <ul> <li>Varmista, että asetus vastaa lisättyä paperia.</li> </ul>                                                                                           |                       |                                   |
|        | <ul> <li>Voit muuttaa asetusta myös tulostimen ohjauspaneelista.<br/>Valitse Asetukset &gt; Paperi &gt; Lokeromääritys &gt; Paperikoko/-<br/>laji</li> </ul> |                       |                                   |
| ł      | <b>o</b> Tulosta asiakirja.                                                                                                    |                       |                                   |
| C      | Ovatko marginaalit oikein?                                                                                                    |                       |                                   |

#### Vaalea tuloste

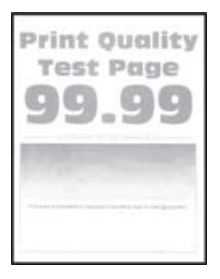

Huomautus: Tulosta tulostuslaadun testisivut, ennen kuin yrität ratkaista ongelman. Valitse ohjauspaneelissa Asetukset > Vianmääritys > Tulostuslaadun testisivut. Jos tulostimessa ei ole kosketusnäyttöä, voit selata

asetuksia OK -painikkeella.

| Toimi                                                                                                    | Kyllä                | Ei                    |
|----------------------------------------------------------------------------------------------------|----------------------|-----------------------|
| Vaihe 1                                                                                                    | Siirry vaiheeseen 2. | Ongelma on ratkaistu. |
| a Käytä Värinsäätö-toimintoa.                                                                                                    |                      |                       |
| Siirry ohjauspaneelissa kohtaan                                                                                                    |                      |                       |
| Asetukset > Tulosta > Laatu > Kuvankäsittelyn lisäasetukset ><br>Värinsäätö                                                                          |                      |                       |
| <b>b</b> Tulosta asiakirja.                                                                                                    |                      |                       |
| Onko tuloste vaalea?                                                                                                    |                      |                       |
| Vaihe 2                                                                                                    | Siirry vaiheeseen 3. | Ongelma on ratkaistu. |
| <b>a</b> Lisää väriaineen tummuusastetta käyttöjärjestelmän mukaan joko<br>Tulostusmääritykset- tai Tulostus-valintaikkunassa.                       |                      |                       |
| Huomautus: Voit muuttaa asetusta myös tulostimen ohjauspa-<br>neelissa. Valitse <b>Asetukset &gt; Tulostus &gt; Laatu &gt; Väriaineen</b><br>tummuus |                      |                       |
| <b>b</b> Tulosta asiakirja.                                                                                                    |                      |                       |
| Onko tuloste vaalea?                                                                                                    |                      |                       |

| Toimi                                                                                                    | Kyllä                        | Ei                    |
|----------------------------------------------------------------------------------------------------|------------------------------|-----------------------|
| Vaihe 3                                                                                                    | Siirry vaiheeseen 4.         | Ongelma on ratkaistu. |
| a Poista Värinsäästö käytöstä.                                                                                                    |                              |                       |
| Siirry ohjauspaneelissa kohtaan                                                                                                    |                              |                       |
| Asetukset > Tulostus > Laatu > Värinsäästö                                                                                                    |                              |                       |
| <b>b</b> Tulosta asiakirja.                                                                                                    |                              |                       |
| Onko tuloste vaalea?                                                                                                    |                              |                       |
| Vaihe 4                                                                                                    | Siirry vaiheeseen 5.         | Ongelma on ratkaistu. |
| <b>a</b> Määritä paperilaji käyttöjärjestelmän mukaan joko Tulostusmääri-<br>tykset- tai Tulostus-valintaikkunassa.                                          |                              |                       |
| Huomautuksia:                                                                                                    |                              |                       |
| <ul> <li>Varmista, että asetus vastaa lisättyä paperia.</li> </ul>                                                                                           |                              |                       |
| <ul> <li>Voit muuttaa asetusta myös tulostimen ohjauspaneelissa.<br/>Valitse Asetukset &gt; Paperi &gt; Lokeromääritys &gt; Paperikoko/-<br/>laji</li> </ul> |                              |                       |
| <b>b</b> Tulosta asiakirja.                                                                                                    |                              |                       |
|                                                                                                    |                              |                       |
| Onko tuloste vaalea?                                                                                                    |                              |                       |
| Vaihe 5                                                                                                    | Siirry vaiheeseen 6.         | Siirry vaiheeseen 7.  |
| Tarkista, onko paperissa kuvioita tai onko se karkeaa.                                                                                                    |                              |                       |
| Oletko yrittänyt tulostaa kuvioidulle tai karkealle paperille?                                                                                               |                              |                       |
| Vaihe 6                                                                                                    | Siirry vaiheeseen 7.         | Ongelma on ratkaistu. |
| <b>a</b> Vaihda kuvioitu tai karkea paperi tavalliseen.                                                                                                    |                              |                       |
| <b>b</b> Tulosta asiakirja.                                                                                                    |                              |                       |
| Onko tuloste vaalea?                                                                                                    |                              |                       |
| Vaihe 7                                                                                                    | Ota yhteyttä <b>jälleen-</b> | Ongelma on ratkaistu. |
| <b>a</b> Aseta paperia uudesta pakkauksesta.                                                                                                    | <u>myyjään</u> .             |                       |
| Huomautus: Paperi imee kosteutta suuren kosteuspitoisuuden takia. Älä poista paperia kääreestään, ennen kuin otat sen käyttöön.                              |                              |                       |
| <b>b</b> Tulosta asiakirja.                                                                                                    |                              |                       |
| Onko tuloste vaalea?                                                                                                    |                              |                       |

#### Puuttuvat värit

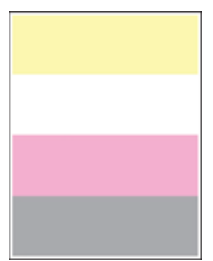

#### Täplikäs tuloste ja pisteitä

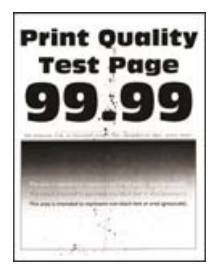

Huomautus: Tulosta tulostuslaadun testisivut, ennen kuin yrität ratkaista ongelman. Valitse ohjauspaneelissa Asetukset > Vianmääritys > Tulostuslaadun testisivut. Jos tulostimessa ei ole kosketusnäyttöä, voit selata

asetuksia OK -painikkeella.

| Toimi                                                                                                    | Kyllä                        | Ei                                                     |
|----------------------------------------------------------------------------------------------------|------------------------------|--------------------------------------------------------|
| Vaihe 1<br>Tarkista, että tulostimeen ei ole vuotanut väriainetta.                                                                     | Siirry vaiheeseen 2.         | Ota yhteyttä <mark>jälleen-</mark><br><b>myyjään</b> . |
|                                                                                                    | Siirm (visibaaaaan 4         | Siirm (Vaibaaaan 2                                     |
| vaine z                                                                                                    | Sinny valneeseen 4.          | Sinny valneeseen 3.                                    |
| A Shirly Orijauspaneelissa Kontaan<br>Asetukset > Paperi > Lekeromööritys > Paperikoko/Jaii                                            |                              |                                                        |
| Asetukset > raperi > Lokeromaantys > raperikoko/-iaji                                                                                  |                              |                                                        |
| <ul> <li>Huomautus: Varmista, että paperissa ei ole kuvioita tai että se ei ole karkeaa.</li> </ul>                                    |                              |                                                        |
| Täsmäävätkö asetukset?                                                                                                    |                              |                                                        |
| Vaihe 3                                                                                                    | Siirry vaiheeseen 4.         | Ongelma on ratkaistu.                                  |
| <b>a</b> Määritä paperikoko ja -laji käyttöjärjestelmän mukaan joko Tulos-<br>tusasetukset- tai Tulostus-valintaikkunassa.             |                              |                                                        |
| Huomautus: Varmista, että asetukset vastaavat lisättyä paperia.                                                                        |                              |                                                        |
| <b>b</b> Tulosta asiakirja.                                                                                                    |                              |                                                        |
| Onko tuloste läikikäs?                                                                                                    |                              |                                                        |
| Vaihe 4                                                                                                    | Ota yhteyttä <b>jälleen-</b> | Ongelma on ratkaistu.                                  |
| <b>a</b> Aseta paperia uudesta pakkauksesta.                                                                                           | <u>myyjään</u> .             |                                                        |
| <b>Huomautus:</b> Paperi imee kosteutta suuren kosteuspitoisuuden takia. Älä poista paperia kääreestään, ennen kuin otat sen käyttöön. |                              |                                                        |
| <b>b</b> Tulosta asiakirja.                                                                                                    |                              |                                                        |
| Onko tuloste läikikäs?                                                                                                    |                              |                                                        |

#### Tuloste vääristynyt tai vino

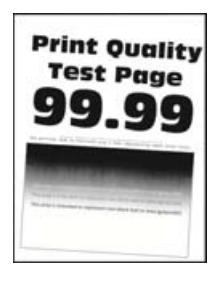

Huomautus: Tulosta tulostuslaadun testisivut, ennen kuin yrität ratkaista ongelman. Valitse ohjauspaneelissa Asetukset > Vianmääritys > Tulostuslaadun testisivut. Jos tulostimessa ei ole kosketusnäyttöä, voit selata

asetuksia OK -painikkeella.

| Toimi                                                                                                    | Kyllä                                                  | Ei                    |
|----------------------------------------------------------------------------------------------------|--------------------------------------------------------|-----------------------|
| <ul> <li>Vaihe 1</li> <li>a Säädä lokeron paperinohjaimet oikeaan kohtaan lisätyn paperin koon mukaan.</li> <li>b Tulosta asiakirja.</li> </ul> | Siirry vaiheeseen 2.                                   | Ongelma on ratkaistu. |
| Onko tuloste vääristynyt tai vino?                                                                                                    |                                                        |                       |
| Vaihe 2<br>a Aseta paperia uudesta pakkauksesta.                                                                                                | Siirry vaiheeseen 3.                                   | Ongelma on ratkaistu. |
| Huomautus: Paperi imee kosteutta suuren kosteuspitoisuuden takia. Älä poista paperia kääreestään, ennen kuin otat sen käyttöön.                 |                                                        |                       |
| <b>b</b> Tulosta asiakirja.                                                                                                    |                                                        |                       |
| Onko tuloste vääristynyt tai vino?                                                                                                    |                                                        |                       |
| Vaihe 3<br>a Tarkista, tuetaanko lisättyä paperia.<br>Huomautus: Jos paperia ei tueta Jisää tuettua paperia                                     | Ota yhteyttä <mark>jälleen-</mark><br><u>myyjään</u> . | Ongelma on ratkaistu. |
| <ul> <li>b Tulosta asiakirja.</li> </ul>                                                                                                    |                                                        |                       |
| Onko tuloste vääristynyt tai vino?                                                                                                    |                                                        |                       |

#### Kokonaan värilliset tai mustat kuvat

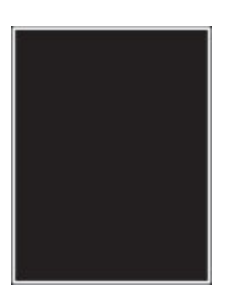

Ota yhteyttä jälleenmyyjään.

#### Tekstiä tai kuvia leikkautuu

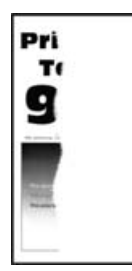

Huomautus: Tulosta tulostuslaadun testisivut, ennen kuin yrität ratkaista ongelman. Valitse ohjauspaneelissa Asetukset > Vianmääritys > Tulostuslaadun testisivut. Jos tulostimessa ei ole kosketusnäyttöä, voit selata

asetuksia <sup>OK</sup>-painikkeella.

| Toimi                                                                                                    | Kyllä                        | Ei                    |
|----------------------------------------------------------------------------------------------------|------------------------------|-----------------------|
| Vaihe 1                                                                                                    | Siirry vaiheeseen 2.         | Ongelma on ratkaistu. |
| <b>a</b> Säädä lokeron paperinohjaimet oikeaan kohtaan lisätyn paperin koon mukaan.                                                                          |                              |                       |
| <b>b</b> Tulosta asiakirja.                                                                                                    |                              |                       |
| Leikkautuuko tekstiä tai kuvia?                                                                                                    |                              |                       |
| Vaihe 2                                                                                                    | Ota yhteyttä <b>jälleen-</b> | Ongelma on ratkaistu. |
| <b>a</b> Määritä paperiasetukset käyttöjärjestelmän mukaan joko Tulostus-<br>määritykset- tai Tulostus-valintaikkunassa.                                     | <u>myyjään</u> .             |                       |
| Huomautuksia:                                                                                                    |                              |                       |
| <ul> <li>Varmista, että asetus vastaa lisättyä paperia.</li> </ul>                                                                                           |                              |                       |
| <ul> <li>Voit muuttaa asetusta myös tulostimen ohjauspaneelissa.<br/>Valitse Asetukset &gt; Paperi &gt; Lokeromääritys &gt; Paperikoko/-<br/>laji</li> </ul> |                              |                       |
| <b>b</b> Tulosta asiakirja.                                                                                                    |                              |                       |
| Leikkautuuko tekstiä tai kuvia?                                                                                                    |                              |                       |

#### Väriaine hankautuu helposti pois

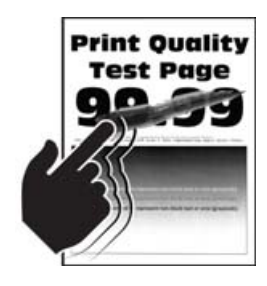

Huomautus: Tulosta tulostuslaadun testisivut, ennen kuin yrität ratkaista ongelman. Valitse ohjauspaneelissa Asetukset > Vianmääritys > Tulostuslaadun testisivut. Jos tulostimessa ei ole kosketusnäyttöä, voit selata

asetuksia OK -painikkeella.

| Toimi                                                                                                    | Kyllä                        | Ei                    |
|----------------------------------------------------------------------------------------------------|------------------------------|-----------------------|
| <ul> <li>Vaihe 1</li> <li>a Määritä paperilaji käyttöjärjestelmän mukaan joko Tulostusmääri-<br/>tykset- tai Tulostus-valintaikkunassa.</li> </ul>                                                                   | Siirry vaiheeseen 2.         | Ongelma on ratkaistu. |
| Huomautuksia:                                                                                                    |                              |                       |
| <ul> <li>Varmista, että asetus vastaa lisättyä paperia.</li> <li>Voit muuttaa asetusta myös tulostimen ohjauspaneelissa.<br/>Valitse Asetukset &gt; Paperi &gt; Lokeromääritys &gt; Paperikoko/-<br/>laji</li> </ul> |                              |                       |
| <b>b</b> Tulosta asiakirja.                                                                                                    |                              |                       |
| Hankautuuko väriaine helposti pois?                                                                                                    |                              |                       |
| Vaihe 2                                                                                                    | Siirry vaiheeseen 3.         | Ongelma on ratkaistu. |
| <b>a</b> Tarkista, tuetaanko paperin painoa.                                                                                                    |                              |                       |
| <b>Huomautus:</b> Jos paperin painoa ei tueta, lisää tuetun painoista paperia.                                                                                                    |                              |                       |
| <b>b</b> Tulosta asiakirja.                                                                                                    |                              |                       |
| Hankautuuko väriaine helposti pois?                                                                                                    |                              |                       |
| Vaihe 3                                                                                                    | Ota yhteyttä <b>jälleen-</b> | Ongelma on ratkaistu. |
| <b>a</b> Aseta paperia uudesta pakkauksesta.                                                                                                    | <u>myyjään</u> .             |                       |
| <b>Huomautus:</b> Paperi imee kosteutta suuren kosteuspitoisuuden takia. Älä poista paperia kääreestään, ennen kuin otat sen käyttöön.                                                                               |                              |                       |
| <b>b</b> Tulosta asiakirja.                                                                                                    |                              |                       |
| Hankautuuko väriaine helposti pois?                                                                                                    |                              |                       |

### Epätasainen tummuus

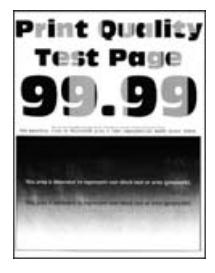

Ota yhteyttä jälleenmyyjään.

#### Vaakasuuntaiset tummat viivat

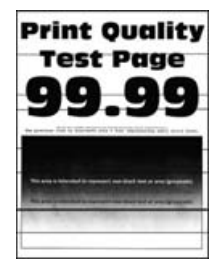

Huomautuksia:

 Tulosta tulostuslaadun testisivut, ennen kuin yrität ratkaista ongelman. Valitse ohjauspaneelissa Asetukset > Vianmääritys > Tulostuslaadun testisivut. Jos tulostimessa ei ole kosketusnäyttöä, voit

selata asetuksia OK -painikkeella.

• Jos tulosteissa näkyy jatkuvasti vaakasuuntaisia tummia viivoja, katso aihetta Toistuvat virhekuviot.

| Toimi                                                                                                    | Kyllä                        | Ei                    |
|----------------------------------------------------------------------------------------------------|------------------------------|-----------------------|
| Vaihe 1                                                                                                    | Siirry vaiheeseen 2.         | Ongelma on ratkaistu. |
| <b>a</b> Määritä paperilaji käyttöjärjestelmän mukaan joko Tulostusmääri-<br>tykset- tai Tulostus-valintaikkunassa.                                          |                              |                       |
| Huomautuksia:                                                                                                    |                              |                       |
| <ul> <li>Varmista, että asetus vastaa lisättyä paperia.</li> </ul>                                                                                           |                              |                       |
| <ul> <li>Voit muuttaa asetusta myös tulostimen ohjauspaneelissa.<br/>Valitse Asetukset &gt; Paperi &gt; Lokeromääritys &gt; Paperikoko/-<br/>laji</li> </ul> |                              |                       |
| <b>b</b> Tulosta asiakirja.                                                                                                    |                              |                       |
| Onko tulosteissa on tummia viivoja?                                                                                                    |                              |                       |
| Vaihe 2                                                                                                    | Ota yhteyttä <b>jälleen-</b> | Ongelma on ratkaistu. |
| a Aseta paperia uudesta pakkauksesta.                                                                                                    | <u>myyjään</u> .             |                       |
| Huomautus: Paperi imee kosteutta suuren kosteuspitoisuuden takia. Säilytä paperia alkuperäisessä pakkauksessaan, kunnes otat sen käyttöön.                   | S                            |                       |
| <b>b</b> Tulosta asiakirja.                                                                                                    |                              |                       |
| Onko tulosteissa on tummia viivoja?                                                                                                    |                              |                       |

#### Pystysuuntaiset tummat viivat

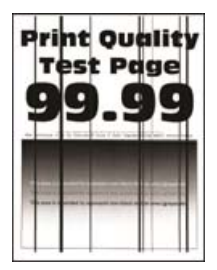

Huomautus: Tulosta tulostuslaadun testisivut, ennen kuin yrität ratkaista ongelman. Valitse ohjauspaneelista Asetukset > Vianmääritys > Tulostuslaadun testisivut. Jos tulostimessa ei ole kosketusnäyttöä, voit selata

asetuksia OK -painikkeella.

| Toimi                                                                                                    | Kyllä                        | Ei                    |
|----------------------------------------------------------------------------------------------------|------------------------------|-----------------------|
| <ul> <li>Vaihe 1</li> <li>a Määritä paperilaji käyttöjärjestelmän mukaan joko Tulostusmääri-<br/>tykset- tai Tulostus-valintaikkunassa.</li> </ul>           | Siirry vaiheeseen 2.         | Ongelma on ratkaistu. |
| Huomautuksia:                                                                                                    |                              |                       |
| • Varmista, että asetus vastaa lisättyä paperia.                                                                                                    |                              |                       |
| <ul> <li>Voit muuttaa asetusta myös tulostimen ohjauspaneelista.<br/>Valitse Asetukset &gt; Paperi &gt; Lokeromääritys &gt; Paperikoko/-<br/>laji</li> </ul> |                              |                       |
| <b>b</b> Tulosta asiakirja.                                                                                                    |                              |                       |
| Näkyykö tulosteissa pystysuuntaisia tummia viivoja?                                                                                                    |                              |                       |
| Vaihe 2                                                                                                    | Ota yhteyttä <b>jälleen-</b> | Ongelma on ratkaistu. |
| <b>a</b> Aseta paperia uudesta pakkauksesta.                                                                                                    | <u>myyjään</u> .             |                       |
| Huomautus: Paperi imee kosteutta suuren kosteuspitoisuuden<br>takia. Säilytä paperia alkuperäisessä pakkauksessaan, kunnes<br>otat sen käyttöön.             |                              |                       |
| <b>b</b> Tulosta asiakirja.                                                                                                    |                              |                       |
| Näkyykö tulosteissa pystysuuntaisia tummia viivoja?                                                                                                    |                              |                       |

#### Vaakasuuntaiset valkoiset viivat

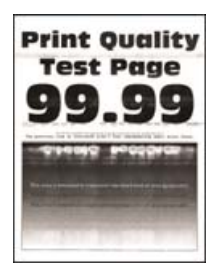

#### Huomautuksia:

 Tulosta tulostuslaadun testisivut, ennen kuin yrität ratkaista ongelman. Valitse ohjauspaneelissa Asetukset > Vianmääritys > Tulostuslaadun testisivut. Jos tulostimessa ei ole kosketusnäyttöä, voit

selata asetuksia OK -painikkeella.

• Jos tulosteissa näkyy jatkuvasti vaakasuuntaisia valkoisia viivoja, katso aihetta Toistuvat virhekuviot.

| Toimi                                                                                                    | Kyllä                                            | Ei                    |
|----------------------------------------------------------------------------------------------------|--------------------------------------------------|-----------------------|
| <ul> <li>a Määritä paperilaji käyttöjärjestelmän mukaan joko Tulostusmääri-<br/>tykset- tai Tulostus-valintaikkunassa.</li> </ul>                            | Ota yhteyttä <b>jälleen-</b><br><b>myyjään</b> . | Ongelma on ratkaistu. |
| Huomautuksia:                                                                                                    |                                                  |                       |
| • Varmista, että asetus vastaa lisättyä paperia.                                                                                                    |                                                  |                       |
| <ul> <li>Voit muuttaa asetusta myös tulostimen ohjauspaneelissa.<br/>Valitse Asetukset &gt; Paperi &gt; Lokeromääritys &gt; Paperikoko/-<br/>laji</li> </ul> |                                                  |                       |
| <b>b</b> Tulosta asiakirja.                                                                                                    |                                                  |                       |
| Näkyykö tulosteissa vaakasuuntaisia valkoisia viivoja?                                                                                                    |                                                  |                       |

#### Pystysuuntaiset valkoiset viivat

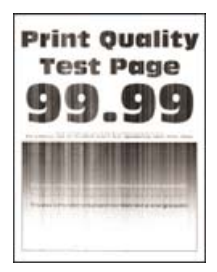

Huomautus: Tulosta tulostuslaadun testisivut, ennen kuin yrität ratkaista ongelman. Valitse ohjauspaneelissa Asetukset > Vianmääritys > Tulostuslaadun testisivut. Jos tulostimessa ei ole kosketusnäyttöä, voit selata

asetuksia <sup>OK</sup>-painikkeella.

| Toimi                                                                                                    | Kyllä                        | Ei                    |
|----------------------------------------------------------------------------------------------------|------------------------------|-----------------------|
| Vaihe 1                                                                                                    | Siirry vaiheeseen 2.         | Ongelma on ratkaistu. |
| <b>a</b> Määritä paperilaji käyttöjärjestelmän mukaan joko Tulostusmääri-<br>tykset- tai Tulostus-valintaikkunassa.                                          |                              |                       |
| Huomautuksia:                                                                                                    |                              |                       |
| <ul> <li>Varmista, että asetus vastaa lisättyä paperia.</li> </ul>                                                                                           |                              |                       |
| <ul> <li>Voit muuttaa asetusta myös tulostimen ohjauspaneelissa.<br/>Valitse Asetukset &gt; Paperi &gt; Lokeromääritys &gt; Paperikoko/-<br/>laji</li> </ul> |                              |                       |
| <b>b</b> Tulosta asiakirja.                                                                                                    |                              |                       |
| Näkyykö tulosteissa pystysuuntaisia valkoisia viivoja?                                                                                                    |                              |                       |
| Vaihe 2                                                                                                    | Ota yhteyttä <b>jälleen-</b> | Ongelma on ratkaistu. |
| Tarkista, käytätkö suositeltua paperilajia.                                                                                                    | <u>myyjään</u> .             |                       |
| a Lisää paperilähteeseen suositeltua paperilajia.                                                                                                    |                              |                       |
| <b>b</b> Tulosta asiakirja.                                                                                                    |                              |                       |
| Näkyykö tulosteissa pystysuuntaisia valkoisia viivoja?                                                                                                    |                              |                       |

#### Toistuvat virhekuviot

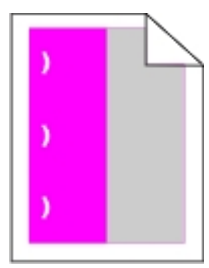

Ota yhteyttä jälleenmyyjään.

## Luottamukselliset ja pidossa olevat asiakirjat eivät tulostu

| Toimi                                                                                                    | Kyllä                 | Ei                                    |
|----------------------------------------------------------------------------------------------------|-----------------------|---------------------------------------|
| <ul> <li>Vaihe 1</li> <li>a Tarkista ohjauspaneelista, näkyykö työ Pidossa olevat työt -luette-<br/>lossa.</li> <li>Huomautus: Jos asiakirjat eivät ole luettelossa, tulosta asiakirjat<br/>Tulosta ja pidä -valinnoilla.</li> <li>b Tulosta asiakirjat.</li> </ul> | Ongelma on ratkaistu. | Siirry vaiheeseen 2.                  |
| Tulostuivatko asiakirjat?                                                                                                    |                       |                                       |
| Vaihe 2<br>Tulostustyö saattaa sisältää alustusvirheen tai virheellisiä tietoja.<br>Poista tulostustyö ja lähetä se sitten uudelleen.                                                                                                    | Ongelma on ratkaistu. | Siirry vaiheeseen 3.                  |
| lulostuivatko asiakirjat?                                                                                                    | -                     |                                       |
| Vaihe 3<br>Jos tulostat Internetistä, tulostin saattaa lukea useita työnimikkeitä<br>päällekkäisinä.                                                                                                    | Ongelma on ratkaistu. | Siirry vaiheeseen 4.                  |
| Windows-käyttäjät:                                                                                                    |                       |                                       |
| a Avaa Tulostusmääritykset-valintaikkuna.                                                                                                    |                       |                                       |
| <ul> <li>b Valitse Tulosta ja pidä -välilehdessä Käytä tulostusta ja siirtoa pitoon ja sitten Säilytä kahdentuneet asiakirjat.</li> <li>c Anna PIN-koodi ja tallenna muutokset</li> </ul>                                                                           |                       |                                       |
| d Lähetä tulostustvö.                                                                                                    |                       |                                       |
| Macintosh-käyttäjät:<br>a Tallenna ja anna kullekin työlle eri nimi.<br>b Lähetä työ erikseen.                                                                                                    |                       |                                       |
| Tulostuivatko asiakirjat?                                                                                                    |                       |                                       |
| <ul> <li>Vaihe 4</li> <li>a Vapauta tulostimen muistia poistamalla pidossa olevia töitä.</li> <li>b Tulosta asiakirjat.</li> <li>Tulostuivatko asiakirjat?</li> </ul>                                                                                               | Ongelma on ratkaistu. | Ota yhteyttä <b>jälleen-</b><br>myyjä |

## Hidas tulostus

| Toimi                                                                                                    | Kyllä                | Ei                    |
|----------------------------------------------------------------------------------------------------|----------------------|-----------------------|
| Vaihe 1                                                                                                    | Siirry vaiheeseen 2. | Ongelma on ratkaistu. |
| Varmista, että tulostinkaapeli on liitetty kunnolla tulostimeen ja tieto-<br>koneeseen, tulostuspalvelimeen, lisälaitteeseen tai muuhun verkko-<br>laitteeseen. |                      |                       |
| Tulostaako tulostin hitaasti?                                                                                                    |                      |                       |
| Vaihe 2                                                                                                    | Siirry vaiheeseen 3. | Ongelma on ratkaistu. |
| a Varmista, että tulostin ei ole hiljaisessa tilassa.                                                                                                    |                      |                       |
| Siirry ohjauspaneelissa kohtaan                                                                                                    |                      |                       |
| Asetukset > Laite > Huolto > Määritys-valikko > Laitteen<br>toiminnot > Hiljainen tila                                                                          |                      |                       |
| Jos tulostinmallissa ei ole kosketusnäyttöä, selaa asetuksia OK-<br>painikkeella.                                                                               |                      |                       |
| <b>b</b> Tulosta asiakirja.                                                                                                    |                      |                       |
| Tulostaako tulostin hitaasti?                                                                                                    |                      |                       |
| Vaihe 3                                                                                                    | Siirry vaiheeseen 4. | Ongelma on ratkaistu. |
| <ul> <li>Määritä tulostustarkkuus käyttöjärjestelmän mukaan joko Tulos-<br/>tusmääritykset- tai Tulostus-valintaikkunassa.</li> </ul>                           |                      |                       |
| <b>b</b> Määritä tarkkuudeksi 4800 CQ.                                                                                                    |                      |                       |
| <b>c</b> Tulosta asiakirja.                                                                                                    |                      |                       |
| Tulostaako tulostin hitaasti?                                                                                                    |                      |                       |
| Vaihe 4                                                                                                    | Siirry vaiheeseen 5. | Ongelma on ratkaistu. |
| <b>a</b> Siirry ohjauspaneelissa kohtaan                                                                                                    |                      |                       |
| Asetukset > Tulostus > Laatu > Tulostustarkkuus                                                                                                    |                      |                       |
| <b>b</b> Määritä tarkkuudeksi 4800 CQ.                                                                                                    |                      |                       |
| <b>c</b> Tulosta asiakirja.                                                                                                    |                      |                       |
| Tulostaako tulostin hitaasti?                                                                                                    |                      |                       |
| Vaihe 5                                                                                                    | Siirry vaiheeseen 6. | Ongelma on ratkaistu. |
| <b>a</b> Määritä paperilaji käyttöjärjestelmän mukaan joko Tulostusmääri-<br>tykset- tai Tulostus-valintaikkunassa.                                             |                      |                       |
| Huomautuksia:                                                                                                    |                      |                       |
| <ul> <li>Varmista, että asetus vastaa lisättyä paperia.</li> </ul>                                                                                              |                      |                       |
| <ul> <li>Voit muuttaa asetusta myös tulostimen ohjauspaneelista.<br/>Valitse Asetukset &gt; Paperi &gt; Lokeromääritys &gt; Paperikoko/-<br/>laji</li> </ul>    |                      |                       |
| <ul> <li>Painava paperi tulostuu hitaammin.</li> </ul>                                                                                                    |                      |                       |
| <ul> <li>Letter-, A4- ja Legal-kokoa pienempi paperi voi tulostua<br/>hitaammin.</li> </ul>                                                                     |                      |                       |
| <b>b</b> Tulosta asiakirja.                                                                                                    |                      |                       |
| Tulostaako tulostin hitaasti?                                                                                                    |                      |                       |

| Toimi                                                                                                    | Kyllä                        | Ei                    |
|----------------------------------------------------------------------------------------------------|------------------------------|-----------------------|
| Vaihe 6                                                                                                    | Siirry vaiheeseen 7.         | Ongelma on ratkaistu. |
| <ul> <li>Varmista, että tulostimen tulostusmateriaalin laatu- ja painoase-<br/>tukset vastaavat lisättävää paperia.</li> </ul>                                    |                              |                       |
| Siirry ohjauspaneelissa kohtaan                                                                                                    |                              |                       |
| Asetukset > Paperi > Materiaalimääritykset > Materiaalilajit                                                                                                    |                              |                       |
| Huomautus: Karkea ja painava paperi voi tulostua hitaammin.                                                                                                    |                              |                       |
| <b>b</b> Tulosta asiakirja.                                                                                                    |                              |                       |
| Tulostaako tulostin hitaasti?                                                                                                    |                              |                       |
| Vaihe 7                                                                                                    | Siirry vaiheeseen 8.         | Ongelma on ratkaistu. |
| Poista pidossa olevat työt.                                                                                                    |                              |                       |
| Tulostaako tulostin hitaasti?                                                                                                    |                              |                       |
| Vaihe 8                                                                                                    | Ota yhteyttä <b>jälleen-</b> | Ongelma on ratkaistu. |
| <b>a</b> Varmista, että tulostin ei kuumene liikaa.                                                                                                    | <u>myyjään</u> .             |                       |
| Huomautuksia:                                                                                                    |                              |                       |
| <ul> <li>Anna tulostimen jäähtyä pitkän tulostustyön jälkeen.</li> </ul>                                                                                          |                              |                       |
| <ul> <li>Huomioi tulostimen käyttöympäristön suositeltu lämpötila.<br/>Lisätietoja on kohdassa <u>"Tulostimen paikan valitseminen"</u><br/>sivulla 10.</li> </ul> |                              |                       |
| <b>b</b> Tulosta asiakirja.                                                                                                    |                              |                       |
| Tulostaako tulostin hitaasti?                                                                                                    |                              |                       |

## Tulostustyöt eivät tulostu

| Toimi                                                                                                    | Kyllä                 | Ei                   |
|----------------------------------------------------------------------------------------------------|-----------------------|----------------------|
| Vaihe 1                                                                                                    | Ongelma on ratkaistu. | Siirry vaiheeseen 2. |
| <b>a</b> Avaa tulostusvalintaikkuna siinä asiakirjassa, jonka yrität tulostaa, ja varmista, että oikea tulostin on valittu. |                       |                      |
| <b>b</b> Tulosta asiakirja.                                                                                                 |                       |                      |
| Tulostuiko asiakirja?                                                                                                    |                       |                      |
| Vaihe 2                                                                                                    | Ongelma on ratkaistu. | Siirry vaiheeseen 3. |
| a Tarkista, että tulostimeen on kytketty virta.                                                                             |                       |                      |
| <b>b</b> Ratkaise näyttöön avautuvat virheilmoitukset.                                                                      |                       |                      |
| <b>c</b> Tulosta asiakirja.                                                                                                 |                       |                      |
|                                                                                                    |                       |                      |
| Tulostuiko asiakirja?                                                                                                    |                       |                      |

| Toimi                                                                                                    | Kyllä                 | Ei                           |
|----------------------------------------------------------------------------------------------------|-----------------------|------------------------------|
| Vaihe 3                                                                                                    | Ongelma on ratkaistu. | Siirry vaiheeseen 4.         |
| <b>a</b> Varmista, että portit toimivat ja että kaapelit on liitetty pitävästi tietokoneeseen ja tulostimeen. |                       |                              |
| Lisätietoja on tulostimen asennusohjeissa.                                                                    |                       |                              |
| <b>b</b> Tulosta asiakirja.                                                                                   |                       |                              |
|                                                                                                    |                       |                              |
| Tulostuiko asiakirja?                                                                                         |                       |                              |
| Vaihe 4                                                                                                    | Ongelma on ratkaistu. | Siirry vaiheeseen 5.         |
| <b>a</b> Sammuta tulostin, odota noin 10 sekuntia ja käynnistä tulostin uudelleen.                            |                       |                              |
| <b>b</b> Tulosta asiakirja.                                                                                   |                       |                              |
|                                                                                                    |                       |                              |
| Tulostuiko asiakirja?                                                                                         |                       |                              |
| Vaihe 5                                                                                                    | Ongelma on ratkaistu. | Ota yhteyttä <b>jälleen-</b> |
| <b>a</b> Poista tulostinohjain ja asenna se sitten uudelleen.                                                 |                       | <u>myyjään</u> .             |
| <b>b</b> Tulosta asiakirja.                                                                                   |                       |                              |
|                                                                                                    |                       |                              |
| Tulostuiko asiakirja?                                                                                         |                       |                              |

## Tulostin ei vastaa

| Toimi                                                                                                    | Kyllä                                            | Ei                          |
|----------------------------------------------------------------------------------------------------|--------------------------------------------------|-----------------------------|
| <ul> <li>Vaihe 1</li> <li>Tarkista, että virtajohto on liitetty pistorasiaan.</li> <li>HUOMIO – TAPATURMAN MAHDOLLISUUS: Tulipalo- tai sähköiskuriskin välttämiseksi liitä virtajohto suoraan asianmukaiseen maadoitettuun sähköpistokkeeseen, joka on lähellä ja helposti saatavilla.</li> <li>Vastaako tulostin?</li> </ul> | Ongelma on ratkaistu.                            | Siirry vaiheeseen 2.        |
| <b>Vaihe 2</b><br>Tarkista, onko pistorasian virta katkaistu kytkimellä tai katkaisimella.<br>Onko pistorasian virta katkaistu kytkimellä tai katkaisimella?                                                                                                    | Kytke virta kytkimellä<br>tai palauta katkaisin. | Siirry vaiheeseen 3.        |
| <b>Vaihe 3</b><br>Tarkista, että tulostimeen on kytketty virta.<br>Onko tulostimeen kytketty virta?                                                                                                    | Siirry vaiheeseen 4.                             | Kytke tulostimeen<br>virta. |
| <b>Vaihe 4</b><br>Tarkista, onko tulostin lepo- tai horrostilassa.<br>Onko tulostin lepo- tai horrostilassa?                                                                                                    | Herätä tulostin paina-<br>malla virtapainiketta. | Siirry vaiheeseen 5.        |

| Toimi                                                                                                    | Kyllä                 | Ei                                       |
|----------------------------------------------------------------------------------------------------|-----------------------|------------------------------------------|
| Vaihe 5<br>Varmista, että kaapelit, joilla tulostin ja tietokone on liitetty toisiinsa, on<br>liitetty oikeisiin portteihin. | Siirry vaiheeseen 6.  | Liitä kaapelit oikeisiin<br>portteihin.  |
| Onko kaapelit liitetty oikeisiin portteihin?                                                                                 |                       |                                          |
| <b>Vaihe 6</b><br>Asenna oikea tulostinohjain.<br>Vastaako tulostin?                                                         | Ongelma on ratkaistu. | Siirry vaiheeseen 7.                     |
| Vaihe 7<br>Sammuta tulostin, odota noin 10 sekuntia ja käynnistä tulostin<br>uudelleen.<br>Vastaako tulostin?                | Ongelma on ratkaistu. | Ota yhteyttä <b>jälleen-</b><br>myyjään. |

# Työ tulostuu väärästä lokerosta tai väärälle paperille tai erikoismateriaalille.

| Toimi                                                                                                    | Kyllä                 | Ei                                                             |
|----------------------------------------------------------------------------------------------------|-----------------------|----------------------------------------------------------------|
| <ul> <li>Vaihe 1</li> <li>a Tarkista, että tulostus tapahtuu oikealle paperityypille.</li> <li>b Tulosta asiakirja.</li> </ul>                            | Siirry vaiheeseen 2.  | Lisää laitteeseen<br>oikeankokoista ja -<br>tyyppistä paperia. |
| Onko asiakirja tulostettu olkealle paperityypille?                                                                                                    |                       |                                                                |
| <ul> <li>Vaihe 2</li> <li>a Määritä paperikoko ja -laji käyttöjärjestelmän mukaan joko Tulos-<br/>tusasetukset- tai Tulostus-valintaikkunassa.</li> </ul> | Ongelma on ratkaistu. | Siirry vaiheeseen 3.                                           |
| <b>Huomautus:</b> Voit muuttaa näitä asetuksia myös tulostimen ohjauspaneelista. Siirry kohtaan                                                           |                       |                                                                |
| Asetukset > Paperi > Lokeromääritys > Paperikoko/-laji                                                                                                    |                       |                                                                |
| Jos tulostinmallissa ei ole kosketusnäyttöä, selaa asetuksia OK-<br>painikkeella.                                                                         |                       |                                                                |
| <b>b</b> Varmista, että asetukset vastaavat lisättyä paperia.                                                                                             |                       |                                                                |
| <b>c</b> Tulosta asiakirja.                                                                                                    |                       |                                                                |
| Onko asiakirja tulostettu oikealle paperityypille?                                                                                                    |                       |                                                                |
| Vaihe 3                                                                                                    | Ongelma on ratkaistu. | Ota yhteyttä <b>jälleen-</b>                                   |
| a Tarkista, onko lokerot linkitetty.                                                                                                    |                       | <u>myyjään</u> .                                               |
| Lisätietoja on kohdassa <u>"Lokeroiden yhdistäminen" sivulla 28</u> .                                                                                     |                       |                                                                |
| <b>b</b> Tulosta asiakirja.                                                                                                    |                       |                                                                |
| Onko asiakirja tulostettu oikeasta lokerosta?                                                                                                    |                       |                                                                |

## Verkkoyhteysongelmat

## Embedded Web Server ei avaudu

| Toimi                                                                                               | Kyllä                 | Ei                           |
|----------------------------------------------------------------------------------------------------|-----------------------|------------------------------|
| Vaihe 1                                                                                             | Siirry vaiheeseen 2.  | Kytke tulostimeen            |
| Tarkista, että tulostimeen on kytketty virta.                                                       |                       | virta.                       |
| Onko tulostimoon kutkottu virta?                                                                    |                       |                              |
|                                                                                                    |                       |                              |
| vaine z                                                                                             | Silrry valneeseen 3.  | oikea IP-osoite osoit-       |
|                                                                                                    |                       | ekenttään.                   |
| Huomautuksia:                                                                                       |                       |                              |
| <ul> <li>IP-osoite näkyy aloitusnäytössä.</li> </ul>                                                |                       |                              |
| <ul> <li>IP-osoite on neljä pisteillä erotettua numerosarjaa, kuten<br/>123.123.123.123.</li> </ul> |                       |                              |
| Onko tulostimen IP-osoite oikea?                                                                    |                       |                              |
| Vaihe 3                                                                                             | Siirry vaiheeseen 4.  | Asenna tuettu selain.        |
| Tarkista, että käytät tuettua selainta:                                                             |                       |                              |
| Internet Explorer -versio 11 tai uudempi                                                            |                       |                              |
| Microsoft Edge                                                                                      |                       |                              |
| Safari-versio 10 tai uudempi                                                                        |                       |                              |
| <ul> <li>Google Chrome<sup>™</sup> versio 60 tai uudempi</li> </ul>                                 |                       |                              |
| Mozilla Firefox -versio 54 tai uudempi                                                              |                       |                              |
| Onko käyttämäsi selain tuettu?                                                                      |                       |                              |
| Vaihe 4                                                                                             | Siirry vaiheeseen 5.  | Ota yhteyttä järjestel-      |
| Tarkista, että verkkoyhteys toimii.                                                                 |                       | mänvalvojaan.                |
| Toimiiko verkkovhtevs?                                                                              |                       |                              |
| Valle 5                                                                                             | Siirny vaiheeseen 6   | Varmista kaapolilii-         |
| Tarkista, että kaapelit on liitetty tukevasti tulostimeen ja tulostuspal-                           | Shiry valueeseen 0.   | tännät.                      |
| velimeen. Lisätietoja on tulostimen käyttöohjeissa.                                                 |                       |                              |
|                                                                                                    |                       |                              |
| Onko kaapelit kiinnitetty kunnolla?                                                                 |                       |                              |
| Vaihe 6                                                                                             | Siirry vaiheeseen 7.  | Ota yhteyttä järjestel-      |
| Tarkista, onko välityspalvelimet poistettu käytöstä.                                                |                       | mänvalvojaan.                |
| Onko välityspalvelimet poistettu käytöstä?                                                          |                       |                              |
| Vaihe 7                                                                                             | Ongelma on ratkaistu. | Ota yhteyttä <b>jälleen-</b> |
| Avaa Embedded Web Server.                                                                           |                       | myyjään.                     |
|                                                                                                    |                       |                              |
| Avautuiko Embedded Web Server?                                                                      |                       |                              |

#### Tulostimen yhteyden tarkistaminen

1 Tulosta verkkoasetussivu.

Siirry ohjauspaneelissa kohtaan

#### Asetukset > Raportit > Verkko > Verkkoasetussivu

Jos tulostimessa ei ole kosketusnäyttöä, voit selata asetuksia OK keella.

2 Tarkista sivun ensimmäinen osa ja varmista, että yhteys on muodostettu.

Jos yhteyttä ei ole muodostettu, lähiverkkoliitin ei ehkä ole aktiivinen tai verkkokaapeli on irti tai ei toimi oikein. Kysy lisätietoja järjestelmänvalvojalta.

## Lisävarusteongelmat

#### Flash-muisti on viallinen

Ota yhteyttä jälleenmyyjään.

#### Flash-muistin vapaa tila ei riitä resursseja varten

Ota yhteyttä jälleenmyyjään.

#### Alustamaton flash-muisti

Kokeile jotain seuraavista keinoista:

- Keskeytä eheytystoiminto ja jatka tulostusta valitsemalla tulostimen ohjauspaneelista Jatka.
- Alusta flash-muisti.

**Huomautus:** Jos virheilmoitus ei poistu näytöstä, flash-muisti saattaa olla viallinen ja se on ehkä vaihdettava. Jos haluat vaihtaa Flash-muistin, ota yhteyttä jälleenmyyjään.

## **Tarvikeongelmat**

#### Vaihda kasetti, tulostimen alue ei täsmää

Asenna kelvollinen väriainekasetti.

#### Muu kuin tulostinvalmistajan tarvike

Tulostin on havainnut tunnistamattoman tarvikkeen tai osan tulostimessa.

Tulostin on suunniteltu toimimaan parhaiten aidoilla tulostimen valmistajan tarvikkeilla ja osilla. Kolmannen osapuolen tarvikkeiden tai osien käyttö voi vaikuttaa tulostimen ja sen kuvantuottoyksikön suorituskykyyn, toimintavarmuuteen tai käyttöikään.

Kaikki käyttöiän merkkivalot on suunniteltu toimimaan tulostimen valmistajan tarvikkeiden ja osien kanssa. Tulokset voivat olla odottamattomia, jos käytetään kolmannen osapuolen tarvikkeita tai osia. Kuvakomponenttien käyttäminen tarkoitettua käyttöikää kauemmin voi vaurioittaa tulostinta tai siihen liitettyjä komponentteja.

**Varoitus – vauriot mahdollisia:** Kolmannen osapuolen tarvikkeiden tai osien käyttö voi vaikuttaa takuun kattavuuteen. Takuu ei välttämättä kata kolmannen osapuolen tarvikkeiden tai osien käytöstä aiheutuneita vahinkoja.

Hyväksy kaikki mainitut riskitekijät ja jatka kolmannen osapuolen tarvikkeiden tai osien käyttöä tulostimessa painamalla **X**- ja **#**-painikkeita yhtä aikaa 15 sekunnin ajan.

Jos et hyväksy mainittuja riskitekijöitä, poista kolmannen osapuolen tarvike tai osa tulostimesta ja asenna sen tilalle aito tulostimen valmistajan tarvike tai osa.

#### Skanneri tarvitsee huoltoa, käytä ADF-pakkausta

Tulostimessa on määräaikaishuolto. Ota yhteyttä asiakastukeen tai huoltoon ja kerro saamasi ilmoitus.

## Paperinsyöttöongelmat

#### Kirjekuori sulkeutuu tulostuksen aikana

| Toimi                                                                             | Kyllä                        | Ei                    |
|-----------------------------------------------------------------------------------|------------------------------|-----------------------|
| Vaihe 1                                                                           | Siirry vaiheeseen 2.         | Ongelma on ratkaistu. |
| a Käytä kirjekuorta, jota on säilytetty kuivassa ympäristössä.                    |                              |                       |
| Huomautus: Läpät voivat sulkeutua tulostettaessa kosteille kirje-<br>kuorille.    |                              |                       |
| <b>b</b> Lähetä tulostustyö.                                                      |                              |                       |
| Sulkeutuuko kirjekuori tulostuksen aikana?                                        |                              |                       |
| Vaihe 2                                                                           | Ota yhteyttä <b>jälleen-</b> | Ongelma on ratkaistu. |
| a Varmista, että Paperilaji-asetus on Kirjekuori.                                 | <u>myyjään</u> .             |                       |
| Siirry ohjauspaneelissa kohtaan                                                   |                              |                       |
| Asetukset > Paperi > Lokeromääritys > Paperikoko/-laji                            |                              |                       |
| Jos tulostinmallissa ei ole kosketusnäyttöä, selaa asetuksia OK-<br>painikkeella. |                              |                       |
| <b>b</b> Lähetä tulostustyö.                                                      |                              |                       |
| Sulkeutuuko kirjekuori tulostuksen aikana?                                        |                              |                       |

## Lajittelutulostus ei toimi

| Toimi                                                                                                    | Kyllä                 | Ei                           |
|----------------------------------------------------------------------------------------------------|-----------------------|------------------------------|
| Vaihe 1                                                                                                    | Ongelma on ratkaistu. | Siirry vaiheeseen 2.         |
| <b>a</b> Siirry ohjauspaneelissa kohtaan                                                                      |                       |                              |
| Asetukset > Tulostus > Asettelu > Lajittelu > Käytössä [1,2,1,2,1,2]                                          |                       |                              |
| Jos tulostinmallissa ei ole kosketusnäyttöä, selaa asetuksia OK-<br>painikkeella.                             |                       |                              |
| <b>b</b> Tulosta asiakirja.                                                                                   |                       |                              |
| Onko asiakirja lajiteltu oikein?                                                                              |                       |                              |
| Vaihe 2                                                                                                    | Ongelma on ratkaistu. | Siirry vaiheeseen 3.         |
| <b>a</b> Avaa Tulostus-valintaikkuna siinä asiakirjassa, jonka yrität tulostaa, ja valitse <b>Lajittelu</b> . |                       |                              |
| <b>b</b> Tulosta asiakirja.                                                                                   |                       |                              |
| Onko asiakirja lajiteltu oikein?                                                                              |                       |                              |
| Vaihe 3                                                                                                    | Ongelma on ratkaistu. | Ota yhteyttä <u>jälleen-</u> |
| a Vähennä tulostettavien sivujen määrää.                                                                      |                       | <u>myyjään</u> .             |
| <b>b</b> Tulosta asiakirja.                                                                                   |                       |                              |
| Onko sivut lajiteltu oikein?                                                                                  |                       |                              |

## Paperin käpristyminen

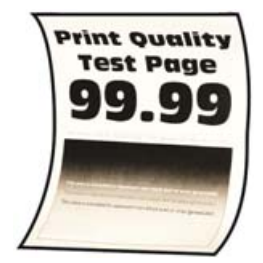

| Toimi                                                                                         | Kyllä                | Ei                    |
|-----------------------------------------------------------------------------------------------|----------------------|-----------------------|
| Vaihe 1                                                                                       | Siirry vaiheeseen 2. | Ongelma on ratkaistu. |
| <ul> <li>a Säädä lokeron ohjaimet oikeaan kohtaan lisätyn paperin koon<br/>mukaan.</li> </ul> |                      |                       |
| <b>b</b> Tulosta asiakirja.                                                                   |                      |                       |
| Käpristyykö paperi?                                                                           |                      |                       |

| Toimi                                                                                                    | Kyllä                         | Ei                    |
|----------------------------------------------------------------------------------------------------|-------------------------------|-----------------------|
| Vaihe 2<br><b>a</b> Määritä paperilaji käyttöjärjestelmän mukaan joko Tulostusmääri-                                                                                                    | Siirry vaiheeseen 3.          | Ongelma on ratkaistu. |
| tykset- tai Tulostus-valintaikkunassa.                                                                                                    |                               |                       |
| Huomautuksia:                                                                                                    |                               |                       |
| <ul> <li>Varmista, että asetus vastaa lisättyä paperia.</li> </ul>                                                                                                    |                               |                       |
| <ul> <li>Voit muuttaa asetusta myös tulostimen ohjauspaneelista.<br/>Valitse Asetukset &gt; Paperi &gt; Lokeromääritys &gt; Paperikoko/-<br/>laji Jos tulostinmallissa ei ole kosketusnäyttöä, selaa</li> </ul> |                               |                       |
| asetuksia 📴 -painikkeella.                                                                                                    |                               |                       |
| <b>b</b> Tulosta asiakirja.                                                                                                    |                               |                       |
| Käpristyykö paperi?                                                                                                    |                               |                       |
| Vaihe 3                                                                                                    | Siirry vaiheeseen 4.          | Ongelma on ratkaistu. |
| Tulosta paperin toiselle puolelle.                                                                                                    |                               |                       |
| a Poista paperi, käännä se toisin päin ja aseta se uudelleen.                                                                                                    |                               |                       |
| <b>b</b> Tulosta asiakirja.                                                                                                    |                               |                       |
| Käpristyykö paperi?                                                                                                    |                               |                       |
| Vaihe 4                                                                                                    | Ota vhtevttä <b>jälleen</b> - | Ongelma on ratkaistu  |
| <b>a</b> Aseta paperia uudesta pakkauksesta.                                                                                                    | myyjään.                      |                       |
| <b>Huomautus:</b> Paperi imee kosteutta suuren kosteuspitoisuuden<br>takia. Älä poista paperia kääreestään, ennen kuin otat sen<br>käyttöön.                                                                    |                               |                       |
| <b>b</b> Tulosta asiakirja.                                                                                                    |                               |                       |
| Käpristyykö paperi?                                                                                                    |                               |                       |

## Lokeroiden yhdistäminen ei toimi

| iirry vaiheeseen 2. |
|---------------------|
|                     |
|                     |
|                     |
|                     |
| iir                 |

| Toimi                                                                                                    | Kyllä                 | Ei                           |
|----------------------------------------------------------------------------------------------------|-----------------------|------------------------------|
| Vaihe 2                                                                                                    | Ongelma on ratkaistu. | Siirry vaiheeseen 3.         |
| <b>a</b> Siirry ohjauspaneelissa kohtaan                                                                                                    |                       |                              |
| Asetukset > Paperi > Lokeromääritys > Paperikoko/-laji                                                                                                    |                       |                              |
| Jos tulostinmallissa ei ole kosketusnäyttöä, selaa asetuksia OK-<br>painikkeella.                                                                                          |                       |                              |
| <b>b</b> Määritä paperin koko ja laji vastaamaan yhdistetyissä lokeroissa olevaa paperia.                                                                                  |                       |                              |
| <b>c</b> Tulosta asiakirja.                                                                                                    |                       |                              |
| Yhdistetäänkö lokerot oikein?                                                                                                    |                       |                              |
| Vaihe 3                                                                                                    | Ongelma on ratkaistu. | Ota yhteyttä <b>jälleen-</b> |
| <ul> <li>Varmista, että lokeroiden yhdistämisasetuksena on Automaat-<br/>tinen. Lisätietoja on kohdassa <u>"Lokeroiden yhdistäminen"</u><br/><u>sivulla 28</u>.</li> </ul> |                       | <u>myyjään</u> .             |
| <b>b</b> Tulosta asiakirja.                                                                                                    |                       |                              |
| Yhdistetäänkö lokerot oikein?                                                                                                    |                       |                              |

## Paperi juuttuu usein

| Toimi                                                                                                   | Kyllä                | Ei                    |
|----------------------------------------------------------------------------------------------------|----------------------|-----------------------|
| Vaihe 1                                                                                                 | Siirry vaiheeseen 2. | Ongelma on ratkaistu. |
| a Irrota lokero.                                                                                        |                      |                       |
| <b>b</b> Tarkista, että paperi on lisätty oikein.                                                       |                      |                       |
| Huomautuksia:                                                                                           |                      |                       |
| <ul> <li>Varmista, että paperiohjeimet ovat oikeassa asennossa.</li> </ul>                              |                      |                       |
| <ul> <li>Varmista, että pinon korkeus on paperin enimmäistäyttöo-<br/>soittimen alapuolella.</li> </ul> |                      |                       |
| <ul> <li>Varmista, että käytät tulostamisessa suositeltua paperikokoa<br/>ja -lajia.</li> </ul>         |                      |                       |
| c Aseta lokero tulostimeen.                                                                             |                      |                       |
| <b>d</b> Tulosta asiakirja.                                                                             |                      |                       |
| Ilmeneekö paperitukoksia usein?                                                                         |                      |                       |
| Vaihe 2                                                                                                 | Siirry vaiheeseen 3. | Ongelma on ratkaistu. |
| <b>a</b> Siirry ohjauspaneelissa kohtaan                                                                |                      |                       |
| Asetukset > Paperi > Lokeromääritys > Paperikoko/-laji                                                  |                      |                       |
| Jos tulostinmallissa ei ole kosketusnäyttöä, selaa asetuksia OK-<br>painikkeella.                       |                      |                       |
| <b>b</b> Aseta oikea paperikoko ja -laji.                                                               |                      |                       |
| <b>c</b> Tulosta asiakirja.                                                                             |                      |                       |
| Ilmeneekö paperitukoksia usein?                                                                         |                      |                       |

| То      | imi                                                                                                    | Kyllä                                            | Ei                    |
|---------|----------------------------------------------------------------------------------------------------|--------------------------------------------------|-----------------------|
| Va<br>a | <b>ihe 3</b><br>Aseta paperia uudesta pakkauksesta.                                                                                    | Ota yhteyttä <b>jälleen-</b><br><b>myyjään</b> . | Ongelma on ratkaistu. |
|         | <b>Huomautus:</b> Paperi imee kosteutta suuren kosteuspitoisuuden takia. Älä poista paperia kääreestään, ennen kuin otat sen käyttöön. |                                                  |                       |
| b       | Tulosta asiakirja.                                                                                                    |                                                  |                       |
| IIm     | ieneekö paperitukoksia usein?                                                                                                    |                                                  |                       |

## Juuttuneet sivut eivät tulostu uudelleen

| ſ | loimi                                                                                                    | Kyllä                 | Ei                                               |
|---|----------------------------------------------------------------------------------------------------|-----------------------|--------------------------------------------------|
|   | <ul> <li>Siirry ohjauspaneelissa kohtaan</li> <li>Asetukset &gt; Laite &gt; Ilmoitukset &gt; Sisällön tukosselvitys</li> </ul> | Ongelma on ratkaistu. | Ota yhteyttä <u>jälleen-</u><br><u>myyjään</u> . |
|   | Jos tulostimessa ei ole kosketusnäyttöä, voit selata asetuksia<br>OK painikkeella.                                             |                       |                                                  |
|   | <b>b</b> Valitse Tukosselvitys-valikossa <b>Käytössä</b> tai <b>Automaattinen</b> ja ota muutokset käyttöön.                   |                       |                                                  |
|   | <b>c</b> Tulosta asiakirja.                                                                                                    |                       |                                                  |
| l | luostuivatko juuttuneet sivut uudelleen?                                                                                       |                       |                                                  |

## Värinlaatuongelmat

### Väriaineen tummuuden säätäminen

1 Siirry ohjauspaneelissa kohtaan

Asetukset > Tulostus > Laatu > Väriaineen tummuus

Jos tulostimessa ei ole kosketusnäyttöä, voit selata asetuksia ok keella.

- 2 Säädä asetusta.
- **3** Ota muutokset käyttöön.

## Tulosteen värien muokkaaminen

Jos tulostimessa ei ole kosketusnäyttöä, voit selata asetuksia OK keella.

1 Siirry ohjauspaneelissa kohtaan

Asetukset > Tulosta > Laatu > Kuvankäsittelyn lisäasetukset > Värinkorjaus

- 2 Valitse Värinkorjaus-valikosta Manuaalinen > Värinkorjauksen sisältö.
- **3** Valitse sopiva värinmuuntoasetus.

| Kohteen tyyppi                           | Värinmuuntotaulukot                                                                                                    |
|------------------------------------------|----------------------------------------------------------------------------------------------------|
| RGB Image<br>RGB Text<br>RGB Graphics    | <ul> <li>Kirkas: tuottaa tavallista kirkkaammat ja kylläisemmät värit, voidaan käyttää kaikkien tulevien värimuotojen yhteydessä.</li> <li>sRGB-näyttö: tuottaa värit, jotka muistuttavat tietokoneen näytön värejä. Mustan värin käyttö on optimoitu valokuvien tulostusta varten.</li> <li>Näyttö – Tod. musta: tuottaa värit, jotka muistuttavat tietokoneen näytön värejä. Tämä asetus luo kaikki neutraalit harmaasävyt ainoastaan mustalla musteella.</li> <li>Tarkka sRGB: tuottaa erityisen värikylläiset värit sRGB-näyttö-värinkorjauksen yhteydessä.<br/>Mustan väriaineen käyttö on optimoitu yritysgrafiikan tulostamista varten.</li> <li>Ei käytössä</li> </ul> |
| CMYK Image<br>CMYK Text<br>CMYK Graphics | <ul> <li>US CMYK: tulostin käyttää värinmuuntotaulukkoa, joka jäljittelee SWOP (Specifications for Web Offset Publishing) -väritulostusta.</li> <li>Euro CMYK: tulostin käyttää värinmuuntotaulukkoa, joka jäljittelee EuroScale-väritulostusta.</li> <li>Tarkka CMYK: tulostaa värit täyteläisinä käytettäessä US CMYK -värinmuuntotaulukkoa.</li> <li>Ei käytössä</li> </ul>                                                                                                    |

### Väritulostuksen usein kysyttyjä kysymyksiä

#### Mikä on RGB-väri?

RGB-väri on värien kuvausmenetelmä, joka osoittaa, kuinka paljon punaista, vihreää ja sinistä käytetään tietyn värin tuottamiseen. Punaista, vihreää ja sinistä valoa voidaan sekoittaa erisuuruisina määrinä, jolloin saadaan aikaan suuri määrä luonnossa esiintyviä värejä. Tietokoneiden näytöt, skannerit ja digitaaliset kamerat käyttävät tätä menetelmää värien näyttämiseen.

#### Mikä on CMYK-väri?

CMYK-väri on värien kuvausmenetelmä, joka osoittaa, kuinka paljon syaania, magentaa, keltaista ja mustaa käytetään tietyn värin tuottamiseen. Syaania, magentaa, keltaista ja mustaa mustetta tai väriainetta voidaan tulostaa erisuuruisina määrinä, jolloin saadaan aikaan suuri määrä luonnossa esiintyviä värejä. Painokoneet, mustesuihkutulostimet ja laserväritulostimet tuottavat värit tällä tavalla.

#### Miten väri määritetään tulostettavassa asiakirjassa?

Sovelluksissa asiakirjan värit määritetään ja muokataan käyttämällä RGB- tai CMYK-väriyhdistelmiä. Lisätietoja on sovelluksen ohjeessa.

#### Miten tulostin tietää, mitä väriä sen on tulostettava?

Tulostettaessa asiakirjaa jokaisen objektin tyyppiä ja väriä koskeva tieto lähetetään tulostimeen ja se kulkee värinmuuntotaulukoiden kautta. Väri muunnetaan sopiviksi määriksi syaania, magentaa, keltaista ja mustaa väriainetta, joita tarvitaan halutun värin tuottamiseen. Objektityyppitiedot määrittävät värinmuuntotaulukoiden käytön. Voidaan esimerkiksi käyttää yhtä värinmuuntotaulukkoa tekstiin ja jotain toista värinmuuntotaulukkoa valokuviin.

#### Mitä on manuaalinen värinkorjaus?

Kun manuaalinen värinkorjaus on käytössä, tulostin käsittelee kohteita käyttäjän valitsemien värinmuuntotaulukoiden avulla. Manuaaliset värinkorjausasetukset määräytyvät tulostuskohteen tyypin mukaan (teksti, grafiikka tai kuvat). Ne määräytyvät myös sen mukaan, miten kohteen väri on määritetty sovelluksessa (RGB- tai CMYK-yhdistelmät). Tietoja eri värinmuuntotaulukon käyttämisestä manuaalisesti on kohdassa <u>"Tulosteen värien muokkaaminen" sivulla 201</u>.

Jos sovellus ei määritä värejä RGB- tai CMYK-yhdistelmillä, manuaalisesta värinkorjauksesta ei ole hyötyä. Siitä ei ole hyötyä myöskään, jos värien säätöä hallitaan sovelluksen tai tietokoneen käyttöjärjestelmän avulla. Useimmissa tapauksissa Värinkorjausasetuksen määrittäminen automaattiseksi luo asiakirjaan halutunlaiset värit.

#### Miten saan jonkin tietyn värin (esimerkiksi yrityksen logon värin) vastaamaan tulostimen tulostamaa väriä?

Tulostimen Laatu-valikossa on valittavissa yhdeksän värinäytesarjaa. Sarjat ovat käytettävissä myös upotetun Web-palvelimen Värinäytteet-sivulla. Valitsemalla esimerkkisarja voidaan tulostaa useita sivuja, jotka koostuvat sadoista värillisistä ruuduista. Jokaisessa ruudussa on CMYK- tai RGB-yhdistelmä valitun taulukon mukaan. Kussakin ruudussa tarkasteltavana oleva väri on saatu aikaan siten, että ruudun kohdalla oleva CMYK- tai RGB-yhdistelmä on viety valitun värinmuuntotaulukon läpi.

Tutkimalla värinäytesarjoja voidaan määrittää, minkä ruudun väri on lähimpänä haluttua väriä. Ruudun kohdalla olevaa väriyhdistelmää voidaan sitten käyttää objektin värin muuntamiseen sovellusohjelmassa. Lisätietoja on sovelluksen ohjeessa. Manuaalinen värinkorjaus -asetus voi olla tarpeen, jotta valittua värinmuuntotaulukkoa voidaan käyttää objektille.

Tietyn värin etsintäongelman ratkaisemisessa käytettävät värinäytesarjat määräytyvät

- käytettävän Värinkorjaus-asetuksen (Automaattinen, Ei käytössä tai Manuaalinen) mukaan
- tulostustyön tyypin (teksti, grafiikka tai kuvat) mukaan sekä
- sen mukaan, mitä väriyhdistelmäasetusta sovellusohjelma käyttää (RGB- tai CMYK-yhdistelmät).

Jos sovellus ei määritä värejä RGB- tai CMYK-yhdistelmillä, värinäytesivuista ei ole hyötyä. Lisäksi jotkin sovellukset säätävät sovelluksessa määritetyt RGB- tai CMYK-yhdistelmät värienhallinnan kautta. Näissä tapauksissa tulostusväri ei aina vastaa tarkasti värinäytesivujen väriä.

| Toimi                                                                          | Kyllä                        | Ei                    |
|--------------------------------------------------------------------------------|------------------------------|-----------------------|
| Vaihe 1                                                                        | Siirry vaiheeseen 2.         | Ongelma on ratkaistu. |
| Käytä Värinsäätö-toimintoa.                                                    |                              |                       |
| <b>a</b> Siirry ohjauspaneelissa kohtaan                                       |                              |                       |
| Asetukset > Tulosta > Laatu > Kuvankäsittelyn lisäasetukset ><br>Värinsäätö    |                              |                       |
| Jos tulostimessa ei ole kosketusnäyttöä, voit selata asetuksia                 |                              |                       |
| OK painikkeella.                                                               |                              |                       |
| <b>b</b> Tulosta asiakirja.                                                    |                              |                       |
| Näyttääkö tuloste sävytetyltä?                                                 |                              |                       |
| Vaihe 2                                                                        | Ota yhteyttä <b>jälleen-</b> | Ongelma on ratkaistu. |
| <b>a</b> Siirry ohjauspaneelissa kohtaan                                       | <u>myyjään</u> .             |                       |
| Asetukset > Tulosta > Laatu > Kuvankäsittelyn lisäasetukset ><br>Väritasapaino |                              |                       |
| Jos tulostimessa ei ole kosketusnäyttöä, voit selata asetuksia                 |                              |                       |
| OK painikkeella.                                                               |                              |                       |
| b Säädä asetuksia.                                                             |                              |                       |
| <b>c</b> Tulosta asiakirja.                                                    |                              |                       |
| Näyttääkö tuloste sävytetyltä?                                                 |                              |                       |

## Tuloste näyttää sävytetyltä

## Faksausongelmat

## Faksien lähettäminen tai vastaanottaminen ei onnistu

| Toimi                                                                                                    | Kyllä                 | Ei                   |
|----------------------------------------------------------------------------------------------------|-----------------------|----------------------|
| Vaihe 1                                                                                                    | Ongelma on ratkaistu. | Siirry vaiheeseen 2. |
| Ratkaise näyttöön avautuvat virheilmoitukset.                                                                                                    |                       |                      |
| Onnistuuko faksin lähettäminen tai vastaanottaminen?                                                                                                    |                       |                      |
| Vaihe 2                                                                                                    | Ongelma on ratkaistu. | Siirry vaiheeseen 3. |
| <ul><li>Tarkista, että seuraavien laitteiden kaapeliyhteydet ovat kunnossa:</li><li>Puhelin</li></ul>                                                                       |                       |                      |
| Kuuloke                                                                                                    |                       |                      |
| • Vastaaja                                                                                                    |                       |                      |
| Onnistuuko faksin lähettäminen tai vastaanottaminen?                                                                                                    |                       |                      |
| Vaihe 3                                                                                                    | Siirry vaiheeseen 5.  | Siirry vaiheeseen 4. |
| Tarkista valintaääni.                                                                                                    |                       |                      |
| Varmista faksinumeron toimivuus soittamalla siihen.                                                                                                    |                       |                      |
| <ul> <li>Jos käytät Valinta kuuloke paikallaan -toimintoa, lisää äänenvoi-<br/>makkuutta ja tarkista valintaäänen kuuluminen.</li> </ul>                                    |                       |                      |
| Kuuletko valintaäänen?                                                                                                    |                       |                      |
| Vaihe 4                                                                                                    | Ongelma on ratkaistu. | Siirry vaiheeseen 5. |
| Tarkista puhelimen seinäpistoke.                                                                                                    |                       |                      |
| <b>a</b> Liitä analoginen puhelin suoraan pistorasiaan.                                                                                                    |                       |                      |
| <b>b</b> Odota valintaääntä.                                                                                                    |                       |                      |
| <b>c</b> Jos valintaääntä ei kuulu, käytä toista puhelinkaapelia.                                                                                                    |                       |                      |
| <b>d</b> Jos valintaääntä ei edelleenkään kuulu, liitä puhelinkaapeli toiseen pistorasiaan.                                                                                 |                       |                      |
| e Jos kuulet valintaäänen, liitä tulostin kyseiseen pistorasiaan.                                                                                                    |                       |                      |
| Onnistuuko faksin lähettäminen tai vastaanottaminen?                                                                                                    |                       |                      |
| Vaihe 5                                                                                                    | Ongelma on ratkaistu. | Siirry vaiheeseen 6. |
| Tarkista, onko tulostin liitetty analogiseen puhelinpalveluun tai oikeaan digitaaliseen liitäntään.                                                                         |                       |                      |
| <ul> <li>Jos käytät ISDN-puhelinpalvelua, liitä tulostin ISDN-päätelaitteen<br/>analogiseen puhelinliitäntään. Pyydä lisätietoja ISDN-palveluntar-<br/>joajalta.</li> </ul> |                       |                      |
| • Jos käytät DSL-yhteyttä, käytä DSL-suodatinta tai analogista käyttöä tukevaa reititintä. Pyydä lisätietoja DSL-palveluntarjoajalta.                                       |                       |                      |
| • Jos käytät tilaajavaihdetta, varmista että käytät tilaajavaihteen analogista liitäntää. Jos sellaista ei ole, voit asentaa faksilaitteelle analogisen puhelinlinjan.      |                       |                      |
| Onnistuuko faksin lähettäminen tai vastaanottaminen?                                                                                                    |                       |                      |

| Toimi                                                                                                    | Kyllä                 | Ei                           |
|----------------------------------------------------------------------------------------------------|-----------------------|------------------------------|
| Vaihe 6                                                                                                    | Ongelma on ratkaistu. | Siirry vaiheeseen 7.         |
| Irrota tilapäisesti muut laitteet ja poista muut puhelinpalvelut käytöstä.                                                                                                    |                       |                              |
| <ul> <li>a Irrota muut tulostimen ja puhelinlinjan välillä olevat laitteet (esimer-<br/>kiksi vastaajat, tietokoneet, joissa on modeemi ja puhelinjako-<br/>rasiat).</li> </ul> |                       |                              |
| b Poista käytöstä koputus ja puheposti. Pyydä lisätietoja puhelinyh-<br>tiöltä.                                                                                                 |                       |                              |
| Onnistuuko faksin lähettäminen tai vastaanottaminen?                                                                                                    |                       |                              |
| Vaihe 7                                                                                                    | Ongelma on ratkaistu. | Ota yhteyttä <b>jälleen-</b> |
| Skannaa alkuperäinen asiakirja sivu kerrallaan.                                                                                                    |                       | <u>myyjään</u> .             |
| a Valitse faksinumero.                                                                                                    |                       |                              |
| <b>b</b> Skannaa asiakirja.                                                                                                    |                       |                              |
| Onnistuuko faksin lähettäminen tai vastaanottaminen?                                                                                                    |                       |                              |

## Faksien vastaanottaminen onnistuu mutta lähettäminen ei

| Toimi                                                                                                    | Kyllä                 | Ei                           |
|----------------------------------------------------------------------------------------------------|-----------------------|------------------------------|
| Vaihe 1                                                                                                    | Ongelma on ratkaistu. | Siirry vaiheeseen 2.         |
| Aseta alkuperäinen asiakirja huolellisesti automaattisen asiakirjan-<br>syöttölaitteen lokeroon tai skannaustasolle. |                       |                              |
| Onnistuuko faksien lähettäminen?                                                                                     |                       |                              |
| Vaihe 2                                                                                                    | Ongelma on ratkaistu. | Ota yhteyttä <b>jälleen-</b> |
| Määritä pikavalintanumero oikein.                                                                                    |                       | <u>myyjään</u> .             |
| <ul> <li>Tarkista, että pikavalintanumero on määritetty haluamallesi<br/>puhelinnumerolle.</li> </ul>                |                       |                              |
| Valitse puhelinnumero manuaalisesti.                                                                                 |                       |                              |
| Onnistuuko faksien lähettäminen?                                                                                     |                       |                              |

### Faksien lähettäminen onnistuu mutta vastaanottaminen ei

| Toimi                                                                                | Kyllä                 | Ei                           |
|--------------------------------------------------------------------------------------|-----------------------|------------------------------|
| Vaihe 1                                                                              | Ongelma on ratkaistu. | Siirry vaiheeseen 2.         |
| Tarkista, ettei paperilähde ole tyhjä.                                               |                       |                              |
| Onnistuuko faksien vastaanottaminen?                                                 |                       |                              |
| Vaihe 2                                                                              | Ongelma on ratkaistu. | Siirry vaiheeseen 3.         |
| Tarkista soiton viiveasetukset.                                                      |                       |                              |
| Valitse ohjauspaneelissa <b>Asetukset</b> > <b>Faksi</b> > <b>Faksiasetukset</b> >   |                       |                              |
| Faksin vastaanottoasetukset > Hälytykset ennen vastaamista.                          |                       |                              |
| Jos tulostimessa ei ole kosketusnäyttöä, voit selata asetuksia                       |                       |                              |
| OK painikkeella.                                                                     |                       |                              |
| Onnistuuko faksien vastaanottaminen?                                                 |                       |                              |
| Vaihe 3                                                                              | Ongelma on ratkaistu. | Ota yhteyttä <b>jälleen-</b> |
| Jos tulostin tulostaa tyhjiä sivuja, katso kohta <u>"Tyhjät tai valkoiset sivut"</u> |                       | <u>myyjään</u> .             |
| sivulla 177.                                                                         |                       |                              |
|                                                                                      |                       |                              |
| Onnistuuko faksien vastaanottaminen?                                                 |                       |                              |

## Huono faksien tulostuslaatu

| Toimi                                                                                                    | Kyllä                 | Ei                           |
|----------------------------------------------------------------------------------------------------|-----------------------|------------------------------|
| Vaihe 1                                                                                                    | Ongelma on ratkaistu. | Siirry vaiheeseen 2.         |
| Varmista, että sivulla ei ole tulostuslaatuongelmia.                                                                     |                       |                              |
| a Siirry ohjauspaneelissa kohtaan                                                                                        |                       |                              |
| Asetukset > Vianmääritys > Tulostuslaadun testisivujen tulostus                                                          |                       |                              |
| Jos tulostimessa ei ole kosketusnäyttöä, voit selata asetuksia                                                           |                       |                              |
| OK painikkeella.                                                                                                    |                       |                              |
| <b>b</b> Korjaa tulostuslaatuongelmat. Lisätietoja on kohdassa <u>"Tulostus-</u><br><u>laatu on huono" sivulla 177</u> . |                       |                              |
|                                                                                                    |                       |                              |
| Onko faksin tulostuslaatu tyydyttävä?                                                                                    |                       |                              |
| Vaihe 2                                                                                                    | Ongelma on ratkaistu. | Ota yhteyttä <b>jälleen-</b> |
| Vähennä tulevan faksin lähetysnopeutta.                                                                                  |                       | <u>myyjään</u> .             |
| a Siirry ohjauspaneelissa kohtaan                                                                                        |                       |                              |
| Asetukset > Faksi > Faksiasetukset > Faksin vastaanottoase-<br>tukset > Järjestelmänvalvojan asetukset                   |                       |                              |
| Jos tulostimessa ei ole kosketusnäyttöä, voit selata asetuksia                                                           |                       |                              |
| OK painikkeella.                                                                                                    |                       |                              |
| <b>b</b> Valitse Enimmäisnopeus-valikossa pienempi lähetysnopeus.                                                        |                       |                              |
| Onko faksin tulostuslaatu tyydyttävä?                                                                                    |                       |                              |

## Skannausongelmat

## Skannaaminen tietokoneesta ei onnistu

| Toimi                                                                                     | Kyllä                 | Ei                           |
|-------------------------------------------------------------------------------------------|-----------------------|------------------------------|
| Vaihe 1                                                                                   | Ongelma on ratkaistu. | Siirry vaiheeseen 2.         |
| <b>a</b> Katkaise tulostimesta virta, odota noin 10 sekuntia ja kytke virta uudelleen.    |                       |                              |
| <b>b</b> Lähetä skannaustyö uudelleen.                                                    |                       |                              |
| Pystytkö lähettämään skannaustyön?                                                        |                       |                              |
| Vaihe 2                                                                                   | Ongelma on ratkaistu. | Ota yhteyttä <b>jälleen-</b> |
| <b>a</b> Tarkista, että kaapelit on liitetty tiukasti tulostimeen ja tulostuspalvelimeen. |                       | <u>myyjään</u> .             |
| Lisätietoja on tulostimen asennusohjeissa.                                                |                       |                              |
| <b>b</b> Lähetä skannaustyö uudelleen.                                                    |                       |                              |
| Pystytkö lähettämään skannaustyön?                                                        |                       |                              |

## Epätäydellinen asiakirja tai valokuva

| Toimi                                                                                                    | Kyllä                 | Ei                                               |
|----------------------------------------------------------------------------------------------------|-----------------------|--------------------------------------------------|
| <ul> <li>Vaihe 1</li> <li>a Varmista, että asiakirja tai valokuva on skannaustasolla skannattava puoli alaspäin vasemmassa ylänurkassa.</li> <li>b Kopioi asiakirja tai valokuva.</li> </ul> | Ongelma on ratkaistu. | Siirry vaiheeseen 2.                             |
| Onko asiakirja tai valokuva kopioitu oikein?                                                                                                    |                       |                                                  |
| <ul> <li>Vaihe 2</li> <li>a Varmista, että paperikokoasetus vastaa lokeroon lisättyä paperia.</li> <li>b Kopioi asiakirja tai valokuva.</li> </ul>                                           | Ongelma on ratkaistu. | Ota yhteyttä <b>jälleen-</b><br><b>myyjään</b> . |
| Onko asiakirja tai valokuva kopioitu oikein?                                                                                                    |                       |                                                  |

## Heikko kopiointilaatu

| Toimi                                                                                                    | Kyllä                 | Ei                           |
|----------------------------------------------------------------------------------------------------|-----------------------|------------------------------|
| Vaihe 1                                                                                                    | Ongelma on ratkaistu. | Siirry vaiheeseen 2.         |
| <ul> <li>Puhdista skannaustaso ja asiakirjansyöttölaite kostealla,<br/>pehmeällä ja nukkaamattomalla liinalla. Jos tulostimen asiakirjan-<br/>syöttölaitteen sisällä on toinen taso, pudista myös sen lasi.</li> </ul> |                       |                              |
| Lisätietoja on kohdassa <u>"Skannerin puhdistaminen" sivulla 143</u> .                                                                                                    |                       |                              |
| b Varmista, että asiakirja tai valokuva on skannaustasolla skannattava puoli alaspäin vasemmassa ylänurkassa.                                                                                                    |                       |                              |
| <b>c</b> Kopioi asiakirja tai valokuva.                                                                                                    |                       |                              |
| Onko kopiolaatu tyydyttävä?                                                                                                    |                       |                              |
| Vaihe 2                                                                                                    | Ongelma on ratkaistu. | Ota yhteyttä <b>jälleen-</b> |
| a Tarkista alkuperäisen asiakirjan tai valokuvan laatu                                                                                                    |                       | <u>myyjään</u> .             |
| <b>b</b> Säädä skannauslaatuasetuksia.                                                                                                    |                       |                              |
| <b>c</b> Kopioi asiakirja tai valokuva.                                                                                                    |                       |                              |
| Onko kopiolaatu tyydyttävä?                                                                                                    |                       |                              |

## Skannaus epäonnistui

| Toimi                                                                                                    | Kyllä                 | Ei                   |
|----------------------------------------------------------------------------------------------------|-----------------------|----------------------|
| Vaihe 1                                                                                                    | Ongelma on ratkaistu. | Siirry vaiheeseen 2. |
| Tarkista kaapeliliitännät.                                                                                                    |                       |                      |
| <b>a</b> Varmista, että Ethernet- tai USB-kaapeli on liitetty kunnolla tieto-<br>koneeseen ja tulostimeen.                            |                       |                      |
| <b>b</b> Lähetä skannaustyö uudelleen.                                                                                                |                       |                      |
| Onnistuiko skannaus?                                                                                                    |                       |                      |
| Vaihe 2                                                                                                    | Ongelma on ratkaistu. | Siirry vaiheeseen 3. |
| Tarkista skannattava tiedosto.                                                                                                    |                       |                      |
| <b>a</b> Varmista, että tiedoston nimi ei ole jo käytössä kohdekansiossa.                                                             |                       |                      |
| <b>b</b> Varmista, että skannattava asiakirja tai valokuva ei ole auki toisessa sovelluksessa.                                        |                       |                      |
| <b>c</b> Lähetä skannaustyö uudelleen.                                                                                                |                       |                      |
| Onnistuiko skannaus?                                                                                                    |                       |                      |
| Vaihe 3                                                                                                    | Ongelma on ratkaistu. |                      |
| <b>a</b> Varmista, että Liitä aikaleima- tai Korvaa aiemmin luotu tiedosto - valintaruutu on valittuna kohteen kokoonpanoasetuksissa. |                       |                      |
| <b>b</b> Lähetä skannaustyö uudelleen.                                                                                                |                       |                      |
| Onnistuiko skannaus?                                                                                                    |                       |                      |

## Skanneri ei sulkeudu

| Toimi                                              | Kyllä                 | Ei                                               |
|----------------------------------------------------|-----------------------|--------------------------------------------------|
| Poista esteet, jotka pitävät skannausyksikön auki. | Ongelma on ratkaistu. | Ota yhteyttä <b>jälleen-</b><br><u>myyjään</u> . |
|                                                    |                       |                                                  |

### Skannaaminen kestää liian kauan tai aiheuttaa tietokoneen toimintahäiriön

| Toimi                                                                             | Kyllä                                            | Ei                    |
|-----------------------------------------------------------------------------------|--------------------------------------------------|-----------------------|
| Sulje kaikki sovellukset, jotka häiritsevät skannausta.                           | Ota yhteyttä <b>jälleen-</b><br><u>myyjään</u> . | Ongelma on ratkaistu. |
| Kestääkö skannaaminen liian kauan tai aiheuttaako se tietokoneen toimintahäiriön? |                                                  |                       |

## Skanneri ei vastaa

| Toimi                                                                                                    | Kyllä                 | Ei                           |
|----------------------------------------------------------------------------------------------------|-----------------------|------------------------------|
| Vaihe 1                                                                                                    | Ongelma on ratkaistu. | Siirry vaiheeseen 2.         |
| <b>a</b> Tarkista, että virtajohto on liitetty kunnolla tulostimeen ja pistora-<br>siaan.                                                                                                    |                       |                              |
| HUOMIO – TAPATURMAN MAHDOLLISUUS: Tulipalo- tai<br>sähköiskuriskin välttämiseksi liitä virtajohto suoraan asianmu-<br>kaiseen maadoitettuun sähköpistokkeeseen, joka on lähellä ja<br>helposti saatavilla. |                       |                              |
| <b>b</b> Kopioi tai skannaa asiakirja.                                                                                                    |                       |                              |
| Vastaako skanneri?                                                                                                    |                       |                              |
| Vaihe 2                                                                                                    | Ongelma on ratkaistu. | Siirry vaiheeseen 3.         |
| <b>a</b> Tarkista, että tulostimessa on virta päällä.                                                                                                    |                       |                              |
| <b>b</b> Ratkaise näyttöön avautuvat virheilmoitukset.                                                                                                    |                       |                              |
| <b>c</b> Kopioi tai skannaa asiakirja.                                                                                                    |                       |                              |
| Vastaako skanneri?                                                                                                    |                       |                              |
| Vaihe 3                                                                                                    | Ongelma on ratkaistu. | Ota yhteyttä <b>jälleen-</b> |
| <b>a</b> Sammuta tulostin, odota noin 10 sekuntia ja käynnistä tulostin uudelleen.                                                                                                    |                       | <u>myyjään</u> .             |
| <b>b</b> Kopioi tai skannaa asiakirja.                                                                                                    |                       |                              |
| Vastaako skanneri?                                                                                                    |                       |                              |

## Skannerin kohdistaminen

1 Siirry ohjauspaneelissa kohtaan

#### Asetukset > Huolto > Määritys-valikko > Skannerimääritykset > Skannerin manuaalinen rekisteröinti

Jos tulostimessa ei ole kosketusnäyttöä, voit selata asetuksia OK keella.

- 2 Valitse Tulostuksen pikatesti -valikosta Käynnistä.
- **3** Aseta tulostuksen pikatestisivu skannaustasolle ja valitse **Tasorekisteröinti**.
- 4 Valitse Kopioinnin pikatesti -valikosta Käynnistä.
- 5 Vertaa kopioinnin pikatestisivua alkuperäiseen asiakirjaan.

Huomautus: Jos testisivun marginaalit poikkeavat alkuperäisestä asiakirjasta, muuta vasenta marginaalia ja ylämarginaalia.

**6** Toista kohtia <u>vaihe 4</u> ja <u>vaihe 5</u>, kunnes kopioinnin pikatestisivun marginaalit vastaavat alkuperäistä asiakirjaa.

### Automaattisen asiakirjansyöttölaitteen kohdistaminen

1 Siirry ohjauspaneelissa kohtaan

#### Asetukset > Huolto > Määritys-valikko > Skannerimääritykset > Skannerin manuaalinen rekisteröinti

Jos tulostimessa ei ole kosketusnäyttöä, voit selata asetuksia okkeella.

- 2 Valitse Tulostuksen pikatesti -valikosta Käynnistä.
- 3 Aseta tulostuksen pikatestisivu automaattisen asiakirjansyöttölaitteen lokeroon.
- 4 Valitse Etu-ADF-rekisteröinti tai Taka-ADF-rekisteröinti.

#### Huomautuksia:

- Automaattisen asiakirjansyöttölaitteen etupuolen kohdistaminen: aseta pikatestisivu automaattiseen asiakirjansyöttölaitteeseen kuvapuoli ylöspäin ja lyhyt reuna edellä.
- Automaattisen asiakirjansyöttölaitteen taustapuolen kohdistaminen: aseta pikatestisivu automaattiseen asiakirjansyöttölaitteeseen kuvapuoli alaspäin ja lyhyt reuna edellä.
- 5 Valitse Kopioinnin pikatesti -valikosta Käynnistä.
- 6 Vertaa kopioinnin pikatestisivua alkuperäiseen asiakirjaan.

**Huomautus:** Jos testisivun marginaalit poikkeavat alkuperäisestä asiakirjasta, muuta vaakasäätöä ja ylämarginaalia.

**7** Toista kohtia <u>vaihe 5</u> ja <u>vaihe 6</u>, kunnes kopioinnin pikatestisivun marginaalit vastaavat alkuperäistä asiakirjaa.

## Yhteyden ottaminen jälleenmyyjään

Tarkista seuraavat tiedot, ennen kuin otat yhteyttä jälleenmyyjään:

- Tulostimen ongelma
- Virheilmoitus

• Tulostimen malli ja sarjanumero

Käy tulostimen ostopaikassa.

## Päivittäminen ja siirtyminen

## Laitteisto

## Käytettävissä olevat sisäiset lisälaitteet

- Muistikortit
  - PCle
  - DDR3 DRAM
  - Flash-muisti
- Valinnaiset kortit
  - Fonttikortit
  - Laiteohjelmistokortit
    - Lomakkeet ja viivakoodi
    - PRESCRIBE
- Tulostimen kiintolevy (SATA)

Huomautus: Tietyt asetukset ovat käytettävissä vain tietyissä tulostinmalleissa.

## Pääsy emolevylle

HUOMIO – SÄHKÖISKUN VAARA: Jos käsittelet emolevyä tai asennat lisävarusteita tai muistilaitteita tulostimen käyttöönoton jälkeen, sähköiskuvaaran välttämiseksi katkaise tulostimesta virta ja irrota virtajohto pistorasiasta ennen toimenpiteiden tekemistä. Jos tulostimeen on liitetty muita laitteita, katkaise niistäkin virta ja irrota niistä kaikki tulostimeen kytketyt kaapelit.

- **1** Katkaise virta tulostimesta.
- 2 Irrota virtajohto ensin pistorasiasta ja sitten tulostimesta.
- 3 Avaa emolevyn kansi tasapäisellä ruuvitaltalla.

**Varoitus – vauriot mahdollisia:** Staattinen sähkö vahingoittaa helposti emolevyn elektronisia osia. Kosketa jotakin tulostimen metalliosaa, ennen kuin kosketat emolevyn elektronisia osia tai liittimiä.

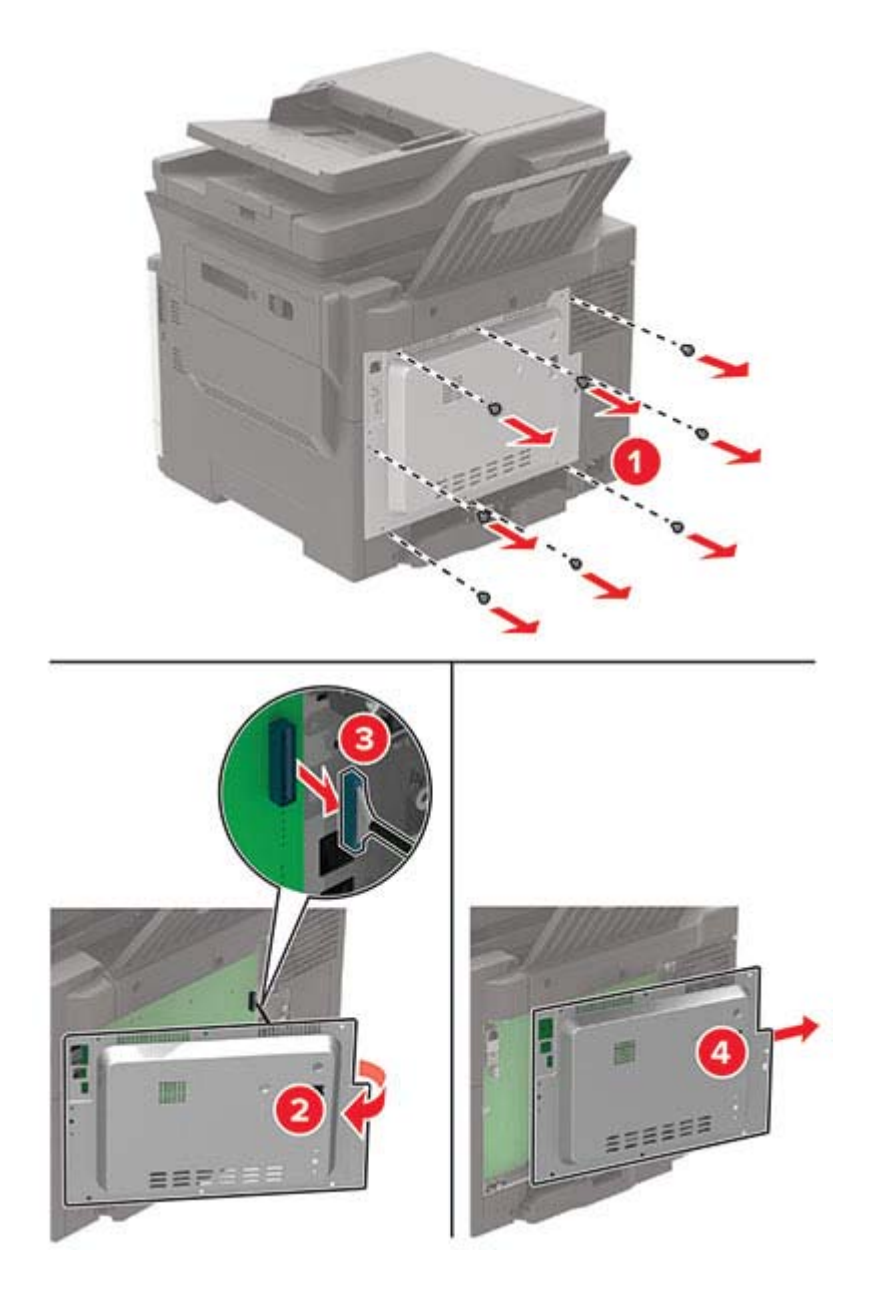

**4** Kiinnitä tulostimen kansi.

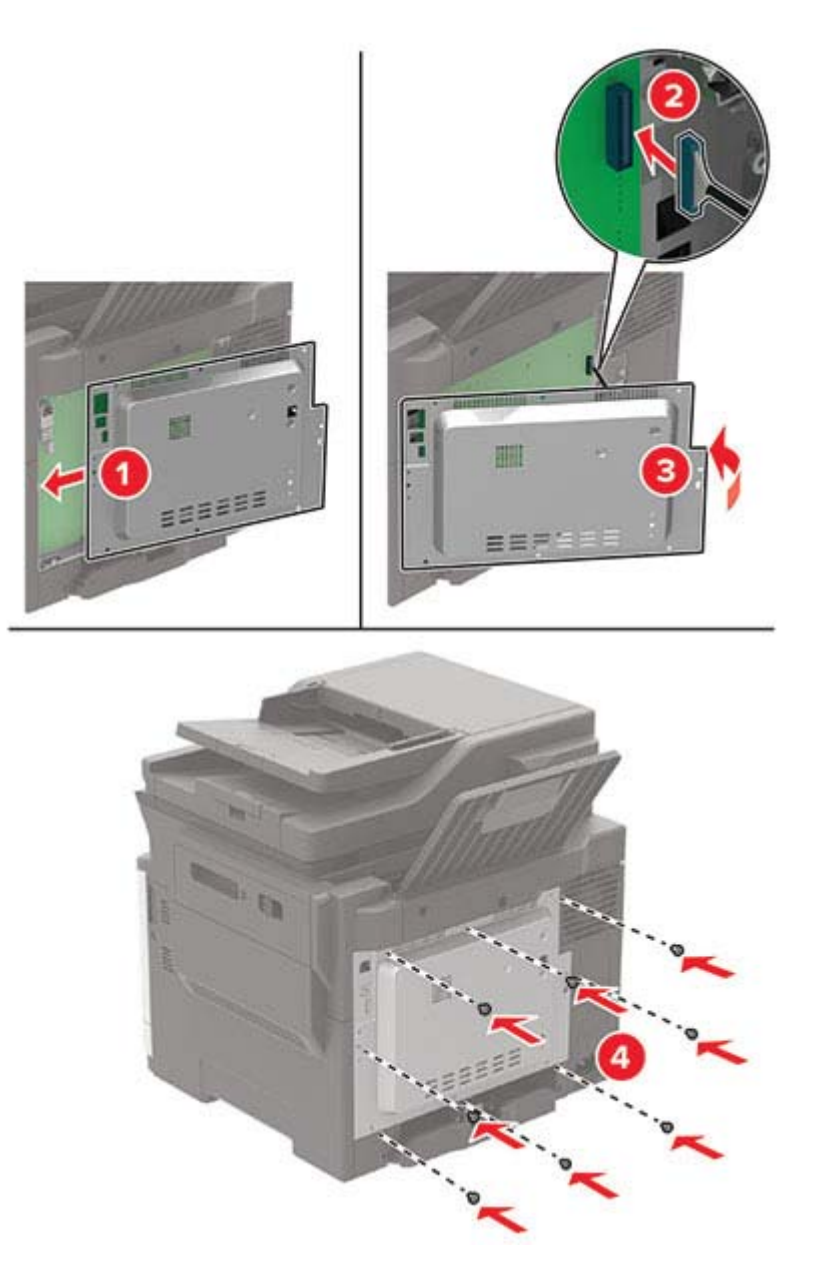

**5** Liitä virtajohto ensin tulostimeen ja sitten pistorasiaan.

HUOMIO – TAPATURMAN MAHDOLLISUUS: Tulipalo- tai sähköiskuriskin välttämiseksi liitä virtajohto suoraan asianmukaiseen maadoitettuun sähköpistokkeeseen, joka on lähellä ja helposti saatavilla.

6 Kytke tulostimeen virta.

### **Muistikortin asennus**

HUOMIO – SÄHKÖISKUN VAARA: Jos käsittelet emolevyä tai asennat lisävarusteita tai muistilaitteita tulostimen käyttöönoton jälkeen, sähköiskuvaaran välttämiseksi katkaise tulostimesta virta ja irrota virtajohto pistorasiasta ennen toimenpiteiden tekemistä. Jos tulostimeen on liitetty muita laitteita, katkaise niistäkin virta ja irrota niistä kaikki tulostimeen kytketyt kaapelit.

- **1** Katkaise virta tulostimesta.
- 2 Irrota virtajohto ensin pistorasiasta ja sitten tulostimesta.
- 3 Avaa emolevyn kansi tasapäisellä ruuvitaltalla.

**Varoitus – vauriot mahdollisia:** Staattinen sähkö vahingoittaa helposti emolevyn elektronisia osia. Kosketa jotain tulostimen metalliosaa, ennen kuin kosketat emolevyn osia tai liittimiä.

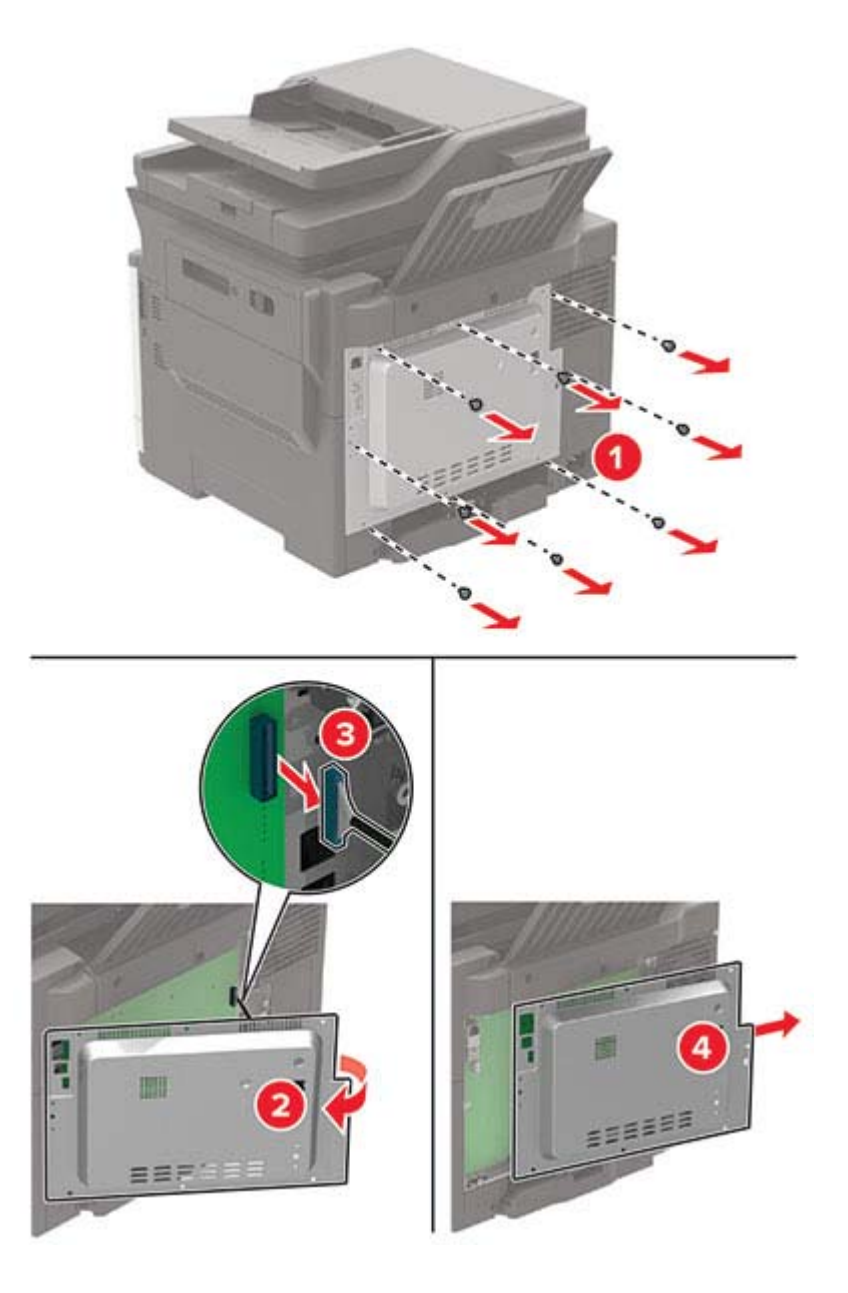

4 Poista muistikortti pakkauksestaan.

Varoitus – vauriot mahdollisia: Älä kosketa kortin reunassa olevia liitäntäkohtia.

**5** Työnnä muistikortti, kunnes se *napsahtaa* paikalleen.

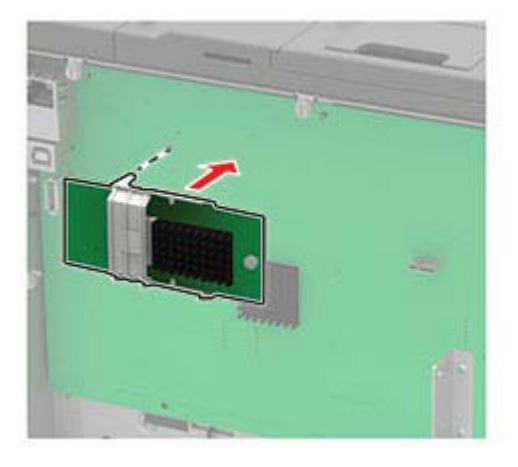

- 6 Kiinnitä tulostimen kansi.
- 7 Liitä virtajohto ensin tulostimeen ja sitten pistorasiaan.

HUOMIO – TAPATURMAN MAHDOLLISUUS: Tulipalo- tai sähköiskuriskin välttämiseksi liitä virtajohto suoraan asianmukaiseen maadoitettuun sähköpistokkeeseen, joka on lähellä ja helposti saatavilla.

8 Kytke tulostimeen virta.

### Lisäkortin asentaminen

HUOMIO – SÄHKÖISKUN VAARA: Jos käsittelet emolevyä tai asennat lisävarusteita tai muistilaitteita tulostimen käyttöönoton jälkeen, sähköiskuvaaran välttämiseksi katkaise tulostimesta virta ja irrota virtajohto pistorasiasta ennen toimenpiteiden tekemistä. Jos tulostimeen on liitetty muita laitteita, katkaise niistäkin virta ja irrota niistä kaikki tulostimeen kytketyt kaapelit.

- 1 Katkaise virta tulostimesta.
- 2 Irrota virtajohto ensin pistorasiasta ja sitten tulostimesta.
- **3** Avaa emolevyn kansi tasapäisellä ruuvitaltalla.

**Varoitus – vauriot mahdollisia:** Staattinen sähkö vahingoittaa helposti emolevyn elektronisia osia. Kosketa jotain tulostimen metalliosaa, ennen kuin kosketat osia tai liittimiä.
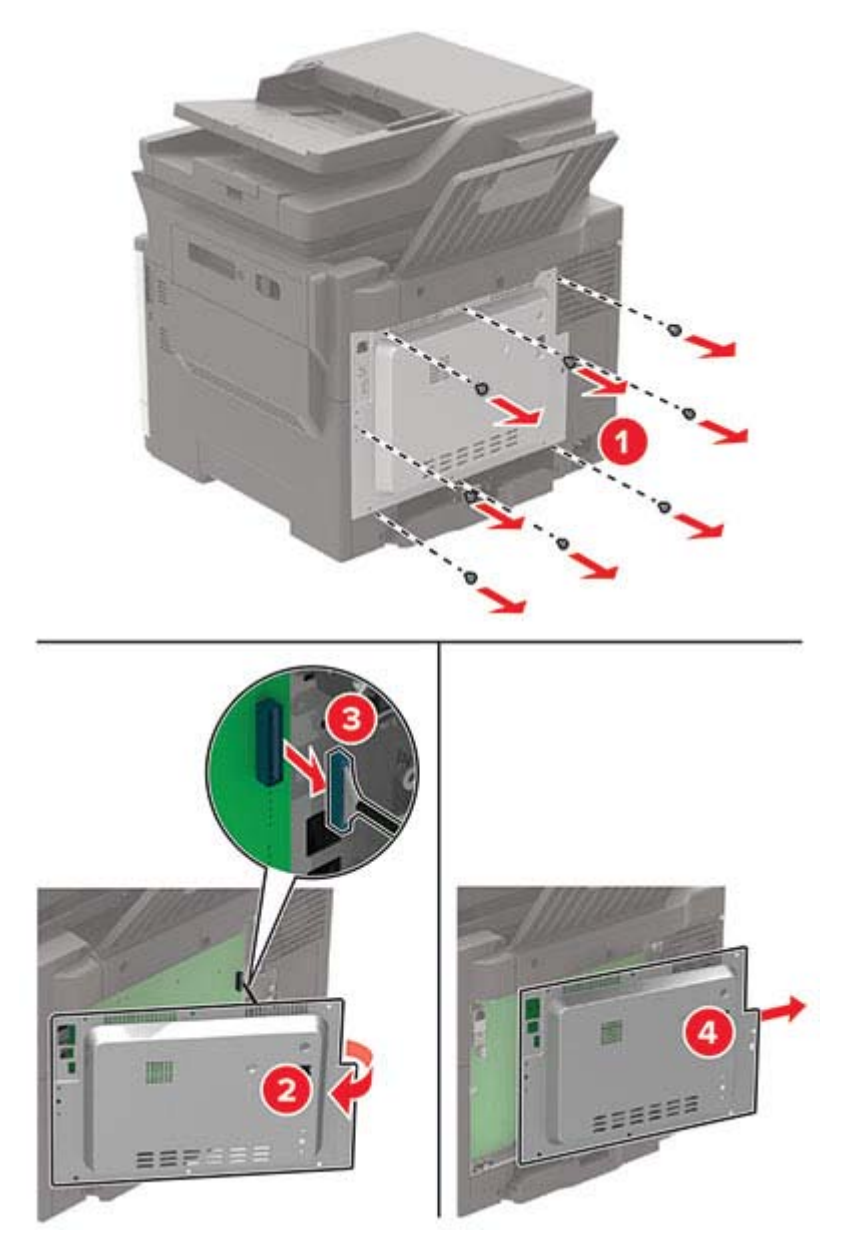

4 Poista lisäkortti pakkauksestaan.

Varoitus – vauriot mahdollisia: Älä kosketa kortin reunassa olevia liitäntäkohtia.

**5** Paina kortti tiukasti paikalleen.

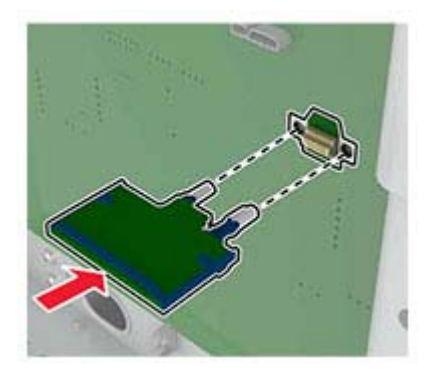

Huomautus: Kortin liittimen on kosketettava koko pituudeltaan emolevyä.

Varoitus – vauriot mahdollisia: Kortin väärä asennus saattaa vaurioittaa korttia ja emolevyä.

- **6** Kiinnitä tulostimen kansi.
- 7 Liitä virtajohto ensin tulostimeen ja sitten pistorasiaan.

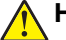

**HUOMIO – TAPATURMAN MAHDOLLISUUS:** Tulipalo- tai sähköiskuriskin välttämiseksi liitä virtajohto suoraan asianmukaiseen maadoitettuun sähköpistokkeeseen, joka on lähellä ja helposti saatavilla.

8 Kytke tulostimeen virta.

### Tulostimen kiintolevyn asentaminen

**HUOMIO – SÄHKÖISKUN VAARA:** Jos käsittelet emolevyä tai asennat lisävarusteita tai muistilaitteita tulostimen käyttöönoton jälkeen, sähköiskuvaaran välttämiseksi katkaise tulostimesta virta ja irrota virtajohto pistorasiasta ennen toimenpiteiden tekemistä. Jos tulostimeen on liitetty muita laitteita, katkaise niistäkin virta ja irrota niistä kaikki tulostimeen kytketyt kaapelit.

- **1** Katkaise virta tulostimesta.
- 2 Irrota virtajohto ensin pistorasiasta ja sitten tulostimesta.
- 3 Avaa emolevyn kansi tasapäisellä ruuvitaltalla.

**Varoitus – vauriot mahdollisia:** Staattinen sähkö vahingoittaa helposti emolevyn elektronisia osia. Kosketa jotain tulostimen metalliosaa, ennen kuin kosketat emolevyn osia tai liittimiä.

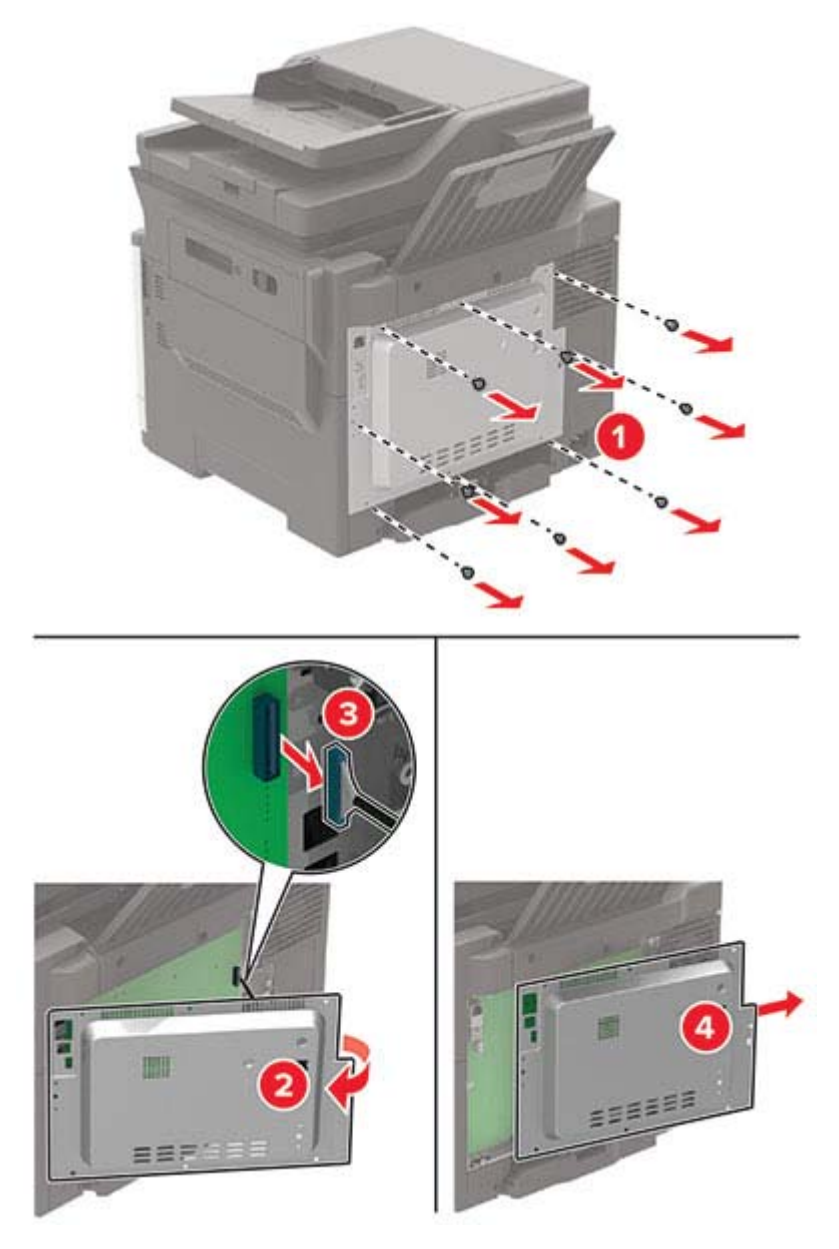

- **4** Poista tulostimen kiintolevy pakkauksestaan.
- **5** Kiinnitä kiintolevy ja liitä kiintolevyn kaapeli emolevyyn.

Varoitus – vauriot mahdollisia: Älä kosketa tai paina kiintolevyn keskiosaa.

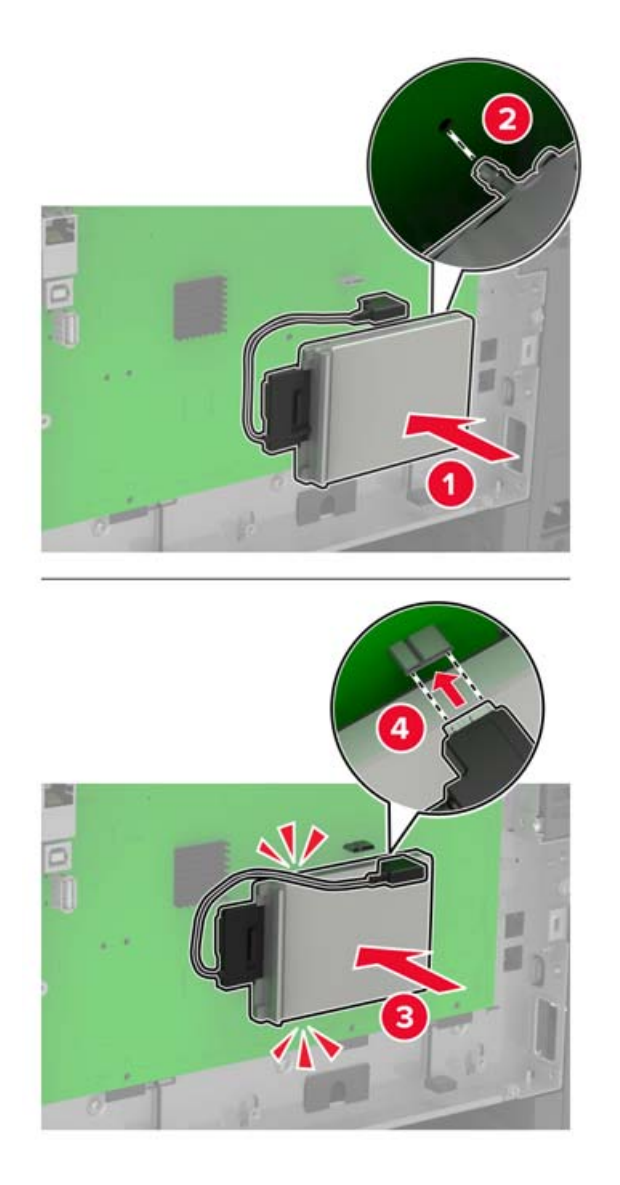

- 6 Kiinnitä tulostimen kansi.
- 7 Liitä virtajohto ensin tulostimeen ja sitten pistorasiaan.

HUOMIO – TAPATURMAN MAHDOLLISUUS: Tulipalo- tai sähköiskuriskin välttämiseksi liitä virtajohto suoraan asianmukaiseen maadoitettuun sähköpistokkeeseen, joka on lähellä ja helposti saatavilla.

8 Kytke tulostimeen virta.

### Lisälokeroiden asentaminen

HUOMIO – SÄHKÖISKUN VAARA: Jos käsittelet emolevyä tai asennat lisävarusteita tai muistilaitteita tulostimen käyttöönoton jälkeen, sähköiskuvaaran välttämiseksi katkaise tulostimesta virta ja irrota virtajohto pistorasiasta ennen toimenpiteiden tekemistä. Jos tulostimeen on liitetty muita laitteita, katkaise niistäkin virta ja irrota niistä kaikki tulostimeen kytketyt kaapelit.

- 1 Katkaise virta tulostimesta.
- 2 Irrota virtajohto ensin pistorasiasta ja sitten tulostimesta.

- 3 Poista lisälokero pakkauksesta ja poista sitten pakkausmateriaali.
- 4 Kohdista tulostin valinnaisen lokeron kanssa ja laske tulostin paikalleen.

HUOMIO – TAPATURMAN MAHDOLLISUUS: Jos tulostin painaa yli 20 kg, sen turvallinen siirtäminen edellyttää kahta tai useampaa henkilöä.

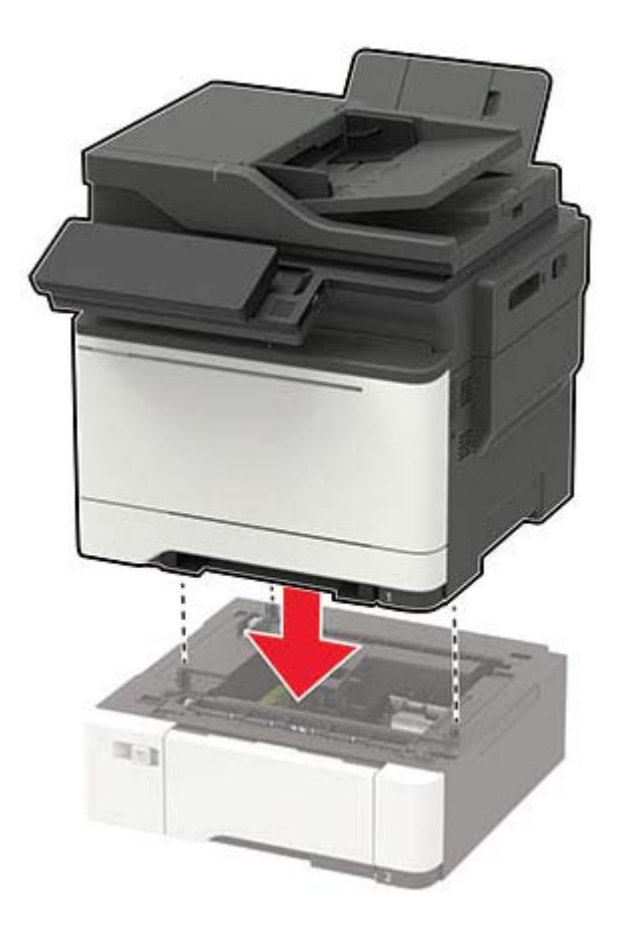

**5** Liitä virtajohto ensin tulostimeen ja sitten pistorasiaan.

HUOMIO – TAPATURMAN MAHDOLLISUUS: Tulipalo- tai sähköiskuriskin välttämiseksi liitä virtajohto suoraan asianmukaiseen maadoitettuun sähköpistokkeeseen, joka on lähellä ja helposti saatavilla.

6 Kytke tulostimeen virta.

Lisää lokero tulostinohjaimeen, jotta se on käytettävissä tulostustöissä. Lisätietoja on kohdassa "Tulostinohjaimen käytettävissä olevien lisävarusteiden lisääminen" sivulla 223.

# Ohjelmisto

# Tulostinohjelmiston asentaminen

#### Huomautuksia:

• Tulostinohjain sisältyy ohjelmiston asennuspakettiin.

- Jos käyttämässäsi Macintosh-tietokoneessa on macOS-versio 10.7 tai uudempi, sinun ei tarvitse asentaa ohjainta, jotta voit tulostaa AirPrint-sertifioidulla tulostimella. Jos haluat käyttää mukautettuja tulostusominaisuuksia, lataa tulostinohjain.
- 1 Hanki ohjelmiston asennuspaketti.
  - Tulostimen mukana toimitetulla Ohjelmistot-levyllä.
  - Sivustostamme tai tulostimen ostopaikasta.
- 2 Käynnistä asennusohjelma ja seuraa tietokoneen näytön ohjeita.

### Faksiohjaimen asentaminen

- 1 Hae asennuspaketti joko sivustostamme tai tulostimesi ostopaikasta.
- 2 Käynnistä asennusohjelma ja seuraa tietokoneen näytön ohjeita.

### Tulostimien lisääminen tietokoneeseen

Tee jokin seuraavista: toimista ennen kuin aloitat:

- Liitä tulostin ja tietokone samaan verkkoon. Lisätietoja tulostimen liittämisestä verkkoon on kohdassa <u>"Tulostimen yhdistäminen verkkoon" sivulla 139</u>.
- Liitä tietokone tulostimeen. Lisätietoja on kohdassa "Tietokoneen yhdistäminen tulostimeen" sivulla 141.
- Kytke tulostin tietokoneeseen USB-kaapelilla. Lisätietoja on kohdassa "Kaapelien liittäminen" sivulla 12.

Huomautus: USB-kaapeli myydään erikseen.

#### Windows-käyttäjät:

**1** Asenna tulostinohjain.

Huomautus: Lisätietoja on kohdassa "Tulostinohjelmiston asentaminen" sivulla 221.

- 2 Avaa Tulostimet ja skannerit ja valitse Lisää tulostin tai skanneri.
- 3 Tee tulostimen mallin mukaan jokin seuraavista toimenpiteistä:
  - Valitse tulostin luettelosta ja sitten Lisää laite.
  - Valitse Näytä Wi-Fi Direct -tulostimet, valitse tulostin ja sitten Lisää laite.
  - Valitse Haluamani tulostin ei ole luettelossa ja tee sitten Lisää tulostin -ikkunassa jokin seuraavista toimenpiteistä:
    - a Valitse Lisää tulostin TCP/IP-osoitetta tai isäntänimeä käyttämällä ja valitse sitten Seuraava.
    - **b** Kirjoita Isäntänimi tai IP-osoite -kenttään tulostimen IP-osoite ja valitse sitten **Seuraava**.

#### Huomautuksia:

- Tulostimen IP-osoite näkyy sen tulostimen päänäytössä. IP-osoite on neljä pisteillä erotettua numerosarjaa, kuten 123.123.123.
- Jos käytät välityspalvelinta, poista se tilapäisesti käytöstä, jotta verkkosivu latautuu oikein.
- c Valitse tulostinohjain ja sitten Seuraava.
- d Valitse Käytä asennettua tulostinohjainta (suositus) ja sitten Seuraava.
- e Kirjoita tulostimen nimi ja valitse Seuraava.

- **f** Valitse tulostimen jakoasetus ja sitten **Seuraava**.
- g Valitse Valmis.

#### Macintosh-käyttäjät:

- 1 Valitse tietokoneessa Tulostimet ja skannerit.
- 2 Valitse 🕂 ja sitten tulostin.
- 3 Valitse Käytä-valikosta tulostinohjain.

#### Huomautuksia:

- Valitse Macintosh-tulostinohjaimen käyttöä varten joko AirPrint tai Secure AirPrint.
- Jos haluat käyttää mukautettuja tulostusominaisuuksia, valitse valmistajan tulostinohjain. Ohjaimen asennusohjeet ovat kohdassa <u>"Tulostinohjelmiston asentaminen" sivulla 221</u>.
- 4 Lisää tulostin.

# Tulostinohjaimen käytettävissä olevien lisävarusteiden lisääminen

### Windows-käyttäjät:

- **1** Avaa Tulostimet-kansio.
- 2 Valitse päivitettävä tulostin ja tee jompikumpi seuraavista:
  - Windows 7 tai uudempi: valitse Tulostimen ominaisuudet.
  - Vanhemmat versiot: valitse Ominaisuudet.
- 3 Siirry Määritykset-välilehteen ja valitse Päivitä nyt Kysy tulostimelta.
- 4 Ota muutokset käyttöön.

### Macintosh-käyttäjät:

- 1 Etsi Omenavalikon Järjestelmäasetuksista tulostin ja valitse Lisävarusteet ja tarvikkeet.
- 2 Siirry lisävarusteiden luetteloon ja lisää asennetut lisävarusteet.
- **3** Ota muutokset käyttöön.

# Laiteohjelmisto

# Määritystiedoston vieminen tai tuominen

Voit viedä tulostimen määritysasetukset tekstitiedostoon, josta asetukset voidaan tuoda muihin tulostimiin.

1 Avaa selain ja kirjoita tulostimen IP-osoite selaimen osoitekenttään.

#### Huomautuksia:

• Tulostimen IP-osoite näkyy sen tulostimen päänäytössä. IP-osoite on neljä pisteillä erotettua numerosarjaa, kuten 123.123.123.123.

- Jos käytät välityspalvelinta, poista se tilapäisesti käytöstä, jotta verkkosivu latautuu oikein.
- 2 Valitse Embedded Web Server -palvelimessa Vie määritykset tai Tuo määritykset.
- **3** Noudata näytön ohjeita.
- **4** Jos tulostin tukee sovelluksia, tee seuraava:
  - a Valitse Sovellukset > valitse sovellus > Määritä.
  - **b** Valitse Vie tai Tuo.

# Laiteohjelman päivittäminen

Joidenkin sovellusten moitteeton toiminta vaatii laiteohjelman vähimmäistason.

Lisätietoja laiteohjelman päivittämisestä antaa myyntiedustaja.

1 Avaa selain ja kirjoita tulostimen IP-osoite selaimen osoitekenttään.

#### Huomautuksia:

- Tulostimen IP-osoite näkyy sen tulostimen päänäytössä. IP-osoite on neljä pisteillä erotettua numerosarjaa, kuten 123.123.123.123.
- Jos käytät välityspalvelinta, poista se tilapäisesti käytöstä, jotta verkkosivu latautuu oikein.
- 2 Valitse Asetukset > Laite > Päivitä laiteohjelmisto.
- **3** Tee jompikumpi seuraavista toiminnoista:
  - Valitse Tarkista päivitykset > Hyväksyn, käynnistä päivitys.
  - Lataa flash-tiedosto.
    - a Selaa päivitystiedostoon.
    - b Valitse Lataa > Käynnistä.

# **Tiedotteet**

# **Tuotetiedot**

Tuotteen nimi:

DIGITAALINEN TÄYDEN VÄRIN MONITOIMIJÄRJESTELMÄ MX-C357F

Laitteen tyyppi:

7529

Malli:

4H6

# Painosta koskeva tiedote

Syyskuu 2021

Seuraava kappale ei koske maita, joissa vastaavanlaiset sopimusehdot ovat ristiriidassa paikallisen lain kanssa: TÄMÄ JULKAISU ON TUOTETTU SELLAISENA KUIN SE ON, ILMAN TAKUITA, MUKAAN LUKIEN, MUTTA RAJOITTAMATTA, KAUPAN EHTOJEN TAI TIETTYYN KÄYTTÖÖN SOPIVUUDEN TAKUUEHDOT. Tämä kohta ei välttämättä koske sinua, sillä joissakin valtioissa ei sallita julkilausuman kieltämistä tai tiettyjen toimitusten välillisiä takuita.

Tämä julkaisu voi sisältää teknisiä epätarkkuuksia tai painovirheitä. Julkaisun tietoihin tehdään säännöllisin väliajoin muutoksia, jotka sisällytetään tuotteen myöhempiin versioihin. Tuotteisiin tai ohjelmiin voidaan tehdä parannuksia tai muutoksia milloin tahansa.

# Tarvikkeet

Tämän tuotteen vakiotarvikkeet, joita käyttäjä voi vaihtaa, sisältävät värikasetit.

Käytä väriainekasetteina vain määritettyjä SHARP-tuotteita.

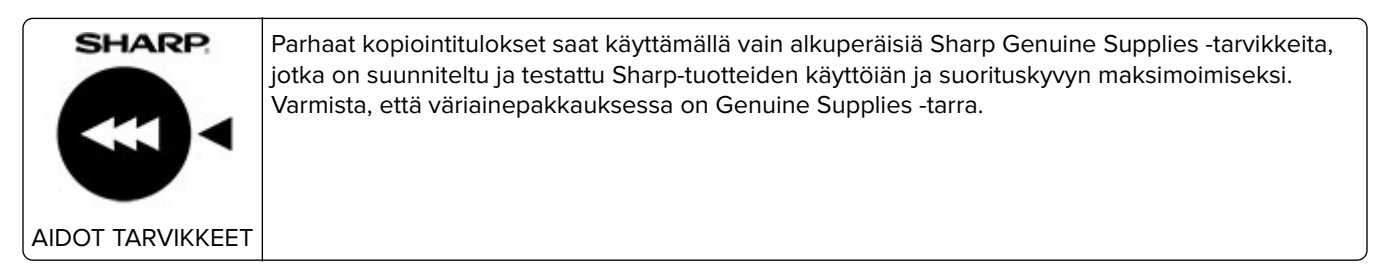

# Emissiotaso

Seuraavat mittaukset on suoritettu ISO 7779 -standardin mukaisesti ja ilmoitettu ISO 9296 -standardin mukaisesti.

Huomautus: Jotkin tilat eivät ehkä koske tätä tuotetta.

| Keskimääräinen äänenpaine yhden metrin etäisyydellä, dBA |                                                                               |  |  |
|----------------------------------------------------------|-------------------------------------------------------------------------------|--|--|
| Tulostaminen                                             | Yksipuolinen: 52<br>Kaksipuolinen, yksivärinen: 52<br>Kaksipuolinen, väri: 53 |  |  |
| Skannaaminen                                             | Yksivärinen: 55<br>Väri: 49                                                   |  |  |
| Kopioiminen                                              | Yksivärinen: 56<br>Väri: 53                                                   |  |  |
| Valmis                                                   | 15                                                                            |  |  |

# Sähkö- ja elektroniikkaromudirektiivi (SER)

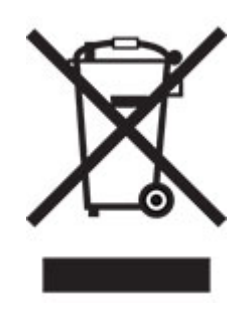

WEEE-logo viittaa erityisiin sähkölaitteiden kierrätysohjelmiin ja toimintatapoihin EU-maissa. Suosittelemme tuotteidemme kierrätystä. Voit lukea lisätietoja kierrätyksestä ottamalla yhteyttä paikalliseen myyntitoimistoon.

# Litiumioniakku

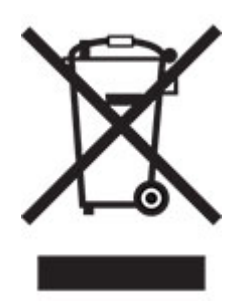

Tämä tuote saattaa sisältää litiumioninappiakun, jonka saa poistaa vain koulutettu teknikko. Rastilla merkitty jäteastia tarkoittaa sitä, että tuotetta ei saa hävittää lajittelemattoman jätteen seassa, vaan se on toimitettava erilliseen keräyslaitokseen talteenottoa ja kierrätystä varten. Jos akku irrotetaan, älä hävitä sitä talousjätteen seassa. Käytettävissäsi voi olla erillinen akkujen ja paristojen keräysjärjestelmä. Käytettyjen akkujen ja paristojen kerääminen varmistaa jätteen asianmukaisen käsittelyn, mukaan lukien uudelleenkäytön ja kierrätyksen ja estää niiden mahdolliset negatiiviset vaikutukset ihmisten terveydelle ja ympäristön suojelulle. Hävitä akut ja paristot vastuullisesti.

# Hävitysohjeet käyttäjille (yksityiset kotitaloudet)

#### Tietoa tämän tuotteen ja sen paristojen hävittämisestä

JOS HALUAT HÄVITTÄÄ TÄMÄN TUOTTEEN, ÄLÄ HEITÄ SEKAJÄTTEIDEN JOUKKOON! EI SAA MYÖSKÄÄN HÄVITTÄÄ POLTTAMALLA!

Käytetty elektroniikka, elektroniikkatarvikkeet ja paristot tulee aika kerätä ja lajitella ERIKSEEN paikallisen lain määrittelemällä tavalla.

Lajittelu edistää ympäristöystävällistä jätteiden käsittelyä, materiaalien kierrätystä ja minimoi lopullisen jätteen määrän. VIRHEELLINEN HÄVITTÄMINEN voi olla vaarallista terveydelle ja ympäristölle tiettyjen aineiden johdosta. Vie KÄYTETTY ELEKTRONIIKKA paikalliseen, yleensä kunnan ylläpitämään, keräyspisteeseen. Tämä laite sisältää PARISTON, jota ei voida poistaa käyttäjän toimesta. Pariston vaihtoa varten ota yhteyttä myyjään.

Mikäli olet epävarma oikeasta hävittämistavasta, ota yhteyttä paikalliseen viranomaiseen tai jälleenmyyjään ja kysy apua.

VAIN KÄYTTÄJILLE EUROOPAN UNIONIN ALUEELLA JA JOISSAKIN MUISSA MAISSA, ESIMERKIKSI NORJASSA JA SVEITSISSÄ. Osallistumisenne jätteiden erotteluun on säädetty laissa.

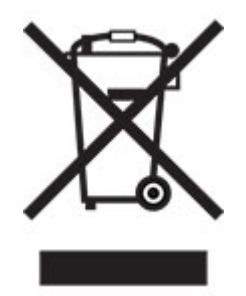

YKSITYISTALOUKSIA pyydetään käyttämään olemassa olevia kierrätysasemia käytetylle elektroniikalle. Palautus on maksutonta.

Yllä oleva symboli elektronisissa laitteissa (tai niiden pakkauksissa) muistuttaa käyttäjiä tästä. Mikäli laitetta on käytetty LIIKETOIMINTATARKOITUKSESSA, ota yhteyttä Sharp-myyntiliikkeeseen, joka ohjeistaa laitteen kierrättämiseen liittyvissä asioissa. Kertyvät kierrätyskustannukset saatetaan veloittaa. Paikallinen keräyspiste saattaa ottaa vastaan pienet laitteet (ja pienet määrät). Espanja: Ota yhteyttä perustettuun keräysjärjestelmään tai paikalliseen viranomaiseen kierrättääksesi käytetyt laitteet.

#### Värikasetin hävittäminen ja käsitteleminen

Ota huomioon käytettyjä Sharp -värikasetteja ja muita Sharp-kopiokoneiden/monitoimijärjestelmien kulutustarvikkeita koskien, että näitä jätteitä on käsiteltävä oikealla tavalla alueesi lainsäädännöllisten vaatimusten mukaisesti. Suosittelemme, että otat yhteyttä valtuutettuun palveluntarjoajaan (esimerkiksi jätehuoltoyritykseen) näiden tarvikkeiden osalta ja pyydät tarvittaessa lisäohjeita paikallisviranomaisilta. Tietoja nykyisistä Sharp -keräys- ja kierrätysohjelmista, joita on käytössä eräissä maissa, pyydämme katsomaan tarkemmat tiedot sivustoltamme <u>www.sharp.eu</u>.

# Blue Angel

Sharpin monitoimisille kopiokoneille/tulostimille, jotka on sertifioitu saksalaisella Blue Angel -ympäristömerkillä, katso tarkempia tietoja vastaavan kansallisen myyntiyhtiömme verkkosivustolta: <u>http://www.sharp.eu</u>

# Staattista sähköä koskeva tiedote

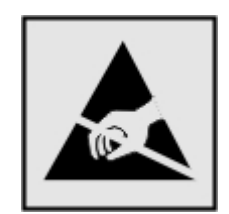

Tämä symboli osoittaa osat, jotka ovat herkkiä staattiselle sähkölle. Älä kosketa näiden symbolien lähellä olevia alueita koskettamatta ensin toisaalla olevaa metallipintaa.

Estä sähköstaattisen purkauksen aiheuttama vahinko huoltotehtävien, esimerkiksi paperitukosten poistamisen tai tarvikkeiden vaihtamisen, aikana koskettamalla tulostimen metallikehystä ennen kuin avaat tai kosketat tulostimen sisäosia, vaikka symbolia ei olisikaan.

# **ENERGY STAR**

Kaikki laitteet, joissa on ENERGY STAR<sup>®</sup> -tunnus joko itse laitteessa tai sen aloitusnäytössä, täyttävät sertifioidusti EPA:n (Environmental Protection Agency) ENERGY STAR -vaatimukset valmistuspäivästä lähtien.

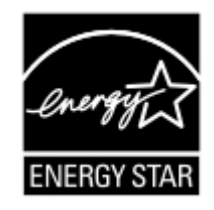

# Lämpötilatiedot

| Säilytyslämpötila ja suhteellinen kosteus                                                                                         | 10–32,2 °C (50–90 °F) ja suhteellinen kosteus 15–80 % RH  |  |
|----------------------------------------------------------------------------------------------------|-----------------------------------------------------------|--|
|                                                                                                    | 15,6–32,2 °C (60–90 °F) ja suhteellinen kosteus 8–80 % RH |  |
|                                                                                                    | Enimmäismärkälämpötila <sup>2</sup> : 22,8 °C (73 °F)     |  |
|                                                                                                    | Ei-tiivistyvä ympäristö                                   |  |
| Tulostimen/värikasetin/kuvayksikön pitkäaikainen                                                                                  | 15,6–32,2 °C (60–90 °F) ja suhteellinen kosteus 8–80 % RH |  |
| säilytys <sup>1</sup>                                                                                                    | Enimmäismärkälämpötila²: 22,8 °C (73 °F)                  |  |
| Tulostimen/värikasetin/kuvayksikön lyhytaikainen<br>kuljetus                                                                      | -40-40 °C (-40-104 °F)                                    |  |
| $^{1}$ Tanyikkaidan varastaintiaika on noin 2 vuotta. Tämä parustuu normaaliin taimistavmpäristöön lämpätilassa 22 °C ia 45 °C in |                                                           |  |

<sup>1</sup> Tarvikkeiden varastointiaika on noin 2 vuotta. Tämä perustuu normaaliin toimistoympäristöön lämpötilassa 22 °C ja 45 %:n kosteuteen.

<sup>2</sup> Märkälämpötila määritetään ilman lämpötilan ja suhteellisen kosteuden mukaan.

# Laserilmoitus

Tämä tulostin on sertifioitu Yhdysvalloissa DHHS 21 CFR, Chapter I, Subchapter J -standardin mukaiseksi luokan I (1) -lasertuotteeksi ja muualla IEC 60825-1:2014 -standardin mukaiseksi luokan I lasertuotteeksi. 2014.

Luokan I lasertuotteita ei pidetä haitallisina. Laserjärjestelmä ja tulostin ovat rakenteeltaan sellaisia, että käyttäjä ei joudu alttiiksi luokkaa 1 suuremmalle säteilylle normaalin käytön, ylläpidon tai huollon aikana. Tulostimessa on tulostuspääosa, jota käyttäjä ei voi huoltaa. Sen sisällä on laser, jonka tekniset tiedot ovat seuraavat:

Luokka: IIIb (3b) AlGaInP

Nimellinen lähtöteho (milliwattia): 15

Aallonpituus (nanometriä): 650–670

# Virrankulutus

#### **Tuotteen virrankulutus**

Laitteen virrankulutus näkyy seuraavassa taulukossa.

Huomautus: Jotkin tilat eivät ehkä koske tätä tuotetta.

| Tila         | Kuvaus                                                            | Virrankulutus (wattia)                                 |
|--------------|-------------------------------------------------------------------|--------------------------------------------------------|
| Tulostaminen | Tulostin tuottaa paperikopioita sähköisen tulotiedon perusteella. | Yksipuolinen: 530<br>Kaksipuolinen: 360                |
| Коріоі       | Laite tuottaa paperikopioita paperiasiakirjoista.                 | 485                                                    |
| Skannaa      | Laite skannaa paperiasiakirjoja.                                  | 28,5                                                   |
| Valmis       | Laite odottaa tulostustyötä.                                      | Suuri virrankulutus: 27,5<br>Pieni virrankulutus: 24,3 |
| Lepotila     | Laite on ylätason virransäästötilassa.                            | 1,44                                                   |
| Säästö       | Laite on alatason virransäästötilassa.                            | 0,2                                                    |
| Ei käytössä  | Laite on kytketty pistorasiaan, mutta virta on katkaistu.         | 0,2                                                    |

Taulukon virrankulutusluvut ovat pitkien ajanjaksojen keskimääräisiä arvoja. Hetkittäiset virrankulutushuiput voivat olla huomattavasti keskitasoa korkeampia.

#### Lepotila

Tähän tuotteeseen on suunniteltu *lepotila*-niminen virransäästötila. Lepotila säästää energiaa alentamalla virrankulutusta niinä aikoina, kun laitetta ei käytetä. Lepotila käynnistyy automaattisesti, kun tuotetta ei käytetä tiettyyn aikaan. Tätä toimintoa kutsutaan *lepotilan aikakatkaisuksi*.

Lepotilan oletusasetus tässä tuotteessa (minuuttia): 15

Lepotilan aikakatkaisuksi voi valita määritysvalikoista 1–120 minuuttia. Jos tulostusnopeus on enintään 30 sivua minuutissa, voit asettaa aikakatkaisuksi enintään 60 minuuttia. Lepotilan aikakatkaisun asettaminen alhaiseksi alentaa energiankulutusta, mutta se voi pidentää laitteen reagointiaikaa. Lepotilan aikakatkaisun asettaminen suureksi pitää reagointiajan nopeana, mutta energiaa kuluu tällöin enemmän.

#### Horrostila

Tässä tuotteessa on erittäin vähän virtaa kuluttava käyttötila, jota kutsutaan *horrostilaksi*. Kun laite on horrostilassa, muista järjestelmistä ja laitteista katkaistaan virta turvallisesti.

Horrostilaan voidaan siirtyä jollakin seuraavista tavoista:

- horrostilan aikakatkaisun avulla
- ajastettujen virransäästötilojen avulla

Tämän tuotteen oletusasetus kaikissa maissa ja kaikilla alueilla on Horrostilan aikakatkaisu 3 pv

Aikaa, jonka tulostin odottaa työn tulostamisen jälkeen ennen horrostilaan siirtymistä, voidaan muuttaa yhden tunnin ja yhden kuukauden välillä.

#### Huomautuksia EPEAT-rekisteriin lisätyistä kuvankäsittelylaitetuotteista:

- Valmiustilan tasolle siirrytään horros- tai virrankatkaisutilassa.
- Laitteen virta laskee virrankulutuksen automaattisesti valmiustilan tasolle ≤1 W. Toimitetussa laitteessa on käytössä automaattinen valmistilatoiminto (horros- tai virrankatkaisutila).

#### Virrankatkaisutila

Jos laitteessa on valmiustila, jossa virtaa kuluu jonkin verran, voit katkaista virrankulutuksen kokonaan irrottamalla laitteen virtajohdon pistorasiasta.

#### Virran kokonaiskulutus

Joskus voi olla tarpeellista arvioida laitteen kokonaisvirrankulutus. Koska virrankulutusluvut ilmaistaan virtayksikkö watteina, kokonaisvirrankulutus lasketaan kertomalla virrankulutus sillä aikamäärällä, jonka verran laitetta on käytetty kussakin tilassa. Laitteen kokonaisvirrankulutus on tilojen virrankulutuslukujen summa.

### Ympäristötiedot

Lue tämä osa huolellisesti. Sen avulla voit vähentää ympäristövaikutustasi ja samalla vähentää kustannuksia.

#### Paperin säästäminen

- 1 Automaattinen kaksipuolinen tulostustoiminto tulostaa paperin molemmille puolille automaattisesti, ilman että paperia tarvitsee kääntää käsin. Jos laitteessa on automaattinen kaksipuolinen tulostustoiminto, määritä se käyttöön tietokoneen tulostusasetuksissa. Käytä laitteen automaattista kaksipuolista tulostusta aina, kun se on mahdollista.
- **2** Tulostamalla kierrätyspaperille ja ohuelle, standardin EN12281:2002 ja vastaavien laatustandardien mukaiselle 64 g/m<sup>2</sup>:n paperille voit vähentää ympäristövaikutusta.

#### Energian säästäminen

ENERGY STAR<sup>®</sup> -ohjelma on vapaaehtoinen järjestelmä, joka edistää energiatehokkaiden mallien kehittämistä ja ostamista ja hankkimista ja auttaa pienentämään ympäristövaikutuksia. ENERGY STAR -ohjelman ympäristöhyötyjä ja energiankulutusta koskevia tiukkoja vaatimuksia noudattavat tuotteet saavat käyttää ENERGY STAR -logoa, jos ne on rekisteröity ENERGY STAR -ohjelmaan.

# Tietoliikennepäätelaitteita koskevat säännökset

Tässä osassa on tietoja säännöksistä, jotka liittyvät analogisen faksikortin sisältäviin tuotteisiin.

Säädösten mukainen tyyppi/-mallinumero:

LEX-M03-002

# Ilmoitus puhelinverkon käyttäjille Uudessa-Seelannissa

The following are special conditions for the Facsimile User Instructions. The grant of a telepermit for any item of terminal equipment indicates only that Spark has accepted that the item complies with minimum conditions for connection to its network. It indicates no endorsement of the product by Spark, nor does it provide any sort of warranty. Above all, it provides no assurance that any item will work correctly in all respects with another item of telepermitted equipment of a different make or model, nor does it imply that any product is compatible with all of Spark's network services.

This equipment shall not be set up to make automatic calls to the Spark "111" Emergency Service.

This equipment may not provide for the effective hand-over of a call to another device connected to the same line.

This equipment should not be used under any circumstances that may constitute a nuisance to other Spark customers.

This equipment is not capable, under all operating conditions, of correct operation at the higher speeds for which it is designed. Spark will accept no responsibility should difficulties arise in such circumstances.

The decadic (or pulse) dialing on this device is unsuitable for use on the Spark network in New Zealand.

For correct operation, the total of all the Ringer Equivalence Numbers (RENs) of all parallel devices connected to the same telephone line may not exceed 5. The REN of this device is located on the label.

This device uses an RJ-11C modular connector. Contact your point of purchase if a BT adapter is required. The part number is 80D1873.

Some parameters required for compliance with Spark's telepermit requirements are dependent on the equipment associated with this device. The associated equipment shall be set to operate within the following limits for compliance to Spark's specifications:

- There shall be no more than 10 call attempts to the same number within any 30 minute period for any single manual call initiation, and
- The equipment shall go on-hook for a period of not less than 30 seconds between the end of one attempt and the beginning of the next call attempt.
- The equipment shall be set to ensure that automatic calls to different numbers are spaced such that there is not less than 5 seconds between the end of one call attempt and the beginning of another.

# Euroopan yhteisön (EY) direktiivien mukainen ilmoitus

Tämä tuote vastaa Euroopan parlamentin ja neuvoston direktiivien 2014/30/EU, 2014/35/EU, 2009/125/EY ja 2011/65/EU niin kuin se on muutettuna direktiivissä (EU) 2015/863 suojausmääräyksiä koskien sähkömagneettisia rajoituksia, tietyn jännitteisten elektronisten laitteiden turvallisuusmääräyksiä, sähkökäyttöisten tuotteiden ekologista suunnittelua sekä tiettyjen vaarallisten aineiden käyttöä sähkö- ja elektroniikkalaitteissa.

Tämä tuote täyttää EN 55032:n luokan B rajoitukset ja EN 62368-1:n turvallisuusvaatimukset.

# Hakemisto

### Α

AirPrint käyttäminen 34 aloitusnäyttö mukauttaminen 17 aloitusnäytön kuvakkeet näyttäminen 17 aloitusnäytön käyttäminen 16 Alustamaton flash-muisti 196 analoginen faksi asennus 52 asennus analoginen faksi 52 asetusten määrittäminen faksin kajutin 138 asiakirjansyöttölaitteen käyttäminen 39, 42, 63 asiakirjat, tulostaminen tietokoneessa 34 automaattinen asiakirjansyöttölaite käyttäminen 39, 42, 63

### D

diaesityksen käynnistäminen 18

# Ε

Eco-Mode asetus 160 ei voi lähettää fakseja 205 ei voi lähettää tai vastaanottaa fakseja 204 Embedded Web Server ei avaudu 195 emolevy avaaminen 212 epätasainen tummuus 186 epätäydelliset asiakirjat tai valokuvat 207 erotinsivujen lisääminen kopioiden väliin 41 sijoittaminen 41 Ethernet-kaapeli 12 Ethernet-liitäntä 12

### F

faksaaminen faksilokin näyttäminen 61 pikavalinnan luominen 60 päiväyksen ja ajan määrittäminen 59 tarkkuuden muuttaminen 60 tummuuden säätäminen 61 faksaamisen vianmääritys ei voi lähettää fakseja 205 ei voi lähettää tai vastaanottaa fakseja 204 ei voi vastaanottaa fakseja 206 huono faksien tulostuslaatu 206 faksi välittäminen 62 faksiasetukset maa- tai aluekohtainen laiteasennus 57 tavallinen puhelinlinjaliitäntä 54 faksien lähettäminen onnistuu mutta vastaanottaminen ei 206 faksien pysäyttäminen 61 faksiloki tarkasteleminen 61 faksin ajastaminen 60 faksin asentaminen maa- tai aluekohtainen laiteasennus 57 tavallinen puhelinlinjaliitäntä 54 faksin kaiutin asetusten määrittäminen 138 faksin kohdepikavalinnan luominen 60 faksin lähettäminen ajastettu 60 ohjauspaneelin avulla 59 tietokoneen avulla 59 faksin päivämäärän ja ajan määrittäminen 59 faksin tarkkuuden muuttaminen 60 faksin tarkkuus muuttaminen 60 faksin tummuuden säätäminen 61

faksin välittäminen 62

faksiohjaimen asentaminen 222 faksiohiain asentaminen 222 faksipalvelin, käyttäminen faksitoiminnon määrittäminen 53 faksitoiminnon määrittäminen faksipalvelimen avulla 53 flash-asema skannaaminen 65 tulostaminen 35 Flash-muistin vapaa tila ei riitä resursseja varten 196 Flash-muisti on viallinen 196 fonttimalliluettelo tulostaminen 38 FTP-osoite pikavalinnan luominen 65 FTP-palvelin, skannaaminen ohjauspaneelin avulla 64 FTP-pikavalintojen luominen 65

### Η

haihtuvuusjulistus 135 hakemistoluettelo tulostaminen 38 heikko kopiointilaatu 208 henkilökohtainen PIN-koodi -menetelmä 139 hidas tulostus 191 hukkaväriainepullo vaihtaminen 149 huono faksien tulostuslaatu 206

### I

ilmankosteus tulostimen ympärillä 228

### J

jälleenmyyjä yhteystiedot 210

#### Κ

kaapeleiden kytkeminen 12 kaiutin oletusäänenvoimakkuus 138 kaiuttimen oletusäänenvoimakkuuden säätäminen 138 kaiuttimen oletusäänenvoimakkuus säätäminen 138 kaksipuolinen kopiointi 40 kansioiden luominen kirjanmerkeille 21 kartonki lataaminen 25 kesäaika asetusten määrittäminen 59 kesäajan määrittäminen 59 kiinnittimen huoltopaketti tilaaminen 147 kirjanmerkit kansioiden luominen 21 luominen 20 kirjanmerkkien luominen 20 kirjekuoret lataaminen 25, 26 kirjelomake kopioiminen 40 lataaminen 25, 26 kirkkauden säätäminen näyttö 161 kokonaan värilliset tai mustat kuvat 184 kopioiden lajittelu kopioiminen 40 kopioiminen 39 asiakirjansyöttölaitteen avulla 39 asiakirjansyöttölaitteen käyttäminen 39 paperin molemmille puolille 40 pikavalinnan luominen 41 skannaustason avulla 39 kopioiminen kirjelomakkeelle 40 kopioinnin pikavalinnan luominen 41 kopioinnin vianmääritys epätäydelliset asiakirjat tai valokuvat 207 heikko kopiointilaatu 208 skanneri ei sulkeudu 209 skanneri ei vastaa 209 kopion pienentäminen 40 kopion suurentaminen 40 Korttikopiointi asennus 17

kosketusnäyttö puhdistaminen 146 kosketusnäytön puhdistaminen 146 kuulokkeiden oletusäänenvoimakkuuden säätäminen 138 kuulokkeiden oletusäänenvoimakkuus säätäminen 138 Kuvansiirtopaketti tilaaminen 147 vaihtaminen 152 käsinsyöttölokero lataaminen 26

### L

laitekiintiöiden määrittäminen 19 laitekiintiöt asennus 19 laiteohjelmisto, päivittäminen 224 laiteohjelmiston päivittäminen 224 laitteen tukemat paperilajit 31 lajittelutulostus ei toimi 198 Langaton-valikko 113 langaton verkko tulostimen liittäminen 139 Wi-Fi Protected Setup 139 langaton verkkoyhteys 139 Lepotila asetus 160 liittäminen, tulostimen langattomaan verkkoon 139 Linjaliitäntä 12 lisäkortin asentaminen 216 lisäkortti asentaminen 216 lisävarusteet lokerot 220 muistikortti 215 lisävarusteet, lisääminen tulostinohjain 223 Lisävarusteiden asentaminen tulostimen kiintolevy 218 lisävarusteiden lisääminen tulostinohjain 223 lisääminen, monikäyttösyöttöaukkoon 25 lokeroiden asentaminen 220 lokeroiden erottaminen 28

lokeroiden täyttäminen 23 lokeroiden yhdistäminen 28 lokeroiden yhdistäminen ei toimi 199 lokerot asentaminen 220 erottaminen 28 lataaminen 23 yhdistäminen 28 luottamukselliset asiakirjat eivät tulostu 190 luottamukselliset tulostustyöt 37 tulostaminen 37 lämpötila tulostimen ympärillä 10, 228

### Μ

manuaalinen värinkorjaus käyttäminen 201 melutasot 225 merkkivalo tilan merkitys 14 mobiililaite liittäminen tulostimeen 141 tulostaminen 34.35 mobiililaitteen liittäminen tulostimelle 141 monikäyttösyöttöaukko lataaminen 25 muistikortin asentaminen 215 muistikortti asentaminen 215 muistin tyhjentäminen tulostimen kiintolevyltä 135 mustan ja värikuvansiirtopaketin tilaaminen 147 mustan kuvansiirtopaketin tilaaminen 147 Muu kuin tulostinvalmistajan tarvike 196 määritystiedoston tuominen Embedded Web Serverin avulla 223 määritystiedoston vieminen **Embedded Web Serverin** avulla 223

### Ν

näytön kirkkaus säätäminen 161 näytön mukauttaminen 18 Näytön mukautuksen käyttäminen 18 Näytön mukautus käyttäminen 18 näytönsäästäjän hallinta 18

### 0

ohjainlevyn avaaminen 212 ohjauspaneelin avulla paneeli, jossa on 4,3 tuuman kosketusnäyttö 14 osien ja tarvikkeiden tilan tarkistaminen 146 osien tila tarkistaminen 146

### Ρ

painonäppäinmenetelmä 139 paperikoon määrittäminen 23 paperilajin määrittäminen 23 paperin lisääminen käsinsyöttöaukkoon 26 paperin säästäminen 41 paperitukoksen poistaminen lokeroissa 164 monikäyttösyöttöaukossa 174 vakioalusta 170 paperitukokset välttäminen 162 paperitukokset, poistaminen arkinkääntäjästä 164 kiinnitysyksikössä 164 käsinsyöttöaukosta 175 paperitukos, poistaminen automaattisessa asiakirjansyöttölaitteessa 170 paperitukos automaattisessa asiakirjansyöttölaitteessa 170 paperitukos lokeroissa 164 paperitukos luukussa A 164 paperitukos monikäyttösyöttöaukossa 174 Paperitukosten välttäminen 162 paperitukos vakioalustassa 170 pidossa olevat asiakirjat eivät tulostu 190 pidossa olevat työt 37 tulostaminen 37 Pikakuvakekeskus käyttäminen 20

pikavalinnan luominen faksikohde 60 FTP-osoite 65 kopio 41 sähköposti 50 pikavalinnat luominen 17 pikavalinta Faksaa 17 **FTP 17** Kopio 17 Sähköposti 17 pikavalintojen luominen 17 puhdistaminen skanneri 143 tulostimen sisäpuoli 143 tulostimen ulkopuoli 143 pys. faksit 61 pysyvä muisti 135 tyhjentäminen 134 päiväys ja aika faksiasetukset 59 päänäytön kuvakkeet käyttäminen 16 näyttäminen 17

# Q

QR-koodin luontitoiminnon käyttäminen 19 QR-koodit lisääminen 19

### R

raporttien tarkasteleminen 137 RJ-11-sovitin 57 roskafaksien estäminen 61 roskafaksit estäminen 61 ryhmien lisääminen 21 ryhmien muokkaaminen 22 ryhmien poistaminen 22 ryhmät lisääminen 21 muokkaaminen 22 poistaminen 22

### S

salaus tulostimen kiintolevy 135 siirrettävä muisti 135 tyhjentäminen 134

sisäiset lisälaitteet laiteohjelmakortti 212 muistikortti 212 tulostimen kiintolevy 212 sisäiset lisävarusteet, lisääminen tulostinohjain 223 sisäisten lisävarusteiden lisääminen tulostinohjain 223 skannaaminen asiakirjansyöttölaitteen käyttäminen 63 FTP-palvelimeen 64 skannaustason avulla 63 sähköpostiin 50 tietokoneeseen 63 verkkokansioon 64 skannaaminen flash-asemaan 65 skannaaminen FTP-palvelimeen ohjauspaneelin avulla 64 skannaaminen tietokoneesta ei onnistu 207 skannauksen vianmääritys epätäydelliset asiakirjat tai valokuvat 207 heikko kopiointilaatu 208 skannaaminen aiheuttaa tietokoneen toimintahäiriön 209 skannaaminen kestää liian kauan 209 skannaaminen tietokoneesta ei onnistu 207 skanneri ei vastaa 209 Skannauskeskus asennus 18 skannaustaso käyttäminen 39, 42, 63 skannaustason avulla 39, 42, 63 skannaustyö epäonnistui 208 skanneri puhdistaminen 143 skanneri ei sulkeudu 209 Skannerin puhdistaminen 133 Skanneri tarvitsee huoltoa, käytä ADF-pakkausta 197 SMTP-asetukset asetusten määrittäminen 42 sovitinliitin 57 suojausaukko etsiminen 134

sähköposti asiakirjansyöttölaitteen käyttäminen 42 lähetys 50 pikavalinnan luominen 50 skannaustason avulla 42 sähköpostien lähettäminen 50 sähköpostihälytysten asentaminen 137 sähköposti-ilmoitukset asennus 137 sähköpostin pikavalinnan luominen 50 sähköpostipalvelimen asetusten määrittäminen 42 sähköpostipalvelin asetusten määrittäminen 42 sähköpostipalveluntarjoajien luettelosta 42 sähköpostitoiminto asennus 42 säteilyrajoitukset 225 Säästötila asetus 160 säätäminen automaattisen asiakirjansyöttölaitteen kohdistaminen 210 skannerin kohdistaminen 210

### Т

tarkista tulostustyöt 37 tarvikeilmoitukset asetusten määrittäminen 137 tarvikeilmoituksien määrittäminen 137 tarvikkeet säästäminen 161 tarvikkeiden käyttölaskurien nollaaminen 159 tarvikkeiden käyttölaskurit nollaaminen 159 tarvikkeiden tila tarkistaminen 146 Tarvikkeiden tilaaminen hukkaväriainepullo 147 Kuvansiirtopaketti 147 värikasetti 147 tarvikkeiden vaihtaminen hukkaväriainepullo 149 musta ja värikuvansiirtopaketti 152

musta kuvansiirtopaketti 152 värikasetti 147 taustakuvan vaihtaminen 18 tehdasasetukset palauttaminen 135 tehdasasetusten palautus 135 tekstiä tai kuvia leikkautuu 185 tiedotteet 225, 229, 230 tietokone liittäminen tulostimeen 141 tietokone, skannaaminen 63 tietokoneen liittäminen tulostimeen 141 tilaaminen kiinnittimen huoltopaketti 147 tilaaminen. hukkaväriainepullon 147 toista tulostustöitä 37 toistuvat tulostusviat 190 tuetut flash-asemat 36 tuetut paperien painot 32 Tuetut paperikoot 29 tuetut tiedostotyypit 36 tukoksen poistaminen lokeroissa 164 monikäyttösyöttöaukossa 174 tukokset sijainnit 163 tukosalueiden etsiminen 163 välttäminen 162 tukokset, poistaminen arkinkääntäjästä 164 automaattisessa asiakirjansyöttölaitteessa 170 kiinnitysyksikössä 164 käsinsyöttöaukosta 175 tulostaminen flash-asemasta 35 fonttimalliluettelo 38 hakemistoluettelo 38 luottamukselliset tulostustyöt 37 mobiililaitteesta 34, 35 pidossa olevat työt 37 tietokoneessa 34 Valikkoasetussivu 133 Wi-Fi Direct -toiminnon käyttäminen 35 tulostaminen flash-asemasta 35 tulostaminen tietokoneesta 34

tulostimen asetukset oletusasetusten palauttaminen 135 tulostimen ilmoitukset Alustamaton flash-muisti 196 Flash-muistin vapaa tila ei riitä resursseja varten 196 Flash-muisti on viallinen 196 Muu kuin tulostinvalmistajan tarvike 196 Skanneri tarvitsee huoltoa. kävtä ADF-pakkausta 197 Vaihda kasetti, tulostimen alue ei täsmää 196 tulostimen kiintolevy asentaminen 218 salaus 135 tulostimen kiintolevyn muisti 135 tyhjentäminen 135 tulostimen kiintolevyn tyhjentäminen 135 tulostimen kuljettaminen 160 tulostimen määrittäminen tunnusäänelle 58 tulostimen paikan valitseminen 10 tulostimen portit 12 tulostimen porttiasetukset muuttaminen 142 tulostimen porttiasetusten muuttaminen sisäisen sovellusportin (ISP) asentamisen jälkeen 142 tulostimen puhdistaminen 143 tulostimen raportit tarkasteleminen 137 tulostimen siirtäminen 159 tulostimen sijainti valitseminen 10 tulostimen tila 14 tulostimen valikot 67 tulostimen yhteyden tarkistaminen 196 tulostimen yhteydet tarkistaminen 196 tulostimen ympärillä oleva tila 10 tulostimien lisääminen tietokoneeseen 222 tulostin kuljettaminen 160 tulostin ei vastaa 193 tulostinkokoonpanot 11

tulostinmuisti tyhjentäminen 134 tulostinmuistin suojaaminen 135 tulostinmuistin tyhjentäminen 134, 135 tulostinohjaimen asentaminen 221 tulostinohjain asentaminen 221 lisävarusteet, lisääminen 223 tulostinohjelmisto asentaminen 221 tulostinohjelmiston asentaminen 221 tulostuksen vianmääritys hidas tulostus 191 juuttuneet sivut eivät tulostu uudelleen 201 kirjekuori sulkeutuu tulostuksen aikana 197 lajittelutulostus ei toimi 198 lokeroiden yhdistäminen ei toimi 199 luottamukselliset ja pidossa olevat asiakirjat eivät tulostu 190 paperi juuttuu usein 200 tulostustyöt eivät tulostu 192 työ tulostuu väärälle paperille 194 työ tulostuu väärästä lokerosta 194 väärät marginaalit 180 Tulostuslaadun testisivut 133 tulostuslaadun vianmääritys epätasainen tummuus 186 harmaa tai värillinen tausta 180 kokonaan värilliset tai mustat kuvat 184 paperin käpristyminen 198 puuttuvat värit 182 pystysuuntaiset tummat viivat 187 pystysuuntaiset valkoiset viivat 189 tekstiä tai kuvia leikkautuu 185 toistuvat tulostusviat 190 tulosteissa on haamukuvia 179 tuloste näyttää sävytetyltä 203 tumma tuloste 177 tyhjät sivut 177 täplikäs tuloste ja pisteitä 183

vaakasuuntaiset tummat viivat 187 vaakasuuntaiset valkoiset viivat 188 vaalea tuloste 181 valkoiset sivut 177 vino tuloste 184 väriaine hankautuu helposti pois 185 vääristynyt tuloste 184 tulostuslaatu skannerin puhdistaminen 143 tulostustarvikkeiden käyttöiän pidentäminen 161 tulostustöiden tallentaminen 37 tulostustöitä ei tulosteta 192 tunnusäänipalvelu, faksi ottaminen käyttöön 58 tunnusäänipalvelun käyttöönotto tulostimessa 58 turvallisuusohjeet 8,9 turvalukon etsiminen 134

#### U

Universal-paperi asetusten määrittäminen 23 Universal-paperin määrittäminen 23 USB-kaapeli 12 USB-portti 12 useiden sivujen kopioiminen 41 useiden sivujen kopioiminen yhdelle arkille 41

### V

vaakasuuntaiset tummat viivat 187 vaakasuuntaiset valkoiset viivat 188 Vaihda kasetti, tulostimen alue ei täsmää 196 valikko 802.1x 120 Ajasta USB-laitteet 126 Asettelu 79 Asetus 81 Eco-Mode 70 Ethernet 115 Etäkäyttöpaneeli 70 Faksaa 132 Faksiasetukset 93

Faksipalvelimen määritys 96 Faksitila 93 Flash-asemaskannaus 107 Flash-asematulostus 111 FTP-oletusasetukset 103 Helppokäyttö 74 HTML 87 HTTP-/FTP-asetukset 121 Ilmoitukset 71 IPSec 119 Kirjautumisrajoitukset 128 Kopioinnin oletusasetukset 90 Kuva 87 Laatu 81 Laite 131 Levyn salaus 129 Lokeromääritys 88 LPD-kokoonpano 120 Luottamukselliset tulostusasetukset 129 Materiaalilajit 89 Mukautetut skannauskoot 89 Muut 130 Määritykset 68 Määritys-valikko 74 Nimetön tietojen keräys 73 Näkyvät aloitusnäytön kuvakkeet 78 Ohje 132 Oikeuksien hallinta 124 Paikalliset tilit 125 Palauta oletusasetukset 74 PCL 85 PDF 84 Pikavalinnat 132 Poistaminen 78 PostScript 85 Pyyhi väliaikaiset datatiedostot 130 Rajoita ulkoisen verkon käyttöä 123 Ratkaisut, LDAP-asetukset 130 **SNMP 118** Suojaustarkistusloki 126 Sähköpostiasetukset 97 Sähköpostin oletusasetukset 98 **TCP/IP** 117 ThinPrint 122 Tietoja tästä tulostimesta 79 Tulosta 131 Työkirjanpito 83

**USB 122** Valikkoasetussivu 131 Web-linkin asetus 102 Verkko 132 Verkon esittely 112 Vianmääritys 133 Wi-Fi Direct 123 Virranhallinta 73 **XPS 84** Yleisasetukset 88 Valikkoasetussivu tulostaminen 133 valikot Langaton 113 valokuvat kopioiminen 39 valokuvien kopioiminen 39 vastaaja asennus 54 verkkokansio skannaaminen 64 vianmääritys Embedded Web Server ei avaudu 195 tulostin ei vastaa 193 Väritulostuksen usein kysyttyjä kysymyksiä 202 vianmääritys, kopiointi epätäydelliset asiakirjat tai valokuvat 207 heikko kopiointilaatu 208 skanneri ei vastaa 209 vianmääritys, skannaus epätäydelliset asiakirjat tai valokuvat 207 heikko kopiointilaatu 208 skannaustyö epäonnistui 208 skanneri ei sulkeudu 209 skanneri ei vastaa 209 vianmääritys, tulostus hidas tulostus 191 juuttuneet sivut eivät tulostu uudelleen 201 kirjekuori sulkeutuu tulostuksen aikana 197 lajittelutulostus ei toimi 198 luottamukselliset ja pidossa olevat asiakirjat eivät tulostu 190 paperi juuttuu usein 200 tulostustyöt eivät tulostu 192

työ tulostuu väärälle paperille 194 työ tulostuu väärästä lokerosta 194 väärät marginaalit 180 vianmääritys, tulostuslaatu epätasainen tummuus 186 harmaa tai värillinen tausta 180 kokonaan värilliset tai mustat kuvat 184 paperin käpristyminen 198 puuttuvat värit 182 pystysuuntaiset tummat viivat 187 pystysuuntaiset valkoiset viivat 189 toistuvat tulostusviat 190 tulosteissa on haamukuvia 179 tuloste näyttää sävytetyltä 203 tumma tuloste 177 tyhjät sivut 177 täplikäs tuloste ja pisteitä 183 vaakasuuntaiset tummat viivat 187 vaakasuuntaiset valkoiset viivat 188 vaalea tuloste 181 valkoiset sivut 177 vino tuloste 184 vääristynyt tuloste 184 vino tuloste 184 virransäästötilat asetus 160 virtajohdon liitäntä 12 virtapainikkeen valo tilan merkitys 14 väriaineen tummuuden säätäminen 201 väriaineen tummuus säätäminen 201 väriaine hankautuu helposti pois 185 värikasetti tilaaminen 147 vaihtaminen 147 Värinkorjauksen sisältö 201 Värinkorjaus manuaalinen 201 Väritulostuksen usein kysyttyjä kysymyksiä 202 vääristynyt tuloste 184

#### W

Wi-Fi Direct asetusten määrittäminen 140 ottaminen käyttöön 141 tulostaminen mobiililaitteesta 35
Wi-Fi Directin määrittäminen 140
Wi-Fi Direct -toiminnon ottaminen käyttöön 141
Wi-Fi Protected Setup langaton verkko 139
Wi-Fi-verkko poistaminen käytöstä 142
Wi-Fi-verkon poistaminen käytöstä 142

### Y

yhdistäminen langattomaan verkkoon painonäppäinmenetelmän käyttäminen 139 PIN-koodi-menetelmän käyttäminen 139 yhteyden ottaminen jälleenmyyjään 210 yhteystiedot lisääminen 21 muokkaaminen 22 poistaminen 22 yhteystietojen lisääminen 21 yhteystietojen muokkaaminen 22 yhteystietojen poistaminen 22 ympäristöasetukset 160 Ympäristöasetukset asetusten määrittäminen 20